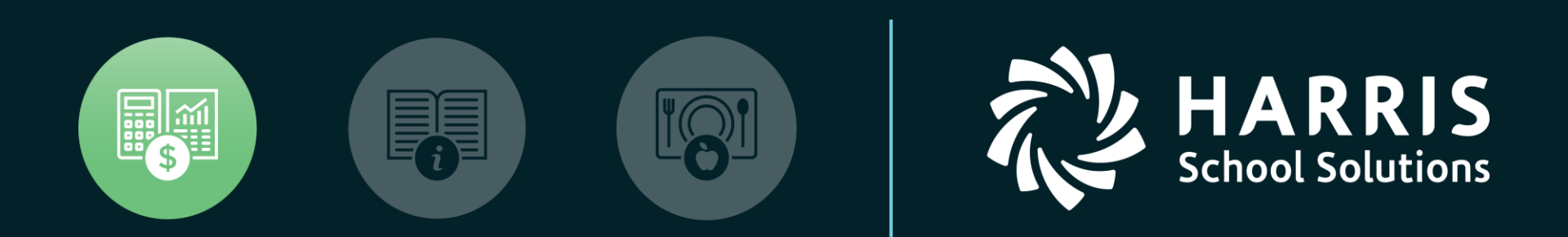

QSSUG Finance/Personnel Committee Seminar April 27 & 28, 2020 HSS OASIS Payroll

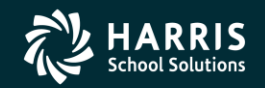

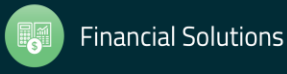

| 2                       |                                                                                                    |
|-------------------------|----------------------------------------------------------------------------------------------------|
| Payroll Cycles          | <ul> <li>Customer defined Pay Schedules</li> <li>Pay WK, BW, SM, MO</li> <li>Can mix cycles on same payroll</li> </ul>                                                                                                  |
| Payments (Pay Lines)    | <ul> <li>From position control</li> <li>Imported (timesheet update / sub-import in 'L')</li> <li>Manually entered / updated / copied / template</li> <li>Loaded from retro compute (PRT200/PRT300)</li> </ul>           |
| Mandatory<br>Deductions | <ul><li>On-line tax tables</li><li>Customer defined profiles</li></ul>                                                                                                    |
| Voluntary Deductions    | <ul> <li>Manually entered</li> <li>Created from BMG</li> <li>Imported</li> <li>Copied (DEDCHD)</li> </ul>                                                                                                    |
| Direct Deposit          | <ul> <li>One acct (checking/savings); w/wo pre-note</li> <li>Enhanced ACH in development (L only)</li> <li>Temporary holds</li> <li>Pre-payroll pre-note (custom by customer)</li> <li>Don't print stub flag</li> </ul> |

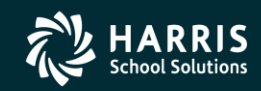

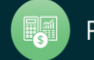

| 3                        |                                                                                                    |
|--------------------------|----------------------------------------------------------------------------------------------------|
| Deferred Pay             | <ul> <li>Net pay deferred</li> <li>Gross adjustment</li> <li>Customer defined paid vs earned</li> </ul>                                                                         |
| VLD (Vendor)<br>Payments | <ul> <li>Trailing warrants</li> <li>VLD payment system</li> <li>Both trailing and VLD payment</li> <li>EFT for trailing warrants</li> </ul>                                     |
| GL Interface             | <ul> <li>Customer defined by FY</li> <li>Flexible labor and benefit rules</li> <li>Clearing account support for labor / benefits</li> <li>Cancels have full reversal</li> </ul> |
| External Interfaces      | <ul> <li>Retirement (PERS/STRS/Other states)</li> <li>Alternate Retirement Reporting</li> <li>TSA processing (TDS/etc.)</li> <li>Credit Union / etc.</li> </ul>                 |

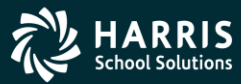

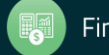

## **QSS/OASIS System Integration**

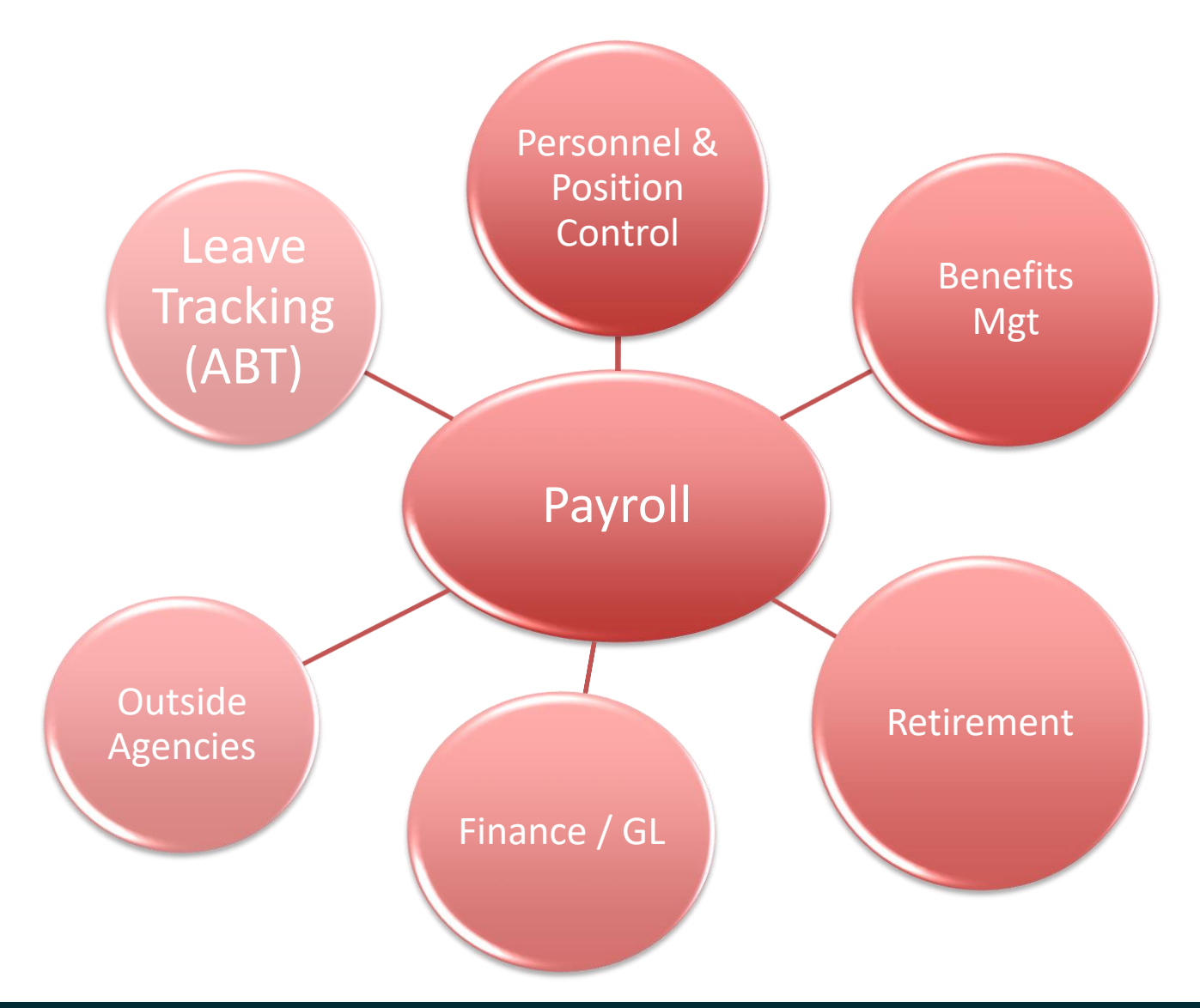

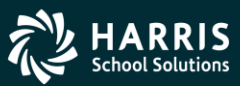

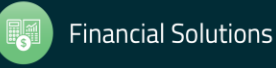

#### **Accessing QCC/Payroll (Using Favorites)**

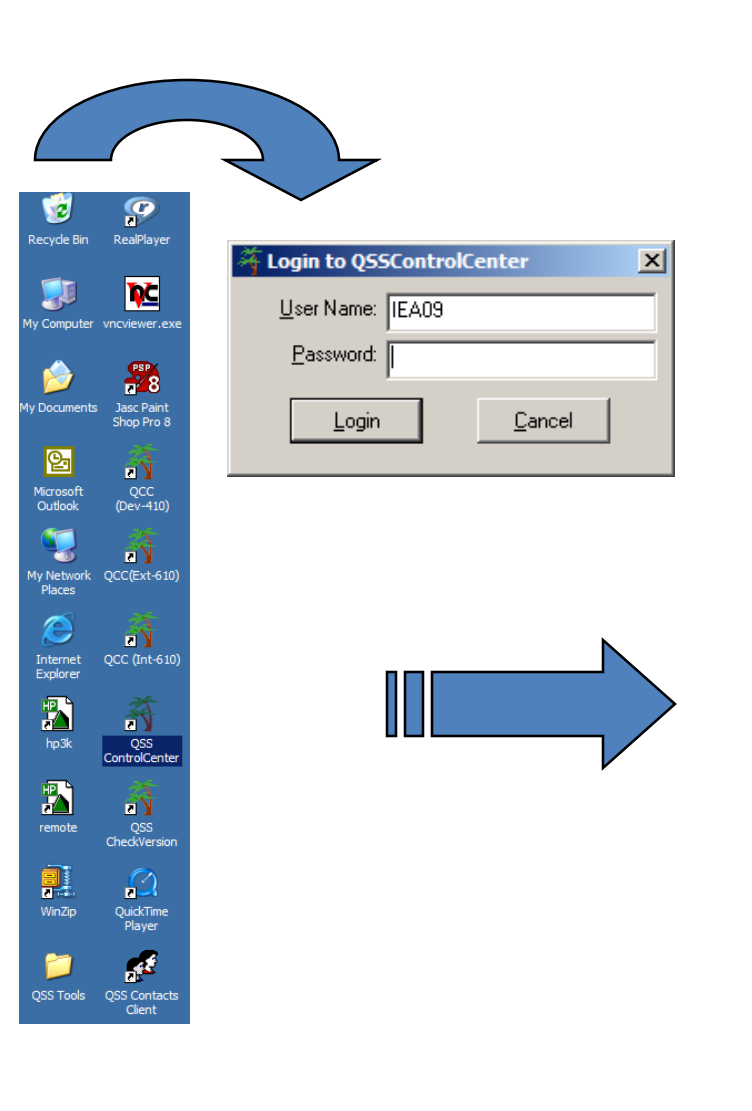

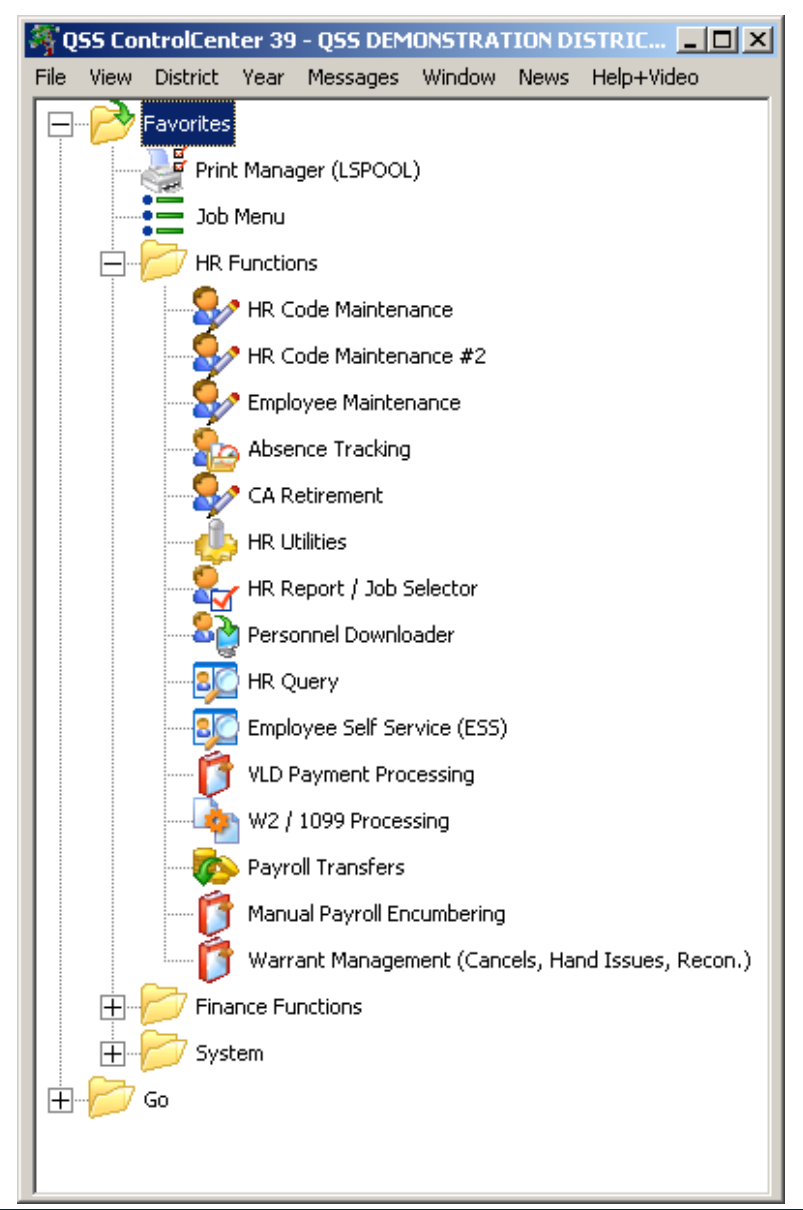

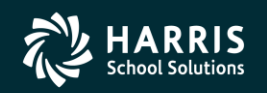

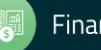

# **QCC File | Settings...**

| QSS ControlCenter 39 - QSS DEMO           File         View         District         Year         Messages         V           Print Screen         Settings         Settings         Settings | NSTRATION DISTRICT QSS/OASIS (0.0.0)<br>Vindow News Help+Video<br>F11<br>Ctrl+S                                                                                                    |                                           |                      |                                                                           |
|----------------------------------------------------------------------------------------------------|----------------------------------------------------------------------------------------------------|-------------------------------------------|----------------------|---------------------------------------------------------------------------|
| Show Status<br>Clear Non-QCC locally cached Master fil<br>Clear locally cached Master files and Ex                                                                                             | Ctrl+F12<br>(OSS Only)<br>Settings                                                                                                    |                                           |                      | X                                                                         |
| Show User Files Window                                                                                                    |                                                                                                    | Retain r                                  | or next QUU<br>ogon? | different than default?                                                   |
| System Maintenance<br>Change Password                                                                                                    | Add District: 39 - QSS DEMONSTRATIO                                                                                                    | ON DISTRICT                               |                      |                                                                           |
| Clear All Favorites                                                                                                    | Year: 08 🔻                                                                                                    |                                           |                      |                                                                           |
| Exit<br>Show XDS                                                                                                    | Site: 0000 💌                                                                                                    |                                           |                      |                                                                           |
| HR Utilities<br>HR Report / Jo                                                                                                    | Show Tooltip on QCC Menu Tree: 🗖                                                                                                    | Show Latest Documentation, Links and F    | eedback ever         | ry (days): <mark>▼Never ▼</mark><br>Enable GO Menu <b>∏</b>               |
|                                                                                                    | QCC Menu Tree Font Size: 09 💌                                                                                                    | Menu Tree Bold: 🔽                         | QCC wir              | ndow always on top: 🕅                                                     |
| Employee Self S                                                                                                    | Show fiscal year color border: 🥅                                                                                                    | QCC Transparent level (40 = very light    | - 255 solid)         | *None                                                                     |
| - 🧊 VLD Payment P                                                                                                    |                                                                                                    | Seconds of inactivity before returning to | transparent          | 4                                                                         |
|                                                                                                    | Numeric Keypad/Auto Tab Global Settings<br>Use +I(Shift +) to tab forward/backward 🔽<br>Use Enter Key to Tab Forward 🗖<br>Use / (slash) to tab backward 🔽<br>Use * (Asterisk) to add new row 🔽<br>Auto Tab at the end of entry fields 🔽 | Minimize<br>Restore QCC after closin      | g                    | unching a program:<br>sub program<br>after last sub program<br>'t restore |
|                                                                                                    |                                                                                                    | OK Cancel                                 |                      |                                                                           |

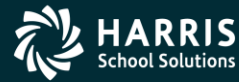

# HRCM – Pay (County/District)

| THR Code Maintenance                                                                                                    | 39 - QSS DEMONSTRATION DISTRICT                                                                                                    |                  |
|----------------------------------------------------------------------------------------------------|----------------------------------------------------------------------------------------------------|------------------|
| File View Options Help                                                                                                    |                                                                                                    |                  |
| 📙 🌬 😫 😭 🖉 🖆 🕂 💆 🖉                                                                                                    | ° 🧇 🛅 🧕 🔤                                                                                                    |                  |
|                                                                                                    |                                                                                                    | Inspect          |
| Absence Tracking     Benefits Management     Master File Links     Payroll (County)     Benefit Control (BCT/C)     Deduction Schedule (DS/C)     Pay Codes (PC/C)     Pay Types (PT/C)     Pay Types (PT/C)     Pay Types (PT/C)     Retirement Edits (RE/C)     Retirement Systems (RS/C)     Statutory Deduction Codes (SD/C)     Statutory Deduction Codes (SD/C)     Vol-ded Frequency Codes (VF/C)     Vol-ded Frequency Codes (VF/C)     Sons Codes (BC)     Deduction Rule Codes (PR)     Payroll Edit Rules (PE)     Payroll Profiles (PP)     Personnel (County)     Personnel (District)     Personnel (District)     Position Control     Frequency Code (County)     Tax Tables (County)     Tax Tables (District) | Image: Second state of the second state of the second s |                  |
|                                                                                                    |                                                                                                    |                  |
|                                                                                                    | Yr:2008 Dist:39 Site:0 GS: W                                                                                                    | 5/4/2011 4:05 PM |

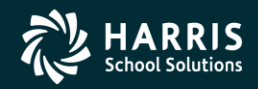

7

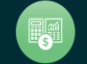

# HRCM – PC / Ret(CA) / Tax Tables

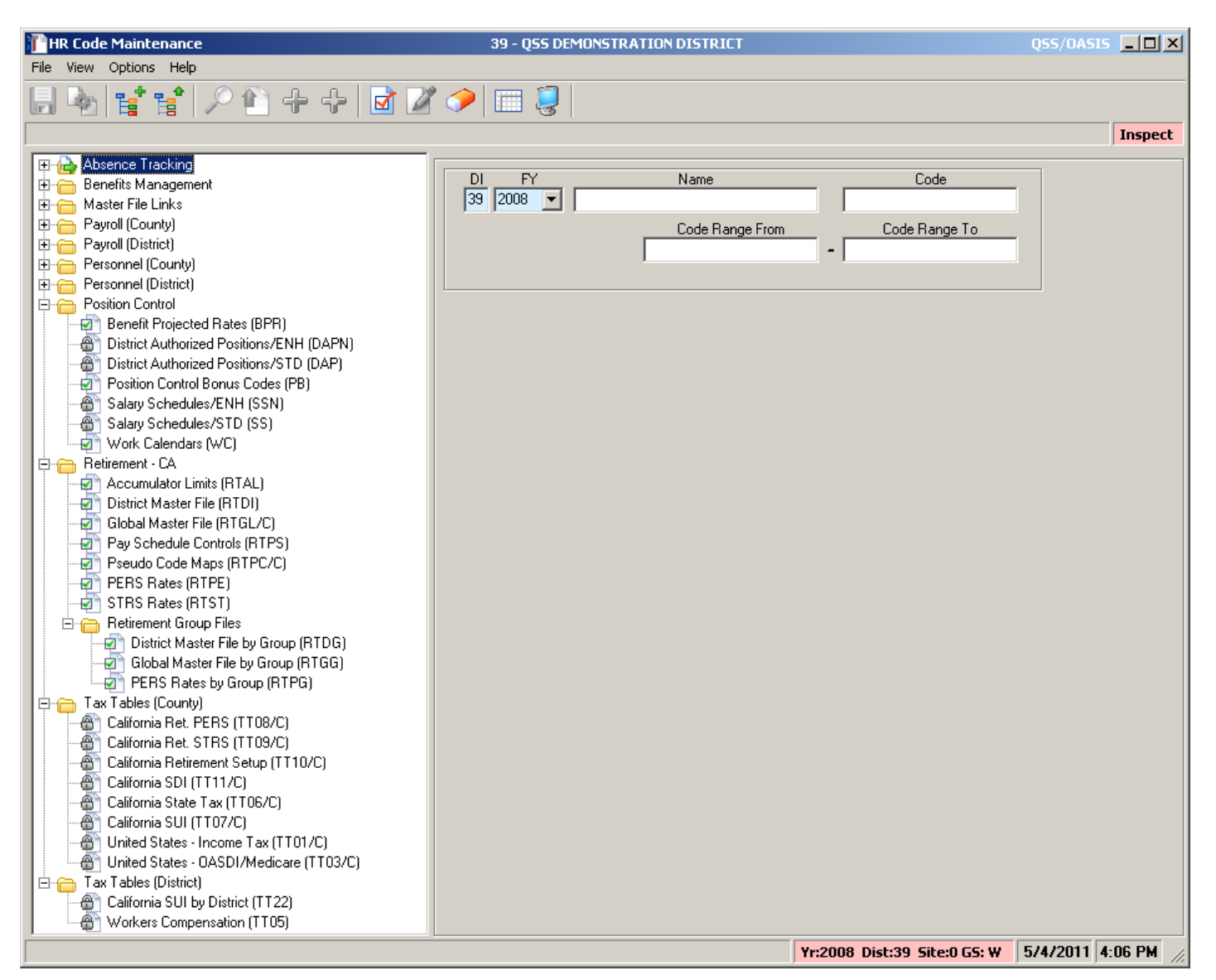

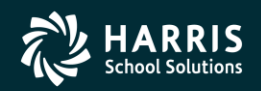

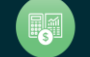

#### HRCM #2 - Pos-CTL / Tax Tables

| QSSNETHRMaint                                                    | 89 - The Train USD |               | Q55/0/                      | ASIS                 |              | _ |
|------------------------------------------------------------------|--------------------|---------------|-----------------------------|----------------------|--------------|---|
| e View Options Help                                              |                    |               |                             |                      |              |   |
| 🔖   🛫 🛫   🔎 🕋 🛖 🚓   🕅 🖉 🧇                                        | i 🗐 🗙 👘            |               |                             |                      |              |   |
|                                                                  |                    |               |                             |                      |              |   |
|                                                                  |                    |               |                             |                      |              |   |
| Search tree for masterfiles                                      |                    |               |                             |                      |              |   |
| Job Categories (JB)                                              |                    | Name          |                             | Code                 |              |   |
| Job Codes (JC)                                                   | 39 200             | J8 🔻          |                             | <u> </u>             |              |   |
| Language Codes (LA)                                              |                    |               | From                        | То                   |              |   |
| Cocations (LOC)                                                  |                    | C. I. D.      |                             |                      |              |   |
| Medical Codes (ME)                                               |                    | Lode Hange    |                             | J                    |              |   |
| Membership List (LM)                                             |                    |               | United States Jacome Tax    | . County Master File | (24 items)   |   |
| PAF Actions (PF)                                                 |                    |               | Onliceu States - Income Ta) | County Master File   | (24 items)   |   |
| PAF Categories (PA)                                              | Eff                | Date Des      | cription                    | Audit Date           | Audit ID     |   |
| Program of Graduation (PG)                                       |                    | 1/2011 test l | ois                         | 01/03/2014           | DA08         |   |
| Report Codes (RC)                                                | 01/2               | 0/2010 Apot   | per taving test off 1/20    | 01/03/2014           | MGR          |   |
| Seniority Class (SN)                                             | 01/2               | 0/2010 Anot   |                             | 10/17/03/2014        | Man          |   |
| - 🕣 Skill Codes (SK)                                             |                    | 9/2010 test f | or craigg                   | 12/17/2010           | DEDG         |   |
| Subject Codes (SU)                                               | 01/0               | 1/2010 FIT F  | ATES FOR 2010               | 11/19/2010           | DEAM         |   |
| I ermination Lodes (IE)                                          | 12/0               | /1/2009 FIT F | OR 2010 W/12-1-09 DATE      | 01/04/2010           | DA12         |   |
|                                                                  | 01/0               | /1/2009 FIT F | ATES FOR 2009               | 01/05/2010           | DAPD         |   |
| Benefit Projected Rates (BPR)                                    | 01/0               | /1/2008 FIT F | ATES FOR JANUARY 1, 2008    | 07/07/2009           | DEAM         |   |
| <ul> <li>District Authorized Positions/ENH (DAPN)</li> </ul>     | 01/0               | 1/2007 FLT F  | ATES FOR JANUARY 1, 2007    | 12/21/2006           | ASIL         |   |
| District Authorized Positions/STD (DAP)                          | 01/0               | 1/2006 FIT F  |                             | 12/12/2005           | NULU         |   |
| Position Control Bonus Codes (PB)     Salary Schodulog/ENH (SSN) | 0170               |               | ATES FOR JANUART 1, 2006    | 12/12/2003           | NEOI         |   |
| Salary Schedules/STD (SS)                                        |                    | 1/2005 FILF   | ATES FUR JANUARY 1, 2005    | 12/09/2004           | NSPI         |   |
| Work Calendars (WC)                                              | 01/0               | 1/2004 FIT F  | ATES FOR JANUARY 1, 2004    | 12/29/2003           | NSPI         |   |
|                                                                  | 07/0               | 1/2003 FIT P  | ATES FOR JULY 1,2003        | 06/09/2003           | DDEN         |   |
| Tax Tables (County)                                              | 01/0               | /1/2003 FIT F | ATES FOR 2003               | 12/26/2002           | JHAS         |   |
| California Ret. PERS (1108/C)                                    | 01/0               | /1/2002 FIT F | ATES FOR 2002               | 01/02/2002           | JHAS         |   |
| California Ret. STRS Historical Rates (TT23/0                    | 07/0               | 1/2001 FLT F  | ATES FOR 2001               | 07/31/2001           | JHAS         |   |
| California Retirement Setup (TT10/C)                             | 01/0               | 1/2001 ELT 6  |                             | 02/04/2009           | DCDG         |   |
|                                                                  | 01/0               |               | ATES FOR 2001               | 12/04/2003           | CLUG<br>CLUG |   |
| California State Tax (TT06/C)                                    | 01/0               | 172000 FIT F  | ATES FUR 2000               | 12/08/2000           | SWAL         |   |
| Lalifornia SUI (TTU//C)                                          | 01/0               | 1/1999 FIT F  | ATES FOR 1999               | 12/01/1998           | SWAL         |   |
| United States - OASDI/Medicare (TT03/C)                          | 01/0               | /1/1998 FIT F | ATES FOR 1998               | 12/22/1997           | SWAL         |   |
| Tax Tables (District)                                            | 01/0               | /1/1997 FIT F | ATES FOR 1997               | 12/23/1996           | SWAL         |   |
| California SUI by District (TT22)                                | 01/0               | /1/1996 FIT F | ATES FOR 1996               | 12/21/1995           | SWAL         |   |
| ₩@] Workers Compensation (TT05)                                  | - 01/0             | 1/1995 EIT 6  | ATES FOR 1995               | 12/03/2009           | DCDG         |   |

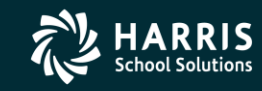

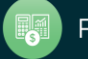

## Sample Payroll PAYNAM

| 🖺 Change Payroll Name          | 40 - QSS DEMONSTRATION DISTRICT                                                                                                    | T QSS/OASIS 🔤 🗖 🗙                           |
|--------------------------------|----------------------------------------------------------------------------------------------------|---------------------------------------------|
| Options                        |                                                                                                    |                                             |
|                                |                                                                                                    |                                             |
|                                |                                                                                                    | Change                                      |
| Payroll Name Codes : 10 : EOM  | <b>•</b>                                                                                                    | Concel direct descerit (APD) 2              |
| Fiscal Year : 10               | _                                                                                                    | Ignore W/4 special tax rule?                |
|                                |                                                                                                    | User-defined Field :                        |
| Payroll Name : EOM             |                                                                                                    | Print leave?                                |
|                                |                                                                                                    | APD Class:                                  |
|                                |                                                                                                    |                                             |
| Pay Schedule 1 Pay Schedule 2  | Pay Schedule 3 Pay Sched                                                                                                    | lule 4 Deferred Pay Schedule 1 Supplemental |
|                                |                                                                                                    |                                             |
| Pay-Sch Description            | Pay Codes                                                                                                    |                                             |
| EOM10 💌 End of Month - 10 Pay  | 10 11 12 20                                                                                                    | 21 22 30 31 32                              |
| EOM11D - End of Month - 11 Def | 10 11 12 20                                                                                                    | 21 22 30 31 32                              |
| EOM12 - End of Month - 12 Pay  | 10 11 12 20                                                                                                    | 21 22 30 31 32                              |
| SUPP12 SUPPLEMENTAL            | 10 11 12 20                                                                                                    | 21 22 30 31 32                              |
|                                | Aria and an and a second second secon |                                             |
|                                |                                                                                                    |                                             |
|                                | ~ii                                                                                                    |                                             |
|                                | eri C                                                                                                    |                                             |
|                                |                                                                                                    |                                             |
|                                |                                                                                                    |                                             |
| ,,                             |                                                                                                    |                                             |
|                                |                                                                                                    |                                             |

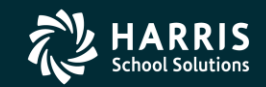

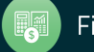

## Sample Pay Schedule

| 👔 Cha   | ange Pay schedule |                                                                                                    | 39 - QSS DI                                              | EMONSTRATION                                                      | DISTRICT                                                     |             |         | QSS/OASIS   |        |
|---------|-------------------|----------------------------------------------------------------------------------------------------|----------------------------------------------------------|-------------------------------------------------------------------|--------------------------------------------------------------|-------------|---------|-------------|--------|
| Option: | s                 |                                                                                                    |                                                          |                                                                   |                                                              |             |         |             |        |
|         | 🗙 🕂 🗙 😫           | 🗖 🗸 🦄 🕥                                                                                                   | ) 🔀 🔽 (                                                  | 🖪 💽 📿                                                             |                                                              |             |         |             |        |
|         | ····              |                                                                                                    |                                                          |                                                                   |                                                              |             |         |             | Change |
|         |                   |                                                                                                    |                                                          |                                                                   |                                                              |             |         |             |        |
|         | Pay Schedules C   | odes : 08 : EOM12                                                                                         |                                                          |                                                                   | Cycle : M                                                    | onthly      |         | •           |        |
|         | Fis               | cal Year : 08                                                                                             |                                                          |                                                                   |                                                              | Hse Cucle f | or Tax  |             |        |
|         | Pau Sobodul       |                                                                                                    |                                                          |                                                                   | Church Ch                                                    | Poquiar     |         | oontal      |        |
|         | ray schedu        | es code : [EOMIZ                                                                                          |                                                          |                                                                   |                                                              | negulai     |         | nentai      |        |
|         | Pay Schedule      | es Name: 12 MONTH                                                                                         | JULY - JUN                                               | IE                                                                |                                                              |             |         |             |        |
| ΓE      | dit Entry         |                                                                                                    |                                                          |                                                                   |                                                              |             |         |             |        |
|         | Payroll 01 De     | ferred No Deferral (N)                                                                                    | 💌 Start 🕻                                                | )7/02/2007 🗸 🔻                                                    | End 07/31/2                                                  | 2007 💌      | Paid 07 | 7/31/2007 💌 |        |
|         |                   | Dava                                                                                                    | Hours                                                    |                                                                   | ) učeska                                                     |             |         |             |        |
|         |                   | Days                                                                                                    | Hours                                                    |                                                                   | Weeks                                                        |             |         |             |        |
|         |                   |                                                                                                    |                                                          |                                                                   |                                                              |             |         |             |        |
| F       | Payrolls : 12     | Def Pay: 0000 - TESTIN                                                                                    | IG THE GDS                                               | •                                                                 | Payback : 0000                                               | - TESTING " | THE GDS | •           |        |
|         |                   |                                                                                                    |                                                          |                                                                   |                                                              |             |         |             |        |
|         | Payroll           | Deferred                                                                                                  | Start                                                    | End                                                               | Paid                                                         | Days        | Hours   | Weeks       |        |
| ×       | 01                | No Deferral (N)                                                                                           | 7/2/2007                                                 | 7/31/2007                                                         | 7/31/2007                                                    |             |         |             |        |
|         | 02                | No Deferral (N)                                                                                           | 8/1/2007                                                 | 8/31/2007                                                         | 8/31/2007                                                    |             |         |             |        |
|         | 03                | No Deferral (N)                                                                                           | 9/4/2007                                                 | 9/28/2007                                                         | 9/28/2007                                                    |             |         |             |        |
|         | 04                | No Deferral (N)                                                                                           | 10/31/2007                                               | 10/31/2007                                                        | 10/31/2007                                                   |             |         |             |        |
|         | 05                | No Deferral (N)                                                                                           | 11/30/2007                                               | 11/30/2007                                                        | 11/30/2007                                                   |             |         |             |        |
|         | 06                | No Deferral (N)                                                                                           | 12/31/2007                                               | 12/31/2007                                                        | 12/31/2007                                                   |             |         |             |        |
|         | 07                | 1                                                                                                    |                                                          |                                                                   |                                                              |             |         |             |        |
|         | 07                | No Deferral (N)                                                                                           | 1/31/2008                                                | 1/31/2008                                                         | 1/31/2008                                                    |             |         |             |        |
|         | 08                | No Deferral (N)<br>No Deferral (N)                                                                        | 1/31/2008<br>2/29/2008                                   | 1/31/2008<br>2/29/2008                                            | 1/31/2008<br>2/29/2008                                       |             |         |             |        |
| _       | 08<br>09          | No Deferral (N)<br>No Deferral (N)<br>No Deferral (N)                                                     | 1/31/2008<br>2/29/2008<br>3/31/2008                      | 1/31/2008<br>2/29/2008<br>3/31/2008                               | 1/31/2008<br>2/29/2008<br>3/31/2008                          |             |         |             |        |
| _       | 08<br>09<br>10    | No Deferral (N)<br>No Deferral (N)<br>No Deferral (N)<br>No Deferral (N)                                  | 1/31/2008<br>2/29/2008<br>3/31/2008<br>4/30/2008         | 1/31/2008<br>2/29/2008<br>3/31/2008<br>4/30/2008                  | 1/31/2008<br>2/29/2008<br>3/31/2008<br>4/30/2008             |             |         |             |        |
| _       | 08<br>09<br>10    | No Deferral (N)<br>No Deferral (N)<br>No Deferral (N)<br>No Deferral (N)                                  | 1/31/2008<br>2/29/2008<br>3/31/2008<br>4/30/2008         | 1/31/2008<br>2/29/2008<br>3/31/2008<br>4/30/2008                  | 1/31/2008<br>2/29/2008<br>3/31/2008<br>4/30/2008             |             |         |             |        |
| _       | 08<br>09<br>10    | No Deferral (N)<br>No Deferral (N)<br>No Deferral (N)<br>No Deferral (N)<br>Audit Information             | 1/31/2008<br>2/29/2008<br>3/31/2008<br>4/30/2008         | 1/31/2008<br>2/29/2008<br>3/31/2008<br>4/30/2008                  | 1/31/2008<br>2/29/2008<br>3/31/2008<br>4/30/2008             | -24-28 BM   |         |             |        |
| _       | 08<br>09<br>10    | No Deferral (N)<br>No Deferral (N)<br>No Deferral (N)<br>No Deferral (N)<br>Audit Information<br>ID: DAPX | 1/31/2008<br>2/29/2008<br>3/31/2008<br>4/30/2008<br>Date | 1/31/2008<br>2/29/2008<br>3/31/2008<br>4/30/2008<br>e: 02/29/2012 | 1/31/2008<br>2/29/2008<br>3/31/2008<br>4/30/2008<br>Time: 01 | :24:38 PM   |         |             |        |
| -       | 08<br>09<br>10    | No Deferral (N)<br>No Deferral (N)<br>No Deferral (N)<br>No Deferral (N)<br>Audit Information<br>ID: DAPX | 1/31/2008<br>2/29/2008<br>3/31/2008<br>4/30/2008<br>Date | 1/31/2008<br>2/29/2008<br>3/31/2008<br>4/30/2008<br>e: 02/29/2012 | 1/31/2008<br>2/29/2008<br>3/31/2008<br>4/30/2008<br>Time: 01 | :24:38 PM   |         |             |        |

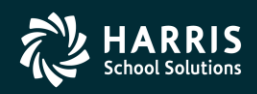

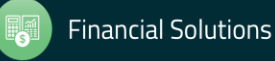

## **Pay Schedule – Import Feature**

| 🕂 Add   | l Pay schedule  |                         | 39 - Q55 DEM      | IONSTRATION DI | STRI   | CT              |              |            | QSS/OASI | 5 <u>-   ×</u> |
|---------|-----------------|-------------------------|-------------------|----------------|--------|-----------------|--------------|------------|----------|----------------|
| Option: | s               |                         |                   |                |        |                 |              |            |          |                |
|         | 🗙 🕂 🗙 🗎         | 🗊 🗸 🍢 🦪                 | ) 🔜 🏹             | 🚺 💽   🥃        | Þ      |                 |              |            |          |                |
|         |                 | Import                  | Pay Schedule Data |                |        |                 |              |            |          | Add            |
|         |                 |                         |                   |                |        | _               |              |            |          |                |
|         | Pay Schedules I | Codes: 08:E0M12         |                   | -              |        | Cycle : Ar      | nual         |            | <b>•</b> |                |
|         | Fi              | scal Year : 08          |                   |                |        |                 | Use Cycle fo | r Tax      |          |                |
|         | Pay Schedu      | ules Code : SAMPLE      |                   |                |        | Class : 💿       | Regular      | O Supplem  | iental   |                |
|         | Pay Schedu      |                         | D THOOPT DE       | MO             |        |                 |              |            |          |                |
| _       |                 | SANTER POR              | K INFORT DE       | no             |        |                 |              |            |          |                |
| E       | dit Entry       | oferred                 | E Short           |                | _      | nd III          |              | Paid 🖂     | 7        | -1             |
|         |                 |                         | ⊥ statt           | •              |        | na <u>  7 7</u> | •            | raiu į 7   | /        |                |
|         |                 | Days                    | Hours             |                | Wee    | eks 📃           | Lo           | ical Use 📃 |          |                |
|         |                 |                         |                   |                |        |                 |              |            |          |                |
| F       | Payrolls:       | Def Paul: 0000 - TESTIN |                   |                | Pauba  | eck : 0000 -    | TESTING T    |            |          | 1              |
|         |                 | Den dy. [0000-1231      |                   |                | r dybe | Jent . [0000 -  | TESTING I    |            |          | 1              |
|         | Payroll         | Deferred                | Start             | End            | Paid   |                 | Days         | Hours      | Weeks    |                |
|         | 1 0/101         | Deletted                | Start             |                | - ala  |                 | 5475         | nours      | Incerts  | -              |
|         |                 | •                       |                   |                |        |                 |              |            |          |                |
|         |                 |                         |                   |                |        |                 |              |            |          |                |
|         |                 |                         |                   |                |        |                 |              |            |          |                |
|         |                 |                         |                   |                |        |                 |              |            |          |                |
|         |                 |                         |                   |                |        |                 |              |            |          |                |
|         |                 |                         |                   |                |        |                 |              |            |          |                |
|         |                 |                         |                   |                |        |                 |              |            |          |                |
|         |                 |                         |                   |                |        |                 |              |            |          |                |
|         |                 |                         |                   |                |        |                 |              |            |          |                |
|         |                 |                         |                   |                |        |                 |              |            |          |                |
|         |                 |                         |                   |                |        |                 |              |            |          |                |
|         |                 |                         |                   |                |        |                 |              |            |          |                |
|         |                 |                         |                   |                |        | Yr:2008 D       | ist:39 Site  | :0 G5: W   | 3/3/2012 | 4:35 PM        |

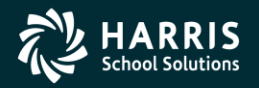

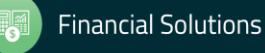

#### Pay Schedule – Import Screen

| Pay Schedu | le Import    |                        |           |           |           |      |       |           |                      | _ <b>_ _ _</b> ×    |
|------------|--------------|------------------------|-----------|-----------|-----------|------|-------|-----------|----------------------|---------------------|
| Option     |              |                        |           |           |           |      |       |           |                      |                     |
| 🖘 🕗 🗙      | : 🧼 [        | III 🌷                  |           |           |           |      |       |           |                      |                     |
|            |              |                        |           |           |           |      |       |           |                      | Change              |
|            |              |                        |           |           |           |      |       |           |                      |                     |
| Fisc       | al Year : 🔽  | )8 Pay Schedule        | s 10BBZ : | 10 MO BBX | ONZJFMAMJ |      |       | Load      | н                    |                     |
| ······     |              |                        | ,         |           |           |      | _     |           |                      |                     |
| Insert L   | ocation : ]] | Bottom of Payroll Grid |           |           |           |      |       |           |                      |                     |
| Select All | Unselect.    | All                    |           |           |           |      |       |           |                      |                     |
| Import     | Payroll      | Deferred               | Start     | End       | Paid      | Days | Hours | Weeks     |                      |                     |
| Þ          |              |                        |           |           |           |      |       |           |                      |                     |
|            |              |                        |           |           |           |      |       |           |                      |                     |
|            |              |                        |           |           |           |      |       |           |                      |                     |
|            |              |                        |           |           |           |      |       |           |                      |                     |
|            |              |                        |           |           |           |      |       |           |                      |                     |
|            |              |                        |           |           |           |      |       |           |                      |                     |
|            |              |                        |           |           |           |      |       |           |                      |                     |
|            |              |                        |           |           |           |      |       |           |                      |                     |
|            |              |                        |           |           |           |      |       |           |                      |                     |
|            |              |                        |           |           |           |      |       |           |                      |                     |
|            |              |                        |           |           |           |      |       |           |                      |                     |
|            |              |                        |           |           |           |      |       |           |                      |                     |
|            |              |                        |           |           |           |      |       |           |                      |                     |
|            |              |                        |           |           |           |      |       |           |                      |                     |
|            |              |                        |           |           |           |      |       | Yr:2008 E | Dist:39 Site:0 GS: W | 3/3/2012 4:35 PM // |

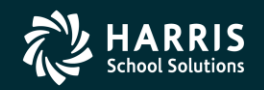

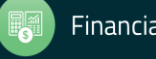

#### **Pay Schedule – Select for Import**

| Terra Schedule Import                                                           |                  |
|---------------------------------------------------------------------------------|------------------|
| Option                                                                          |                  |
| 🖘 🕗 🗙 🧈 🔚 🥃                                                                     |                  |
|                                                                                 | Change           |
|                                                                                 |                  |
| Fiscal Year : 08 Pay Schedules 10BB2 : 10 MO BBXONZJFMAMJ                       |                  |
| CLSUPV : C/L WITH VOL-DEDS                                                      |                  |
| Insert Location : Bottom of Payroll Gild E10B06 : EOM 10MOS OFF-JUN, JUL DS-REG |                  |
| Select All Unselect All BIONB7 : 10M0S OFF-JUL, AUG NO ADD BEN                  |                  |
| ElORO6 : BOM 10MOS REPAY-JUN DS-REG                                             |                  |
| RIJROS - ROM LINOS OFF-JUL DS-REG                                               |                  |
| E11B07 : EOM 11M0S OFF-JUL DS-REG                                               |                  |
|                                                                                 |                  |
|                                                                                 |                  |
|                                                                                 |                  |
|                                                                                 |                  |
|                                                                                 |                  |
|                                                                                 |                  |
|                                                                                 |                  |
|                                                                                 |                  |
|                                                                                 |                  |
|                                                                                 |                  |
|                                                                                 |                  |
|                                                                                 |                  |
|                                                                                 |                  |
|                                                                                 |                  |
| Yr:2008 Dist:39 Site:0 GS: W 3/3/                                               | /2012 4:36 PM // |

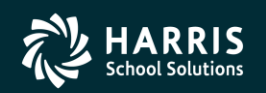

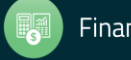

#### **Grid Populated...**

| i P      | ay Schedul | e Import     |                         |           |            |            |      |       |          |                      |            |           |
|----------|------------|--------------|-------------------------|-----------|------------|------------|------|-------|----------|----------------------|------------|-----------|
| Opti     | on         |              |                         |           |            |            |      |       |          |                      |            |           |
| <b>%</b> | 🕗 🗙        |              | II 🤤                    |           |            |            |      |       |          |                      |            |           |
|          |            |              |                         |           |            |            |      |       |          |                      |            | Change    |
|          |            |              |                         |           |            |            |      |       |          |                      |            |           |
|          | Fisc       | al Year : 🛛  | 18 Pay Schedule         | s 11M :   | CLASSIFIE  | D 11 MONTH |      |       | <b>-</b> | ad                   |            |           |
|          | Incort L   | no ation : D | latters of Baurall Cris | -         |            |            |      |       |          |                      |            |           |
|          | Insert Et  | beauon . je  |                         |           |            |            |      |       |          |                      |            |           |
|          | Select All | Unselect /   | 41                      |           |            |            |      |       |          |                      |            |           |
| [        | Import     | Payroll      | Deferred                | Start     | End        | Paid       | Days | Hours | Weeks    |                      |            |           |
|          | ▶ Y        | 01           | Benefits Only (B)       | 7/1/2007  | 7/31/2007  | 7/31/2007  |      |       |          |                      |            |           |
|          | Y          | 02           | No Deferral (N)         | 8/1/2007  | 8/31/2007  | 8/31/2007  |      |       |          |                      |            |           |
|          | Y          | 03           | No Deferral (N)         | 9/1/2007  | 9/30/2007  | 9/28/2007  |      |       |          |                      |            |           |
|          | Y          | 04           | No Deferral (N)         | 10/1/2007 | 10/31/2007 | 10/31/2007 |      |       |          |                      |            |           |
|          | Y          | 05           | No Deferral (N)         | 11/1/2007 | 11/30/2007 | 11/30/2007 |      |       |          |                      |            |           |
|          | Y          | 06           | No Deferral (N)         | 12/1/2007 | 12/31/2007 | 12/31/2007 |      |       |          | ]                    |            |           |
|          | Y          | 07           | No Deferral (N)         | 1/1/2008  | 1/31/2008  | 1/31/2008  |      |       |          |                      |            |           |
|          | Y          | 08           | No Deferral (N)         | 2/1/2008  | 2/29/2008  | 2/29/2008  |      |       |          | ]                    |            |           |
| ·        | Y          | 09           | No Deferral (N)         | 3/1/2008  | 3/31/2008  | 3/31/2008  |      |       |          |                      |            |           |
| ·        | Y          | 10           | No Deferral (N)         | 4/1/2008  | 4/30/2008  | 4/30/2008  |      |       |          |                      |            |           |
|          | Y          | 11           | No Deferral (N)         | 5/1/2008  | 5/31/2008  | 5/30/2008  |      |       |          | ] <b>_</b>           |            |           |
|          | •          | '            | •                       | •         | •          | •          |      | •     |          |                      |            |           |
|          |            |              |                         |           |            |            |      |       |          |                      |            |           |
|          |            |              |                         |           |            |            |      |       |          |                      |            |           |
|          |            |              |                         |           |            |            |      |       | Yr:2008  | Dist:39 Site:0 GS: W | 3/3/2012 4 | :36 PM // |

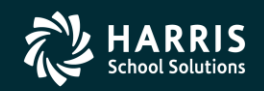

#### **Return Imported Rows...**

| Add    | Pay schedule    |                            | 39 - QSS <u>DEM</u> | 10NSTRATION E | DISTRICT        |             |            | QSS/OASIS         | _ 🗆 🗡 |
|--------|-----------------|----------------------------|---------------------|---------------|-----------------|-------------|------------|-------------------|-------|
| ptions | ;               |                            |                     |               |                 |             |            |                   |       |
|        | 🗙 🕂 🗙 🗎         | i 🗊 🗸 🎭 🔤                  | ) 🔀 💽               | 🚺 💽   🦉       | ] 🔽             |             |            |                   |       |
|        |                 |                            |                     |               |                 |             |            |                   | Add   |
|        |                 |                            |                     |               |                 |             |            |                   |       |
|        | Pay Schedules ( | Codes: 08:EOM12            |                     | <b>-</b>      | Cycle :         | Annual      |            | <b>•</b>          |       |
|        | Fi              | scal Year : 08             |                     |               |                 | Use Cycle   | for Tax    |                   |       |
|        | Pay Schedu      | les Code : SAMPLE          |                     |               | Class : 🔘       | Regular     | 🔿 Suppler  | mental            |       |
|        | Pau Schedu      | les Name : SAMDIE E        | A TOODMI OC         | - MO          | 1               | ·           |            |                   |       |
|        |                 | SAITE IN                   | JK INFORT DI        | .110          |                 |             |            |                   |       |
| E      | dit Entry       |                            |                     | 7 101 10007   |                 | 10007       | 1 n.:      |                   |       |
|        | Payroll U1 U    | ererrea  Benerits Uniy (B) |                     | 0770172007    | Ena 107731      | /2007 💌     | ] Paid [0/ | √3172007 <b>▼</b> |       |
|        |                 | Days                       | Hours               |               | Weeks           |             | Local Use  |                   |       |
|        |                 |                            |                     |               |                 |             |            |                   |       |
|        | Dourollo : 11   |                            |                     |               |                 |             |            |                   |       |
|        | ayrolis. Th     | Def Pay : [0000 - TESTIN   | IG THE GDS          | <b>–</b>      | Payback : [0000 | ) - TESTING | THE GDS    | <b>_</b>          |       |
|        | 1               | 1                          | 1                   | 1             | 1               |             | 1          | 1 -               |       |
| _      | Payroll         | Deferred                   | Start               | End           | Paid            | Days        | Hours      | Weeks             |       |
| 1      | 01              | Benefits Only (B)          | 7/1/2007            | 7/31/2007     | 7/31/2007       |             |            |                   |       |
| -      | 02              | No Deferral (N)            | 8/1/2007            | 8/31/2007     | 8/31/2007       |             |            |                   | -     |
|        | 03              | No Deferral (N)            | 9/1/2007            | 9/30/2007     | 9/28/2007       |             |            |                   | -     |
|        | 04              | No Deferral (N)            | 10/1/2007           | 10/31/2007    | 10/31/2007      |             |            |                   | -     |
|        | 05              | No Deferral (N)            | 11/1/2007           | 11/30/2007    | 11/30/2007      |             |            |                   | -     |
|        | 06              | No Deterral (N)            | 12/1/2007           | 12/31/2007    | 12/31/2007      |             |            |                   | -     |
|        | 07              | No Deterral (N)            | 1/1/2008            | 1/31/2008     | 1/31/2008       | _           |            |                   | -     |
|        | 08              | No Deferral (N)            | 2/1/2008            | 2/29/2008     | 2/29/2008       |             |            |                   |       |
|        | 09              | No Deferral (N)            | 3/1/2008            | 3/31/2008     | 3/31/2008       |             |            |                   | _     |
|        |                 | I No Deferral (N)          | 14/1/2008           | 14/30/2008    | 14/30/2008      |             |            |                   |       |
|        | 10              |                            |                     |               |                 |             |            |                   |       |
|        | 110             |                            |                     |               |                 |             |            |                   |       |
|        | 110             |                            |                     |               |                 |             |            |                   |       |
|        |                 |                            |                     |               |                 |             |            |                   |       |

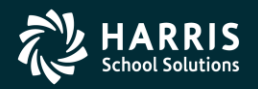

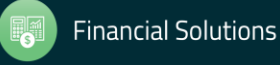

## **Pay Schedule From Last FY**

| - Ad    | Add Pay schedule 39 - Q55 DEMONSTRATION DISTRICT Q55/0ASIS |                         |                |            |                |             |            |             | _ 🗆 🗵 |
|---------|------------------------------------------------------------|-------------------------|----------------|------------|----------------|-------------|------------|-------------|-------|
| bption  | IS                                                         |                         |                |            |                |             |            |             |       |
|         | 🗙 🕂 🗙 🖺                                                    | 🗊 🗸 褖 🥟                 | • 🔀 🖬 (        |            |                |             |            |             |       |
|         |                                                            |                         |                |            |                |             |            |             | Add   |
|         |                                                            |                         |                |            |                |             |            |             | 1     |
|         | Pay Schedules (                                            | Codes : 09 : EOM11      |                | •          | Cycle : 🗚      | nnual       |            | •           |       |
|         | Fi                                                         | scal Year : 09          |                |            |                | Use Cycle I | for Tax    |             |       |
|         | Pay Schedu                                                 | les Code : EOM11X       |                |            | Class : O      | Regular     | O Suppler  | mental      |       |
| <i></i> |                                                            |                         |                |            |                |             | 0          |             |       |
| l       | Pay Schedu                                                 | les Name: SAMPLE 11     | L W/REFUND     |            |                |             |            |             |       |
| FE      | Edit Entry                                                 |                         |                |            |                |             |            |             |       |
|         | Payroll 01 De                                              | eferred No Deferral (N) | 💌 Start 🛛      | )7/01/2007 | · End 07/31/   | 2007 💌      | Paid 0     | 7/31/2007 💌 |       |
|         |                                                            | Daue                    | Hours          |            | Weeks          |             |            |             |       |
|         |                                                            | Days                    | ribuis j       |            | W66K3          |             |            |             |       |
|         |                                                            |                         |                |            |                |             |            |             |       |
|         | Payrolls : 11                                              | Def Pay : 0000 - NO DEI | DUCTION ASSIGN | ED 💌       | Payback : 0000 | - NO DEDU   | CTION ASSI | GNED 💌      |       |
|         |                                                            |                         |                |            |                |             |            |             |       |
|         | Payroll                                                    | Deferred                | Start          | End        | Paid           | Days        | Hours      | Weeks       |       |
| ,       | • 01                                                       | No Deferral (N)         | 7/1/2007       | 7/31/2007  | 7/31/2007      |             |            |             |       |
|         | 02                                                         | No Deferral (N)         | 8/1/2007       | 8/31/2007  | 8/31/2007      |             |            |             |       |
|         | 03                                                         | No Deferral (N)         | 9/1/2007       | 9/30/2007  | 9/28/2007      |             |            |             |       |
|         | 04                                                         | No Deferral (N)         | 10/1/2007      | 10/31/2007 | 10/31/2007     |             |            |             |       |
|         | 05                                                         | No Deferral (N)         | 11/1/2007      | 11/30/2007 | 11/30/2007     |             |            |             |       |
|         | 06                                                         | No Deferral (N)         | 12/1/2007      | 12/31/2007 | 12/31/2007     |             |            |             |       |
|         | 07                                                         | No Deferral (N)         | 1/1/2008       | 1/31/2008  | 1/31/2008      |             |            |             |       |
|         | 08                                                         | No Deferral (N)         | 2/1/2008       | 2/29/2008  | 2/29/2008      |             |            |             |       |
|         | 09                                                         | No Deferral (N)         | 3/1/2008       | 3/31/2008  | 3/30/2008      |             |            |             |       |
|         | 10                                                         | No Deferral (N)         | 4/1/2008       | 4/30/2008  | 4/30/2008      |             |            |             |       |
| -       | 11                                                         | No Deferral (N)         | 5/1/2008       | 5/31/2008  | 5/30/2008      |             |            |             |       |
| -       | 12                                                         | Refund (R)              | 6/1/2008       | 6/30/2008  | 6/27/2008      |             |            |             |       |

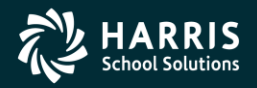

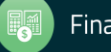

#### **Advance Dates Option...**

| 🕂 Ad       | l Pay schedule                    |          | :             | 39 - QSS DEMOI | STRATION DIST | RICT            |            | QSS         | /OASIS      | _ 🗆 X |
|------------|-----------------------------------|----------|---------------|----------------|---------------|-----------------|------------|-------------|-------------|-------|
| Option     | s                                 |          |               |                |               |                 |            |             |             |       |
| Sav        | e                                 | F9       | 🇞 🏈           |                |               |                 |            |             |             |       |
| Can        | cel/Close                         | F12      |               |                |               | 13              |            |             |             |       |
|            | ece Record                        | Ctri+F8  |               |                |               |                 |            |             |             | Add   |
| Firs       | t Code                            | Shift+F5 | IM11          |                | -             | Cucle : D       | Annual     |             | <b>T</b>    |       |
| Pre        | /lous Code<br>t Code              | F5<br>E6 |               |                |               |                 |            |             |             |       |
| Las        | : Code                            | Shift+F6 |               |                |               |                 | Use Cycle  | tor Lax     |             |       |
| Gol        | To Open View Record               | Chilet   | M11X          |                |               | Class : C       | ) Regular  | 🔿 Supple    | mental      |       |
| Go         | Go To Open Add Record Ctrl+A MPLE |          |               | W/REFUND       |               |                 |            |             |             |       |
| Go         | Go To Open Update Record Ctrl+H   |          |               |                |               |                 |            |             |             | J     |
| Clea       | Clear Data Shift+F1               |          |               | ▼ Start        | 07/01/2007    | End 07/31       | /2007 👻    | Paid D      | 7/31/2007 💌 | 1     |
| Add        | Add Entry                         |          |               |                |               |                 |            | .           |             | 1     |
| Dele       | ete Entry                         |          |               | Hours          |               | Weeks           | I          | Local Use   |             |       |
| Imp<br>Adv | ort Pay Schedule Data             |          |               |                |               |                 |            |             |             |       |
|            |                                   |          |               |                |               | Rauback : 0000  |            |             |             |       |
| Prin       | t Screen                          | F11      |               | 50CHON A55101  |               | Tayback . 10000 | J- NO DEDO | ICTION ASSI |             |       |
|            | Dermell [                         | Deferred |               | Chart          | [r_4          |                 | Davia      |             | lutesta     | 1     |
| -          | Payrull<br>01                     | No D     | eferral (N)   | 7/1/2007       | 7/31/2007     | 7/31/2007       | Days       | nours       | WEEKS       | -     |
| -          | 02                                | No D     | eferral (N)   | 8/1/2007       | 8/31/2007     | 8/31/2007       |            |             |             | -     |
| -          | 03                                | No D     | eferral (N)   | 9/1/2007       | 9/30/2007     | 9/28/2007       |            |             |             | -     |
| -          | 04                                | No D     | eferral (N)   | 10/1/2007      | 10/31/2007    | 10/31/2007      |            |             |             | -     |
| -          | 05                                | No D     | eferral (N)   | 11/1/2007      | 11/30/2007    | 11/30/2007      |            |             |             |       |
| -          | 06                                | No D     | eferral (N)   | 12/1/2007      | 12/31/2007    | 12/31/2007      |            |             |             |       |
|            | 07                                | No D     | eferral (N)   | 1/1/2008       | 1/31/2008     | 1/31/2008       |            |             |             |       |
|            | 08                                | No D     | eferral (N)   | 2/1/2008       | 2/29/2008     | 2/29/2008       |            |             |             |       |
|            | 09                                | No D     | eferral (N)   | 3/1/2008       | 3/31/2008     | 3/30/2008       |            |             |             |       |
|            | 10                                | No D     | eferral (N)   | 4/1/2008       | 4/30/2008     | 4/30/2008       |            |             |             | -     |
| -          | 11                                | No D     | C 1 (20)      | 5/1/2020       | E/21/2009     |                 |            |             |             |       |
|            |                                   | 1,40 D   | eterral (N) I | 15/1/2008      | 15/31/2000    | 15/30/2008      |            |             |             |       |

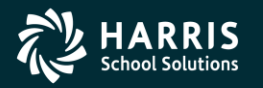

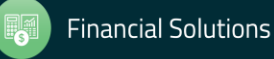

### After Advancing Dates...

| + Ado          | Pay schedule    |                         | 39 - QSS DEMON | STRATION DIST | RICT           |               | QSS        | OASIS       | _ 🗆 × |
|----------------|-----------------|-------------------------|----------------|---------------|----------------|---------------|------------|-------------|-------|
| <u>Opti</u> bn | 5               |                         |                |               |                |               |            |             |       |
|                | 🗙 👍 🗙 🛍         | 🚍 🗸 🗞 🥠                 | N 😿 🗔 (        |               |                |               |            |             |       |
|                |                 |                         |                |               | 3              |               |            |             |       |
|                |                 |                         |                |               |                |               |            |             | Add   |
|                | Pay Schedules I | Codes: 09:E0M11         |                | •             | Cycle : 🗚      | nnual         |            | <b>T</b>    |       |
|                | Fi              | scal Year : 09          |                |               |                | Lise Cucle fi | or Tav     |             |       |
|                | Deviced and     |                         |                | D             |                |               |            |             |       |
|                | Pay Schedu      | les Lode : EOM11X       |                |               | Class: O       | Regular       |            | mental      |       |
|                | Pay Schedu      | les Name: SAMPLE 11     | L W/REFUND     |               |                |               |            |             |       |
| ΓE             | dit Entry       |                         |                |               |                |               |            |             |       |
|                | Payroll 01 D    | eferred No Deferral (N) | Start 0        | 7/01/2007 👻   | End 07/31/2    | 2007 👻        | Paid 07    | 7/31/2007 👻 |       |
|                |                 |                         |                |               |                |               |            |             | 1     |
|                |                 | Days                    | Hours          |               | Weeks          | L             | ocal Use   |             |       |
|                |                 |                         |                |               |                |               |            |             |       |
|                | Payrolls : 11   | Def Pay : 0000 - NO DEI | DUCTION ASSIGN | ED 🔻          | Payback : 0000 | - NO DEDU     | CTION ASSI | GNED 🔻      |       |
|                |                 | ,                       |                |               | ,              |               |            |             |       |
|                | Payroll         | Deferred                | Start          | End           | Paid           | Days          | Hours      | Weeks       |       |
| •              | 01              | No Deferral (N)         | 7/1/2008       | 7/31/2008     | 7/31/2008      | 1             |            |             | -     |
|                | 02              | No Deferral (N)         | 8/1/2008       | 8/31/2008     | 8/29/2008      |               |            |             |       |
|                | 03              | No Deferral (N)         | 9/1/2008       | 9/30/2008     | 9/26/2008      |               |            |             |       |
|                | 04              | No Deferral (N)         | 10/1/2008      | 10/31/2008    | 10/31/2008     |               |            |             |       |
|                | 05              | No Deferral (N)         | 11/1/2008      | 11/30/2008    | 11/28/2008     |               |            |             |       |
|                | 06              | No Deferral (N)         | 12/1/2008      | 12/31/2008    | 12/31/2008     |               |            |             |       |
|                | 07              | No Deferral (N)         | 1/1/2009       | 1/31/2009     | 1/30/2009      |               |            |             |       |
|                | 08              | No Deferral (N)         | 2/1/2009       | 2/28/2009     | 2/27/2009      |               |            |             |       |
|                | 09              | No Deferral (N)         | 3/1/2009       | 3/31/2009     | 3/30/2009      |               |            |             |       |
|                | 10              | No Deferral (N)         | 4/1/2009       | 4/30/2009     | 4/30/2009      |               |            |             |       |
|                | 11              | No Deferred (N)         | 5/1/2009       | E/21/2000     | F 100 10000    |               |            |             |       |
|                | 1               | No Dererrar(N)          | 13/1/2003      | 3/31/2009     | 1212912009     |               |            |             | -     |

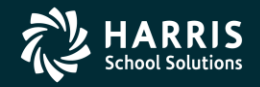

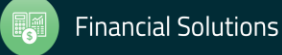

### **Statutory Deductions**

|                   |    |                     |                   |     |      |                     |      |     |      |                     |      | Cha |
|-------------------|----|---------------------|-------------------|-----|------|---------------------|------|-----|------|---------------------|------|-----|
|                   |    | Statutory Deduction |                   |     |      | Statutory Deduction |      |     |      | Statutory Deduction |      |     |
| Co                | le | Name                | Ref               |     | Code | Name                | Ref  | _   | Code | Name                | Ref  |     |
| 1. FI             | Г  | FEDERAL TAX         | 0100              | 2.  | FITS | FEDERAL-SUP         | 0110 | 3.  | SIT  | STATE TAX           | 0200 |     |
| 4. SI             | ГS | STATE-SUP           | 0210              | 5.  | NRF  | NON-RPT-FIT         | 0120 | 6.  | NRS  | NON-RPT-SIT         | 0220 |     |
| 7. OA             | ЗD | OASDI               | 0600              | 8.  | MEDI | MEDICARE            | 0700 | 9.  | STRS | CAL-STRS-RET        | 1100 |     |
| 10. UP:           | ER | CAL-PERS-UNM        | 1210              | 11. | PERS | CAL-PERS-MOD        | 1200 | 12. | PERO | RP/ONLY-PERS        | 1211 |     |
| 13. ST            | RO | RP/ONLY-STRS        | 1101              | 14. | PMRO | RP/ONLY-PERM        | 1201 | 15. | IGF  | IG FED TAXES        | 1400 |     |
| 16. IG            | FS | IG SUP FED          | 1410              | 17. | IGFX | IG NOT FED          | 1430 | 18. | IGS  | IG STAT TAXS        | 1500 |     |
| 19. IG            | 3S | IG SUP STATE        | 1510              | 20. | IGSX | IG NOT STATE        | 1530 | 21. | IGA  | IG ALL TAXS         | 1540 |     |
| 22. <b>FI</b>     | 3A | FIT-ADDBACK         | 0130              | 23. | SISA | SIT-ADDBACK         | 0230 | 24. |      |                     |      |     |
| 25.               |    |                     |                   | 26. |      |                     |      | 27. |      |                     |      |     |
| 28.               |    |                     |                   | 29. |      |                     |      | 30. |      |                     |      |     |
|                   |    | _ Au                | lit Information - |     |      |                     |      |     |      |                     |      |     |
| Audit Information |    |                     |                   |     |      |                     |      |     |      |                     |      |     |

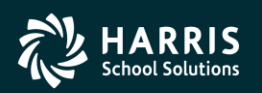

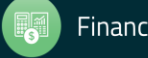

#### **Stat-Ded Profile**

| Change Statutory Deduction Profiles | 39 - Q55 DE                    | MONSTRATION DISTRICT | Q55/0A515 💶 🗙              |
|-------------------------------------|--------------------------------|----------------------|----------------------------|
| Options                             |                                |                      |                            |
| 🗙 🗋 🗙 🖬 🚺 🚺 🥘                       |                                |                      |                            |
|                                     |                                |                      | Change                     |
| Profile Names :                     | TPBF : TAXES, PERS, B/O, FICA  |                      |                            |
| Profile Name :                      | TPBF                           |                      |                            |
| Description :                       | TAXES, PERS, B/O, FICA         |                      |                            |
|                                     |                                |                      |                            |
| Where is this profile used? C = P   | ay Comute, D = Deduction (RFU) |                      |                            |
| Statutory-Deduction                 | Opt Cy Rate                    | Statutory-Deduction  | Opt Cy Rate                |
| 1. FIT - FEDERAL TAX                | 0.0000 2.                      | SIT - STATE TAX      | 0.0000                     |
| 3. PERS - CAL-PERS-REG              | 03 0.0000 4.                   | OASD - OASDI         | 0.0000                     |
| 5. MEDI - MEDICARE                  | 0.0000 6.                      | •                    |                            |
| 7.                                  | 8.                             |                      |                            |
| 9.                                  | 10.                            |                      |                            |
| 11.                                 | 12                             |                      |                            |
| 13.                                 | 14.                            |                      |                            |
| 15.                                 | 16.                            |                      |                            |
| 17.                                 | 18.                            |                      |                            |
| 19.                                 | 20.                            |                      |                            |
| Audit Information<br>ID: HCNV       | Date: 02/09/1998               | Time:                |                            |
|                                     |                                | Yr:2008 Dist:39 Site | :0 G5: W 4/23/2012 1:23 PM |

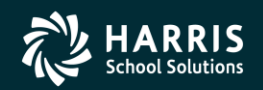

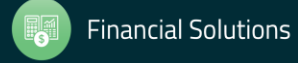

#### **Retirement Edits List**

| w options Heip<br>▶   😭 😭   🔎 🏠 🕂 🛟   📝 🌌 🧼   🗉 | = <u> </u>                   |                      |                        |                                     |
|-------------------------------------------------|------------------------------|----------------------|------------------------|-------------------------------------|
| 1 1 1 1 1 1 1 / Y 1 1 4 4 7 1 1 1 1 / Y 1       |                              |                      |                        |                                     |
|                                                 |                              |                      |                        |                                     |
|                                                 |                              |                      |                        | Inspe                               |
| Absence Tracking                                | EY N                         | ame                  | Code                   |                                     |
| Personnel 39 20                                 |                              | inte                 |                        |                                     |
| Pay Codes (PC/C)                                | ,                            | de Bange From        | Code Bange To          |                                     |
| Payroll Name (PYN/C)                            |                              | de Hange Hom         |                        |                                     |
| Pay Schedules (PS/C)                            |                              |                      |                        |                                     |
| Pay Types (PT/C)                                |                              |                      |                        |                                     |
| Retirement Edits (RE/C)                         | Retiremen                    | it Edits County Mast | er File                |                                     |
| Payroll Profiles (PP)                           | Pc Cc Audit Date             |                      |                        |                                     |
| Statutory Deduction                             | 0-06 04/17/2006              | DA06                 |                        |                                     |
| Deduction Schedule (DS7C)                       | 11-01 07/18/2008             | DA02                 |                        |                                     |
| Bonus Codes (BC)                                | 1-03 06/19/2006              | DA02                 |                        |                                     |
| Payroll Edit Rules (PE)                         | 12.01 02/00/1008             |                      |                        |                                     |
| Deduction Rule Codes (PR)                       | 02/09/1990                   | HCNV                 |                        |                                     |
| Pending Retirement Status Codes (PN)            | 2-03 02/09/1996              | DA02                 |                        |                                     |
| Vol-ded Frequency Codes (VF/C)                  | 0.00 11/07/2006              | DA02                 |                        |                                     |
| Voluntary Deductions (VD/C)                     | 13-03 11/07/2006             | DAUZ                 |                        |                                     |
| Benefit Object Maps (OMAP)                      | 11/07/2006                   | DAU2                 |                        |                                     |
| Benefit H/W Maps (VMAP)                         | 0-09 03/20/2006              | PGMR                 |                        |                                     |
| Benefit Group Maps (GMAP)                       | 14-01 02/09/1998             | HCNV                 |                        |                                     |
| Tax Tables                                      | 02/09/1998                   | HCNV                 |                        |                                     |
| Vasition Lontrol 01-44-0                        | 8-01 02/09/1998              | HCNV                 |                        |                                     |
| Benefits Management 01-44-0                     | 8-03 02/09/1998              | HCNV                 |                        |                                     |
| Retirement - CA 01-45-0                         | 0-01 02/09/1998              | HCNV                 |                        |                                     |
| 01-45-0                                         | 0-03 11/07/2006              | DA02                 |                        |                                     |
| 01-45-0                                         | 0-09 02/09/1998              | HCNV                 |                        |                                     |
| 01-45-0                                         | 14-09 02/09/1998             | HCNV                 |                        |                                     |
| 01-45-0                                         | 8-09 02/09/1998              | HCNV                 |                        |                                     |
| 01-47-0                                         | 0-01 02/09/1998              | HCNV                 |                        |                                     |
| 01-47-0                                         | 0-09 02/09/1998              | HCNV                 |                        |                                     |
| 01-47-0                                         | 1-01 05/30/2008              | DEAM                 |                        |                                     |
| 01-47-0                                         | 1-03 02/09/1998              | HCNV                 |                        |                                     |
|                                                 | 1-05 02/09/1998              | HCNV                 |                        |                                     |
| 01-47-0                                         |                              |                      |                        |                                     |
| 01-47-0                                         | 11-03 02/09/<br>11-05 02/09/ | 2008<br>1998<br>1998 | 1998 HCNV<br>1998 HCNV | 2008 DEAM<br>1998 HCNV<br>1998 HCNV |

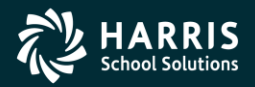

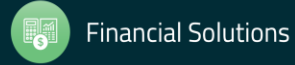

## **Retirement Edit (STRS)**

| Change Retirement edits      | 39 - QSS DEMON    | STRATION DISTR  | ІСТ           | QSS/OASI      | 5 <u> </u> |
|------------------------------|-------------------|-----------------|---------------|---------------|------------|
| Options                      |                   |                 |               |               |            |
| 🗙 🗋 🗙 🖬 🚺                    | <b>&gt;</b> 💽 💈   |                 |               |               |            |
|                              |                   |                 |               |               | Change     |
| Selected Field : 01-57-01-03 |                   |                 |               | <b>_</b>      | ]          |
| RS : 01 - CERTIFICATED I     | RETIREMENT SYSTEM | ▼ Ac: 57        | Pc: 01        | Cc: 03        |            |
| Statutory Deduction Codes    |                   |                 |               |               |            |
| 1. STRS - CAL-STRS-RET       | •                 | 5.              |               | ·             | ]          |
| 2.                           | •                 | 6.              |               | •             | ]          |
| 3.                           | ▼                 | 7.              |               | •             |            |
| 4.                           | •                 |                 |               |               |            |
|                              |                   |                 |               |               |            |
| - Audit Information-         |                   |                 |               |               |            |
| ID: HC                       | NV Date: 0        | 2/09/1998       | Time: 12:00:0 | 00 AM         |            |
|                              |                   |                 |               |               |            |
|                              |                   |                 |               | 0.11.4.1001.1 | E 04 444   |
|                              |                   | Tr:2008 Dist:39 | Site:0 GS: W  | 2/14/2011     | 5:04 AM    |

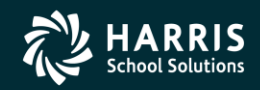

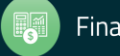

# **Retirement Edit (PERS)**

| PChange Retirement edits     | 39 - QSS DI | EMONSTRATION    | DISTRICT             | QSS/OASIS   | _ 🗆 🗙  |
|------------------------------|-------------|-----------------|----------------------|-------------|--------|
| Options                      |             |                 |                      |             |        |
|                              | 🕨 🔽 🖉       |                 |                      |             |        |
|                              |             |                 |                      |             | Change |
| Selected Field : 02-08-01-01 |             |                 |                      |             |        |
| RS : 02 - CLASSIFIED RE      | TIREMENT    | 💌 Ac: 🛛         | 8 Pc: 01             | Cc: 01      |        |
| Statutory Deduction Codes    |             |                 |                      |             |        |
| 1. PERS - CAL-PERS-REG       | •           | 5.              |                      | •           |        |
| 2.                           | •           | 6.              |                      | •           |        |
| 3.                           | •           | 7.              |                      | •           |        |
| 4.                           | •           |                 |                      |             |        |
|                              |             |                 |                      |             |        |
| Audit Information            |             |                 |                      |             |        |
| ID: D                        | APD D.      | ate: 06/09/2010 | Time: 04:28:         | 24 PM       |        |
|                              |             |                 |                      |             |        |
|                              |             | Yr:2008         | Dist:39 Site:0 GS: W | 2/14/2011 5 | :05 AM |

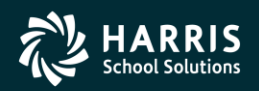

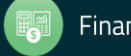

# **Payroll Bonus Codes (ENH Only)**

| Change Bonus Code Values | 40 - Q           | SS DEMONSTRATIO | IN DISTRICT            | QSS/OASIS  |           |
|--------------------------|------------------|-----------------|------------------------|------------|-----------|
| Options                  |                  |                 |                        |            |           |
| 🗙 🗋 🗙 🖪 🚺                | 2 🖸   🌷          | 3               |                        |            |           |
|                          |                  |                 |                        |            | Change    |
|                          | Code Value:      | 10 : ADVDEG     | •                      |            |           |
| Year: 10                 | Code Value:      | ADVDEG          |                        |            |           |
|                          | Name:            | ADVANCED DEGRE  | E STIPEND              |            |           |
|                          | Abbr:            | ADVDEG          |                        |            |           |
|                          | Stub Name:       | ADVDEG          |                        |            |           |
|                          | D / P Flag:      | Dollar 💌        | Bonus Amount: 0.00     |            |           |
| Use FTE in Bonu          | is Calculation?: |                 |                        |            |           |
| H                        | Pay / Ret Flag:  | •               |                        |            |           |
| Bor                      | nus Rate Type:   | Lump s 💌        |                        |            |           |
| Manually                 | Enter Amount:    |                 |                        |            |           |
| Loaded from P            | osition Control: |                 |                        |            |           |
|                          | Retirement PC:   |                 |                        |            |           |
|                          | Retirement CC:   |                 |                        |            |           |
|                          | RFU Flag-09:     |                 |                        |            |           |
|                          | RFU Flag-10:     |                 |                        |            |           |
|                          |                  |                 |                        |            |           |
|                          |                  |                 | Yr:2010 Dist:40 Site:0 | 3/8/2010 6 | :12 AM // |

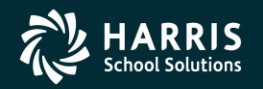

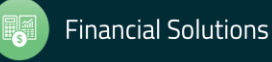

## **Voluntary Deduction**

| Change Voluntary Deductions        | 39 -          | QSS DEMONSTRA           | TION DISTRIC      | т              | QSS/OASIS |             |
|------------------------------------|---------------|-------------------------|-------------------|----------------|-----------|-------------|
| Options                            |               |                         |                   |                |           |             |
| 🔒 🗙 🗋 🗙 🖬 🗹                        |               | 2                       |                   |                |           |             |
|                                    |               |                         |                   |                |           | Change      |
| 0030 : Blue Shield                 |               |                         | <b>_</b>          |                |           |             |
| Vol-Ded Code :                     | 0030          |                         |                   |                |           |             |
| Name :                             | Blue Shield   |                         |                   | ]              |           |             |
| Abbr :                             | BlueShld      |                         |                   |                |           |             |
| Payee Name :                       | Blue Shield   |                         |                   |                |           |             |
| Address :                          |               |                         |                   |                |           |             |
| Line 2 :                           |               |                         |                   |                |           |             |
| Line 3 :                           |               |                         |                   |                |           |             |
| City :                             |               |                         | State :           | 💌 Zip          | :         |             |
| Class :                            | 01 💌          |                         | Global Defaul     | t Subjectivity |           |             |
| Other vol-ded number for payment : | •             |                         | Benefit Ma        | apping Group   | :         |             |
| Payment Cycle :                    | N             | VL                      | .D Override Pro   | cessing Rule   | e: 💌      |             |
|                                    | VLD System wi | Il print separate check | ks for each distr | ict/vol-ded    |           |             |
| - Audit Information-               |               |                         |                   |                |           |             |
| ID:                                |               | Date: 12/31/189         | 9                 | Time:          |           |             |
|                                    |               |                         |                   |                |           |             |
|                                    |               | Yr:2008                 | Dist:39 Site      | :0 G5: W       | 4/23/2012 | 1:24 PM 🏼 🎢 |

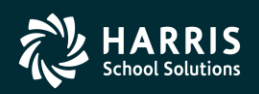

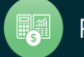

### **USERSEC Update: VDUPDT**

- New feature to control allowable values in global subjectivity dropdown by vol-ded code range (type)
- Byte 41 Set to Y to enable defining allowable values in dropdown
- Bytes 42-46: allowed values for 1-7999
- Bytes 47-51: allowed values for 8xxx
- Bytes 52-56: allowed values for 9xxx

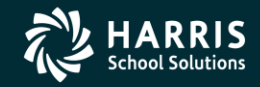

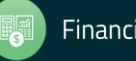

## HR Code Maint#2 (Tax Tables)

| 🗈 HR Code Maintenance 2                                  | 3            | 9 - The Train U | JSD                             | QSS/OASIS           |                  |
|----------------------------------------------------------|--------------|-----------------|---------------------------------|---------------------|------------------|
| File View Options Help                                   |              |                 |                                 |                     |                  |
| i    🔖   🖬 😭 🔎 🐑 🛖 🍲   🖬 🖉 🗇   📰   🥥                     | ×            |                 |                                 |                     |                  |
|                                                          |              |                 |                                 |                     | Inspect          |
|                                                          | ]            |                 |                                 |                     |                  |
| Absence Tracking      Resonnel                           |              | r∨ Na           | me                              | Code                |                  |
| Payroll                                                  |              |                 |                                 |                     |                  |
| Pay Codes (PC/C)                                         | 33           | 2008            |                                 |                     |                  |
| Payroll Name (PYN/L)                                     |              |                 | From                            | То                  |                  |
| Pay Types (PT/C)                                         |              | Code            | Range                           |                     |                  |
| Retirement Systems (RS/C)                                |              |                 |                                 |                     |                  |
| Aetirement Edits (RE/L)     Aetirement Edits (RE/L)      |              |                 | Federal Income Tax County Maste | r File (17 items)   |                  |
| 🗊 🕺 Statutory Deduction                                  |              | Eff Date 👻      | Description                     | Audit Date          | Audit ID         |
| Deduction Schedule (DS/C)     Deduction Rate Table (DR)  | •            | 1/1/2008        | FIT RATES FOR JANUARY 1, 2008x  | 2/6/2009            | DAPD             |
| Bonus Codes (BC)                                         |              | 1/1/2007        | FIT BATES FOR JANUARY 1, 2007   | 12/21/2006          | ASIL             |
| Payroll Edit Rules (PE)                                  |              | 1/1/2006        | FIT BATES FOR JANUARY 1, 2006   | 12/12/2005          | NLUI             |
| Deduction Rule Codes (PR)     SME Status Codes (SM)      |              | 1/1/2005        | FIT BATES FOR JANUARY 1, 2005   | 12/9/2004           | NSPI             |
| Pending Retirement Status Codes (PN)                     |              | 1/1/2004        | FIT BATES FOB JANUABY 1, 2004   | 12/29/2003          | NSPI             |
| Vol-ded Frequency Codes (VF/C)                           |              | 7/1/2003        | FIT BATES FOR JULY 1,2003       | 6/9/2003            | DDEN             |
| Polyantary Deductions (VD/C)     Benefit Control (BCT/C) |              | 1/1/2003        | FIT BATES FOB 2003              | 12/26/2002          | JHAS             |
| Benefit Object Maps (OMAP)                               |              | 1/1/2002        | FIT BATES FOB 2002              | 1/2/2002            | JHAS             |
| Benefit H/W Maps (VMAP)                                  |              | 7/1/2001        | EIT BATES FOR 2001              | 7/31/2001           | JHAS             |
| Benetit Group Maps (GMAP)     Sector Tax Tables          |              | 1/1/2001        | FIT BATES FOR 2001              | 2/4/2009            | DCDG             |
| Federal Income Tax (TT01/C)                              |              | 1/1/2000        | EIT BATES FOR 2000              | 12/8/2000           | SWAL             |
| OASDI/Medicare (TT03/C)                                  |              | 1/1/1999        | FIT BATES FOR 1999              | 12/1/1998           | SWAL             |
| State Tax California (TT06/C)                            |              | 1/1/1998        | FIT BATES FOR 1998              | 12/22/1997          | SWAL             |
| SUI California (TT07/C)                                  |              | 1/1/1997        | FIT BATES FOR 1997              | 12/23/1996          | SWAL             |
| PERS California (TT08/C)                                 |              | 1/1/1996        | FIT BATES FOR 1996              | 12/21/1995          | SWAL             |
| California Retirement Setup (TT10/C)                     |              | 1/1/1995        | FIT BATES FOR 1995              | 12/14/1994          | SWAL             |
| California State Disability Insurance (TT11/C)           |              | 1/1/1994        | FIT BATES FOR 1994              | 2/4/2009            | DAPD             |
| Position Control     Master File Links                   | <del>*</del> | 17171334        |                                 | 2/4/2003            |                  |
| Benefits Management                                      |              |                 |                                 |                     |                  |
| 🛓 🔆 Retirement - CA                                      |              |                 |                                 |                     |                  |
|                                                          |              |                 |                                 |                     |                  |
|                                                          |              |                 | Yr: 2008 Di                     | st: 39 Site: 0 2/28 | /2009 4:46:47 PM |

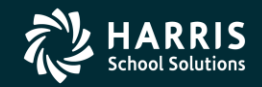

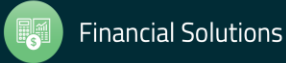

#### **Federal Tax Tables**

| ✤ Federal Income Tax (TT01) |                 |                      | 98 - Trailsway C   | Community Schools        |                     | QSS/OASIS                     |                          | - 🗆 X               |
|-----------------------------|-----------------|----------------------|--------------------|--------------------------|---------------------|-------------------------------|--------------------------|---------------------|
| <u>File</u> Options         |                 |                      |                    |                          |                     |                               |                          |                     |
| 🕗 🔒 🕂 🗙 🛍 🔎                 | *               | 🥘 🌌 📖                |                    |                          |                     |                               |                          |                     |
|                             |                 |                      | Pay                | roll Tax Rate Maintenand | ce                  |                               |                          | Change .::          |
| 30 reco                     | vrde            |                      |                    | reactar medine tax       |                     |                               |                          |                     |
| 01/01/                      | 2020 : FEDER    | AL 01/01/2020        |                    | ~                        |                     |                               |                          |                     |
|                             |                 |                      |                    |                          |                     | 000                           |                          |                     |
| E                           | ffective Date   | 01/01/2020           |                    | Descripti                | on FEDERAL 01/01/2  | 020                           |                          |                     |
|                             |                 |                      | Amount for         | one Withholding allowan  | ce 4,300.00         | (Annual)                      |                          |                     |
|                             |                 |                      |                    | Supplemental tax ra      | ate 22.00 %         |                               |                          |                     |
| EIC Withholding SINGL       | E pre-2020 W4   | Withholding MARRIE   | ED pre-2020 W4     | Withholding SINGLE W     | /ithholding MARRIED | Withholding HEAD OF HOUSEHOLD | Non-Resident Alien New E | EIC                 |
| Percentage Method of Wit    | thholding (Ann  | ual Payroll Period)  |                    |                          | -                   | -                             |                          |                     |
| (a) SINGLE person (inclu    | uding head of l | household)           |                    |                          |                     |                               |                          |                     |
| Wages                       |                 | The amount of income | tax to withhold is | :                        |                     |                               |                          |                     |
| Not over                    | 3,800           | \$0                  |                    |                          |                     |                               |                          |                     |
| Over- But no                | ot over-        |                      |                    | of excess over-          |                     |                               |                          |                     |
| 3,800                       | 13,675          |                      | 10.00%             | 3,800                    |                     |                               |                          |                     |
| 13,675                      | 43,925          | 987.00 plu           | s 12.00%           | 13,675                   |                     |                               |                          |                     |
| 43,925                      | 89,325          | 4,617.50 plu         | s 22.00 %          | 43,925                   |                     |                               |                          |                     |
| 89,325                      | 167,100         | 14,605.50 plu        | s 24.00%           | 89,325                   |                     |                               |                          |                     |
| 167,100                     | 211,150         | 33,271.50 plu        | s 32.00%           | 167,100                  |                     |                               |                          |                     |
| 211,150                     | 522,200         | 47,367.50 plu        | s 35.00%           | 211,150                  |                     |                               |                          |                     |
| 522,200 9,                  | , 999, 999      | 156,235.00 plu       | s 37.00%           | 522,200                  |                     |                               |                          |                     |
|                             | 0               | 0.00 plu             | s .00%             | 0                        |                     |                               |                          |                     |
|                             | 0               | 0.00 plu             | s .00%             | 0                        |                     |                               |                          |                     |
|                             |                 |                      |                    |                          |                     |                               |                          |                     |
|                             |                 |                      |                    |                          |                     |                               |                          |                     |
|                             |                 |                      |                    |                          |                     |                               |                          |                     |
|                             |                 |                      |                    |                          |                     | Yr: 2020 Dist                 | : 98 Site: 00 GS: W 4/25 | /2020 9:18:47 AM .: |

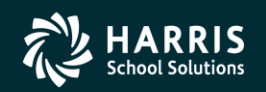

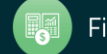

#### **Federal Tax Tables**

| Federal Income Tax | (TT01)               | 98                       | B - Trailsway C  | Community Schools                            |          |                     | QSS/OA            | SIS                    |                    | - 🗆               |
|--------------------|----------------------|--------------------------|------------------|----------------------------------------------|----------|---------------------|-------------------|------------------------|--------------------|-------------------|
| File Options       |                      |                          |                  |                                              |          |                     |                   |                        |                    |                   |
|                    | n 🔎 🐐 🐴 🛾            | 🤵 🌌 📖                    |                  |                                              |          |                     |                   |                        |                    |                   |
|                    |                      | 0                        |                  |                                              |          |                     |                   |                        |                    | Chang             |
|                    |                      |                          | Payr             | roll Tax Rate Maintena<br>Federal Income Tax | nce      |                     |                   |                        |                    |                   |
|                    | 30 records           |                          |                  |                                              |          |                     |                   |                        |                    |                   |
|                    | 01/01/2020 : FEDER   | RAL 01/01/2020           |                  | ~                                            |          |                     |                   |                        |                    |                   |
|                    | Effective Date       | 01/01/2020               |                  | Descrin                                      | tion FEI | DERAL 01/01/2020    |                   |                        |                    |                   |
|                    | Elicenve Date        | 0110112020               | Amount for       | one Withholding allowa                       | nce      | 4.300.00 (/         | (annual)          |                        |                    |                   |
|                    |                      |                          |                  | Supplemental tax                             | rate     | 22.00 %             |                   |                        |                    |                   |
|                    |                      |                          |                  |                                              |          |                     |                   |                        |                    |                   |
| EIC Withholdin     | ng SINGLE pre-2020 W | 4 Withholding MARRIED p  | pre-2020 W4      | Withholding SINGLE                           | Withhold | ding MARRIED Wit    | thholding HEAD OF | HOUSEHOLD Non-Re       | sident Alien Nev   | v EIC             |
| Standard Withho    | Iding Rate Schedules |                          |                  |                                              |          | orm W-4, Step 2, Ch | eckbox, Withholdi | ng Rate Schedules      |                    |                   |
| (b) MARRIED p      | erson                |                          |                  |                                              |          | (b) MARRIED pers    | son               |                        |                    |                   |
| Wages              |                      | The amount of income tax | c to withhold is | e.                                           |          | Wages               |                   | The amount of income   | tax to withhold is | s:                |
| Not over           | 11,900               | \$0                      |                  |                                              |          | Not over            | 12,400            | \$0                    |                    |                   |
| Over-              | But not over-        |                          |                  | of excess over-                              |          | Over-               | But not over-     |                        |                    | of excess over-   |
| 11,900             | 31,650               |                          | 10.00 %          | 11,900                                       |          | 12,400              | 22,275            |                        | 10.00%             | 12,400            |
| 31,650             | 92,150               | 1,975.00 plus            | 12.00 %          | 31,650                                       |          | 22,275              | 52,525            | 987.50 plu             | s 12.00 %          | 22,275            |
| 92,150             | 182,950              | 9,235.00 plus            | 22.00 %          | 92,150                                       |          | 52,525              | 97,925            | 4,617.50 plu           | s 22.00%           | 52,525            |
| 182,950            | 338,500              | 29,211.00 plus           | 24.00 %          | 182,950                                      |          | 97,925              | 175,700           | 14,805.50 plu          | s 24.00%           | 97,925            |
| 338,500            | 426,600              | 66,543.00 plus           | 32.00 %          | 338,500                                      |          | 175,700             | 219,750           | 33,271.50 plu          | s 32.00%           | 175,700           |
| 426,600            | 633,950              | 94,735.00 plus           | 35.00 %          | 426,600                                      |          | 219,750             | 323, 425          | 47,367.50 plu          | s 35.00%           | 219,750           |
| 633,950            | 9,999,999            | 167,307.50 plus          | 37.00%           | 633,950                                      |          | 323,425             | 9,999,999         | 83,653.75 plu          | s 37.00%           | 323,425           |
|                    | 0 0                  | 0.00 plus                | .00%             | 0                                            |          | 0                   | 0                 | 0.00 plu               | s .00%             | 0                 |
|                    | 0                    | 0.00 plus                | .00%             | 0                                            |          | 0                   | 0                 | 0.00 plu               | s .00%             | 0                 |
|                    |                      |                          |                  |                                              |          |                     |                   |                        |                    |                   |
|                    |                      |                          |                  |                                              |          |                     |                   |                        |                    |                   |
|                    |                      |                          |                  |                                              |          |                     |                   |                        |                    |                   |
|                    |                      |                          |                  |                                              |          |                     |                   | Yr: 2020 Dist: 98 Site | : 00 G5: W 4/3     | 25/2020 9:20:40 A |

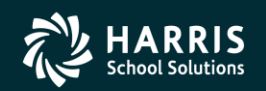

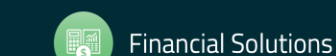

#### **OASDI/Medicare Tax Tables**

| 98 - Trailsway Community    | Schools QSS                                                                                                    | /OASIS                                                                                                    | -                                                                                                    | ×                                                                                                    |
|-----------------------------|----------------------------------------------------------------------------------------------------|----------------------------------------------------------------------------------------------------|----------------------------------------------------------------------------------------------------|----------------------------------------------------------------------------------------------------|
|                             |                                                                                                    |                                                                                                    |                                                                                                    |                                                                                                    |
| P 🥏 📜 🖉                     |                                                                                                    |                                                                                                    |                                                                                                    |                                                                                                    |
|                             |                                                                                                    |                                                                                                    |                                                                                                    | Change                                                                                                    |
| Dennell Ten Dete M          |                                                                                                    |                                                                                                    |                                                                                                    |                                                                                                    |
| OASDI/Medi                  | care                                                                                                    |                                                                                                    |                                                                                                    |                                                                                                    |
|                             |                                                                                                    |                                                                                                    |                                                                                                    |                                                                                                    |
| EDICARE 01/01/2019          | ~                                                                                                    |                                                                                                    |                                                                                                    |                                                                                                    |
| tion                        |                                                                                                    |                                                                                                    |                                                                                                    |                                                                                                    |
| MEDICARE 01/01/2019         |                                                                                                    |                                                                                                    |                                                                                                    |                                                                                                    |
|                             |                                                                                                    |                                                                                                    |                                                                                                    |                                                                                                    |
| ) Rates and Limits          |                                                                                                    |                                                                                                    |                                                                                                    |                                                                                                    |
| x rate employee: 6.20 %     |                                                                                                    |                                                                                                    |                                                                                                    |                                                                                                    |
| ax rate employer: 6.20 %    |                                                                                                    |                                                                                                    |                                                                                                    |                                                                                                    |
| ASDI buyout rate: %         | (Optional)                                                                                                    |                                                                                                    |                                                                                                    |                                                                                                    |
| ubject to OASDI: 132,900.00 |                                                                                                    |                                                                                                    |                                                                                                    |                                                                                                    |
|                             |                                                                                                    |                                                                                                    |                                                                                                    |                                                                                                    |
| Limits                      |                                                                                                    |                                                                                                    |                                                                                                    |                                                                                                    |
| x rate employee: 1.45 %     |                                                                                                    |                                                                                                    |                                                                                                    |                                                                                                    |
| ax rate employer: 1.45 %    |                                                                                                    |                                                                                                    |                                                                                                    |                                                                                                    |
| ARE buyout rate: %          | (Optional)                                                                                                    |                                                                                                    |                                                                                                    |                                                                                                    |
| ct to MEDICARE 999,999.99   |                                                                                                    |                                                                                                    |                                                                                                    |                                                                                                    |
| for +MEDICARE: 200,000.00   | <wages above="" td="" this<=""><td>value subj</td><td>ect to +MEI</td><td>DICARE:</td></wages>                                                                                                    | value subj                                                                                                    | ect to +MEI                                                                                                    | DICARE:                                                                                                    |
| x rate employee: .90 %      |                                                                                                    |                                                                                                    |                                                                                                    |                                                                                                    |
| ax rate employer: .00 %     | (Not used. Set to 0                                                                                                    | .00)                                                                                                    |                                                                                                    |                                                                                                    |
| ARE buyout rate: %          | (Optional)                                                                                                    |                                                                                                    |                                                                                                    |                                                                                                    |
|                             |                                                                                                    |                                                                                                    |                                                                                                    |                                                                                                    |
|                             |                                                                                                    |                                                                                                    |                                                                                                    |                                                                                                    |
| V- 2020 D                   |                                                                                                    |                                                                                                    | /2020 0                                                                                                    | -22-06 AM                                                                                                    |
|                             | 98 - Trailsway Community<br>Payroll Tax Rate M<br>Payroll Tax Rate M<br>OASDI/Medi<br>EDICARE 01/01/2019<br>(CARE 01/01/2019<br>(CAR | 98 - Trailsway Community Schools QSS<br>Payroll Tax Rate Maintenance<br>OASDI/Medicare<br>EDICARE 01/01/2019<br>The provide the provided of the provided of the prov | 98 - Trailsway Community Schools QSS/OASIS<br>Payroll Tax Rate Maintenance<br>OASDI/Medicare<br>EDICARE 01/01/2019<br>tion<br>MEDICARE 01/01/2019<br>) Rates and Limits<br>x rate employee: 6.20 %<br>XSDI buyout rate: % (Optional)<br>ubject to OASDI: 132.900.00<br> | 98 - Trailsway Community Schools QSS/OASIS —<br>Payroll Tax Rate Maintenance<br>OASDI/Medicare<br>EDICARE 01/01/2019 ~<br>tion<br>MEDICARE 01/01/2019 ~<br>) Rates and Limits<br>x rate employee: 6.20 %<br>xx rate employee: 6.20 %<br>XSDI buyout rate: % (Optional)<br>ubject to OASDI: 132,900.00<br> |

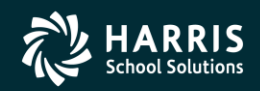

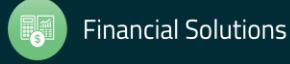

#### **CA State Tax Tables**

| 鵦 s          | tate Tax California (TT06) | 98 - Trailsway C     | ommunity Schools                                 | QSS/OASIS        | _         |            |
|--------------|----------------------------|----------------------|--------------------------------------------------|------------------|-----------|------------|
| <u>F</u> ile | <u>O</u> ptions            |                      |                                                  |                  |           |            |
| 0            | 📙 🕂 🗙 🛍 🔎                  | 🏷 🐴 🔗                | 🥘 📝                                              |                  |           |            |
|              |                            |                      |                                                  |                  |           | Change     |
|              |                            | Payrol<br>Calif      | II Tax Rate Maintenand<br>ornia State Income Tax | ce<br>K          |           |            |
|              | 28 record                  | ds                   |                                                  |                  |           |            |
|              | 01/01/2                    | 019 : STATE 01/01/   | /2019                                            |                  | ~         |            |
|              | Effective Date 01/01/2019  | Description STA      | TE 01/01/2019                                    |                  |           |            |
|              | Supplen                    | nental tax rate 6.6  | 0 %                                              |                  |           |            |
|              | T.I. 40.04                 |                      |                                                  |                  |           |            |
|              | Tables 1/2, 3/4 Method B S | INGLE   Method B     | MARRIED   Method B                               | Head of Househol | d         |            |
|              | Tables 1/2 - Low Income E  | xemption rable/ cs   | annated Deduction Tat                            | ole (Annual)     |           |            |
|              |                            | Single: 1            | 4,573.00                                         |                  |           |            |
|              | Married with '0'           | or '1' allowance: 1  | 4,573.00                                         |                  |           |            |
|              | Married with '2' or n      | nore allowances: 2   | 9,146.00                                         |                  |           |            |
|              | Unmarried he               | ad of household: 2   | 9,146.00                                         |                  |           |            |
|              | Amount for '1' addit       | tional allowance: 1  | ,000.00                                          |                  |           |            |
|              |                            |                      |                                                  |                  |           |            |
|              | Tables 3/4 - Standard Dedu | uction Table / Perso | nal Exemption Credit                             | (Annual)         |           |            |
|              |                            |                      |                                                  | (/ 111001)       |           |            |
|              |                            | Single: 4            | ,401.00                                          |                  |           |            |
|              | Married with '0'           | or '1' allowance: 4  | ,401.00                                          |                  |           |            |
|              | Married with '2' or n      | nore allowances: 8   | ,802.00                                          |                  |           |            |
|              | Unmarried he               | ad of household: 8   | ,802.00                                          |                  |           |            |
|              | Amount of credit           | for '1' allowance: 1 | 29.80                                            |                  |           |            |
|              |                            |                      |                                                  |                  |           |            |
|              |                            |                      |                                                  |                  |           |            |
|              |                            |                      |                                                  |                  |           |            |
|              |                            |                      | Yr: 2020 Dist: 98                                | Site: 00 GS: W   | 4/25/2020 | 9:23:04 AM |

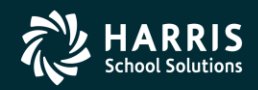

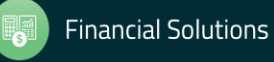

## **HR Utilities**

| 👍 HR Utilities 39 - The Train USD QSS/OASIS        | <u>- 🗆 ×</u> |
|----------------------------------------------------|--------------|
| File Help+Video                                    |              |
|                                                    | :            |
| HR Option / Setup<br>Maintain PROG-OPTION (OPUPDT) |              |
| - Maintain User PROG-OPTION                        |              |
| Maintain District CL Definitions (PFUPDT)          |              |
| Payroll Setup / Control                            |              |
| - Payroll Locking (PCUPDT)                         |              |
| Maintain Report Sort Order (PSCUPD)                |              |
| Special Functions                                  |              |
| — Copy / Mass Change Pay Schedules                 |              |
| Copy Position Control Bonus Codes                  |              |
| - Copy Payroll Bonus Codes                         |              |
| - Copy Work Calendars                              |              |
| Import Federal Tax Tables                          |              |
| Import California Tax Tables                       |              |
| Import Utah Tax Tables                             |              |
| 🦾 Import Louisiana Tax Tables                      |              |
|                                                    |              |
|                                                    |              |
|                                                    |              |

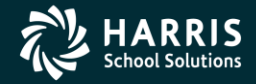

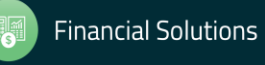

## **Copy Payroll Bonus Codes**

| y Payroll Bonus Codes                                                                                                    |                                                                                                    | 39 - The Train                                                | USD                                                                                                    |                                                                                                    | QSS/OASIS         |                                                                                                    | _                                                                                                    |
|----------------------------------------------------------------------------------------------------|----------------------------------------------------------------------------------------------------|---------------------------------------------------------------|----------------------------------------------------------------------------------------------------|----------------------------------------------------------------------------------------------------|-------------------|----------------------------------------------------------------------------------------------------|----------------------------------------------------------------------------------------------------|
| Options                                                                                                    |                                                                                                    |                                                               |                                                                                                    |                                                                                                    |                   |                                                                                                    |                                                                                                    |
| ave 🙀 Save and Close 💣 Close 🛙 🏢 🌷                                                                                                    |                                                                                                    |                                                               |                                                                                                    |                                                                                                    |                   |                                                                                                    |                                                                                                    |
|                                                                                                    |                                                                                                    |                                                               |                                                                                                    |                                                                                                    |                   |                                                                                                    |                                                                                                    |
|                                                                                                    |                                                                                                    |                                                               |                                                                                                    |                                                                                                    |                   |                                                                                                    |                                                                                                    |
| From FY:                                                                                                    | 2010 -                                                                                                    |                                                               | Sir                                                                                                    | ngle District : 39 💌                                                                                                    | Add Remove        |                                                                                                    |                                                                                                    |
|                                                                                                    | 2012                                                                                                    |                                                               | Dia                                                                                                    | - I                                                                                                    |                   | . 1                                                                                                    |                                                                                                    |
| 1011. 2                                                                                                    | .012                                                                                                    |                                                               | DIS                                                                                                    | trict Hange:                                                                                                    |                   | ;                                                                                                    |                                                                                                    |
|                                                                                                    |                                                                                                    |                                                               |                                                                                                    | A                                                                                                    | dd All Remove All |                                                                                                    |                                                                                                    |
|                                                                                                    |                                                                                                    |                                                               |                                                                                                    |                                                                                                    |                   |                                                                                                    |                                                                                                    |
| Merge data, don't overwrite duplicates 🛛 🏱 Merge                                                                                                    | data, overwrite d                                                                                                    | uplicates 🛛 🔀 Rep <sup>i</sup>                                | lace All [ 🔊 Clear O                                                                                                    | ption                                                                                                    |                   |                                                                                                    |                                                                                                    |
|                                                                                                    | 2010                                                                                                    |                                                               | Duplicate                                                                                                    |                                                                                                    |                   | 1                                                                                                    |                                                                                                    |
| District                                                                                                    | Count                                                                                                    | Count                                                         | Count                                                                                                    | Option                                                                                                    |                   | Lookup                                                                                                    | Lookup                                                                                                    |
| 07 - QSS UNIFIED SCHOOL DISTRICT                                                                                                    | 0                                                                                                    | 0                                                             | 0                                                                                                    | No сору                                                                                                    |                   | Duplicates                                                                                                    | A11                                                                                                    |
| 24 - QSS Testing District                                                                                                    | 0                                                                                                    | 0                                                             | 0                                                                                                    | No сору                                                                                                    |                   | Duplicates                                                                                                    | A11                                                                                                    |
| 26 - QSS Testing District                                                                                                    | 0                                                                                                    | 0                                                             | 0                                                                                                    | No copy                                                                                                    | •                 | Duplicates                                                                                                    | A11                                                                                                    |
|                                                                                                    |                                                                                                    |                                                               |                                                                                                    |                                                                                                    |                   |                                                                                                    |                                                                                                    |
| 38 - QSS Test District                                                                                                    | 0                                                                                                    | 0                                                             | 0                                                                                                    | No сору                                                                                                    |                   | Duplicates                                                                                                    | A11                                                                                                    |
| 38 - QSS Test District<br>39 - The Train USD                                                                                                    | 0<br>7                                                                                                    | 0<br>0                                                        | 0<br>0                                                                                                    | No copy<br>No copy                                                                                                    | <br>▼             | Duplicates<br>Duplicates                                                                                                    | All<br>All                                                                                                    |
| <ul> <li>38 - QSS Test District</li> <li>39 - The Train USD</li> <li>57 - SMARTVILLE UNIFIED SAMPLE</li> </ul>                                                                                                 | 0<br>7<br>0                                                                                                    | 0<br>0<br>0                                                   | 0<br>0<br>0                                                                                                    | No         copy           No         copy           No         copy           No         copy                                                                                                    |                   | Duplicates<br>Duplicates<br>Duplicates                                                                                                    | A11<br>A11<br>A11<br>A11                                                                                                    |
| 38 - QSS Test District         39 - The Train USD         57 - SMARTVILLE UNIFIED SAMPLE         65 - QSS Documentation District                                                                               | 0<br>7<br>0<br>0                                                                                                    | 0<br>0<br>0<br>0                                              | 0<br>0<br>0<br>0<br>0                                                                                                    | No         copy           No         copy           No         copy           No         copy           No         copy                                                                                                    |                   | Duplicates<br>Duplicates<br>Duplicates<br>Duplicates                                                                                                    | All           All           All           All           All                                                                                     |
| <pre>38 - QSS Test District 39 - The Train USD 57 - SMARTVILLE UNIFIED SAMPLE 65 - QSS Documentation District 66 - SUBSTITUTE POOL</pre>                                                                       | 0<br>7<br>0<br>0<br>0<br>0                                                                                                    | 0<br>0<br>0<br>0<br>0<br>0                                    | 0<br>0<br>0<br>0<br>0<br>0                                                                                                    | No         copy           No         copy           No         copy           No         copy           No         copy           No         copy           No         copy           No         copy                                                                                                    |                   | Duplicates       Duplicates       Duplicates       Duplicates       Duplicates                                                                                                    | All           All           All           All           All           All                                                                       |
| <pre>38 - QSS Test District 39 - The Train USD 57 - SMARTVILLE UNIFIED SAMPLE 65 - QSS Documentation District 66 - SUBSTITUTE POOL 80 - ORANGE</pre>                                                           | 0<br>7<br>0<br>0<br>0<br>0<br>0                                                                                                    | 0<br>0<br>0<br>0<br>0<br>0<br>0<br>0                          | 0<br>0<br>0<br>0<br>0<br>0<br>0<br>0                                                                                                    | No         сору           No         сору           No         сору           No         сору           No         сору           No         сору           No         сору           No         сору           No         сору           No         сору           No         сору                                                                               |                   | Duplicates       Duplicates       Duplicates       Duplicates       Duplicates       Duplicates                                                                                                    | A11           A11           A11           A11           A11           A11           A11           A11           A11                             |
| <pre>38 - QSS Test District 39 - The Train USD 57 - SMARTVILLE UNIFIED SAMPLE 65 - QSS Documentation District 66 - SUBSTITUTE POOL 80 - ORANGE 82 - TESTING DISTRICT #82</pre>                                 | 0<br>7<br>0<br>0<br>0<br>0<br>0<br>0<br>0<br>0                                                                                                    | 0<br>0<br>0<br>0<br>0<br>0<br>0<br>0<br>0<br>0                | <ul> <li>0</li> <li>0</li> <li>0</li> <li>0</li> <li>0</li> <li>0</li> <li>0</li> <li>0</li> <li>0</li> <li>0</li> <li>0</li> <li>0</li> </ul>                                                                                                    | No         copy           No         copy           No         copy           No         copy           No         copy           No         copy           No         copy           No         copy           No         copy           No         copy           No         copy           No         copy           No         copy                           |                   | Duplicates         Duplicates         Duplicates         Duplicates         Duplicates         Duplicates         Duplicates         Duplicates                                                                                                    | A11           A11           A11           A11           A11           A11           A11           A11           A11           A11           A11 |
| <pre>38 - QSS Test District 39 - The Train USD 57 - SMARTVILLE UNIFIED SAMPLE 65 - QSS Documentation District 66 - SUBSTITUTE POOL 80 - ORANGE 82 - TESTING DISTRICT #82 99 - QSS Woodland Test District</pre> | <ul> <li>0</li> <li>7</li> <li>0</li> <li>0</li> </ul> | 0<br>0<br>0<br>0<br>0<br>0<br>0<br>0<br>0<br>0<br>0<br>0<br>0 | <ul> <li>0</li> <li>0</li> </ul> | No         copy           No         copy           No         copy           No         copy           No         copy           No         copy           No         copy           No         copy           No         copy           No         copy           No         copy           No         copy           No         copy           No         copy |                   | Duplicates         Duplicates         Duplicates         Duplicates         Duplicates         Duplicates         Duplicates         Duplicates         Duplicates         Duplicates         Duplicates         Duplicates         Duplicates         Duplicates | A11       A11       A11       A11       A11       A11       A11       A11       A11       A11       A11       A11       A11       A11           |

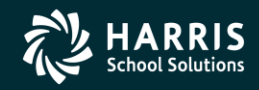

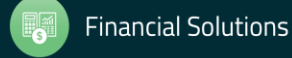

#### **Lookup Data for District**

| 🐲 Copy Payroll Bonus Codes |                 |           |            |           |        | 39 - The Train USD           | QSS/OASIS |                 |            |                    |               |                   |    |
|----------------------------|-----------------|-----------|------------|-----------|--------|------------------------------|-----------|-----------------|------------|--------------------|---------------|-------------------|----|
| File                       | e Options       |           |            |           |        |                              |           |                 |            |                    |               |                   |    |
| -*                         | Close           | 2         |            |           |        |                              |           |                 |            |                    |               |                   | 1  |
|                            | ,               | 9         |            |           |        |                              |           |                 |            |                    |               |                   | .: |
| ⊟39                        | ) - The Train U | SD        |            |           |        |                              |           |                 |            |                    |               |                   | ** |
|                            | FY 2010         | ) FY 2012 | Comparison |           | Code   | Name                         | D/P       | Bonus<br>Amount | Use<br>FTE | Ret Load           | Bonus<br>Rate | Manually<br>Enter |    |
|                            | · 🗸             |           |            | <b>`</b>  | DEGGJ  | DEGREE GJ                    | Dollar    | \$5.00          | No         |                    | Annual        | No                |    |
|                            |                 |           |            | <b>\$</b> | PDMVAC | PER DIEM IN LIEU OF VACATION | Dollar    | \$0.00          | No         | Separate           | Lump sum      | No                |    |
|                            |                 |           |            | <b>`</b>  | MANBON | MANUAL BONUS                 | Dollar    | \$0.00          | No         |                    | Lump sum      | Yes               |    |
|                            | $\checkmark$    |           |            | <b>\$</b> | DPTSTP | DEPARTMENT HEAD STIPEND      | Dollar    | \$20.00         | No         |                    | Lump sum      | No                |    |
|                            |                 |           |            | <b>`</b>  | LONG   | LONGEVITY                    | Dollar    | \$0.00          | No         | Separate           | Lump sum      | No                |    |
|                            | $\checkmark$    |           |            | <b>\$</b> | SDCRSP | SPECIAL DAY/RESOURCE TEACHER | Dollar    | \$0.00          | No         | Separate           | Lump sum      | Yes               |    |
|                            |                 |           |            | <b>`</b>  | SSDEG  | DEGREES FROM SALARY SCHEDULE | Dollar    | \$0.00          | No         | Separate Same Base | Lump sum      | Yes               |    |
|                            |                 |           |            |           |        |                              |           |                 |            |                    |               |                   |    |
|                            |                 |           |            |           |        |                              |           |                 |            |                    |               |                   |    |
|                            |                 |           |            |           |        |                              |           |                 |            |                    |               |                   |    |
|                            |                 |           |            |           |        |                              |           |                 |            |                    |               |                   |    |
|                            |                 |           |            |           |        |                              |           |                 |            |                    |               |                   |    |

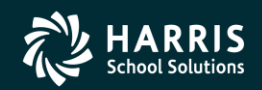

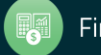

# **Copy Options**

| 🦺 Co | py Payroll Bonus Codes                                                                                                    |                               | 39 - The Train USD Q55/0ASIS |                                        |                                                                            |            |        |  |  |  |  |  |
|------|----------------------------------------------------------------------------------------------------|-------------------------------|------------------------------|----------------------------------------|----------------------------------------------------------------------------|------------|--------|--|--|--|--|--|
| File | Options                                                                                                    |                               |                              |                                        |                                                                            |            |        |  |  |  |  |  |
| H    | Save 🚰 Save and Close 🥂 Close 🕅 🦉                                                                                                    |                               |                              |                                        |                                                                            |            |        |  |  |  |  |  |
|      | <b>,</b> <u>,</u> <u>,</u> <u>,</u>                                                                                                    |                               |                              |                                        |                                                                            |            |        |  |  |  |  |  |
|      | From FY:     2010     Single District:     33     Add     Remove       To FY:     2012     District Range:     Add     Remove       Add All     Remove All |                               |                              |                                        |                                                                            |            |        |  |  |  |  |  |
|      | Merge data, don't overwrite duplicates 🎅 Merge o<br>District                                                                                               | data, overwrite du<br>FY 2010 | plicates 😽 Replac            | e All 👔 Clear Op<br>Duplicate<br>Count | Option                                                                     | Lookup     | Lookup |  |  |  |  |  |
|      | 07 - QSS UNIFIED SCHOOL DISTRICT                                                                                                    | 0                             | 0                            | 0                                      | No сору                                                                    | Duplicates | A11    |  |  |  |  |  |
|      | 24 - QSS Testing District                                                                                                    | 0                             | 0                            | 0                                      | No сору                                                                    | Duplicates | A11    |  |  |  |  |  |
|      | 26 - QSS Testing District                                                                                                    | 0                             | 0                            | 0                                      | No сору 💌                                                                  | Duplicates | A11    |  |  |  |  |  |
|      | 38 - QSS Test District                                                                                                    | 0                             | 0                            | 0                                      | No сору                                                                    | Duplicates | A11    |  |  |  |  |  |
| ►    | 39 - The Train USD                                                                                                    | 7                             | 0                            | 0                                      | No сору                                                                    | Duplicates | A11    |  |  |  |  |  |
|      | 57 - SMARTVILLE UNIFIED SAMPLE                                                                                                    | 0                             | 0                            | 0                                      | No сору                                                                    | Duplicates | A11    |  |  |  |  |  |
|      | 65 - QSS Documentation District                                                                                                    | 0                             | 0                            | 0                                      | Merge data, don't overwrite duplicates<br>Merge data, overwrite duplicates | Duplicates | A11    |  |  |  |  |  |
|      | 66 - SUBSTITUTE POOL                                                                                                    | 0                             | 0                            | 0                                      | Replace all                                                                | Duplicates | A11    |  |  |  |  |  |
|      | 80 - ORANGE                                                                                                    | 0                             | 0                            | 0                                      | No сору                                                                    | Duplicates | A11    |  |  |  |  |  |
|      | 82 - TESTING DISTRICT #82                                                                                                    | 0                             | 0                            | 0                                      | No сору                                                                    | Duplicates | All    |  |  |  |  |  |
|      | 99 - QSS Woodland Test District                                                                                                    | 0                             | 0                            | 0                                      | No сору                                                                    | Duplicates | A11    |  |  |  |  |  |
|      |                                                                                                    |                               |                              |                                        |                                                                            |            |        |  |  |  |  |  |

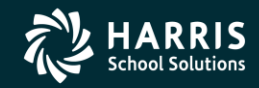

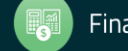
# Save (Copy)

| 🦺 Сор | y Payroll Bonus Codes                            |                                         | 39 - The Train U            | SD                                    | QSS/OASIS                    | QSS/OASIS  |        |  |  |  |
|-------|--------------------------------------------------|-----------------------------------------|-----------------------------|---------------------------------------|------------------------------|------------|--------|--|--|--|
| File  | Options                                          |                                         |                             |                                       |                              |            |        |  |  |  |
|       | save ह Save and Close 🌁 Close 🛙 📰 🍔              |                                         |                             |                                       |                              |            |        |  |  |  |
| Updat | e Successful.                                    |                                         |                             |                                       |                              |            | .::    |  |  |  |
|       | From FY: 20<br>To FY: 20                         | 10 💌<br>12 💌                            |                             | Sin<br>Dist                           | gle District : 39 Add Remove |            |        |  |  |  |
| : 🦻   | Merge data, don't overwrite duplicates 🤌 Merge c | lata, overwrite dup<br>FY 2010<br>Count | licates 💦 Replac<br>FY 2012 | e All 👔 Clear O<br>Duplicate<br>Count | ption<br>Option              | Lookup     | Lookup |  |  |  |
|       | 07 - QSS UNIFIED SCHOOL DISTRICT                 | 0                                       | 0                           | 0                                     | No сору                      | Duplicates | A11    |  |  |  |
|       | 24 - QSS Testing District                        | 0                                       | 0                           | 0                                     | No сору                      | Duplicates | A11    |  |  |  |
|       | 26 - QSS Testing District                        | 0                                       | 0                           | 0                                     | No сору                      | Duplicates | A11    |  |  |  |
|       | 38 - QSS Test District                           | 0                                       | 0                           | 0                                     | No сору                      | Duplicates | A11    |  |  |  |
|       | 39 - The Train USD                               | 7                                       | 7                           | 7                                     | No сору                      | Duplicates | A11    |  |  |  |
|       | 57 - SMARTVILLE UNIFIED SAMPLE                   | 0                                       | 0                           | 0                                     | No сору                      | Duplicates | A11    |  |  |  |
|       | 65 - QSS Documentation District                  | 0                                       | 0                           | 0                                     | No сору                      | Duplicates | A11    |  |  |  |
|       | 66 - SUBSTITUTE POOL                             | 0                                       | 0                           | 0                                     | No сору                      | Duplicates | A11    |  |  |  |
|       | 80 - ORANGE                                      | 0                                       | 0                           | 0                                     | No сору                      | Duplicates | A11    |  |  |  |
|       | 82 - TESTING DISTRICT #82                        | 0                                       | 0                           | 0                                     | No сору                      | Duplicates | A11    |  |  |  |
|       | 99 - QSS Woodland Test District                  | 0                                       | 0                           | 0                                     | No сору                      | Duplicates | A11    |  |  |  |
|       |                                                  |                                         |                             |                                       |                              |            |        |  |  |  |

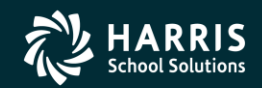

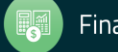

# **Copy Audit Report**

| 🔏 and a state of the state of the state of |                              |                |                  |                |
|----------------------------------------------------------------------------------------------------|------------------------------|----------------|------------------|----------------|
| File Export Format                                                                                                    |                              |                |                  |                |
| 🔁 📚 🔚 🖻 🖄 💼 📬 🔀                                                                                                    | <ul> <li>Portrait</li> </ul> | ▼ Font Size: 8 | ▼ Left Margin: 1 |                |
|                                                                                                    |                              |                |                  | Total Lines: 6 |
| Payroll Bo                                                                                                    | onus Code Update             | Report         |                  |                |
| District: 039 From Year: 2010 Records Read                                                                                                    | 1:                           |                | 7                |                |
| District: 039 From Year: 2010 Records Cop:                                                                                                    | led to: 2012                 |                | 7                |                |
|                                                                                                    | IS PERCORI.                  |                | J                |                |

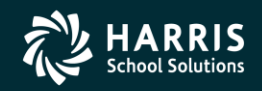

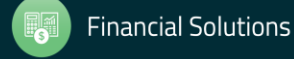

# Lookup Again...

| Fie Options         Solution Solution S                                                                                                    | File       Options         Close       Image: State         39 - The Train USD         39 - The Train USD         V       Same       Ode       Name       D/P       Bonus<br>Amount       Use<br>FTE       Ret Load       Bonus<br>Rate       Manuall<br>Rate       Inter         V       Same       DEGGJ       DEGGJ       DEGGJ       DEGGJ       Dellar       \$5.00       No       Amnual       No         V       V       Same       PHWAC       FER DIEM IN LIEU OF VACATION       Dollar       \$0.00       No       Separate       Lump sum       No         V       V       Same       PHWAC       FER DIEM IN LIEU OF VACATION       Dollar       \$0.00       No       Separate       Lump sum       No         V       V       Same       PDTSTP       DEPARTMENT HEAD STIPEND       Dollar       \$0.00       No       Separate       Lump sum       No         V       V       Same       Same       SDEGS       SPECIAL DAV/RESOURCE TEACHER       Dollar       \$0.00       No       Separate       Lump sum       Yes         V       Same       Same       SDEG       DEGREES FROM SALARY SCHEDULE       Dollar       \$0.00       No       Separate Same B                                                                                                    | Сору   | y Payroll Bon                                                                                                    | us Codes              |            |              |        | 39 - The Train USD           |        | QSS/OASI        | 5          |                    |               |                   |  |  |
|----------------------------------------------------------------------------------------------------|----------------------------------------------------------------------------------------------------|--------|----------------------------------------------------------------------------------------------------|-----------------------|------------|--------------|--------|------------------------------|--------|-----------------|------------|--------------------|---------------|-------------------|--|--|
| Store       Image: Store       Store       Store       Code       Name       D/P       Bonus<br>Amount       Use<br>FTE       Ret Load       Bonus<br>Rate       Manue<br>Enter         Image: Store       Image: Store       Image: Sto                                                                                                    | Formation USD       Same       Code       Name       D/P       Bonus<br>Amount       Use<br>FTE       Ret Load       Bonus<br>Rate       Manuall<br>Enter         Y       2010       FY 2012       Comparison       Code       Name       D/P       Bonus<br>Amount       Use<br>FTE       Ret Load       Bonus<br>Rate       Manuall<br>Enter         Y       Y       Same       DEGGJ       DEGREE GJ       Dollar       \$5.00       No       Annual       No         Y       Y       Same       PDHVAC       PER DIEM IN LIEU OF VACATION       Dollar       \$0.00       No       Separate       Lump sum       No         Y       Y       Same       PDHVAC       PER DIEM IN LIEU OF VACATION       Dollar       \$0.00       No       Separate       Lump sum       No         Y       Y       Same       PDHVAC       PER DIEM IN LIEU OF VACATION       Dollar       \$0.00       No       Separate       Lump sum       No         Y       Y       Same       PTS       PERTIMENT HEAD STIPEND       Dollar       \$0.00       No       Separate       Lump sum       No         Y       Same       Same       SDCRSP       SPECIAL DAY/RESOURCE TEACHER       Dollar       \$0.00       No       Separ                                                                                                    | File   | Options                                                                                                    |                       |            |              |        |                              |        |                 |            |                    |               |                   |  |  |
| 39 - The Train USD<br>FY 2010 FY 2012 Comparison Code Name D/P Bonus Use FTE Ret Load Bonus Rate Enter<br>Same Same PDPVAC PER DIECRE GJ Dollar \$5.00 No Annual No<br>Same PDPVAC PER DIEM IN LIEU OF VACATION Dollar \$0.00 No Separate Lump sun No<br>Same PDPVAC PER DIEM IN LIEU OF VACATION Dollar \$0.00 No Separate Lump sun Yes<br>Same PDPVAC PER DIEM IN LIEU OF VACATION Dollar \$0.00 No Separate Lump sun Yes<br>Same PDPVAC PER DIEM IN LIEU OF VACATION Dollar \$0.00 No Separate Lump sun Yes<br>Same PDPVAC PER DIEMENT HEAD STIPEND Dollar \$0.00 No Separate Lump sun Yes<br>Same PDPVAC PER DIEMENT HEAD STIPEND Dollar \$0.00 No Separate Lump sun Yes<br>Same PDPVAC PER DIEMENT HEAD STIPEND Dollar \$0.00 No Separate Lump sun Yes                                                                                                    | 39-The Train USD         FY 2010       FY 2012       Comparison       Code       Name       D/P       Bonus Anount       Use FTE       Ret Load       Bonus Rate       Manuall Rate         Image: Same       Same       PDGGJ       DEGRJ       DEGRJ       DEGRJ       DeGRJ       DeGRJ       Dellar       \$5.00       No       Annual       No         Image: Same       Same       PDMVAC       PER DIEM IN LIEU OF VACATION       Dollar       \$0.00       No       Separate       Lump sum       No         Image: Same       Same       PDMVAC       PER DIEM IN LIEU OF VACATION       Dollar       \$0.00       No       Separate       Lump sum       No         Image: Same       Same       PTSTP       DEPARTMENT HEAD STIPEND       Dollar       \$20.00       No       Lump sum       No         Image: Same       Same       Some       Some<                                                                                                    | K Clo  | se 🗐 🧱                                                                                                    | 2                     |            |              |        |                              |        |                 |            |                    |               |                   |  |  |
| 39 - The Train USD         FY 2010       FY 2012       Comparison       Code       Name       D/P       Bonus<br>Amount       Use<br>Amount       Ret Load       Bonus<br>Rate       Manual<br>Rate       Manual<br>Enter         Image: Image: Im                                                                                                    | 33 - The Train USD         FY 2010       FY 2012       Comparison       Code       Name       D/P       Bonus<br>Amount       Use<br>FTE       Ret Load       Bonus<br>Rate       Manual I<br>Enter         Image: Image: Im                                                                                                    |        |                                                                                                    |                       |            |              |        |                              |        |                 |            |                    |               |                   |  |  |
| FY 2010       FY 2012       Comparison       Code       Name       D/P       Bonus<br>Amount       Use<br>FTE       Ret Load       Bonus<br>Rate       Manual<br>Enter<br>Enter         Image: Image: I                                                                                                    | FY 2010       FY 2012       Comparison       Code       Name       D/P       Bonus<br>Amount       Use<br>FTE       Ret Load       Bonus<br>Rate       Manual<br>Enter         Image: Image:                                                                                                    | 39 - 1 | 9 - The Train USD                                                                                                    |                       |            |              |        |                              |        |                 |            |                    |               |                   |  |  |
| Image: Note with the state with the state with state with the state with the state with the state with                                                                                                    | Image: Notice Notice |        | FY 2010                                                                                                    | FY 2012               | Comparison |              | Code   | Name                         | D/P    | Bonus<br>Amount | Use<br>FTE | Ret Load           | Bonus<br>Rate | Manually<br>Enter |  |  |
| Image: state       Same       Image: state       Image: state       Image:                                                                                                    | Image: stateSameImage: statePDMVACPER DIEM IN LIEU OF VACATIONDollar\$0.00NoSeparateLump sunNoImage: stateSameImage: stateMANBONMANBONMANUAL BONUSDollarDollar\$0.00NoSeparateLump sunNoImage: stateImage: state<                                                                                                    | ►      | $\sim$                                                                                                    | $\sim$                | Same       | <b>`</b>     | DEGGJ  | DEGREE GJ                    | Dollar | \$5.00          | No         |                    | Annual        | No                |  |  |
| Image: state       Image: state       Image: state <td< td=""><td>Image: stateSameSameMANBONMANBONMANUAL BONUSDollar\$010\$0.00NoLung sunYeaImage: stateSameImage: stateDepartment Head STIPENDDollarDollar\$20.00NoSeparateLung sunNoImage: stateSameImage: stateDepartment Head STIPENDDollarDollar\$20.00NoSeparateLung sunNoImage: stateSameImage: stateSDCRSPSPECIAL DAY/RESOURCE TEACHERDollar\$0.00NoSeparate Same BaseLung sunYeaImage: stateImage: stateSameImage: stateSSDEGDegrees FROM SALARY SCHEDULEDollar\$0.00NoSeparate Same BaseLung sunYeaImage: stateImage: stateI</td><td></td><td><math>\checkmark</math></td><td><math>\checkmark</math></td><td>Same</td><td><pre>p</pre></td><td>PDMVAC</td><td>PER DIEM IN LIEU OF VACATION</td><td>Dollar</td><td>\$0.00</td><td>No</td><td>Separate</td><td>Lump sum</td><td>No</td></td<> | Image: stateSameSameMANBONMANBONMANUAL BONUSDollar\$010\$0.00NoLung sunYeaImage: stateSameImage: stateDepartment Head STIPENDDollarDollar\$20.00NoSeparateLung sunNoImage: stateSameImage: stateDepartment Head STIPENDDollarDollar\$20.00NoSeparateLung sunNoImage: stateSameImage: stateSDCRSPSPECIAL DAY/RESOURCE TEACHERDollar\$0.00NoSeparate Same BaseLung sunYeaImage: stateImage: stateSameImage: stateSSDEGDegrees FROM SALARY SCHEDULEDollar\$0.00NoSeparate Same BaseLung sunYeaImage: stateImage: stateI                                                                                                    |        | $\checkmark$                                                                                                    | $\checkmark$          | Same       | <pre>p</pre> | PDMVAC | PER DIEM IN LIEU OF VACATION | Dollar | \$0.00          | No         | Separate           | Lump sum      | No                |  |  |
| Image: Same       Image: Same                                                                                                    | Image: state       Same       Image: state       Department Head STIPEND       Dollar       \$20.00       No       Image: state       Image: state                                                                                                    |        | $\checkmark$                                                                                                    | $\checkmark$          | Same       | <b>\$</b>    | MANBON | MANUAL BONUS                 | Dollar | \$0.00          | No         |                    | Lump sum      | Yes               |  |  |
| Image: Same system       Image: Same system       Image: Sa                                                                                                    | Image: Same       Image: Same                                                                                                    |        | $\checkmark$                                                                                                    | $\checkmark$          | Same       | <pre>p</pre> | DPTSTP | DEPARTMENT HEAD STIPEND      | Dollar | \$20.00         | No         |                    | Lump sum      | No                |  |  |
| Same 🌍 SDCRSP SPECIAL DAY/RESOURCE TEACHER Dollar \$0.00 No Separate Lump sum Yes                                                                                                    | Image: Constraint of the state of the state of the s |        | <ul> <li>Image: A start of the start of the start of</li></ul> | <ul> <li>✓</li> </ul> | Same       | <b>\$</b>    | LONG   | LONGEVITY                    | Dollar | \$0.00          | No         | Separate           | Lump sum      | No                |  |  |
|                                                                                                    | V Same 🎲 SSDEG DEGREES FROM SALARY SCHEDULE Dollar \$0.00 No Separate Same Base Lump sum Yes                                                                                                    |        | $\checkmark$                                                                                                    | $\checkmark$          | Same       | <b>\$</b>    | SDCRSP | SPECIAL DAY/RESOURCE TEACHER | Dollar | \$0.00          | No         | Separate           | Lump sum      | Yes               |  |  |
| 🖌 🗸 🖌 Same 🌍 SSDEG DEGREES FROM SALARY SCHEDULE Dollar 🛛 \$0.00 No Separate Same Base Lump sum Yes                                                                                                    |                                                                                                    |        | <ul> <li>Image: A start of the start of the start of</li></ul> | <ul> <li>✓</li> </ul> | Same       | <b>`</b>     | SSDEG  | DEGREES FROM SALARY SCHEDULE | Dollar | \$0.00          | No         | Separate Same Base | Lump sum      | Yes               |  |  |
|                                                                                                    |                                                                                                    |        |                                                                                                    |                       |            |              |        |                              |        |                 |            |                    |               |                   |  |  |
|                                                                                                    |                                                                                                    | j .    |                                                                                                    |                       |            |              |        |                              |        |                 |            |                    |               |                   |  |  |

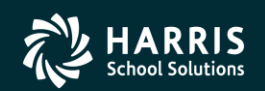

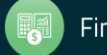

### **Compare Bonus Code By Year**

| 💓 Co        | py Payroll Bonus ( | lodes      | 39 - The Train USD | QSS/OASIS    |     |
|-------------|--------------------|------------|--------------------|--------------|-----|
| File        | Options            |            |                    |              |     |
| ×           | ilose 🛛 🥅 🧾        |            |                    |              |     |
|             | 1000 3             |            |                    |              |     |
| <b>_</b> 39 | - The Train USD Co | ode: DEGGJ |                    |              | .:: |
|             | Field              | FY 2010    | FY 2012            |              |     |
|             | Year               | 2010       | 2012               |              |     |
|             | Code               | DEGGJ      | DEGGJ              |              |     |
|             | Name               | DEGREE GJ  | DEGREE GJ          | $\checkmark$ |     |
|             | Abbrev             | DEG GJ     | DEG GJ             |              |     |
|             | StubName           | B0B        | BOB                | $\checkmark$ |     |
|             | DP                 | Dollar     | Dollar             | $\checkmark$ |     |
|             | BonusAmount        | \$5.00     | \$5.00             | $\checkmark$ |     |
|             | UseFTE             | No         | No                 | $\checkmark$ |     |
|             | RetLoad            |            |                    | $\checkmark$ |     |
|             | BonusRate          | Annual     | Annual             |              |     |
|             | ManuallyEnter      | No         | No                 | $\checkmark$ |     |
|             | LoadedFromPC       | No         | No                 | $\checkmark$ |     |
|             | RetPC              |            |                    | $\checkmark$ |     |
|             | RetCC              |            |                    | $\checkmark$ |     |
|             | RFU9               |            |                    | $\checkmark$ |     |
|             | RFU10              |            |                    | $\checkmark$ |     |
|             |                    |            |                    |              |     |
|             |                    |            |                    |              |     |
|             |                    |            |                    |              |     |
|             |                    |            |                    |              |     |
|             |                    |            |                    |              |     |
|             |                    |            |                    |              |     |
|             |                    |            |                    |              |     |
|             |                    |            |                    |              |     |

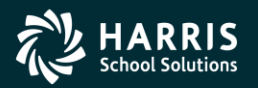

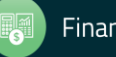

#### **Employee Maintenance**

| /Employee Maintenance (EmployeeMode)                                                                                                    | 40 - QS                                                                                                    | S DEMO (40) DISTRICI                                                                                                    | Г                                                                                                    |                                                          | Q55,                                                           | /OASI                                                                          | 5                                  |            |                                        | <u>_   ×</u> |
|----------------------------------------------------------------------------------------------------|----------------------------------------------------------------------------------------------------|----------------------------------------------------------------------------------------------------|----------------------------------------------------------------------------------------------------|----------------------------------------------------------|----------------------------------------------------------------|--------------------------------------------------------------------------------|------------------------------------|------------|----------------------------------------|--------------|
| File Options Window Help+Video Hot Keys                                                                                                    | s                                                                                                    |                                                                                                    |                                                                                                    |                                                          |                                                                |                                                                                |                                    |            |                                        |              |
| 🧇 🤏 📬 📬 🎥 🧼 🔊 📝 🕂 🤮                                                                                                    | 🔲 🎑 🔽 🚺 🔛                                                                                                    |                                                                                                    |                                                                                                    |                                                          |                                                                |                                                                                |                                    |            |                                        |              |
| earch complete. 4 record(s) found.                                                                                                    |                                                                                                    |                                                                                                    |                                                                                                    |                                                          |                                                                |                                                                                |                                    |            |                                        |              |
| Search tree for screen  Favorites Personnel Professional Position Control Payroll W4/Control Data (W4) Direct Deposit Deductions (PD) Pay Lines (PR) Payroll Events (PE) Time Card Entry (TC) Deferred Pay Deduction Accumulators Substitute Batch Entry Child Support Information PPACA Information PACA Information View M2 Data | Search Panel By SSN By Ext Ref By Name MADISON, SUS Ext Ref# : 110340 Search Results [Press Ctrl + Ente MADISON, SUSAN E MADISON, SUSAN E MADISON, SUSAN E MADISON, SUSANNA L (SUSIE) | By ID       D         Help       E         SSN: *****.4130       Ext         roselect the bighlight       P         000-00-4130       110340         000-00-0006       110339         000-00-1652       101652 | iistrict : 40<br>SEID: n/a<br>ed employee/appl<br>12/04/1989<br>12/04/1989<br>12/04/1989<br>04/12/1999 | Include Selected Employ MADISON, SUS; icant] I reminated | Terminato<br>ee/List/A<br>AN E<br>Term<br>F 40<br>F 40<br>F 40 | ed<br>pplicar<br>(<br>20<br>20<br>20<br>20<br>20<br>20<br>20<br>20<br>20<br>20 | PL<br>8920<br>8920<br>8920<br>1210 | dd to grid | ACA<br>Current<br>0000<br>0000<br>0000 |              |

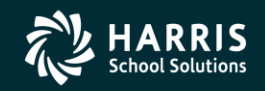

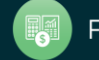

#### **Employee Maintenance - Options**

| 🦫 Emp    | oloye        | e Maintenance (Employe       | eMode)       |   | 40 - QSS DEMO (40) DIST                               |
|----------|--------------|------------------------------|--------------|---|-------------------------------------------------------|
| File     | Opt          | ions Window Help+Vid         | eo Hot Key   | s |                                                       |
| <b>3</b> | •            | Search by SSN                | Ctrl+Alt+S   | 1 | III 🖉 🔽 🔽 🖂                                           |
| Former   | 5            | Search by External Ref       | Ctrl+Alt+E   |   |                                                       |
| Searci   | a            | Search by Name               | Ctrl+Alt+N   |   |                                                       |
| Se       |              | Search by ID                 | Ctrl+Alt+I   | 5 | Search Panel                                          |
| ,<br>    |              | Put cursor in current search | n field 🛛 F1 |   |                                                       |
| ÷        | <b>1</b>     | Search                       | F3           |   | By SSN By Ext Her by Name By ID                       |
|          | -            | Advanced Search              | Ctrl+Alt+A   |   | MADISON, SUS                                          |
|          | ъ*           | Expand tree                  | Ctrl+E       |   |                                                       |
|          | 1            | Collapse tree                | Ctrl+O       |   | Ext Ref# : 110340 <u>SSN : ***-**-4130</u>            |
|          | 2            | Select Highlighted           | F4           | 6 | Search Results [Press Ctrl + Enter to select the high |
|          |              | Clear search results         | Ctrl+F1      |   | Name SSN Ex                                           |
|          | 8            | Refresh search results       | Ctrl+R       |   | MADISON, SUSAN E 000-00-4130 1103                     |
|          |              | Change SSN                   | F10          |   | MADISON, SUSAN E 000-00-0004 1041                     |
|          | +            | Add New Employee             | F9           |   | MADISON, SUSAN E 000-00-0006 1103                     |
|          | 84           | Add Substitute Employee      | Ctrl+F9      |   | MADISON, SUSANNA L<br>(SUSIE) 000-00-1652 1016        |
|          |              | Grid Output                  | Shift+F11    |   |                                                       |
|          | 3            | Print Screen                 | F11          |   |                                                       |
|          | •            | First Employee/Applicant     | Shift+F5     |   |                                                       |
|          |              | Previous Employee/Applicar   | nt F5        |   |                                                       |
|          | $\mathbf{P}$ | Next Employee/Applicant      | F6           |   |                                                       |
|          |              | Last Employee/Applicant      | Shift+F6     |   |                                                       |
|          |              | View Auto-load Settings      | Ctrl+M       |   |                                                       |
|          | ~            | Enable Favorites             |              |   |                                                       |
|          |              | Edit Employee Lists          | Ctrl+L       |   |                                                       |
|          | ~            | Enhanced ACH Testing         | Alt+E        |   |                                                       |
|          |              | Numeric Keypad/Auto Tabb     | ing          | • | Use QCC global settings                               |
|          |              |                              |              |   | Use + (shift +) to tab forward/backward               |
|          |              |                              |              |   | Use Enter key to tab forward                          |
|          |              |                              |              |   | Use / to tab backward                                 |
|          |              |                              |              |   | Use * to add new row                                  |
|          |              |                              |              | [ | <ul> <li>Auto Tabbing</li> </ul>                      |

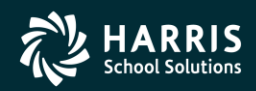

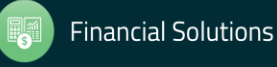

#### Help+Video Menu

| 🦫 En     | nployee Mai                                                                              | intenance (                  | (Emp                                    | loyeeMo                        | ode)            |        |         |            | 4             | 40 - QSS    | DEMO (40)   | DISTR        | ICT        |                  |             |         | QSS/   | OAS    | IS        |             |      |  | _ |   |
|----------|------------------------------------------------------------------------------------------|------------------------------|-----------------------------------------|--------------------------------|-----------------|--------|---------|------------|---------------|-------------|-------------|--------------|------------|------------------|-------------|---------|--------|--------|-----------|-------------|------|--|---|---|
| File     | Options                                                                                  | Window                       | Help                                    | +Video                         | Hot Keys        |        |         |            |               |             |             |              |            |                  |             |         |        |        |           |             |      |  |   |   |
| <b>1</b> | 🧇 🚅 🤊                                                                                    | e 👷                          |                                         | QCC Em                         | ployee Main     | itenan | ice Nav | vigation   |               |             |             |              |            |                  |             |         |        |        |           |             |      |  |   |   |
| _        | •                                                                                        | ° - M                        |                                         | Employe                        | ee Search He    | elp    |         |            |               |             | Ctrl+F3     |              |            |                  |             |         |        |        |           |             |      |  |   |   |
| Sear     | ch complete                                                                              | e. 4 record                  |                                         | About                          |                 |        |         |            |               |             | Shift+F12   |              |            |                  |             |         |        |        |           |             |      |  |   | : |
| 5        | 'earch tre                                                                               | e for scr                    |                                         | Docume                         | ntation, Link   | s and  | Feedb   | back       |               |             | Ctrl+F1     |              |            |                  |             |         |        |        |           |             |      |  |   |   |
|          |                                                                                          |                              |                                         | Record                         | My Screen       |        |         |            |               |             |             |              | Dietri     | iet 40           | T I look    | ida Tar | ninata |        |           | dd to aria  | . 🚱  |  |   |   |
|          | ⊢ Favorites<br>⊳ Personnel                                                               |                              |                                         | Show Us                        | ser Security    | Settin | as for  | this proc  | oram (Emplo   | vee Main    | tenance)    |              | Distri     | iot. <u> 40 </u> |             |         | miate  |        |           | ida to gric | . 🐨  |  |   |   |
| ÷.       | Profession                                                                               | hal                          |                                         | Video: 4                       | All available : | videos | .g      |            | y. a (ap.a    | ,           | ,           |              |            |                  | Selected Em | oloyee/ | List/A | pplica | nt —      |             | ~ -  |  |   |   |
| Ē        | Position C                                                                               | Control                      |                                         | Video: F                       | Employee M:     | video. |         | onlu       |               |             |             |              |            |                  | MADISON, S  | USAN    | E      |        |           | <           | ∕ 🖴  |  |   |   |
| Ē        | Payroll                                                                                  | netral Data                  |                                         |                                | Employee Ma     | anten  |         | л ну       |               |             |             |              |            | SEID: p/a        |             |         | Torr   |        |           |             |      |  |   |   |
|          | Direct                                                                                   | Deposit                      |                                         | video; t                       | Employee Ma     | ainten | ance r  | iew empio  | oyee list run | ictions     |             | _            |            | 5EID. 10a        |             |         | 1 Cill | 1.1//0 |           |             |      |  |   |   |
|          | Deduc                                                                                    | tions (PD)                   |                                         | Doc: All                       | l available Di  | ocume  | ents    |            |               |             |             | lig          | ghted      | employee/applic  | ;ant]       |         |        |        |           |             |      |  |   |   |
|          | - Pay Li                                                                                 | nes (PR)                     |                                         | Doc: Employee Maintenance only |                 |        |         |            |               |             |             | st           |            | Hire Date        | Terminat    | a le    | Т      |        | PI        | 0           | ACA  |  |   |   |
|          | Payroll                                                                                  | l Events (F<br>`ard Entry    | Doc: Employee Maintenance Window Manual |                                |                 |        |         |            |               | ef          | 40          | 10.04.11.000 |            |                  | 19          | 100     | 0000   |        | Current   | _           |      |  |   |   |
|          | Time Card Entry (TC)<br>Deferred Pay<br>Deduction Accumulators<br>Substitute Batch Entry |                              |                                         |                                |                 |        | ADISUN  | I, SUSAN E |               | 000-00-4130 | 11034       | 40           | 12/04/1989 |                  | F           | 40      | 20     | 8920   | 6         | 0000        | _    |  |   |   |
|          |                                                                                          |                              |                                         |                                |                 | P      |         | I, SUSAN E |               | 000-00-0004 | 1041        | 30           | 12/04/1989 |                  | 1           | 40      | 20     | 8920   | <u></u> и | 0000        | _    |  |   |   |
|          |                                                                                          |                              |                                         |                                |                 |        |         | I, SUSAN E | A 1           | 000-00-0006 | 1103.       | 39           | 12/04/1989 |                  | F           | 40      | 20     | 8920   | ե         | 0000        | _    |  |   |   |
|          | Child Support Information                                                                |                              |                                         |                                |                 |        |         | (SUSIE)    | I, SUSANN     | HL.         | 000-00-1652 | 1016         | 52         | 04/12/1999       |             | F       | 40     | 20     | 1210      | L           | 0000 |  |   |   |
|          | Tax Modeling                                                                             |                              |                                         |                                |                 |        |         |            |               |             |             |              |            |                  |             |         |        |        |           |             |      |  |   |   |
|          | Payrol                                                                                   | l Data Impo                  | ort                                     |                                |                 |        |         |            |               |             |             |              |            |                  |             |         |        |        |           |             |      |  |   |   |
|          | 🖻 History                                                                                | / Inspect                    |                                         |                                |                 |        |         |            |               |             |             |              |            |                  |             |         |        |        |           |             |      |  |   |   |
|          | - Paj<br>Sa                                                                              | yroll History<br>arch Paurol | у<br>II Ціа                             | toru                           |                 |        |         |            |               |             |             |              |            |                  |             |         |        |        |           |             |      |  |   |   |
|          | Ins                                                                                      | pect Labor                   | /Ber                                    | nefits                         |                 |        |         |            |               |             |             |              |            |                  |             |         |        |        |           |             |      |  |   |   |
|          | - Vie                                                                                    | w Retireme                   | ent H                                   | istory                         |                 |        |         |            |               |             |             |              |            |                  |             |         |        |        |           |             |      |  |   |   |
|          | Vie                                                                                      | ₩W2 Data                     | 3                                       |                                |                 |        |         |            |               |             |             |              |            |                  |             |         |        |        |           |             |      |  |   |   |

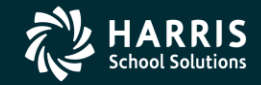

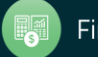

### Search Help – Page 1

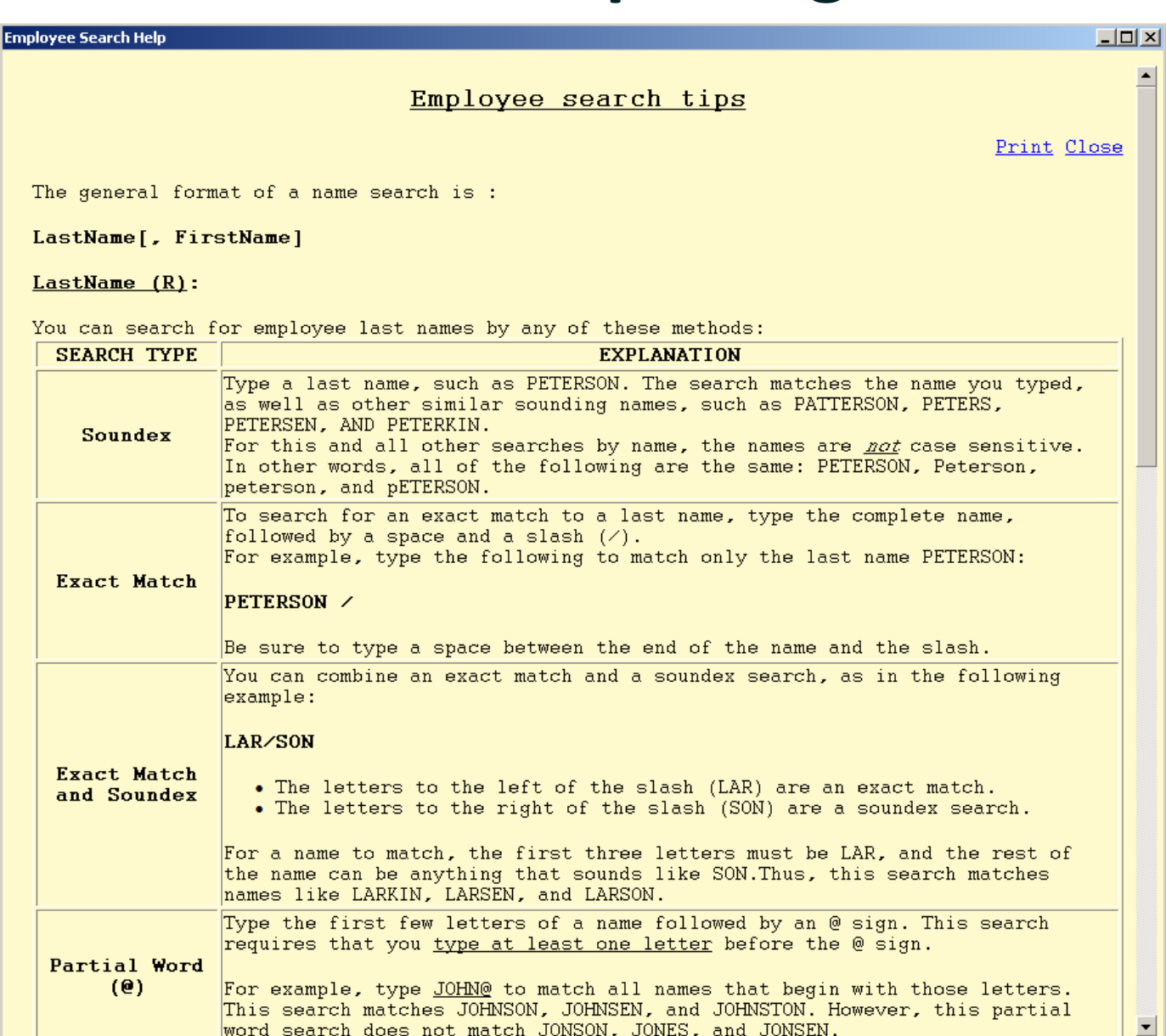

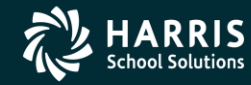

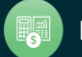

# Search Help – Page 2

| oyee Search Help                     |                                                                                                    | _ []]        |
|--------------------------------------|----------------------------------------------------------------------------------------------------|--------------|
|                                      | Type a * to do a wildcard match.                                                                                                    |              |
| Wildcard (*)                         | <ul> <li>Type an <u>*</u> by itself to search for all last names. You can combine this global search with other criteria, such as a First name or Work Loc.</li> <li>Type one or more letters followed by an * to get part of the alphabet. For example, type <u>G*</u> to list all last names starting with G and going through the end of the alphabet.</li> </ul>                                                                                                    |              |
| Substring (~)<br>(QCC Only)          | <ul> <li>Type full or part of a name followed by a tilde (~). This will search for your input expression occurring anywhere within a last name. For example:</li> <li>Type <u>SMITH</u><sup>~</sup> to search for all last names containing SMITH in it. Thus, this search will include last names like SMITHSON, ASMITHE, and GOLDSMITH.</li> <li>Type <u>-~</u> to find all hyphenated last names.</li> <li>Type JR<sup>~</sup> to find all last names containing JR.</li> </ul>                                                                                                    |              |
| All-District<br>Search<br>(QCC Only) | <ul> <li>Type an &amp; after the last name to search for that last name across all districts. For example:</li> <li>Type <u>SMITH&amp;</u> to search for all employees with last name SMITH across all districts.</li> <li><u>Note</u>: The all-district search identifier (&amp;) can't be used in conjunction with the partial-word (@) or wild-card (*) identifiers.</li> </ul>                                                                                                    | L            |
| Social<br>Security<br>Number         | <ul> <li>Type 9 digits and wildcards to search by SSN. You can do an exact match or use wildcards.</li> <li>The format is: nnnnnnn# (or nnnnnnn&amp; to search all districts) <ul> <li>Replace each # with a digit from 0 through 9 or a ? (wildcard that stands for a digit)</li> <li>Do not type any dashes or spaces between the parts of the SSN.</li> <li>Type a # as the tenth character.</li> <li>If &amp; is used as the tenth character (instead of #), the search scope will include all districts.</li> </ul> </li> <li>Here are some examples of how to search using this method: <ul> <li>Type <u>445329933#</u> for an exact match on a SSN 445-32-9933.</li> <li>Type <u>77779933#</u> to match all SSNs that end with the digits 9933 (xxx-xx 9933)</li> <li>Type <u>445779933#</u> to match all SSNs that begin with the digits 445 and en with the digits 9933 (445-xx-9933).</li> </ul> </li> </ul> | <br>۲–<br>۱d |

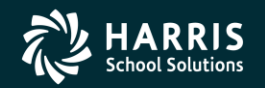

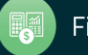

#### Search Help – Page 3

| Emp | loyee Search Help |                                                                                                    | > |
|-----|-------------------|----------------------------------------------------------------------------------------------------|---|
|     |                   |                                                                                                    |   |
|     |                   | Type an External Reference Number followed by a period.                                                                                          |   |
|     | ExtRef            | The ExtRef can be up to 6 digits long. You do not need to type the leading zeros. For example, you can type Ext Ref 000398 this way: <u>398.</u> |   |
|     |                   | The final period is required to make the program search for an ExtRef.                                                                           |   |

#### FirstName (0):

The FirstName is optional and is interpreted in the following ways:

- Leave blank if you do not want to search by first name.
- To specify FirstName, insert a comma(,) after LastName and type one or more names separated by a "|".
- Type an & after the first-name to search for all employees with that first name across all districts. For example, type <u>SMITH, JOHN&</u> to search for all employees with last name SMITH and first name JOHN across all districts.
- <u>Note</u>: The all-district search identifier (&) can't be used in conjunction with the partial-word (@) or wild-card (\*) identifiers.

Here are some examples of how to specify FirstName in your search:

- Type <u>JAN</u> to find all first names that begin with those letters, such as JAN, JANET, JANICE etc.
- Type <u>L|SA|FRED</u> to find the following:
  - o All first names that begin with L.
  - o All first names that begin with SA, like SAM, SAMUEL etc.
  - o All first names that begin with FRED, like FRED, FREDDY etc.

NOTE: The search for the first name also checks the preferred name on the MA screen. The First Name field contains the person's real first name. The **Preferred** field contains a preferred name. For example, the **First Name** for an employee may be Elizabeth, but the **Preferred** name may be Beth.

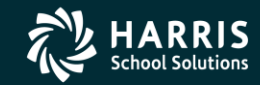

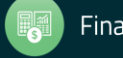

### **Advanced Search Main Tab**

| 🔜 Employee Advar   | nced Search (Lab)                                                                                                    |              |
|--------------------|----------------------------------------------------------------------------------------------------|--------------|
| File Options       |                                                                                                    | -            |
| · 🗸 🗸 🗸            |                                                                                                    |              |
|                    |                                                                                                    |              |
| General Informatio | on   Dates   Payroll                                                                                                    |              |
| District :         | 39 - The Train USD 💌 Terminated: Include Terminated 💌                                                                                                    |              |
| Name :             | Gender :                                                                                                    |              |
| Street Address :   | City:                                                                                                    |              |
| State :            | Zip Code :                                                                                                    |              |
| Home Phone :       | ()      Work Phone :     ()      Ex :     Payroll/Position control FY :                                                                                                    |              |
|                    | EQ  Employee type : Employee type : Employee t |              |
|                    | EQ 💌 🚰 Work location :                                                                                                    |              |
|                    | EQ Job category : Job category : Job |              |
|                    |                                                                                                    |              |
|                    |                                                                                                    |              |
|                    | EQ Salary schedule : Salary schedule : Salary sc |              |
|                    | EQ         Image: Second code :         Image: Second code :                                                                                                    |              |
|                    |                                                                                                    |              |
|                    |                                                                                                    |              |
|                    |                                                                                                    |              |
|                    |                                                                                                    |              |
|                    |                                                                                                    |              |
|                    |                                                                                                    |              |
|                    | Yr: 2008 Dist: 39 Site: 0 G5: W 2/27/201                                                                                                    | 1 8:40:58 AM |

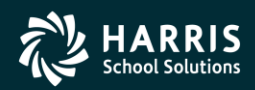

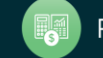

#### **Advanced Search Date Tab**

| 🚆 Employee Advanced Search (Lab)                |                     |                                       |                 |
|-------------------------------------------------|---------------------|---------------------------------------|-----------------|
| File Options                                    |                     |                                       |                 |
| 🧇 🗇 📙 🗙 🐻 📑 👹 Saved Searches                    | •                   |                                       |                 |
|                                                 |                     |                                       | .::             |
|                                                 |                     |                                       |                 |
| General Information Dates Payroll               |                     |                                       |                 |
| Hire Date Original Hire Date                    | Rehire Date         | Termination Date                      |                 |
| Start: _/_/ Start: _/_/                         | Start:/_/           | Start:                                |                 |
| End: _/_/ End: _/_/                             | End://              | End://                                |                 |
| TB Expiration Date Fingerprint Date             | Evaluation Due Date | Last Check Date                       |                 |
| Start:         _/_/         Start:         _/_/ | Start:/_/           | Start:                                |                 |
| End: _/_/ End: _/_/                             | End://              | End://                                |                 |
| Seniority Date Previous Seniority Date          | Miscellaneous Date  |                                       |                 |
| Start:         _/_/         Start:         _/_/ | Start:/_/           |                                       |                 |
| End: _/_/ End: _/_/                             | End://              |                                       |                 |
| Birth Date                                      | Longevity Base Date |                                       |                 |
| Start :/ Start Month/Day :/                     | Start ://           | Start Month/Day :/                    |                 |
| End :/ End Month/Day :/                         | End: _/_/           | End Month/Day :                       |                 |
| Anniversary Base Date                           |                     |                                       |                 |
| Start : _/_/ Start Month/Day : _/               |                     |                                       |                 |
| End : End Month/Day :                           |                     |                                       |                 |
|                                                 |                     |                                       |                 |
|                                                 |                     |                                       |                 |
|                                                 |                     |                                       |                 |
|                                                 |                     |                                       |                 |
|                                                 |                     | Yr: 2008 Dict: 39 Site: 0 CS: W 2/27/ | 2011 8:41:15 AM |

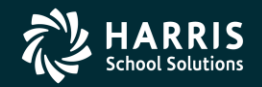

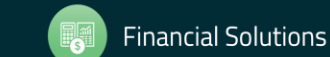

#### **Advanced Search Payroll Tab**

| 😓 Employee Advanced Search                                                                |              |
|-------------------------------------------------------------------------------------------|--------------|
| File Options                                                                              |              |
| 🕐 Clear Fields 🔹 🦘 🔚 🗙 🐺 🕂 🥘 Saved Searches 🔹                                             |              |
|                                                                                           | :            |
| General Information Dates Payroll                                                         |              |
| EQ Pay location :                                                                         |              |
| EQ 🔽 Pay code : 🛛 🔹 👘                                                                     |              |
| EQ 🔽 Control group :                                                                      |              |
| EQ 🔽 Ret System :                                                                         |              |
| EQ 💌 🚰 Bank TR type :                                                                     |              |
| EQ V Pay schedule : A A A A A A A A A A A A A A A A A A                                   |              |
| EQ 🔽 Stat Ded profile :                                                                   |              |
| EQ 🔽 DPO: DPO:                                                                            |              |
| Payroll Select ACA Class Selection                                                        | $-\parallel$ |
| Status Exemptions Exempt                                                                  |              |
| Pay name :         Federal :            ALA Class                                         |              |
| Date paid for payroll select State : ·                                                    |              |
| Payroll Select constraints are not supported                                              |              |
| yet, and will be ignored in evaluating the search results. We shall advise when we City : |              |
| phase in support for these parameters.                                                    |              |
|                                                                                           |              |
|                                                                                           |              |

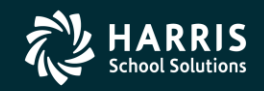

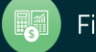

#### **Advanced Search – Clear Criteria**

| \$∕ | Emp  | oloyee Advanced Search                                                                |                 |            |                   |                     | <u>- 🗆 ×</u> |
|-----|------|---------------------------------------------------------------------------------------|-----------------|------------|-------------------|---------------------|--------------|
| F   | File | Options                                                                               |                 |            |                   |                     |              |
|     | 90   | [lear Fields 🗸 🤝 🔚 🗙 📑                                                                | Saved Searches  |            | •                 |                     |              |
|     |      | All                                                                                   |                 |            |                   |                     | .::          |
|     |      | General Information Tab                                                               |                 |            |                   |                     |              |
|     |      | General Information - Header                                                          |                 |            |                   |                     |              |
|     |      | General Information - Field Selections                                                |                 |            |                   |                     |              |
|     |      | Dates Tab                                                                             |                 |            |                   |                     |              |
|     |      | Payroll Tab                                                                           |                 |            |                   |                     |              |
|     |      | Payroll - Field Selections                                                            |                 |            |                   |                     |              |
|     |      | Payroll - Payroll Select                                                              |                 |            | , , , ,           |                     |              |
|     |      | Payroll - Tax Information                                                             |                 |            |                   |                     |              |
| Ļ   |      | Payroll - ACA Class Selection                                                         |                 |            | Bank ABA Number : |                     |              |
|     | E    | 0 💌 🌁 Pay schedule :                                                                  |                 |            |                   |                     |              |
|     | E    | Q 💌 🌁 Stat Ded profile :                                                              |                 |            |                   |                     |              |
|     | E    | Q 🔽 🚰 DPO:                                                                            |                 |            |                   |                     |              |
|     |      |                                                                                       |                 |            |                   |                     |              |
|     | F    | Payroll Select                                                                        | Tax Information | Exemptions | Exempt            | ACA Class Selection |              |
|     |      | Pau name :                                                                            | Federal:        |            |                   | ACA Class           |              |
|     |      |                                                                                       | State ·         |            |                   |                     |              |
|     |      | Date paid for payroll select//                                                        |                 |            |                   |                     |              |
|     |      | Payroll Select constraints are not supported                                          | County :        |            | <u> </u>          | Class Assignment    |              |
|     |      | yet, and will be ignored in evaluating the<br>search results. We shall advise when we | City :          |            | •                 |                     |              |
|     |      | phase in support for these parameters.                                                | Local :         |            |                   |                     |              |

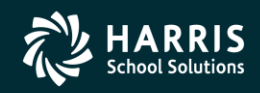

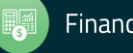

# **Multi-DI Search in Advanced Search**

| 🦫 Employee Advar                                                                           | nced Search                                                                                                    |     |
|--------------------------------------------------------------------------------------------|----------------------------------------------------------------------------------------------------|-----|
| File Options                                                                               |                                                                                                    |     |
| 🥏 🧇 🔒 🔪                                                                                    | 🔨 🐺 📑 🥘 Saved Searches 🔹                                                                                                    |     |
|                                                                                            |                                                                                                    | .:: |
| General Information<br>District :<br>Name :<br>Street Address :<br>State :<br>Home Phone : | an Dates Payroll         39 - The Train USD         All districts         All districts         Gender:         City:         24 - QSS Testing District         25 - QSS Testing District         28 - QSS Testing District         29 - The Train USD         S7 - The Train USD         S8 - QSS Test District         29 - The Train USD         S7 - SMARTVILLE UNIFIED SAMPLE DIST         E0 - Marcological Control FY:         E0 - Marcological Control FY: <t< th=""><th></th></t<>                                                                                                    |     |
|                                                                                            | En Ethnic code :                                                                                                    |     |
|                                                                                            | EQ  Race ethnic :                                                                                                    |     |
|                                                                                            | EQ  Race code : Race code : Ra |     |

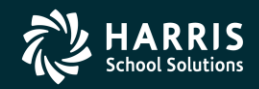

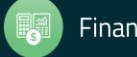

# **Multi-DI Search in Main Window**

| Employee Maintenance                                                                                                    | 39 - The Train USD                                                         |                           |                                                                                                    |    | QS5/0/ | \SIS |    |    |            |                    | _ [] > |  |
|----------------------------------------------------------------------------------------------------|----------------------------------------------------------------------------|---------------------------|----------------------------------------------------------------------------------------------------|----|--------|------|----|----|------------|--------------------|--------|--|
| File Options Window Help+Video Hot Keys                                                                                                    |                                                                            |                           |                                                                                                    |    |        |      |    |    |            |                    |        |  |
| 🗇 🍣 달 달 🏖 🥟 📝 🕂 🔛 🔲 🥘 🖬                                                                                                    |                                                                            |                           |                                                                                                    |    |        |      |    |    |            |                    |        |  |
| earch complete. 4 record(s) found.                                                                                                    |                                                                            |                           |                                                                                                    |    |        |      |    |    |            |                    |        |  |
| Favorites     Personnel     Professional     Position Control     Payroll     W4/Control Data (W4)     Direct Deposit     Deductions (PD)     Payr Lines (PB)                                                  | Search Panel<br>By SSN By Ext Ref By Name<br>PERCOX/&<br>Ext Ref# : 001004 | By ID<br>Help<br>Show SSN | By ID       District : 39 Image: Selected Employee/List         Help       Selected Employee/List         Show SSN       SEID: 0000000929         Term : n/a |    |        |      |    |    |            |                    |        |  |
| Pay Lines (PR)<br>Payroll Events (PE)                                                                                                    | Name                                                                       | A Exte                    | nal G                                                                                                    | Ту | Site   | BU   | RC | LG | Terminated | Work Phone         |        |  |
| - Time Card Entry (TC)<br>- Deferred Pay<br>- Deduction Accumulators                                                                                                    | PERCOX, DEWAYNE<br>(DAPMAN)                                                | 00100                     | 4 M                                                                                                    | FT | 0002   | 02   | 02 | AV |            |                    |        |  |
| - Substitute Batch Entry                                                                                                    | (DAPSTER) (82)                                                             | 00001                     | з <mark>М</mark><br>з М                                                                                                    | B1 | 0000   | 03   | 10 |    |            |                    | _      |  |
| - PPACA Information<br>- Tax Modeling                                                                                                    | PERCOX, DUANE<br>[SMITH, SFIRST ]<br>[DUDESTER] (82)                       | 00000                     | 1 F                                                                                                    | вз | 0600   | 01   | 00 | 2R |            | (650)372-0200 x608 |        |  |
| <ul> <li>Payroll Data Import</li> <li>History / Inspect</li> <li>Payroll History</li> <li>Search Pay History</li> <li>Inspect Labor/Benefits</li> <li>View Retirement History</li> <li>View W2 Data</li> </ul> | •                                                                          |                           |                                                                                                    |    |        |      |    |    |            |                    | ×      |  |

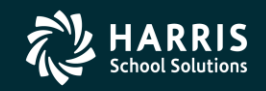

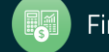

### **Right Click Context Menu**

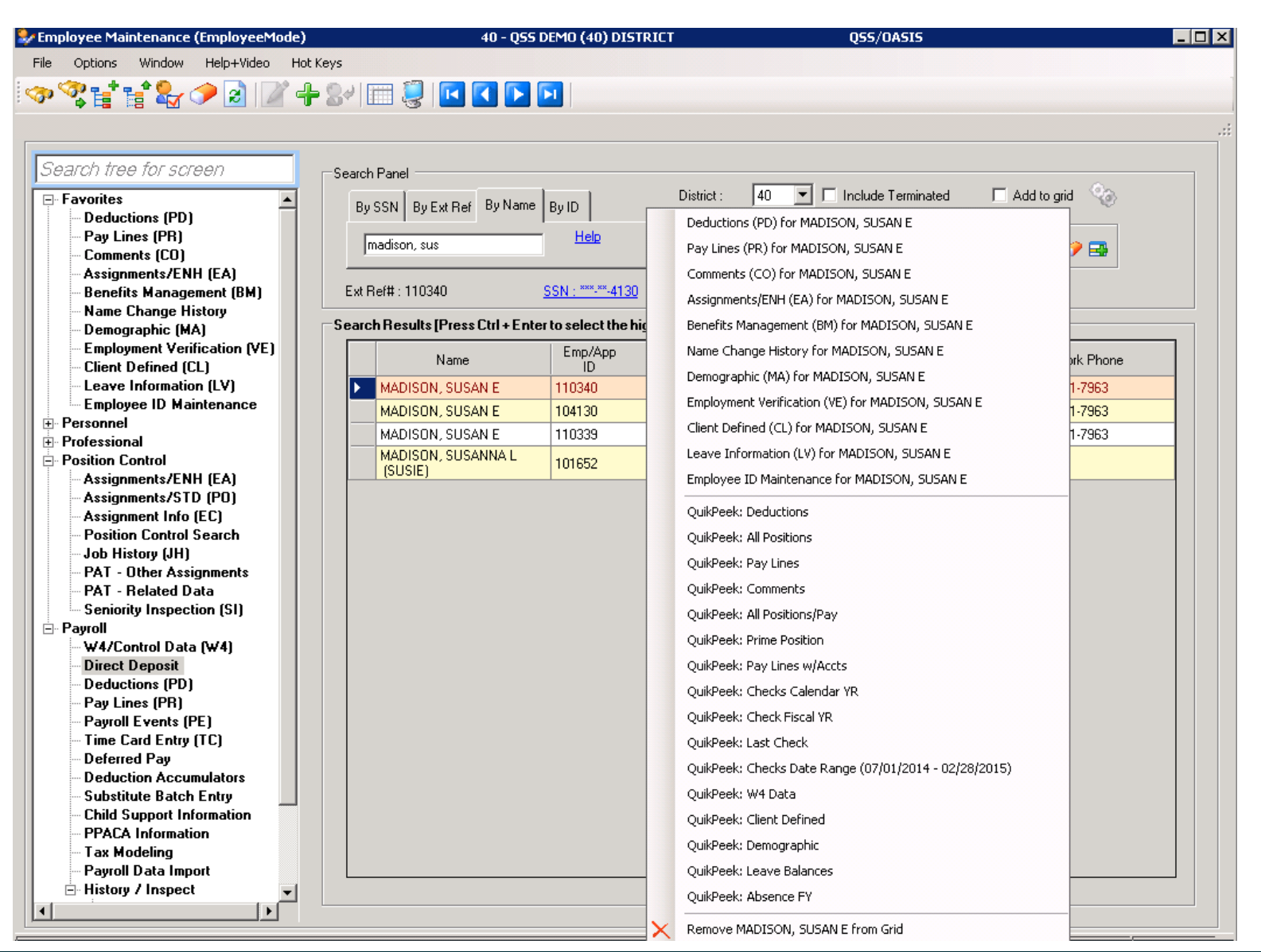

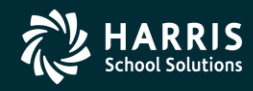

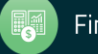

#### **Copy the History List to Grid**

| File Options Window Help+Video Hot Keys                                                                                                    |                                                                                                    |                                                                                                    |     |
|----------------------------------------------------------------------------------------------------|----------------------------------------------------------------------------------------------------|----------------------------------------------------------------------------------------------------|-----|
|                                                                                                    |                                                                                                    |                                                                                                    | .:: |
| <ul> <li>Favorites</li> <li>Personnel</li> <li>Professional</li> <li>Position Control</li> <li>Payroll</li> <li>W4/Control Data (W4)</li> <li>Direct Deposit</li> <li>Deductions (PD)</li> <li>Pay Lines (PR)</li> <li>Payroll Events (PE)</li> <li>Time Card Entry (TC)</li> <li>Deferred Pay</li> <li>Deduction Accumulators</li> <li>Substitute Batch Entry</li> <li>Child Support Information</li> <li>PPACA Information</li> <li>Payroll Data Import</li> <li>History / Inspect</li> <li>Payroll History</li> <li>Search Pay History</li> <li>Inspect Labor/Benefits</li> <li>View Retirement History</li> <li>View W2 Data</li> </ul> | Search Panel         File       Options         Image: Select All       Image: Select All         Select All       Deselect All         Image: Select All       Image: Select All         Select All       Deselect All         Image: Select All       Image: Select All         Select All       Deselect All         Image: Select All       Image: Select All         Image: Select All       Deselect All         Image: Select All       Image: Select All         Image: Select All       Deselect All         Image: Select All       Image: Select All         Image: Select All       Image: Select All         Image: Select All       Image: Select All         Image: Select All       Image: Select All         Image: Select All       Image: Select All         Image: Select All       Image: Select All         Image: Select All       Image: Select All         Image: Select All       Image: Select All         Image: Select All       Image: Select All         Image: Select All       Image: Select All         Image: Select All       Image: Select All         Image: Select All       Image: Select All         Image: Select All       Image: Select All         < | Include Terminated       Add to grid         Selected Employee/List       Image: Comparison of the selected Employee/List         776665554       Term : n/a         BU       RC       LG         Terminated       Work Phone         04       02       AV         (650)372-0200 |     |

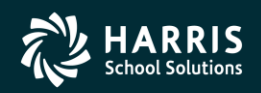

///

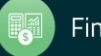

#### **Data Form Lookup**

| 😔 Demographic      |             |                        | 39 - The Train L     | JSD         |              |             | QSS/OASIS     |            |                 | _         |          |
|--------------------|-------------|------------------------|----------------------|-------------|--------------|-------------|---------------|------------|-----------------|-----------|----------|
| File Options Na    | avigation V | Vindow                 |                      |             |              |             |               |            |                 |           |          |
| PERSNIKITY, REALLI | E 1074 x    | ××-××-1111             | 1 id: 5310563999 AB, | /MA/PR      |              |             |               |            |                 | ChangeMo  | ode 🔢    |
| 비대타입               | <b>*</b>    |                        | 🔽 🤝 😓 😓 sv           | vitch to: 👻 | Comments 👻   | All Posns 🔻 | Prime Posn 🔻  | W4 Data 👻  |                 |           |          |
|                    |             |                        |                      |             |              |             |               | Show SSN   | DEA1-12/05/2    | 012-12:1  | 7:03 .:: |
| Title Last N       | lame        |                        | First Name I.        | Preferr     | red          |             |               |            |                 |           |          |
| MR PERS            | 5NIKITY     |                        | REALLIE              | SNIK        | STER         | Name Histor | 'y *          |            |                 |           |          |
|                    |             |                        |                      |             |              |             |               |            |                 |           |          |
| Mailing Address :  | 1234 S.     | Eile Or                | ployee by Name/ID    |             |              |             |               | <u>×</u>   |                 |           |          |
| City :             | SAN MATE    |                        |                      |             |              |             |               |            |                 |           |          |
| Hm :               | (650) 55    | : 🍋 🖵                  |                      |             |              |             |               |            | - T:            | -         |          |
| Work email :       | jeffv0gs    |                        | _                    |             |              |             |               |            |                 |           |          |
| Home email :       |             | Please                 | enter Employee ID :  |             |              | I           |               | <u> </u>   |                 |           |          |
|                    | 1           | Please ent             |                      |             |              |             |               |            |                 |           |          |
| Besident Address   |             |                        |                      |             |              |             |               | lii        |                 |           |          |
| Citu:              |             | 🔜 Get E                | mployee by Name/     | ID          |              |             |               |            | ×               | 1         |          |
| City.              | <u> </u>    | File                   | Ontions              |             |              |             |               |            |                 |           |          |
| Hire ·             | 07/01/19    |                        | Search               |             | E3           |             |               |            |                 | 56        |          |
| Long base :        | 07701715.   | : <b>B</b> <u>C</u> (* | Clear screen         |             | Chrl+E1      |             |               |            |                 | -         |          |
| Long base .        |             |                        |                      |             | Canni        | _           |               |            | .::             | H         |          |
| Fingerprint :      | 04/12/20    | PI                     | Return Selected      | Employee    | Ctrl+R       |             |               |            | <b>_</b>        | 07        | _        |
| Туре :             | FT - FUL    |                        | Toggle Search Ty     | уре         | Ctrl+T       |             |               |            |                 | NT        | -        |
| Ethnicity :        | PI - PAC    | Please                 | 📰 Grid Output        |             | Shift+F11    |             | Help          |            |                 |           |          |
| Hispanic/Latino :  | Race :      |                        |                      |             |              |             |               |            | ///             | RAME      | -        |
| Ethnic/Race :      |             | •                      | Disabled             | :           | Veteran      | :           | # Deper       | idents : 0 | Fringe :        | Loyalty : | ~        |
|                    |             |                        |                      | Lang1: 0    | CA - CANADIA | N 🔻 Lang    | g 2 : GE - GE | RMAN 💌 La  | ng 3 : SP - SP. | ANISH     | -        |

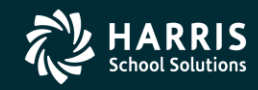

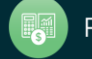

# Data Form Lookup – Name Search

| 🔡 Get         | Employee by Name/ID                                                       | X   |
|---------------|---------------------------------------------------------------------------|-----|
| File          | Options                                                                   |     |
|               | 🧈 🕗 📑 📖                                                                   |     |
| 4 emp         | loyee(s) found.                                                           | .:: |
| Ple<br>Please | ease enter Employee ID :<br>OR<br>e enter Employee Name : smith@          |     |
|               | ess [Ctrl+H] or Double-click on a row to select the highlighted employeej | 1   |
|               | Name<br>▶ SMITH BABBABELLA                                                |     |
|               | SMITH, JANE A                                                             |     |
| -             | SMITH, JO ANNE E                                                          |     |
| -             | SMITH, SAM S                                                              |     |
|               |                                                                           |     |
|               |                                                                           |     |
|               |                                                                           |     |
|               |                                                                           |     |
|               |                                                                           |     |
| L             |                                                                           |     |

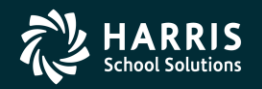

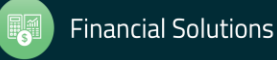

# **Data Form Grid Navigation Options**

| 🦫 De | mog            | grap   | hic           |                |          | 39 - T      | he Train USD       |          |              | QSS/OASIS         |                   | _                 |        |
|------|----------------|--------|---------------|----------------|----------|-------------|--------------------|----------|--------------|-------------------|-------------------|-------------------|--------|
| File | C              | )ptio  | ns Naviga     | tion Windo     | w        |             |                    |          |              |                   |                   |                   |        |
| H    | l be           | 1      | Save and Sta  | iy.            | F9       |             | 🛛 👷 Switch to: 👻   | Comments | + All Posr   | ns 👻 Prime Posn 👻 | W4 Data 👻         |                   |        |
| SMI  | 1              | -      | Save and Clo  | se             | Ctrl+F9  |             |                    |          |              |                   |                   | Change            | lode 🤢 |
|      | 5              |        | Save and Ne   | xt Employee    | F10      |             |                    |          |              |                   | Show SSN 📝 DAPX   | -09/15/2012-10:3  | 3:41:  |
|      | - <sup>-</sup> | H .    | Save and Ge   | : Employee     | Ctrl+F10 |             | l Profes           | und      |              |                   |                   |                   |        |
|      | ή_             | _      | Sort by Code  |                | Ctrl+D   | TTA         |                    | lieu     | Name         | History           |                   |                   |        |
|      | <u> </u>       | 1      | Sort by Name  | •              | Ctrl+N   | DDA         |                    |          |              | , matoly          |                   |                   |        |
|      | - 🖪            | 1      | First Employe | e              | Shift+F5 |             |                    |          |              |                   |                   |                   |        |
|      | M 【            |        | Previous Emp  | loyee          | F5       |             |                    |          | Restrict     |                   |                   |                   |        |
|      |                |        | Next Employ   | e              | F6       |             | State : 🔽 💌        | ZIP : 94 | 110          |                   |                   |                   |        |
|      |                |        | Last Employe  | e              | Shift+F6 |             | Restrict Wrk : (00 | 00) -    | Ex:          | T: 💌              | Oth: (000) -      | T: 🔽              |        |
|      |                |        | Get Employe   | •              | F7       |             |                    |          |              |                   | , ,               |                   |        |
|      |                |        | Unhighlight R | equired Fields | Ctrl+H   |             |                    |          |              | -                 |                   |                   |        |
|      | Ę              | 2      | Print         |                | F11      |             |                    |          |              |                   |                   |                   |        |
|      |                |        | _             |                |          |             |                    |          |              |                   |                   |                   |        |
| B    | eside          | ent Ai | ddress :      |                |          |             |                    |          |              |                   |                   |                   |        |
|      |                |        | City :        |                |          | State :     | ZIP:               |          |              |                   |                   |                   |        |
|      |                |        |               |                |          |             |                    |          |              |                   |                   |                   |        |
|      |                |        | Hire : 01,    | /01/2000       |          | Rehire :    |                    | Orig     | ginal Hire : |                   | Date of Birth :   | 07/04/1965        |        |
|      | L              | ong    | base :        |                | ,        | Ann base :  |                    |          | TB Ex:       |                   | Evaluation due :  |                   |        |
|      | F              | Finae  | erprint :     |                |          | Seniority : |                    | Prev     | Seniority :  |                   | Misc :            |                   |        |
|      |                |        | Turne (C1     | CID CEL        |          | C           |                    | T        | 10.          |                   |                   |                   | -      |
|      |                |        | Type: 151     | - SUB-CEF      |          | aroup :     | Gender:            | <b>r</b> | 13:          |                   | Bargaining unit : |                   |        |
|      |                | Eth    | nicity : WH   | - WHITE        | ▼ F      | lep code :  |                    | <u> </u> | Citizen :    |                   | <u> </u>          |                   |        |
| н    | ispar          | nic/L  | .atino : 🗖    | Race:          |          | -           | ·                  | •        |              | •                 | •                 |                   | -      |
|      | Eth            | nnic/  | Race :        |                | -        |             | Disabled :         | Vet      | eran : 🗖     | # Dep             | endents : 0 Fring | e : 🔲 🛛 Loyalty : |        |
|      |                |        |               |                |          |             | Lang 1 :           |          | •            | Lang 2 :          | ▼ Lang 3 :        |                   | -      |
|      |                |        |               |                |          |             |                    |          |              | ,                 |                   |                   | _      |

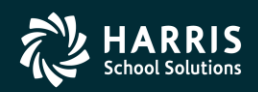

57

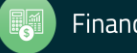

#### **Employee List Integration**

| ployee Maintenance                 | 39 - The Train USD                      |                     | QSS/       | OASIS    |           |               |      |               | _        |
|------------------------------------|-----------------------------------------|---------------------|------------|----------|-----------|---------------|------|---------------|----------|
| Options Window Help Videos Hot Key | ys                                      |                     |            |          |           |               |      |               |          |
| 🥸 🍫 📝 🕂 Sel 💷 🌷 🚺                  |                                         |                     |            |          |           |               |      |               |          |
|                                    |                                         |                     |            |          |           |               |      |               |          |
| - Demographic (MA)                 | Search Panel                            |                     |            |          |           |               |      |               |          |
| Termination (TE)                   |                                         | 1 District          | . 39       | <b>T</b> | Include ' | Termina       | ted  | 🗖 Add to grie | н        |
| Employee ID Maintenance            | BySSN ByExtRef ByName By                | D                   | . 100      |          | meiade    | r ciniina     |      |               | -        |
| Comments (CO)                      |                                         | Help                |            | Selected | Employe   | ee/List       |      |               |          |
| Client Defined (CL)                | smith@                                  |                     |            | SMITH,   | BARBAF    | IELLA         |      | •             | 🥜 🔜      |
| - Name Change History              |                                         |                     |            | BARFLE   | GOMES,    | NORBE         | ERT  | <b></b>       |          |
| Employment Verification (VE)       | Ext Ref# : 001046                       | SSN : xx            | x-xx-6888  | ATHENA   | MARG.     | ΈΗ<br>ARFT    |      |               |          |
| Leave Information (LV)             | Search Besults [Press Ctrl + Enter to s | elect the highlight | ed emolo   |          |           |               |      |               |          |
| Benefits Management (BM)           | Jeachnesuks [riess cur+ Liker to        |                     | eu canpioj |          | ST FOR    | DAP<br>DB DEA |      |               |          |
| Applications (AP)                  | Name                                    | External<br>Bef     | G Ty       | My Big L | ist       |               | 10AI |               |          |
| Action Log (AL)                    | SMITH BABBABELLA                        | 001046 E            | S1         | My PER   | S People  |               |      | <u> </u>      |          |
| Action Log History (AH)            |                                         | 002002 F            | FT         | 0026 02  | 00        |               |      |               | (650)37  |
| Search Action Log History          |                                         | 002002 1            | ГТ         | 0020 02  | 00        |               |      |               | (000)01  |
| View Audit Log                     | SMITH, JO ANNE E                        | 002003 F            |            | 0000 00  | 00        |               |      |               |          |
| Quick Label Print                  | SMITH, SAM S                            | 001047 M            | PI         | 0026 00  | 00        |               |      |               |          |
| Employee Data Import               |                                         |                     |            |          |           |               |      |               |          |
| Emergency/Medical                  |                                         |                     |            |          |           |               |      |               |          |
| Emergency (ME )                    |                                         |                     |            |          |           |               |      |               |          |
| Medical (ME*)                      |                                         |                     |            |          |           |               |      |               |          |
| Handicans (ME*)                    |                                         |                     |            |          |           |               |      |               |          |
| Professional                       |                                         |                     |            |          |           |               |      |               |          |
| Position Control                   |                                         |                     |            |          |           |               |      |               |          |
| Assianments/ENH (EA)               |                                         |                     |            |          |           |               |      |               |          |
| Assignments/STD (PO)               |                                         |                     |            |          |           |               |      |               |          |
| Assignment Info (EC)               |                                         |                     |            |          |           |               |      |               |          |
| Position Control Search            |                                         |                     |            |          |           |               |      |               |          |
| Job History (JH)                   |                                         |                     |            |          |           |               |      |               |          |
| PAT - Other Assignments            |                                         |                     |            |          |           |               | 1    |               |          |
| PAT - Related Data                 |                                         |                     |            |          |           |               |      |               | <u> </u> |
| 0                                  |                                         |                     |            |          |           |               |      |               |          |

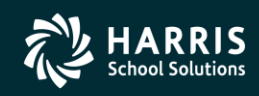

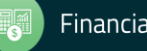

#### **Employee List – Retrieve Emps...**

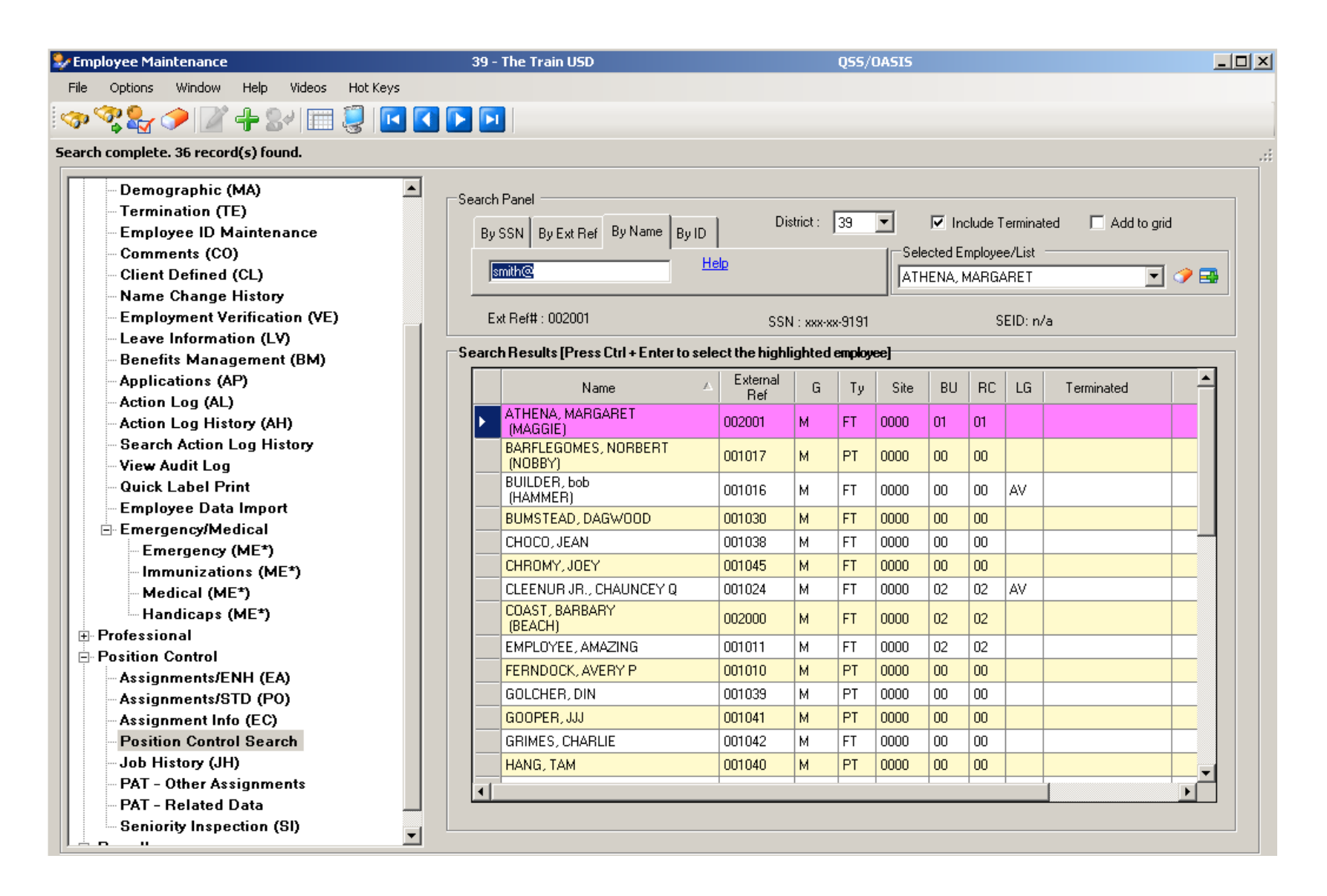

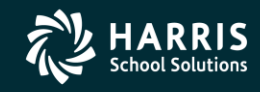

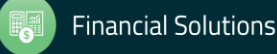

#### QuikPeeks (QP)

| Options                                                                                                    |                                                                                                    |
|----------------------------------------------------------------------------------------------------|----------------------------------------------------------------------------------------------------|
| 📑 Check All [Ctrl+K] 📲 Uncheck All [Ctrl+N] 📇 Invert                                                                                                    | Selection [Ctrl+1]   + Transpose Selection Lists [Ctrl+T]                                                                                                    |
| Available DataForms                                                                                                    | Available QuikPeeks                                                                                                    |
| Right-click context menu         Demographic (MA)         Termination (TE)         Employee ID Maintenance         Comments (CO)         Client Defined (CL)         Name Change History         Employment Verification (VE)         Leave Information (LV)         Benefits Management (BM)         Applications (AP)         Action Log (AL)         Action Log History (AH)         Search Action Log History         View Audit Log         Quick Label Print         Employee Data Import         Emergency (ME*)         Immunizations (ME*)         Medical (ME*)         Handicaps (ME*)         Credentials (SK*)         CA-CTC Credentials (CR)         CA-CTC Credentials (CR)         CA-CTC Credentials (SK*)         Degrees (SK*)         Skills (SK*)         Inservice (SK*)         Skills (SK*)         Educational Units (EU)         Evaluations (FV*) | <ul> <li>Employee Comments by Comment Type</li> <li>Employee Position Assignments</li> <li>Employee Position Assignments w/Pay Info</li> <li>Employee Prime Position Assignment</li> <li>Employee Payroll Deductions</li> <li>Employee Payline Information</li> <li>Employee Payroll Checks for Current Calendar Year</li> <li>Employee Payroll Checks for Current Fiscal Year</li> <li>Employee Payroll Checks for Date Range</li> <li>Employee Payroll Checks for Date Range</li> <li>Employee Client Defined Data</li> <li>Employee Leave Balances</li> <li>Employee Leave Group History</li> <li>Employee Leave Group History Running Balance</li> <li>Employee Degree Information</li> </ul> |

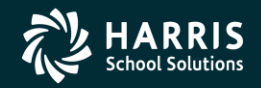

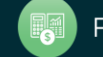

#### QuikPeeks (QP)

OK [ENTER]

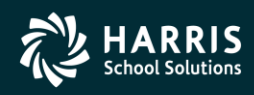

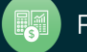

Cancel [ESC]

### **QP: Deduction**

| duc  | tions f | or HARRISON, JAMES T         |          |          |   |    |   |   |   |   |   |         |         |         |       |              |            |  |
|------|---------|------------------------------|----------|----------|---|----|---|---|---|---|---|---------|---------|---------|-------|--------------|------------|--|
| ⊆    | ptions  |                              |          |          |   |    |   |   |   |   |   |         |         |         |       |              |            |  |
| lose | 0       | Grid Output 🛛 🌅 Print Screen |          |          |   |    |   |   |   |   |   |         |         |         |       |              |            |  |
|      |         |                              |          |          |   |    |   |   |   |   |   |         |         |         |       |              |            |  |
|      |         |                              |          |          |   |    |   |   |   |   |   |         |         |         |       |              |            |  |
| DS   | Code    | Description                  | Employee | Employer | Т | RL | ь | в | F | s | v | Minimum | Maximum | Balance | Limit | From<br>Date | To<br>Date |  |
| 01   | 8214    | PERS BUY BACK                | 100.00   | 0.00     |   |    |   |   |   | ; | 2 | 0.00    | 0.00    | 0.00    | 0.00  |              |            |  |
| 12   | 4300    | KAISER HIGH                  | 37.37    | 449.37   |   |    | × |   |   |   | 1 | 0.00    | 0.00    | 0.00    | 0.00  |              |            |  |
| 12   | 5002    | OPEB ACTIV EMPLOY CLASS      | 0.00     | 31.50    |   |    |   |   |   |   |   | 0.00    | 0.00    | 0.00    | 0.00  |              |            |  |
| 10   | 3004    | CSEA DUES/LOCAL              | 3.00     | 0.00     |   |    |   |   |   |   |   | 0.00    | 0.00    | 0.00    | 0.00  |              |            |  |
| 12   | 4600    | DELTA DENTAL                 | 0.00     | 101.06   |   |    | × |   |   | ŀ | 1 | 0.00    | 0.00    | 0.00    | 0.00  |              |            |  |
| 10   | 3007    | CSEA DUES                    | 36.75    | 0.00     |   |    |   |   |   |   |   | 0.00    | 0.00    | 0.00    | 0.00  |              |            |  |
| 12   | 2005    | AMER FID GROUP LIFE TAXED    | 20.00    | 0.00     |   |    |   |   |   |   |   | 0.00    | 0.00    | 0.00    | 0.00  |              |            |  |
| 12   | 4500    | VSP                          | 0.00     | 20.00    |   |    | × |   |   |   | 1 | 0.00    | 0.00    | 0.00    | 0.00  |              |            |  |
|      |         |                              |          |          |   |    |   |   |   |   |   |         |         |         |       |              |            |  |

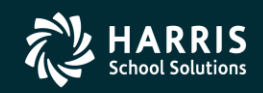

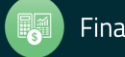

#### **QP: W4 Data**

| Field                      | Value                                 |  |
|----------------------------|---------------------------------------|--|
| Federal Status             | S/00-00/N                             |  |
| Federal Additional Amount  | 100.00 / H                            |  |
| Federal Deduction Schedule | XX - DA XX DED SCHED                  |  |
| State Status               | S/00-00/N                             |  |
| State Additional Amount    | 0.00 / *                              |  |
| State Deduction Schedule   | 12 - ALL PAYROLLS                     |  |
| Check Sort                 | 0015 - DARTMOUTH MIDDLE SCHOOL        |  |
| Alternate Check Sort       | 0000 - NO CODE                        |  |
| Pay Code                   | 02 - CLASSIFIED CONTRACT              |  |
| Primary RS                 | 02 - CLASSIFIED RETIREMENT            |  |
| Secondary RS               | 00 - NO CODE                          |  |
| Ret Code                   | 08-4-1                                |  |
| Pay Schedule               | EOM11D - 11 MONTH AUGUST-JUNE + 1 DEF |  |
| Statutory Ded Profile      | TPUF - FIT SIT PERS P/U OASDI MEDI    |  |
| DPO                        | D                                     |  |
| SUI                        | 1 - Regular Funding                   |  |
| Def Pay Bal                | 1,000.00                              |  |
| Control Group              | TEST - TEST                           |  |
| Ret Rate                   | 1.100000                              |  |
| Primary Unit Code          | 000                                   |  |
| Secondary Unit Code        | 000                                   |  |
| Jser def (1)               |                                       |  |
| Jserdef (2)                |                                       |  |
| Jser def (3)               | TEST3                                 |  |
| User def (4)               |                                       |  |
| lser def (5)               |                                       |  |

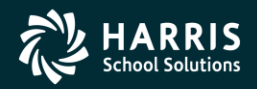

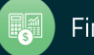

# **QP: Pay Line**

| ₽ | QuikPeek: I                              | Pay Lines I | for PAI | N, TRU | JE       |      |              |        |        |        |    |    |        |           |   |
|---|------------------------------------------|-------------|---------|--------|----------|------|--------------|--------|--------|--------|----|----|--------|-----------|---|
| F | ile Optior                               | IS          |         |        |          |      |              |        |        |        |    |    |        |           |   |
| 1 | 📑 Close   🥅 Grid Output   🌅 Print Screen |             |         |        |          |      |              |        |        |        |    |    |        |           |   |
| _ |                                          |             |         |        |          |      |              |        |        |        |    |    |        |           |   |
|   |                                          |             |         |        | 1        |      | <b>D</b> .   |        |        |        |    |    |        | 1         |   |
|   | Line                                     | Rate        | Units   | RTS    | Ex-Gross | Туре | Het.<br>Base | AC-P-C | St-Ded | Py-Sch | SP | ΕP | Posit# | Name      |   |
|   | 02                                       | 5,448.08    | 1.00    | L      | 5,448.08 | NML  | 5,448.08     | 08-1-1 | TPUF   | DAP-A1 |    |    | 000024 | COUNSELOR |   |
|   |                                          |             |         |        |          |      |              |        |        |        |    |    |        |           |   |
|   |                                          |             |         |        |          |      |              |        |        |        |    |    |        |           |   |
|   |                                          |             |         |        |          |      |              |        |        |        |    |    |        |           |   |
|   |                                          |             |         |        |          |      |              |        |        |        |    |    |        |           |   |
|   |                                          |             |         |        |          |      |              |        |        |        |    |    |        |           |   |
|   |                                          |             |         |        |          |      |              |        |        |        |    |    |        |           | 1 |

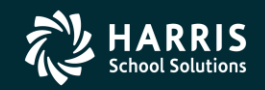

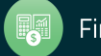

### **QP: Pay Line w/Accounts**

| se                      | Grid Out | nut D | 🗐 Prin | t Screen |      |              |        |        |        |    |    |        |           |             |             |               |                                              |             |              |
|-------------------------|----------|-------|--------|----------|------|--------------|--------|--------|--------|----|----|--------|-----------|-------------|-------------|---------------|----------------------------------------------|-------------|--------------|
|                         |          |       |        |          |      |              |        |        |        |    |    |        |           |             |             |               |                                              |             |              |
|                         |          |       |        |          |      |              |        |        |        |    |    |        |           |             |             |               |                                              |             |              |
| <sup>o</sup> ay<br>Line | Rate     | Units | RTS    | Ex-Gross | Туре | Ret.<br>Base | AC-P-C | St-Ded | Py-Sch | SP | ΕP | Posit# | Name      | Acct<br>Seq | Acct<br>Pct | Acet<br>Units | Account Class                                | FTD<br>Paid | FTD<br>Units |
| 2                       | 5,000.00 | 1.00  | L      | 5,000.00 | NML  | 5,448.08     | 08-1-1 | TPUF   | DAP-A1 |    |    | 000024 | COUNSELOR | 01          | 1.04        | 0.00          | 060-7393-0-1200-00-1110-3110-000000-026-0000 | 0.00        | 0.00         |
| 2                       |          |       |        |          |      |              |        |        |        |    |    |        |           | 02          | 98.96       | 0.00          | 020-1100-0-1200-00-1110-3110-000000-026-0000 | 0.00        | 0.00         |
| 3                       | 4,634.96 | 0.00  | ΗU     | 0.00     | OUT  | 4,634.96     | 54-8-3 | TR     | DAP-A1 |    |    | 000000 |           | 01          | 0.00        | 0.00          | 020-1100-0-1200-00-1110-3110-000000-026-0000 | 0.00        | 0.00         |
| 4                       | 10.00    | 10.00 | ΗP     | 100.00   | NML  | 0.00         | 99-9-9 | TF     | EOM12  |    |    | 000024 | COUNSELOR | 01          | 1.04        | 0.00          | 060-7393-0-1200-00-1110-3110-000000-026-0000 | 100,000.00  | 555.55       |
| 4                       |          |       |        |          |      |              |        |        |        |    |    |        |           | 02          | 98.96       | 0.00          | 020-1100-0-1200-00-1110-3110-000000-026-0000 | 0.00        | 0.00         |
| )5                      | 20.00    | 6.00  | DU     | 120.00   | NML  | 0.00         | 99-9-9 | TF     | EOM12  |    |    | 000024 | COUNSELOR | 01          | 0.00        | 2.00          | 111-7393-0-1200-00-1110-3110-000000-026-0000 | 0.00        | 0.00         |
| )5                      |          |       |        |          |      |              |        |        |        |    |    |        |           | 02          | 0.00        | 4.00          | 020-1100-0-1200-00-1110-3110-000000-026-0000 | 0.00        | 0.00         |
| J6                      | 25.00    | 5.00  | ΗP     | 125.00   | NML  | 5,448.08     | 99-9-9 | TF     | EOM12  |    |    | 000024 | COUNSELOR | 01          | 1.04        | 0.00          | 060-7393-0-1200-00-1110-3110-000000-026-0000 | 0.00        | 0.00         |
| J6                      |          |       |        |          |      |              |        |        |        |    |    |        |           | 02          | 98.96       | 0.00          | 020-1100-0-1200-00-1110-3110-000000-026-0000 | 36,000.00   | 860.00       |
| 38                      | 20.00    | 1.00  | LΡ     | 20.00    | OTP  | 0.00         | 99-9-9 | TF     | EOM12  |    |    | 000024 | COUNSELOR | 01          | 1.04        | 0.00          | 060-7393-0-1200-00-1110-3110-000000-026-0000 | 0.00        | 0.00         |
| 08                      |          |       |        |          |      |              |        |        |        |    |    |        |           | 02          | 98.96       | 0.00          | 020-1100-0-1200-00-1110-3110-000000-026-0000 | 0.00        | 0.00         |

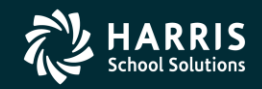

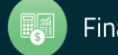

# **QP: Position w/ Payroll**

| aployee Position Assignments w/Pay Info for PAIN, TRUE |                                       |                               |   |            |     |            |        |          |        |                         |                 |             |             |         |      |          |      |     |
|--------------------------------------------------------|---------------------------------------|-------------------------------|---|------------|-----|------------|--------|----------|--------|-------------------------|-----------------|-------------|-------------|---------|------|----------|------|-----|
| 0                                                      | Options                               |                               |   |            |     |            |        |          |        |                         |                 |             |             |         |      |          |      |     |
| lose                                                   | iose   🥅 Grid Output   🛃 Print Screen |                               |   |            |     |            |        |          |        |                         |                 |             |             |         |      |          |      |     |
|                                                        |                                       |                               |   |            |     |            |        |          |        |                         |                 |             |             |         |      |          |      |     |
| Seq                                                    | Position                              | Name                          | P | Start      | End | Placement  | P-FTE  | Pct      | E-FTE  | Location                | Pay<br>Schedule | Pay<br>Rate | Base<br>Pay | Bonus 1 |      | Bonus 2  |      | Bon |
| 01                                                     | 000024                                | COUNSELOR                     | Y | 07/01/2002 |     | 11-C -11   | 0.5000 | 100.0000 | 0.5000 | UNION MIDDLE SCHOOL     | E10B07          | 6537.70     | 65377.00    | SSDEG : | 0.00 | SSDEG :  | 0.00 | SSD |
| 02                                                     | 000100                                | LIBRARY MEDIA CENTER AIDE 6-8 |   | 07/01/2007 |     | 20-0703-03 | 0.3750 | 100.0000 | 0.3750 | DARTMOUTH MIDDLE SCHOOL | EOM12           | 666.82      | 8001.78     | SSDEG : | 0.00 | TESTLG : | 0.00 |     |
| 03                                                     | 000027                                | CUSTODIAN-DAY                 |   | 06/01/2008 |     | 22-0709-03 | 1.0000 | 10.0000  | 0.1000 | CARLTON SCHOOL          | EOM12           | 16.98       | 203.76      |         |      |          |      |     |
| 03                                                     | 000027                                | COSTODIAN-DAT                 |   | 06/01/2008 |     | 22-0709-03 | 1.0000 | 10.0000  | 0.1000 | CARLTON SCHOOL          | EUMIZ           | 16.36       | 203.76      |         |      |          |      |     |
|                                                        |                                       |                               |   |            |     |            |        |          |        |                         |                 |             |             |         |      |          |      |     |
|                                                        |                                       |                               |   |            |     |            |        |          |        |                         |                 |             |             |         |      |          |      |     |
|                                                        |                                       |                               |   |            |     |            |        |          |        |                         |                 |             |             |         |      |          |      |     |
|                                                        |                                       |                               |   |            |     |            |        |          |        |                         |                 |             |             |         |      |          |      |     |
|                                                        |                                       |                               |   |            |     |            |        |          |        |                         |                 |             |             |         |      |          |      |     |
|                                                        |                                       |                               |   |            |     |            |        |          |        |                         |                 |             |             |         |      |          |      |     |
|                                                        |                                       |                               |   |            |     |            |        |          |        |                         |                 |             |             |         |      |          |      |     |
| •                                                      |                                       |                               |   |            |     |            |        |          |        |                         |                 |             |             |         |      |          |      |     |
|                                                        |                                       |                               |   |            |     |            |        |          |        |                         |                 |             |             |         |      |          |      |     |
|                                                        |                                       |                               |   |            |     |            |        |          |        |                         |                 |             |             |         |      |          |      |     |

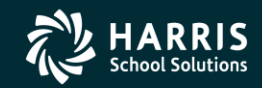

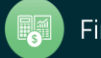

# **QP: Payroll History in Date Range**

| Options  |           |               |               |         |      |             |          |
|----------|-----------|---------------|---------------|---------|------|-------------|----------|
| ose 🔳 🥅  | Grid Outp | out 🛛 🌅 Print | Screen        |         |      |             |          |
|          |           |               |               |         |      |             |          |
|          |           |               |               |         |      |             |          |
| Warrant  | Status    | Date<br>Paid  | Period<br>End | Net     | Date | Description | <u> </u> |
| 72124832 | MC        | 01/31/2006    | 01/31/2006    | 1902.79 |      |             |          |
| 2127031  | М         | 02/28/2006    | 02/28/2006    | 1902.79 |      |             |          |
| 2129045  | М         | 03/31/2006    | 03/31/2006    | 1902.79 |      |             |          |
| 9899587  | HC        | 04/10/2006    | 03/31/2006    | 901.56  |      |             |          |
| 72131190 | м         | 04/28/2006    | 04/30/2006    | 2015.58 |      |             |          |
| 72132582 | М         | 05/31/2006    | 05/31/2006    | 2015.58 |      |             |          |
| 72133301 | м         | 06/30/2006    | 06/30/2006    | 2015.58 |      |             |          |
| 72135867 | М         | 08/31/2006    | 08/31/2006    | 1969.50 |      |             |          |
| 9920773  | М         | 09/18/2006    | 08/31/2006    | 578.82  |      |             |          |
| 72137837 | М         | 09/29/2006    | 09/30/2006    | 2129.65 |      |             |          |
| /2139960 | М         | 10/31/2006    | 10/31/2006    | 2129.65 |      |             |          |
| 2142136  | М         | 11/30/2006    | 11/30/2006    | 2122.77 |      |             |          |
| /2144326 | м         | 12/15/2006    | 12/31/2006    | 2129.65 |      |             |          |
| /2146323 | М         | 01/31/2007    | 01/31/2007    | 2178.20 |      |             |          |
| /2148459 | М         | 02/28/2007    | 02/28/2007    | 2178.20 |      |             |          |
| 2150957  | М         | 03/30/2007    | 03/31/2007    | 2178.20 |      |             |          |
| /2153235 | М         | 04/30/2007    | 04/30/2007    | 2178.20 |      |             |          |
| 2154673  | М         | 05/31/2007    | 05/31/2007    | 2178.20 |      |             | <b>•</b> |

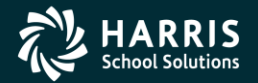

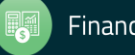

///

# **QP: Last Issued Check/APD**

| Field         Value           Warrant         77050227           Date Paid         09/30/2009           Status         M           Pay Code         20           Ret Sys         02           Eff Qtr         2009           Eff Qtr         03           Regular Gross         5420.00           Total Gross         5420.00           Tax Shelter         0.00           OASDI Gross         5382.63           MEDI Gross         5382.63           MADI Gross         5382.63           OASDI         333.72           Medicare         78.05           Federal Tax         617.85           State Tax         248.15           City Tax         0.00           Local Tax         0.00           SDI         0.00           EiC         0.00           Vol Deds         96.12           Net Pay         3666.71           Retro Pay         0.00           Overtime         0.00           Exem Gross         0.00 | ose 🛛 🥅 Grid  | Output 🛛 🌅 P | int Screen |
|----------------------------------------------------------------------------------------------------|---------------|--------------|------------|
| Field         Value           Warrant         77050227           Date Paid         09/30/2009           Status         M           Pay Code         20           Ret Sys         02           Eff Yr         2009           Eff Qtr         03           Regular Gross         5420.00           Total Gross         5420.00           Tax Shelter         0.00           QASDI Gross         5382.63           MEDI Gross         5382.63           OASDI         333.72           Medicare         78.05           Federal Tax         617.85           State Tax         248.15           City Tax         0.00           Local Tax         0.00           SDI         0.00           EIC         0.00           Vol Deds         96.12           Net Pay         3666.71           Retro Pay         0.00           Overtime         0.00           Exem Gross         0.00                                       |               |              |            |
| Note         Value           Warrant         77050227           Date Paid         09/30/2009           Status         M           Pay Code         20           Ret Sys         02           Eff Yr         2009           Eff Qtr         03           Regular Gross         5420.00           Total Gross         5420.00           Tax Shelter         0.00           QASDI         333.72           Medicare         78.05           Federal Tax         617.85           State Tax         248.15           City Tax         0.00           Local Tax         0.00           SDI         0.00           ElC         0.00           Vol Deds         96.12           Net Pay         3666.71           Retro Pay         0.00           Overtime         0.00                                                                                                    | Field         | Value        |            |
| Date Paid         09/30/2009           Status         M           Pay Code         20           Ret Sys         02           Eff Yr         2009           Eff Qtr         03           Regular Gross         5420.00           Total Gross         5420.00           Tax Shelter         0.00           OASDI Gross         5382.63           MEDI Gross         5382.63           OASDI         333.72           Medicare         78.05           Federal Tax         617.85           State Tax         248.15           City Tax         0.00           Local Tax         0.00           SDI         0.00           ElfC         0.00           Vol Deds         96.71           Retro Pay         3666.71           Retro Pay         0.00           Overtime         0.00                                                                                                    | Warrant       | 77050227     |            |
| Status         M           Pay Code         20           Ret Sys         02           Eff Yr         2009           Eff Qtr         03           Regular Gross         5420.00           Tax Shelter         0.00           OASD1 Gross         5382.63           MED1 Gross         5382.63           OASD1         333.72           Medicare         78.05           Federal Tax         617.85           State Tax         248.15           City Tax         0.00           Local Tax         0.00           SD1         0.00           EIC         0.00           Vol Deds         96.12           Net Pay         3666.71           Retro Pay         0.00           Overtime         0.00           Exem Gross         0.00                                                                                                    | Date Paid     | 09/30/2009   |            |
| Pay Code         20           Ret Sys         02           Eff Yr         2009           Eff Qtr         03           Regular Gross         5420.00           Total Gross         5420.00           Tax Shelter         0.00           OASD1 Gross         5382.63           MEDI Gross         5382.63           OASD1         333.72           Medicare         78.05           Federal Tax         617.85           State Tax         248.15           City Tax         0.00           Local Tax         0.00           SDI         0.00           EIC         0.00           Vol Deds         96.12           Net Pay         3666.71           Retro Pay         0.00           Overtime         0.00                                                                                                    | Status        | M            |            |
| Ret Sys         02           Eff Yr         2009           Eff Qtr         03           Regular Gross         5420.00           Total Gross         5420.00           Tax Shelter         0.00           OASDI Gross         5382.63           MEDI Gross         5382.63           OASDI         333.72           Medicare         78.05           Federal Tax         617.85           State Tax         248.15           City Tax         0.00           Local Tax         0.00           ElfC         0.00           Vol Deds         96.12           Net Pay         3666.71           Retro Pay         0.00           Overtime         0.00           Exem Gross         0.00                                                                                                    | Pay Code      | 20           |            |
| Eff Yr       2009         Eff Qtr       03         Regular Gross       5420.00         Total Gross       5420.00         Tax Shelter       0.00         0ASDI Gross       5382.63         MEDI Gross       5382.63         OASDI       333.72         Medicare       78.05         Federal Tax       617.85         State Tax       248.15         City Tax       0.00         Local Tax       0.00         SDI       0.00         EIC       0.00         Vol Deds       96.12         Net Pay       3666.71         Retro Pay       0.00         Overtime       0.00         Exem Gross       0.00                                                                                                    | Ret Sys       | 02           |            |
| Eff Qtr       03         Regular Gross       5420.00         Total Gross       5420.00         Tax Shelter       0.00         OASDI Gross       5382.63         MEDI Gross       5382.63         OASDI       333.72         Medicare       78.05         Federal Tax       617.85         State Tax       248.15         City Tax       0.00         Local Tax       0.00         Betirement       379.40         SDI       0.00         EIC       0.00         Vol Deds       96.12         Net Pay       3666.71         Retro Pay       0.00         Overtime       0.00         Exem Gross       0.00                                                                                                    | Eff Yr        | 2009         |            |
| Regular Gross5420.00Total Gross5420.00Tax Shelter0.00QASDI Gross5382.63MEDI Gross5382.63OASD1333.72Medicare78.05Federal Tax617.85State Tax248.15City Tax0.00Local Tax0.00Betirement379.40SDI0.00EIC0.00Vol Deds96.12Net Pay3666.71Retro Pay0.00Overtime0.00Exem Gross0.00                                                                                                    | Eff Qtr       | 03           |            |
| Total Gross       5420.00         Tax Shelter       0.00         OASDI Gross       5382.63         MEDI Gross       5382.63         OASDI       333.72         Medicare       78.05         Federal Tax       617.85         State Tax       248.15         City Tax       0.00         Local Tax       0.00         Betirement       379.40         SDI       0.00         EIC       0.00         Vol Deds       96.12         Net Pay       3666.71         Retro Pay       0.00         Overtime       0.00         Exem Gross       0.00                                                                                                    | Regular Gross | 5420.00      |            |
| Tax Shelter       0.00         OASDI Gross       5382.63         MEDI Gross       5382.63         OASDI       333.72         Medicare       78.05         Federal Tax       617.85         State Tax       248.15         City Tax       0.00         Local Tax       0.00         Betirement       379.40         SDI       0.00         EIC       0.00         Vol Deds       96.12         Net Pay       3666.71         Retro Pay       0.00         Overtime       0.00                                                                                                    | Total Gross   | 5420.00      |            |
| OASDI Gross       5382.63         MEDI Gross       5382.63         OASDI       333.72         Medicare       78.05         Federal Tax       617.85         State Tax       248.15         City Tax       0.00         Local Tax       0.00         Betirement       379.40         SDI       0.00         Vol Deds       96.12         Net Pay       3666.71         Retro Pay       0.00         Overtime       0.00                                                                                                    | Tax Shelter   | 0.00         |            |
| MEDI Gross       5382.63         OASDI       333.72         Medicare       78.05         Federal Tax       617.85         State Tax       248.15         City Tax       0.00         Local Tax       0.00         Betirement       379.40         SDI       0.00         EIC       0.00         Vol Deds       96.12         Net Pay       3666.71         Retro Pay       0.00         Exem Gross       0.00                                                                                                    | DASDI Gross   | 5382.63      |            |
| OASDI       333.72         Medicare       78.05         Federal Tax       617.85         State Tax       248.15         City Tax       0.00         Local Tax       0.00         Retirement       379.40         SDI       0.00         EIC       0.00         Vol Deds       96.12         Net Pay       3666.71         Retro Pay       0.00         Overtime       0.00                                                                                                    | MEDI Gross    | 5382.63      |            |
| Medicare     78.05       Federal Tax     617.85       State Tax     248.15       City Tax     0.00       Local Tax     0.00       Retirement     379.40       SDI     0.00       EIC     0.00       Vol Deds     96.12       Net Pay     3666.71       Retiro Pay     0.00       Overtime     0.00                                                                                                    | DASDI         | 333.72       |            |
| Federal Tax       617.85         State Tax       248.15         City Tax       0.00         Local Tax       0.00         Retirement       379.40         SDI       0.00         EIC       0.00         Vol Deds       96.12         Net Pay       3666.71         Retro Pay       0.00         Overtime       0.00                                                                                                    | Medicare      | 78.05        |            |
| State Tax     248.15       City Tax     0.00       Local Tax     0.00       Retirement     379.40       SDI     0.00       EIC     0.00       Vol Deds     96.12       Net Pay     3666.71       Retro Pay     0.00       Overtime     0.00       Exem Gross     0.00                                                                                                    | Federal Tax   | 617.85       |            |
| City Tax     0.00       Local Tax     0.00       Retirement     379.40       SDI     0.00       EIC     0.00       Vol Deds     96.12       Net Pay     3666.71       Retro Pay     0.00       Overtime     0.00       Exem Gross     0.00                                                                                                    | State Tax     | 248.15       |            |
| Local Tax         0.00           Retirement         379.40           SDI         0.00           EIC         0.00           Vol Deds         96.12           Net Pay         3666.71           Retro Pay         0.00           Overtime         0.00           Exem Gross         0.00                                                                                                    | City Tax      | 0.00         |            |
| Retirement         379.40           SDI         0.00           EIC         0.00           Vol Deds         96.12           Net Pay         3666.71           Retro Pay         0.00           Overtime         0.00           Exem Gross         0.00                                                                                                    | Local Tax     | 0.00         |            |
| SDI         0.00           EIC         0.00           Vol Deds         96.12           Net Pay         3666.71           Retro Pay         0.00           Overtime         0.00           Exem Gross         0.00                                                                                                    | Retirement    | 379.40       |            |
| EIC         0.00           Vol Deds         96.12           Net Pay         3666.71           Retro Pay         0.00           Overtime         0.00           Exem Gross         0.00                                                                                                    | SDI           | 0.00         |            |
| Vol Deds         96.12           Net Pay         3666.71           Retro Pay         0.00           Overtime         0.00           Exem Gross         0.00                                                                                                    | EIC           | 0.00         |            |
| Net Pay     3666.71       Retro Pay     0.00       Overtime     0.00       Exem Gross     0.00                                                                                                    | Vol Deds      | 96.12        |            |
| Retro Pay     0.00       Overtime     0.00       Exem Gross     0.00                                                                                                    | Net Pay       | 3666.71      |            |
| Overtime 0.00<br>Exem Gross 0.00                                                                                                    | Retro Pay     | 0.00         |            |
| Exem Gross 0.00                                                                                                    | Overtime      | 0.00         |            |
|                                                                                                    | Exem Gross    | 0.00         |            |
| Fed Gross 0.00                                                                                                    | Fed Gross     | 0.00         |            |

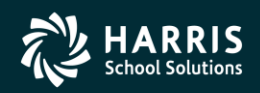

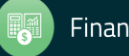

#### **QP: Demographic Data**

| oployee Demograp      | hic Information for P | AIN, TRUE | - 1 |
|-----------------------|-----------------------|-----------|-----|
| lose 🗍 🥅 Grid Outpu   | it 🔰 🗐 Dript Screep   |           |     |
| iose   IIII and Odcho |                       |           |     |
|                       |                       |           |     |
| Field                 | Value                 |           | ٦   |
| Extref                | 001006                |           |     |
| First Name            | TRUE                  |           |     |
| MI                    |                       |           |     |
| Last Name             | PAIN                  |           |     |
| Pref Name             |                       |           |     |
| Street                | 867 American Street   |           |     |
| City                  | San Carlos            |           |     |
| State                 | CA                    | -         |     |
| ZIP                   | 94070                 |           |     |
| Home Phone            | (650) 777-7777        | -         |     |
| Work Phone            | (650) 372-0200        |           |     |
| Hire Date             | 01/24/2000            |           |     |
| Termination Date      |                       |           |     |
| OK To Pay / Rehire    | 7                     |           |     |
| Termination Reason    |                       |           |     |
| Birth Date            | 11/21/1956            |           |     |
| Long Base Date        |                       |           |     |
| Ann Base Date         | 04/24/2000            |           |     |
|                       |                       |           |     |
|                       |                       |           |     |

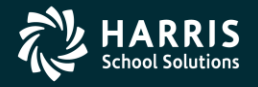

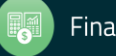

#### **QP: Leave Balances**

| 🦫 Е | Fmployee Leave Balances for KIRK, JAMES T |                            |  |  |  |  |  |  |  |  |
|-----|-------------------------------------------|----------------------------|--|--|--|--|--|--|--|--|
| Fi  | e Options                                 |                            |  |  |  |  |  |  |  |  |
| -*  | Close 🛛 🔚 Grid Output 🛛 📮 Print Screen    |                            |  |  |  |  |  |  |  |  |
|     | , , , , , , , , , , , , , , , , , , , ,   |                            |  |  |  |  |  |  |  |  |
|     |                                           |                            |  |  |  |  |  |  |  |  |
|     | Field                                     | Value                      |  |  |  |  |  |  |  |  |
|     | NAME / LEAVE GROUP                        | JAMES T KIRK (102903) / 2B |  |  |  |  |  |  |  |  |
|     | BALANCES ARE IN                           | HOURS                      |  |  |  |  |  |  |  |  |
|     | VACATION                                  | 85.54                      |  |  |  |  |  |  |  |  |
|     | SICK LEAVE                                | 29.50                      |  |  |  |  |  |  |  |  |
|     | PERSONAL NECESSITY                        | 56.00                      |  |  |  |  |  |  |  |  |
|     | COMPELLING PERSONAL IMPORTANCE            | 16.00                      |  |  |  |  |  |  |  |  |
|     | COMPENSATORY TIME OFF                     | 3.00                       |  |  |  |  |  |  |  |  |
|     | DIFFERENTIAL/SUPP SICK LEAVE              | 800.00                     |  |  |  |  |  |  |  |  |
|     | WORKER'S COMPENSATION                     | 0.00                       |  |  |  |  |  |  |  |  |
|     | CATASTROPHIC LEAVE                        | 0.00                       |  |  |  |  |  |  |  |  |
|     |                                           |                            |  |  |  |  |  |  |  |  |

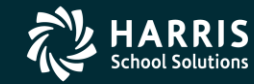

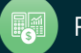

### **QP: Absences for Current FY**

| Seq  | Reason                     | Leave Group             | Units  | Affected   | Туре | From<br>Date | To<br>Date | Remark           |
|------|----------------------------|-------------------------|--------|------------|------|--------------|------------|------------------|
| 0004 | A2 - ACCRUAL BUCKET 2      | 2B - CLASSIFIED - 12 MO | 96.00  | nYnnnnnnn  | Н    | 07/31/2009   | 07/31/2009 |                  |
| 0005 | A4 - ACCRUAL BUCKET 4      | 2B - CLASSIFIED - 12 MO | 56.00  | nnnYnnnnn  | Н    | 07/31/2009   | 07/31/2009 |                  |
| 0006 | A5 - ACCRUAL BUCKET 5      | 2B - CLASSIFIED - 12 MO | 16.00  | nnnnYnnnnn | Н    | 07/31/2009   | 07/31/2009 |                  |
| 0007 | A7 - ACCRUAL BUCKET 7      | 2B - CLASSIFIED - 12 MO | 800.00 | nnnnnYnnn  | Н    | 07/31/2009   | 07/31/2009 |                  |
| 0008 | A1 - ACCRUAL BUCKET 1      | 2B - CLASSIFIED - 12 MO | 11.36  | Ynnnnnnnn  | Н    | 07/31/2009   | 07/31/2009 |                  |
| 0009 | SB - SCHOOL BUSINESS       | 2B - CLASSIFIED - 12 MO | -1.50  | nnnnnnnnn  | Н    | 07/08/2009   | 07/08/2009 |                  |
| 0010 | A1 - ACCRUAL BUCKET 1      | 2B - CLASSIFIED - 12 MO | 11.36  | Ynnnnnnnn  | Н    | 08/01/2009   | 08/31/2009 |                  |
| 0011 | V - VACATION               | 2B - CLASSIFIED - 12 MO | -20.00 | Ynnnnnnnn  | Н    | 08/12/2009   | 08/13/2009 | AT SANTA BARBARA |
| 0012 | CT - COMPENSATORY TIME OFF | 2B - CLASSIFIED - 12 MO | -1.00  | nnnnnYnnnn | Н    | 08/19/2009   | 08/19/2009 | CTO ASK          |
| 0013 | SL - SICK LEAVE            | 2B - CLASSIFIED - 12 MO | -2.00  | nYnnnnnnn  | Н    | 05/28/2010   | 05/28/2010 | TEST             |

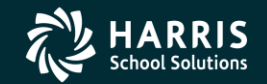

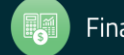

#### **Termination & Direct Deposit**

| 🦆 Termination       | 39 - The Train U                   | ISD QSS/OASIS                                                                                                    |
|---------------------|------------------------------------|----------------------------------------------------------------------------------------------------|
| File Options Win    | ndow                               |                                                                                                    |
| i 🔚 😭 🖏 🧌           | 🌁 🚽 💼 🔽 🚺 😒                        | 🕨 😓 Switch to: 👻                                                                                                    |
| PAIN, TRUE 1006 x   | кх-хх-1000 id: 77766655554 — АВ/МА | ChangeMode                                                                                                    |
|                     |                                    | ☑ DAPX-09/08/2012-07:24:19 ▼:                                                                                                    |
| Termination reason: |                                    |                                                                                                    |
| Termination date:   | _/_/                               | These field selections only apply to employees currently being terminated using this screen. For previously terminated employees, these fields will be read-only. |
| OK to rehire?       |                                    | Use termination date to end open assignments in fy 08?                                                                                                    |
| OK to pay?          |                                    | Direct Deposit: Retain existing status                                                                                                    |
| Date                | Comments                           |                                                                                                    |
|                     |                                    |                                                                                                    |
|                     | Usersec PPUZTE, I                  | byte 21 (new)                                                                                                    |
|                     | 0, <sup>con</sup> (default) – ba   | ased on Ok to pay?                                                                                                    |
|                     | 1 – Always retain                  | direct deposit                                                                                                    |
|                     | 2 – Always cancel                  | direct deposit                                                                                                    |
|                     | 3 – Select retain/o                | cancel with retain default                                                                                                    |
|                     | 4 – Select retain/o                | cancel with cancel default                                                                                                    |
|                     |                                    |                                                                                                    |

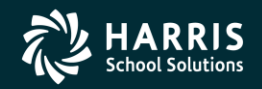

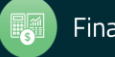
#### W4 w/Required Fields – W4MODE = 19

| Ş∕r W4/Data                                 |                             |              | 98 - Trailsway Co     | mmunity Schools     |       |          | QSS/OASIS         |                     | – 🗆 X                               |
|---------------------------------------------|-----------------------------|--------------|-----------------------|---------------------|-------|----------|-------------------|---------------------|-------------------------------------|
| <u>F</u> ile <u>O</u> ptions <u>N</u> aviga | ation Window                |              |                       |                     |       |          |                   |                     |                                     |
| 867                                         |                             | 🍫   🍔   움    | 🖋 Switch to: 👻        | Pay Lines w/Accts 👻 |       |          |                   |                     |                                     |
| Abate, Ald                                  | o 967-97-9930 02893         | 37 Term: 12/ | 4/2007 (Y/Y)          |                     |       |          |                   |                     | ChangeMode:                         |
|                                             |                             |              |                       |                     |       |          |                   | <u>5</u>            | how SSN 📝 NAR-09/19/2006-15:39:18 💥 |
| W-4 Information                             |                             |              |                       |                     |       |          |                   |                     |                                     |
|                                             |                             | E            | ХЕМРТ                 |                     |       |          |                   |                     |                                     |
| Statu                                       | s Exemptions                | Tax-CC       | Y A N                 | Special Tax Rules   | Box 3 | Box 4a E | Box 4b Additional | Hold/Ignore         | Deduction Schedule                  |
| Federal : M                                 | ) ~ <b>4</b> 00 <b>4</b> 00 | 00 🗸 🏹       | $\circ \circ \bullet$ | 0.00                |       |          | 0.0               | 0 ~                 |                                     |
| State : M                                   | ~ 🌴 이 🌴 00                  | 05 🗸 🌴       | $\circ \circ \circ$   | 0.00                |       |          | 0.0               | 0 ~                 |                                     |
| County :                                    | ~                           | $\sim$       | 000                   |                     |       |          |                   | ~                   |                                     |
| City :                                      | ~                           | $\sim$       | 000                   |                     |       |          |                   | ~                   |                                     |
| Local :                                     | ~                           | $\sim$       | 000                   |                     |       |          |                   | ~                   |                                     |
|                                             |                             |              |                       |                     |       |          |                   | Yr: 2020 Dist: 98 9 | 5ite: 00 GS: W 4/25/2020 9:27:13 AM |

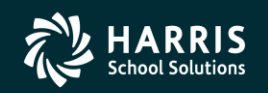

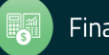

## W4 w/Required Fields – W4MODE = ""

| 鵦 W4/1    | /Data                                                                                                    |                                                                                       |                                                        | 98 - Trailsway Cor                                                                                                    | nmunity Schools                                     |        |                                                  |                             | QSS/OASIS               |                       | - 🗆 X                                                                   |
|-----------|----------------------------------------------------------------------------------------------------|---------------------------------------------------------------------------------------|--------------------------------------------------------|----------------------------------------------------------------------------------------------------|-----------------------------------------------------|--------|--------------------------------------------------|-----------------------------|-------------------------|-----------------------|-------------------------------------------------------------------------|
| File      | Options Navigation                                                                                           | Window                                                                                |                                                        |                                                                                                    |                                                     |        |                                                  |                             |                         |                       |                                                                         |
| i 🔚 😭     | L T T T                                                                                                    |                                                                                       | I 🍫 🛛 🍔 💈                                              | 😽 Switch to: 👻 🏼 P                                                                                                    | ay Lines w/Accts 👻                                  |        |                                                  |                             |                         |                       |                                                                         |
|           | Abbotts II, Ethe 9                                                                                           | ****_***_***                                                                          | * 004019 402                                           | 8929117                                                                                                    |                                                     |        |                                                  |                             |                         |                       | ChangeMode                                                              |
|           | nformation                                                                                                   |                                                                                       |                                                        |                                                                                                    |                                                     |        |                                                  |                             |                         | Show                  | 55N DHEM-04/27/2020-15:05:18                                            |
| VV -4 111 | nomaton                                                                                                    | W4 Year                                                                               | O 2019 O 2                                             | 2020 <b>2020 W4 (</b>                                                                                                    | Currently Y In record)                              |        | Checkbox 2                                       | lc                          |                         |                       |                                                                         |
|           |                                                                                                    |                                                                                       | I                                                      | ЕХЕМРТ                                                                                                    |                                                     |        |                                                  |                             |                         |                       |                                                                         |
|           | Status                                                                                                    | Exemptions                                                                            | Tax-CC                                                 | Y A N                                                                                                    | Special Tax Rules                                   | Box 3  | Box 4a                                           | Box 4b                      | Box 4c                  | Hold/Ignore           | Deduction Schedule                                                      |
|           | Federal: M 🗸 😽                                                                                               | 00 🐬 00                                                                               | 00 🗸 🏹                                                 | $\circ \circ \bullet$                                                                                                    | 0.00                                                | 100.00 | 0.00                                             | 0.00                        | 0.00                    | ~                     |                                                                         |
| Lock      | State: M 🗸 🏹                                                                                                 | 00 🐬 00                                                                               | 05 🗸 🏹                                                 | 000                                                                                                    | 0.00                                                | 0.00   | 0.00                                             | 0.00                        | 0.00                    | ~                     |                                                                         |
|           | County :                                                                                                    |                                                                                       | $\sim$                                                 | 000                                                                                                    |                                                     |        |                                                  |                             |                         | ~                     |                                                                         |
|           | City : 💦 🗸                                                                                                   |                                                                                       | $\sim$                                                 | 000                                                                                                    |                                                     |        |                                                  |                             |                         | ~                     |                                                                         |
|           | Local :                                                                                                    |                                                                                       | $\sim$                                                 | 000                                                                                                    |                                                     |        |                                                  |                             |                         | ~                     |                                                                         |
|           |                                                                                                    |                                                                                       |                                                        |                                                                                                    |                                                     |        |                                                  |                             |                         |                       |                                                                         |
|           | -                                                                                                    |                                                                                       |                                                        |                                                                                                    |                                                     |        |                                                  |                             |                         | Yr: 2020 Dist: 98 Sit | e: 00 G5: W   4/27/2020   2:09:11 PM                                    |
| ₩ ₩4/L    | /Data                                                                                                    |                                                                                       |                                                        | 98 - Trailsway Con                                                                                                    | nmunity Schools                                     |        |                                                  | 1                           | QSS/OASIS               |                       | - L X                                                                   |
| File 🛛    | Options Navigation                                                                                           | Window                                                                                |                                                        |                                                                                                    | 1. (4 )                                             |        |                                                  |                             |                         |                       |                                                                         |
|           |                                                                                                    |                                                                                       | se 10 10                                               |                                                                                                    | SVIIINAS W////CCTS 🚽                                |        |                                                  |                             |                         |                       |                                                                         |
|           |                                                                                                    |                                                                                       | 🤝 😓 😒                                                  | Switch to: - P                                                                                                    | ay Ellies wyAccos +                                 |        |                                                  |                             |                         |                       |                                                                         |
|           | Abramowsky, Ella                                                                                             | •***_***                                                                              | 1 204826 2261                                          | ₩ Switch to: ▼ P                                                                                                    | ay times where the                                  |        |                                                  |                             |                         | Sho                   | ChangeMode .:                                                           |
|           | Abramowsky, Ella                                                                                             | ****_***                                                                              | * 004826 2261                                          | S♥ Switch to: ▼ P<br>1201350                                                                                                    |                                                     |        | _                                                |                             |                         | Sho                   | ChangeMode .;<br>w 55N 🕢 AGC-01/15/2019-12:23:10 .;                     |
| _₩-4 Inf  | Abramowsky, Ella                                                                                             | • • • • • • • • • • • • • • • • • • •                                                 | <ul> <li>O 2019</li> <li>2019</li> <li>2019</li> </ul> | Switch to:  P I201350 2020 2019 W4 (I                                                                                                    | Currently N In record).                             |        | Checkbox 2                                       | c                           |                         | Sho                   | ChangeMode ,;<br>w 55N ✔ AGC-01/15/2019-12:23:10 ,;                     |
| _₩-4 Inf  | Abramowsky, Ella                                                                                             | • • • • • • • • • • • • • • • • • • •                                                 |                                                        | Switch to: ▼ P<br>201350<br>2020 2019 W4 (0<br>Ξ X E M P T<br>X A N                                                                                                    | Currently N In record).                             | Per 2  | Checkbox 2                                       | C Day db                    | Per 4e                  | Sho                   | ChangeMode<br>w 55N                                                     |
| W-4 Inf   | Abramowsky, Ella                                                                                             | W4 Year<br>Exemptions                                                                 | الله الله الله الله الله الله الله الله                | 2020 2019 W4 (I<br>E X E M P T<br>Y A N                                                                                                    | Currently N In record).                             | Box 3  | Checkbox 2<br>Box 4a                             | c<br>Box 4b                 | Box 4c                  | Sho<br>Hold/Ignore    | ChangeMode<br>w 55N AGC-01/15/2019-12:23:10<br>Deduction Schedule       |
| ₩-4 Inf   | Abramowsky, Ella<br>Abramowsky, Ella<br>Information<br>Status<br>Federal : S                                 | ↓         ↓           w4 Year           Exemptions           01 ★ 00                  |                                                        | 2020 2019 W4 (<br>EXEMPT<br>YAN                                                                                                    | Currently N In record).                             | Box 3  | Box 4a                                           | C<br>Box 4b<br>0.00         | Box 4c                  | Sho<br>Hold/Ignore    | ChangeMode ;;<br>w 55N AGC-01/15/2019-12:23:10 ;<br>Deduction Schedule  |
| -W-4 Inf  | Abramowsky, Ella<br>Abramowsky, Ella<br>nformation<br>Status<br>Federal : S v v<br>State : S v v             | ↓ ↓ ↓ ↓ ↓ ↓ ↓ ↓ ↓ ↓ ↓ ↓ ↓ ↓ ↓ ↓ ↓ ↓ ↓                                                 |                                                        | 2020 2019 W4 (<br>E X E M P T<br>Y A N<br>C C ©                                                                                                    | Currently N In record). Special Tax Rules 0.00 0.00 | Box 3  | Checkbox 2<br>Box 4a<br>0.00                     | c<br>Box 4b<br>0.00<br>0.00 | Box 4c                  | Sho<br>Hold/Ignore    | ChangeMode ::<br>w 55N AGC-01/15/2019-12:23:10 :<br>Deduction Schedule  |
| W-4 Inf   | Abramowsky, Ella<br>Abramowsky, Ella<br>Information<br>Status<br>Federal : S V<br>State : S V<br>County :    | ↓ ▶ ↓ ★+++++++ W4 Year Exemptions 01 芍 00 00 芍 00                                     |                                                        | Switch to:      P      201350  2020 2019W4(      E X E M P T      Y A N      C C      C      C | Currently N In record). Special Tax Rules 0.00 0.00 | Box 3  | Checkbox 2     Box 4a     0.00     0.00          | C<br>Box 4b<br>0.00<br>0.00 | Box 4c<br>0.00<br>80.00 | Sho<br>Hold/Ignore    | ChangeMode ;;<br>w 55N AGC-01/15/2019-12:23:10 ;<br>Deduction Schedule  |
| ⊂W-4 Inf  | Abramowsky, Ella<br>Abramowsky, Ella<br>nformation<br>Federal : S V<br>State : S V<br>County : V<br>City : V | W4 Year           Exemptions           01 75 00           00 75 00           00 75 00 |                                                        | Switch to: • Р<br>1201350<br>2020 2019 W4 (<br>E X E M P T<br>Y A N<br>С С С<br>С С С<br>С С С                                                                                                    | Currently N In record). Special Tax Rules 0.00 0.00 | Box 3  | Checkbox 2     Box 4a     0.00     0.00     0.00 | c<br>Box 4b<br>0.00         | Box 4c<br>0.00<br>80.00 | Sho<br>Hold/Ignore    | ChangeMode .:<br>w 55N AGC-01/15/2019-12:23:10 .:<br>Deduction Schedule |

Yr: 2020 Dist: 98 Site: 00 G5: W 4/27/2020 2:09:10 PM

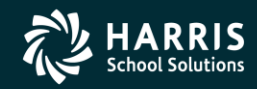

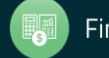

### W4 Control w/Required Fields

| ✤ W4/Control        | 98 - Trailsway Community S                             | chools           | QSS/OASIS                                                             | _                     |           | ×         |
|---------------------|--------------------------------------------------------|------------------|-----------------------------------------------------------------------|-----------------------|-----------|-----------|
| <u>File</u> Options | <u>N</u> avigation Window                              |                  |                                                                       |                       |           |           |
|                     | 😭 🜁  💽 💽 🤝 🦃 🖁 😪 Switch to: 🧃                          | •                |                                                                       |                       |           |           |
| A                   | bate, Aldo 967-97-9930 028937                          |                  |                                                                       |                       | Changel   | 1ode 🔡    |
|                     |                                                        |                  | Show S                                                                | <u>sn 📝 ????-????</u> | ?????-??? | ????? .:: |
| Control Informa     | tion                                                   |                  |                                                                       |                       |           |           |
| Check sort :        | 1000 - Myrtle Center 🗸 🗸                               | Alt check sort : | 1000 - Myrtle Center 🗸 🗸                                              | ]                     |           |           |
| Pay code :          | 04 - CERTIFICATED HOURLY $\sim$                        | 🌴 Primary RS :   | 02 - PERS RETIREMENT ~                                                | ሻ Unit : 000          |           |           |
| Ret code :          | 54                                                     | Secondary RS :   | 00 - NO CODE<br>01 - STRS RETIREMENT                                  | Unit: 000             |           |           |
| Pay schedule :      | S/M-20 - SUPPLEMENTAL FOR SUBS $\sim$                  | Statutory ded :  | 02 - PERS RETIREMENT<br>03 - RETIRED STRS                             |                       |           |           |
| DPO :               | N $\sim$ SUI: 1 - Regular funding $\sim$               | 🌴 EIC :          | 04 - RETIRED PERS<br>05 - NON MEMBER                                  |                       |           |           |
| Control group :     | CRWI - CERTIFICATED ALPHA - WI-WZ $\qquad \qquad \lor$ |                  | 06 - NON MEMBER (CLASSIC STRS)                                        |                       |           |           |
| Ret rate :          | 0.000000 Member ID :                                   | ]                | 11 - STRS PEPRA                                                       |                       |           |           |
| User def (1) :      | 020102 (2) 020102 (3) (4)                              | (5)              | 12 - PERS PEPRA (OASDI MEMBER)<br>15 - NON MEMBER SUBJECT TO PEPRA MB |                       |           |           |
| Pending ret :       | ~                                                      | SMF status/dat   | 16 - NON MEMBER (PEPRA STRS)<br>17 - NON MEMBER (PEPRA PERS)          |                       |           |           |
|                     |                                                        |                  | 22 - PERS PEPRA (NON-OASDI MEMBER)                                    |                       |           |           |
|                     |                                                        |                  | Yr: 2020 Dist: 98 Site: 00                                            | GS: W 4/25/20         | 20 9:28:3 | 6 AM .::  |

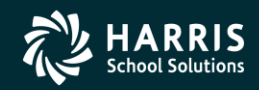

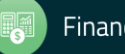

#### W4 Control w/Required Fields

| Ş∕r W4/Control      | 98 - Trailsway Community Scho                          | ools             | QSS/OASIS               |                     | — C        | ı ×              |
|---------------------|--------------------------------------------------------|------------------|-------------------------|---------------------|------------|------------------|
| <u>File</u> Options | Navigation Window                                      |                  |                         |                     |            |                  |
| i 🔒 😭 🗣 '           | 😭 🜁 🖪 🚺 💽 🐼 🦃 🍔 Switch to: 🗸                           |                  |                         |                     |            |                  |
| A                   | bate, Aldo 967-97-9930 028937                          |                  |                         |                     | Chan       | geMode 🚊         |
|                     |                                                        |                  |                         | Show SSN 📝 ????-    | *****      | : <b>???????</b> |
| Control Informa     | tion                                                   |                  |                         |                     |            |                  |
| Check sort :        | 1000 - Myrtle Center 🗸 🗸                               | Alt check sort : | 1000 - Myrtle Center    | $\sim$              |            |                  |
| Pay code :          | 04 - CERTIFICATED HOURLY V                             | Primary RS :     | 02 - PERS RETIREMENT    | ✓ ∛Unit: 00         | 0          |                  |
| Ret code :          | 54 S                                                   | econdary RS :    | 00 - NO CODE            | ✓ Unit: 00          | 0          |                  |
| Pay schedule :      | S/M-20 - SUPPLEMENTAL FOR SUBS $\scriptstyle\rm \lor$  | Statutory ded :  | CL-FP - CLASS FICA PERS | $\sim$              |            |                  |
| DPO :               | N V SUI: 1 - Regular funding V                         | EIC :            | ∨ Sub: 0 - Not sub      | $\sim$              |            |                  |
| Control group :     | CRWI - CERTIFICATED ALPHA - WI-WZ $\qquad \qquad \lor$ |                  | ACA Class               |                     |            |                  |
| Ret rate :          | 0.000000 Member ID :                                   |                  | Previous : 0000         |                     |            |                  |
| User def (1) :      | 020102 (2) 020102 (3) (4)                              | (5)              | Model : 0000            |                     |            |                  |
| Pending ret :       | ~                                                      | SMF status/date  | e :                     |                     |            | ]                |
|                     |                                                        |                  |                         |                     |            |                  |
|                     |                                                        |                  | Yr: 2020 Dist: 98       | Site: 00 GS: W 4/25 | 6/2020 9:2 | 9:14 AM          |

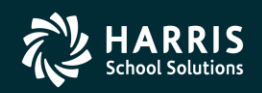

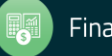

#### W4 Show SSN & Navigation

| Ş∕⁄ W4/Data         |                                                         |                 |             | 98 - Trailsway  | Community Schools   |        |        |        | QSS/OASIS  |                       |                  | - 0           | ×     |
|---------------------|---------------------------------------------------------|-----------------|-------------|-----------------|---------------------|--------|--------|--------|------------|-----------------------|------------------|---------------|-------|
| <u>File</u> Options | Navigation V                                            | Vindow          |             |                 |                     |        |        |        |            |                       |                  |               |       |
|                     | Default Ho                                              | me Field: Statu | us, Federal | Ctrl+Alt+H      | Pay Lines w/Accts + |        |        |        |            |                       |                  |               |       |
| Ah                  | Custom Home Field: <unassigned> Ctrl+Alt+C</unassigned> |                 |             |                 |                     |        |        |        |            | Change                | aMode            |               |       |
|                     | Region Home Fields                                      |                 |             | Status, Federal | Ctrl+0              |        |        |        |            |                       |                  | 0-02-58       |       |
| -W-4 Information    | QuikTab Fi                                              | elds            |             |                 | Status, State       | Ctrl+1 |        |        |            | <u></u>               |                  | 00/24/2004-05 |       |
|                     |                                                         |                 |             |                 | Status, County      | Ctrl+2 |        |        |            |                       |                  |               |       |
|                     |                                                         |                 |             | ЕХЕМРТ          | Status, City        | Ctrl+3 |        |        |            |                       |                  |               |       |
|                     | Status                                                  | Exemptions      | Tax-CC      | Y A N           | Status, Local       | Ctrl+4 | Box 4a | Box 4b | Additional | Hold/Ignore           | Deduc            | tion Schedule |       |
| Federa              | al : 👩 🗸 🜴                                              | 01 🐬 00         | 00 🗸 🐴      | 000             | 0.00                |        |        |        | 170.00     | ~                     |                  |               |       |
| State               | s: S 🗸 🌴                                                | 01 7 00         | 05 V 🐴      | 000             | 0.00                |        |        |        | 35.00      | ~                     |                  |               |       |
| County              | y: ~                                                    |                 | $\sim$      | 000             |                     |        |        |        |            | $\sim$                |                  |               |       |
| Cit                 | у: 🗸 🗸                                                  |                 | $\sim$      | 000             |                     |        |        |        |            | $\sim$                |                  |               |       |
| Loca                | E Y                                                     |                 | $\sim$      | 000             |                     |        |        |        |            | $\sim$                |                  |               |       |
|                     |                                                         |                 |             |                 |                     |        |        |        |            | Yr: 2020 Dist: 98 Sit | te: 00 G5: W 4/2 | 5/2020 10:04: | 31 AM |

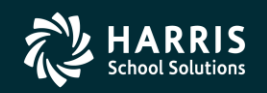

77

**Financial Solutions** 

#### W4 Data Field Navigation

| Ş∕r W4/Data     | 9                                                                                                    | 98 - Trailsway Community Schools                                                                                                    | QSS/OASIS                                                                                                    |
|-----------------|----------------------------------------------------------------------------------------------------|----------------------------------------------------------------------------------------------------|----------------------------------------------------------------------------------------------------|
| File Options    | Navigation Window                                                                                                    |                                                                                                    |                                                                                                    |
| Settings        | Configure Field Navigation Ctrl+                                                                                                    | N to: 👻 Pay Lines w/Accts 👻                                                                                                    |                                                                                                    |
| Close F12       | ulciana M ***_**_**** 003352                                                                                                    |                                                                                                    |                                                                                                    |
|                 |                                                                                                    | 4                                                                                                    |                                                                                                    |
| W-4 Information | 🔛 Configure Field Navigation for W4 Data (W4)                                                                                                    |                                                                                                    | ×                                                                                                    |
|                 | <u>F</u> ile                                                                                                    |                                                                                                    |                                                                                                    |
|                 | Default Home Field<br>The field on which the cursor is placed by<br>default when this dataform is activated.<br>Default Home field : Status, Federal<br>QuikTab Fields<br>Up to 10 fields on the screen can be defined so<br>fields by pressing [Ctrl+Alt+ <idx>], where idx c</idx> | Custom Home Field<br>If 'Use Custom Home Field' is checked, the<br>cursor is directed to the selected field when<br>this dataform is activated.<br>Use Custom Home Field <u>Configure</u><br>Custom Home field : <unassigned><br/>that the cursor can be directed to those<br/>an be 0 through 9.<br/><u>Configure</u></unassigned> | Predefined Region Home Fields         The following represent home fields for predefined regions on this dataform. The cursor can be directed to these fields by pressing [Ctrl+ <idx>] where idx is the number of the defined region.         0. Status, Federal         1. Status, State         2. Status, County         3. Status, City         4. Status, Local</idx> |
|                 | 0. <unassigned></unassigned>                                                                                                    | 5. <unassigned></unassigned>                                                                                                    |                                                                                                    |
|                 | 2. <unassigned></unassigned>                                                                                                    | 7. <unassigned></unassigned>                                                                                                    |                                                                                                    |
|                 | 3. <unassigned></unassigned>                                                                                                    | 8. <unassigned></unassigned>                                                                                                    |                                                                                                    |
|                 | 4. <unassigned></unassigned>                                                                                                    | 9. <unassigned></unassigned>                                                                                                    |                                                                                                    |
|                 |                                                                                                    |                                                                                                    | OK Cancel                                                                                                    |

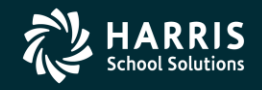

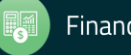

#### **Direct Deposit (APD)**

| 🚂 Direct Deposit               | 39 - The Train USD                    | QSS/OASIS                             |                          |
|--------------------------------|---------------------------------------|---------------------------------------|--------------------------|
| File Options Navigation        | Window                                |                                       |                          |
| <b>                       </b> | 💶 💽 💽 🧇 🥘 🕵 Switch                    | n to: 🔻                               |                          |
| PERSNIKITY, REALLIE 100        | 03 ххх-хх-1111 id: 5310563415 — АВ/М/ | A/PR                                  | ChangeMode ,;;           |
|                                |                                       | DA08                                  | -04/29/2011-20:59:44 💌 💥 |
| Direct Deposit                 |                                       |                                       |                          |
| Transaction Type               | e: 32 C 22 = Deposit to checking      | C 23 = Prenote to checking            |                          |
|                                | 32 = Deposit to savings               | O 33 = Prenote to savings             |                          |
|                                | 🔿 00 = No auto deposit                | ○ 99 = Special (no ACH) deposit to CU |                          |
| □<br>□ Bank Bouting and Accor  | unt Information                       |                                       |                          |
| Transit/ABA numbe              | r: 121000484                          |                                       |                          |
|                                |                                       |                                       |                          |
| Account numbe                  | m: 1233445555                         |                                       |                          |
| Suppress Stub Print            | t Y 💌                                 |                                       |                          |
| Hold statu                     | H = Held until removed/change         | ed L = Ignore next pauroll            |                          |
|                                | 1-9 = Ignore next 1-9 navroll         | N = No Hold                           |                          |
|                                |                                       |                                       |                          |
|                                |                                       |                                       |                          |
| Credit Union                   |                                       |                                       |                          |
| Account Numbe                  | r: ********                           |                                       |                          |
|                                |                                       |                                       |                          |
|                                |                                       |                                       |                          |
|                                |                                       |                                       |                          |
|                                |                                       |                                       |                          |
|                                |                                       | Yr: 2008 Dist: 39 Site: 0 GS: W       | 9/14/2011   1:47:57 PM 🔡 |

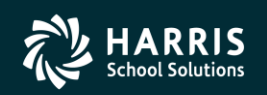

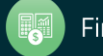

#### **APD/Enh (L – Development)**

| 🦫 D | irect Deposi    | it                | 40 - Q55 DEMO (4   | 40) DISTRICT                              | QSS/OASIS                                               |                           |
|-----|-----------------|-------------------|--------------------|-------------------------------------------|---------------------------------------------------------|---------------------------|
| Fil | e Options       | Navigation        | Window             |                                           |                                                         |                           |
|     |                 | 😭 📥 🛐             | 🚺 💽 🤜              | 🕨 🥘 🚼 Switch                              | to: 🔹 Deductions 👻                                      |                           |
| KIR | K, JAMES T      | 102903 ***_*      | *-2903 id: 3712345 | 678 PA-GE                                 |                                                         | ChangeMode 🛒              |
|     |                 |                   |                    |                                           | Show SSN 💟 jhar-09/                                     | 28/2011-10:01:23 <b>•</b> |
| E   | 3ank Routing a  | and Account Infor | mation             |                                           |                                                         |                           |
|     | Action          | Transaction Typ   | be                 | Transit/ABA<br>Number                     | Account Number                                          |                           |
|     | <u>Change</u>   | 22 - Deposit to c | hecking            | 121000358                                 | 123456798                                               |                           |
|     | Add             |                   |                    |                                           |                                                         |                           |
|     |                 |                   |                    |                                           |                                                         |                           |
|     |                 |                   |                    |                                           |                                                         |                           |
|     |                 |                   |                    |                                           |                                                         |                           |
|     |                 |                   |                    |                                           |                                                         |                           |
|     |                 |                   |                    |                                           |                                                         |                           |
|     |                 |                   |                    |                                           |                                                         |                           |
| 9   | Suppress Stub   | Print:            | Hold status:       | H = Held until rem<br>1-9 = Ignore next 1 | oved/changed I = Ignore next p<br>9 payroll N = No Hold | ayroll                    |
|     | Credit LInion - |                   |                    |                                           |                                                         |                           |
|     | A               | ccount Number:    | *****              | * * *                                     |                                                         |                           |

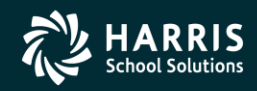

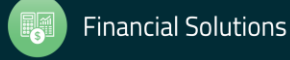

#### **APD/Enh Switch Mode Manually**

| 🦫 Dire   | ect De     | eposit 40 - QS                  | 5 DEMO (40) | DISTRICT         | Q55/OASIS                     |                   |
|----------|------------|---------------------------------|-------------|------------------|-------------------------------|-------------------|
| File     | Opt        | ions Navigation Window          |             |                  |                               |                   |
|          |            | Save                            | F9          | Swit             | ch to: 👻 Deductions 👻         |                   |
| KIDK     | <b>C</b> H | Save and Close                  | Ctrl+F9     | PA-CE            |                               | ChangeMode        |
| KINK,    | 뭐          | Save and Next Employee          | F10         | THUL             | Charry CCN (2) than 00/20     | 2011 10:01:22 - : |
| - Ban    | <b>P</b>   | Save and Get Employee           | Ctrl+F10    |                  | <u>5now 55N</u> 🗹 Jnar-09/28/ | 2011-10:01:23 •   |
|          | •          | First Employee                  | Shift+F5    |                  |                               |                   |
| A        |            | Previous Employee               | F5          | hsit/ABA<br>hber | Account Number                |                   |
| <u>C</u> |            | Next Employee                   | F6          | 00358            | 123456798                     |                   |
| A        | ы          | Last Employee                   | Shift+F6    |                  |                               |                   |
|          | 3          | Get Employee                    | F7          |                  |                               |                   |
|          |            | Switch to Multiple Account Mode | Ctrl+M      |                  |                               |                   |
|          | 3          | Print                           | F11         |                  |                               |                   |
|          |            | Numeric Keypad/Auto Tabbing     |             | <u>۲</u>         |                               |                   |

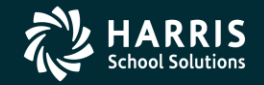

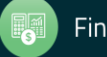

#### APD/Enh – Adding Second Account Requires Mode Switch

| &  | Direct Depos   | it               | 40 - QS            | S DEMO (40                   | ) DISTRICT                              | QSS/OASIS                           | _ 🗆 🗵                  |
|----|----------------|------------------|--------------------|------------------------------|-----------------------------------------|-------------------------------------|------------------------|
| F  | ile Options    | Navigation       | Window             |                              |                                         |                                     |                        |
| •  |                | 😭 📑 🖪            |                    | <b>D</b> 🦘                   | 🛛 🕘 🙎 Switch                            | to: • Deductions •                  |                        |
| KI | RK, JAMES T    | 102903 ****-     | ***-2903 id        | : 37123456                   | 78 PA-GE                                |                                     | ChangeMode 🛒           |
|    |                |                  |                    |                              |                                         | Show SSN 📝 jhar-09                  | 9/28/2011-10:01:23 💌 🔡 |
| Γ  | Bank Routing a | and Account Info | ormation —         |                              |                                         |                                     |                        |
|    | Action         | Transaction Ty   | /pe                |                              | Transit/ABA<br>Number                   | Account Number                      |                        |
|    | <u>Change</u>  | 22 - Deposit to  | checking           |                              | 121000358                               | 123456798                           |                        |
|    | Add            |                  |                    |                              |                                         |                                     |                        |
|    |                |                  |                    |                              |                                         |                                     |                        |
|    |                |                  |                    |                              |                                         |                                     |                        |
|    |                |                  |                    |                              |                                         |                                     |                        |
|    |                |                  |                    |                              |                                         |                                     |                        |
|    |                |                  |                    |                              |                                         |                                     |                        |
| L  |                |                  | Confirm m          | ode switch                   |                                         |                                     | ×                      |
|    | Suppress Stub  | Print:           | 2                  | This action v<br>Do you wish | vill cause this datafor<br>to continue? | m to switch to Multiple Account Mod | e. roll                |
|    | Credit Union - |                  |                    |                              | Yes                                     | No                                  |                        |
|    | A              | ccount Number:   | ] <u>******</u> ** | ********                     | **                                      |                                     |                        |

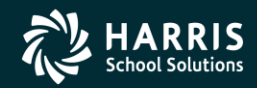

82

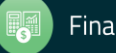

## **APD/Enh – New Data Structure**

| 🖌 Dii | rect Deposit   | :          |                   |                | 40 - Q55 DEMO          | (40) DIS1 | IRICT         |              |              | QSS/OASIS                |                |                 |               | _ 🗆 X               |
|-------|----------------|------------|-------------------|----------------|------------------------|-----------|---------------|--------------|--------------|--------------------------|----------------|-----------------|---------------|---------------------|
| File  | Options        | Navigatio  | n Window          |                |                        |           |               |              |              |                          |                |                 |               |                     |
| H     |                | <b>n (</b> |                   | 🔰 🔽 🤝          | Switch to: 👻           | Deductio  | ons 🕶         |              |              |                          |                |                 |               |                     |
| KIRK  | , JAMES T      | 102903 *   | **-**-2903 i      | id: 3712345678 | PA-GE                  |           |               |              |              |                          |                |                 | Char          | ngeMode 👷           |
|       |                |            |                   |                |                        |           |               |              |              |                          | Sho            | w SSN 📝 jhar-   | 09/28/2011-10 | ):01:23 <b>-</b> _; |
| ⊟Ba   | ank Routing ar | nd Account | Information =     |                |                        |           |               |              |              |                          |                |                 |               |                     |
| ſ     | Action         | ACH        | H Seq No          | R Seq No       | S Seq No               | Class     | Value<br>Flag | Pct<br>Value | Amt<br>Value | Code                     | ABA<br>Routing | Bank<br>Account | Use<br>Flag   |                     |
|       | Change         |            |                   |                |                        |           |               |              |              | 22 - Deposit to checking | 121000358      | 123456798       |               |                     |
| 4     | Add            |            |                   |                |                        |           |               |              |              |                          |                |                 |               |                     |
|       |                |            |                   |                |                        |           |               |              |              |                          |                |                 |               |                     |
|       |                |            |                   |                |                        |           |               |              |              |                          |                |                 |               |                     |
|       |                |            |                   |                |                        |           |               |              |              |                          |                |                 |               |                     |
|       |                |            |                   |                |                        |           |               |              |              |                          |                |                 |               |                     |
|       |                |            |                   |                |                        |           |               |              |              |                          |                |                 |               |                     |
| -     |                |            |                   |                |                        |           |               |              |              |                          |                |                 |               |                     |
|       |                |            |                   |                |                        |           |               |              |              |                          |                |                 |               |                     |
| S     | uppress Stub F | Print:     | Hold              | status: 🔽 H    | = Held until removed/  | changed   | I = Ignore n  | ext payroll  |              |                          |                |                 |               |                     |
|       |                |            | -                 | 1-9            | = Ignore next 1-9 payr | Ilor      | N = No Hold   |              |              |                          |                |                 |               |                     |
|       |                |            |                   |                |                        |           |               |              |              |                          |                |                 |               |                     |
|       |                |            |                   |                |                        |           |               |              |              |                          |                |                 |               |                     |
|       |                |            |                   |                |                        |           |               |              |              |                          |                |                 |               |                     |
| Cr    | edit Union —   |            |                   |                |                        |           |               |              |              |                          |                |                 |               |                     |
|       | Acc            | count Numł | ber: <b>*****</b> | *****          |                        |           |               |              |              |                          |                |                 |               |                     |

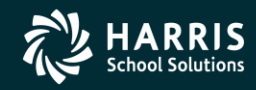

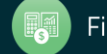

## APD/Enhanced Fields in DB (1 of 2)

| emp_ach_seq | 9(4)      | unique seq for the emp's ach records. This seq_no should never change and be auto-numbered like absence tracking<br>seq_no. This can be used to connect records to the logging of emp_ach_activity.                                                                                                    |
|-------------|-----------|----------------------------------------------------------------------------------------------------|
| name        | x(30)     | optional name/comment to identify this ACH distribution.                                                                                                    |
| r_seq_no    | 9(2)      | used to define the order in which the records are evaluated for use in sending the net pay to different accounts when<br>processing a payroll that is defined as 'R' - regular ACH. This field is not used when the class field is set to 'S' because then<br>this record would not be used for an 'S' ACH payroll.                                                                                                    |
| s_seq_no    | 9(2)      | used to define the order in which the records are evaluated for use in sending the net pay to different accounts when<br>processing a payroll that is defined as 'S' - supplemental ACH. This field is not used when the class field is set to 'R'<br>because then this record would not be used for an 'R' ACH payroll.                                                                                                    |
| class       | x(1)      | R for regular only, S for supplemental only, B for both                                                                                                    |
| value_flag  | x(1)      | P for percent, A for amount using the amt_value field or 'R' for remaining amount not already distributed. Note that the use of 'R' is limited to one (1) entry per resolved class of R or S. Because 'B' class flags cause an entry to be qualified for both R and S ACH payrolls, you cannot have both an 'R' for a 'B' class and any other class (R or S). The entry of multiple ACH accounts is controlled such that you must distribute the entire net pay using a combination of entries that will be guaranteed to distribute the entire amount, either by percentage or by a combination of amounts, percentage, or remaining (R flag). The net pay is distributed using a rule of applying the record against the remaining net pay. This means you can have an 'A' entry followed by a 'P' of 100% because the 100% is taking the remaining net pay not already distributed. Also, there are many ways to use these flags to accomplish the same thing so don't be confused and in all cases, the last entry will catch all the remaining net pay regardless of the flag settings. |
| pct_value   | 9(3)v9(4) | Used when pct_amt_flag=P                                                                                                    |
| amt_value   | 9(7)v99   | Used when pct_amt_flag=A                                                                                                    |
| code        | 99        | banking transaction code for this amount. Regardless of pre-note or live codes, the rules for class and value_flag must be<br>followed because a pre-note record can become a live record automatically.                                                                                                    |
| aba_routing | 9(10)     | Bank ABA number for the deposit                                                                                                    |
| bank_acct   | x(18)     | Bank Account number for the deposit                                                                                                    |

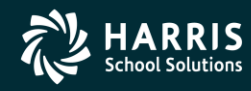

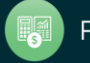

# APD/Enhanced Fields in DB (2 of 2)

| use_flag            | x(1)    | This is a record or entry flag to control the use of this record. Set to 'I' to ignore. There is no individual record temporary hold<br>flag. The temporary hold flag is global to the employee for ACH overall. This flag allows an entry to be left on file even though<br>it isn't used anymore for ACH. |
|---------------------|---------|----------------------------------------------------------------------------------------------------|
| prenote_setup_date  | date    | date the record was setup as a prenote                                                                                                    |
| made_live_date_paid | date    | date paid of the payroll that caused a prenote to get changed into live                                                                                                    |
| made_live_wr_no     | 9(8)    |                                                                                                    |
| made_live_pay_name  | x(6)    |                                                                                                    |
| made_live_date      | date    | the system date when the made_live fields were updated                                                                                                    |
| last_used_wr_no     | 9(8)    |                                                                                                    |
| last_used_amount    | 9(7)v99 |                                                                                                    |
| last_used_date_paid | 9(8)    |                                                                                                    |
| last_used_pay_name  | x(6)    |                                                                                                    |
| last_used_date      | date    | the system date when the last_used fields were updated                                                                                                    |

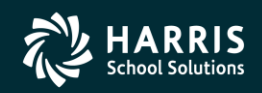

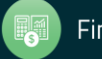

#### **Tax Modeling**

| File       Options       Window         Image: Compute       Calc Ret       Close       Image: Close       Image: C |
|----------------------------------------------------------------------------------------------------|
| Compute Compute Calc Ret Cose Cose Cose Cose Cose Cose Cose Cose                                                                                                    |
| PAIN, TRUE 1006 xxx-xx-1000 id: 7776665554 AB/MA InspectMode                                                                                                    |
| Compute<br>Date 10/04/2012<br>Months Paid 12<br>Cycle N0 - Monthly<br>Federal Marital Status S - Single<br>S - Single                                                                                                    |
| Compute       Date       10/04/2012       Months Paid       12       Cycle       M0 - Monthly       Federal Marital Status       S - Single                                                                                                    |
| Compute     Image: Compute state       Date     10/04/2012       Months Paid     12       Cycle     M0 - Monthly       Federal Marital Status     S - Single                                                                                                    |
| Date     10/04/2012       Months Paid     12       Cycle     M0 - Monthly       Federal Marital Status     S - Single                                                                                                    |
| Months Paid     12       Cycle     M0 - Monthly       Federal Marital Status     S - Single                                                                                                    |
| Cycle M0 - Monthly  Federal Markal Status S - Single                                                                                                    |
| Federal Marital Status S - Single 👻                                                                                                    |
|                                                                                                    |
| Federal Exemptions 02                                                                                                    |
| Federal Exempt N - No                                                                                                    |
| State ID 05 - CA 💌                                                                                                    |
| State Marital Status S - Single 💌                                                                                                    |
| State Exemptions 03                                                                                                    |
| State Additional Exemptions 00                                                                                                    |
| State Exempt N - No 💌                                                                                                    |
| Retirement System 02 - PERS 💌                                                                                                    |
| Sheltered 🔽                                                                                                    |
| Retirement % 7.0000                                                                                                    |
| OASDI/Medicare B - Both                                                                                                    |
| MONTHLY ANNUAL                                                                                                    |
| Gross Earnings 5,448.08 65,376.96                                                                                                    |
| Sheltered Pension (TSA/457/etc) 500.00 6,000.00                                                                                                    |
| Other Non-Taxable 0.00 0.00                                                                                                    |
| Sheltered Retirement Paid 381.37 4,576.44                                                                                                    |
| Employee H/W (Section 125) 0.00 0.00                                                                                                    |
| Taxable Income 4,566.71 54,800.52                                                                                                    |
| Retirement Subject Earnings 5,448.08 65,376.96                                                                                                    |
| OASDI Subject Earnings 5,448.08 65,376.96                                                                                                    |
| Medicare Subject Earnings 5,448.08 65,376.96                                                                                                    |
| Federal Tax 595.32 7,143.84                                                                                                    |
| State Tax 188.37 2,260.44                                                                                                    |
| Total Federal + State Tax 783.69 9,404.28                                                                                                    |
| 04SDI 0.00 0.00                                                                                                    |
| Medicare 0.00 0.00                                                                                                    |
|                                                                                                    |
| Yr: 2008 Dist: 39 Site: 0 G5: W 10/4/2012 8:09:32 AM                                                                                                    |

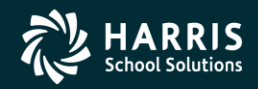

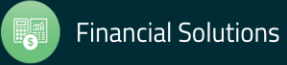

## **Payroll History**

| roll History |               |               |             | 39             | - The T   | 'rain U    | SD      |        |             |           | Q55/0    | DASIS    |          |             |            |         |
|--------------|---------------|---------------|-------------|----------------|-----------|------------|---------|--------|-------------|-----------|----------|----------|----------|-------------|------------|---------|
| Options      | Window        |               |             |                |           |            |         |        |             |           |          |          |          |             |            |         |
| dd 👍 Ad      | d From 👩 F    | Refresh       | Save 👔      | Save and Clo   | se 🗙      | Delet      | e 🌁     | Close  |             | I         | IIII 🥥 🛛 | 7 🖻 🗗    | 👷 Switch | to: 👻 Deduc | tions 👻 W4 | Data 👻  |
| IKITY, REAL  | LIE XXX-X     | x-1111 0010   | 74 AB,      | /MA/PR         |           | ```        |         | Warran | t: 72124832 | 1/31/2006 |          |          |          |             |            | Inspect |
|              |               |               |             |                |           |            |         |        |             |           |          |          |          |             |            | · ·     |
| oll History  |               |               |             | iem (avana     | Disting   | en Lo      | TD T-1- |        |             |           |          |          |          |             |            |         |
|              | nspect (FHUFL | III Inspect D | etali (PHIN | isej   warrant | Distribui | ion   L    | TD Tota | iis    |             |           |          |          |          |             |            |         |
| 🚰 Grid Se    | ettings 🧠     | 🔉 Search Par  | ameters     |                |           |            |         |        |             |           |          |          |          |             |            |         |
|              | On-Line 🚽     | Date          | Chathan     | Period         | DC.       | DC         | Eff.    | Eff.   | Regular     | Total     | Тах      | OASDI    | MEDI     | OASDI       | Madiana    | Fed 🔺   |
| Waliani      | Image         | Paid          | Status      | End            | FL        | n3<br>- 00 | Yr      | Qtr    | Gross       | Gross     | Shelter  | Gross    | Gross    | UASDI       | Medicare   | Tax     |
| 72124832     | Yes           | 0173172006    | MC          | 01/31/2006     | 02        | 02         | 06      | 01     | 5,271.00    | 5,271.00  | 700.00   | 5,112.54 | 5,112.54 | 316.98      | 74.13      |         |
| 72123045     | res           | 03/31/2006    | M           | 03/31/2006     | 02        | 02         | 00      | 01     | 5,271.00    | 5,271.00  | 700.00   | 5,112.54 | 0,112.04 | 316.38      | 74.13      |         |
| 00000507     |               | 02/20/2006    | M           | 02/20/2006     | 02        | 02         | 00      | 02     | 1 606 72    | 1 000 70  | 700.00   | 1,000,70 | 1,000,70 | 104 59      | 74.13      |         |
| 72121100     |               | 04/10/2006    | пс<br>м     | 03/31/2006     | 02        | 02         | 00      | 02     | E 492.00    | E 492.00  | 700.00   | E 222 E4 | E 222 E4 | 220.00      | 24.40      |         |
| 72131130     |               | 05/21/2006    | M           | 05/21/2006     | 02        | 02         | 30      | 02     | 5,462.00    | 5,462.00  | 700.00   | 5 222 54 | 5,323.04 | 220.06      | 77.19      |         |
| 72133301     |               | 05/30/2006    | M           | 06/30/2006     | 02        | 02         | 30      | 02     | 5,402.00    | 5,482.00  | 700.00   | 5 323 54 | 5 323 54 | 330.06      | 77.19      |         |
| 72135867     |               | 08/31/2006    | M           | 08/31/2006     | 02        | 02         | 06      | 02     | 5,756.00    | 5,756,00  | 700.00   | 5,341,90 | 5,341,90 | 331.20      | 77.46      |         |
| 09920773     |               | 09/18/2006    | M           | 08/31/2006     | 02        | 02         | 06      | 03     | 1.000.00    | 1.000.00  | 0.00     | 1.000.00 | 1.000.00 | 62.00       | 14.50      |         |
| 72137837     |               | 09/29/2006    | M           | 09/30/2006     | 02        | 02         | 06      | 03     | 5,756.00    | 5,756.00  | 700.00   | 5,548,95 | 5,548,95 | 344.03      | 80.46      |         |
| 72139960     |               | 10/31/2006    | М           | 10/31/2006     | 02        | 02         | 06      | 04     | 5,756.00    | 5,756.00  | 700.00   | 5,548.95 | 5,548.95 | 344.03      | 80.46      |         |
| 72142136     |               | 11/30/2006    | м           | 11/30/2006     | 02        | 02         | 06      | 04     | 5,756.00    | 5,756.00  | 700.00   | 5,638.95 | 5,638.95 | 349.61      | 81.76      |         |
| 72144326     |               | 12/15/2006    | м           | 12/31/2006     | 02        | 02         | 06      | 04     | 5,756.00    | 5,756.00  | 700.00   | 5,548.95 | 5,548.95 | 344.03      | 80.46      |         |
| 72146323     |               | 01/31/2007    | м           | 01/31/2007     | 02        | 02         | 07      | 01     | 5,756.00    | 5,756.00  | 700.00   | 5,588.95 | 5,588.95 | 346.51      | 81.04      |         |
| 72148459     |               | 02/28/2007    | м           | 02/28/2007     | 02        | 02         | 07      | 01     | 5,756.00    | 5,756.00  | 700.00   | 5,588.95 | 5,588.95 | 346.51      | 81.04      |         |
| 72150957     |               | 03/30/2007    | М           | 03/31/2007     | 02        | 02         | 07      | 01     | 5,756.00    | 5,756.00  | 700.00   | 5,588.95 | 5,588.95 | 346.51      | 81.04      |         |
| 72153235     |               | 04/30/2007    | м           | 04/30/2007     | 02        | 02         | 07      | 02     | 5,756.00    | 5,756.00  | 700.00   | 5,588.95 | 5,588.95 | 346.51      | 81.04      |         |
| 72154673     |               | 05/31/2007    | м           | 05/31/2007     | 02        | 02         | 07      | 02     | 5,756.00    | 5,756.00  | 700.00   | 5,588.95 | 5,588.95 | 346.51      | 81.04      |         |
| 72155401     |               | 06/29/2007    | М           | 06/30/2007     | 02        | 02         | 07      | 02     | 5,756.00    | 5,756.00  | 700.00   | 5,588.95 | 5,588.95 | 346.51      | 81.04      |         |
|              |               |               |             |                |           |            |         | I      |             |           |          |          |          |             |            |         |

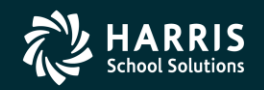

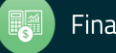

## **On-line PDF (full page)**

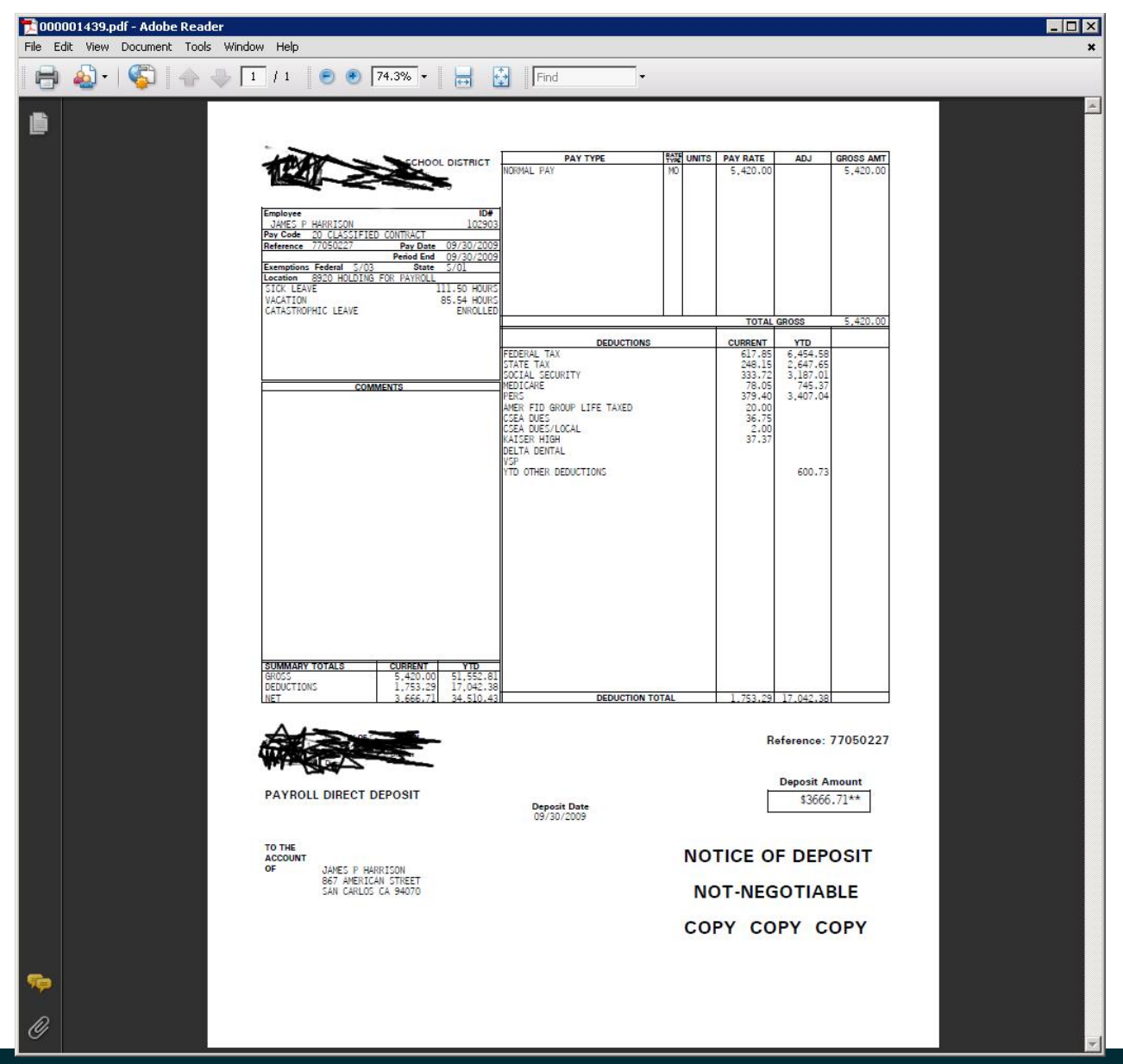

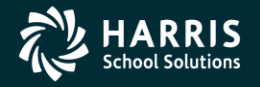

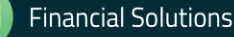

## **On-line PDF (larger view)**

| File Ed | 001439.pdf - Adobe Reade<br>dit View Document Tools | er<br>Window Help                                                                                                    |                                                                                                    |                                                                                                    | × □<br>× |
|---------|-----------------------------------------------------|----------------------------------------------------------------------------------------------------|----------------------------------------------------------------------------------------------------|----------------------------------------------------------------------------------------------------|----------|
| ₿       | 🍓 -   💱   👍 -                                       | 🕨 🚺 / 1 🛛 💌 🕑 🚺 100% - 🛛 🕁 🚺                                                                                                    | Find                                                                                                    |                                                                                                    |          |
|         |                                                     | Employee ID<br>JAMES P HARRISON 1029<br>Pay Code 20 CLASSIFIED CONTRACT<br>Reference 77050227 Pay Date 09/30/20<br>Exemptions Federal 5/03 State 5/01<br>Location 8920 HOLDING FOR PAYROLL       | PAY TYPE         PAYE         UNITS           NORMAL         PAY         MO         MO           #         03         09         09         09                        | PAY RATE         ADJ         GROSS AMT           5,420.00         5,420.00                                                     |          |
|         |                                                     | SICK LEAVE 111.50 HOU<br>VACATION 85.54 HOU<br>CATASTROPHIC LEAVE ENROLL                                                                                                    | RS<br>RS<br>ED<br>FEDERAL TAX<br>STATE TAX                                                                                                    | TOTAL GROSS         5,420.00           CURRENT         YTD           617.85         6,454.58           249.15         2,647.65 |          |
|         |                                                     | COMMENTS                                                                                                    | SOCIAL SECURITY<br>SOCIAL SECURITY<br>PERS<br>AMER FID GROUP LIFE TAXED<br>CSEA DUES<br>CSEA DUES/LOCAL<br>KAISER HIGH<br>DELTA DENTAL<br>VSP<br>YTD OTHER DEDUCTIONS | 240.13) 2,047.00<br>33.372 3,187.01<br>740.05 745.37<br>379.40 3,407.04<br>20.00<br>36.75<br>2.00<br>37.37<br>600.73           |          |
|         |                                                     | SUMMARY TOTALS         CURRENT         YTD           GROSS         5,420.00         51,552.           DEDUCTIONS         1,753.29         17,042.           NET         3,666.71         34,510. | BI<br>38<br>43 DEDUCTION TOTAL                                                                                                    | 1,753.29 17,042.38                                                                                                    |          |
|         |                                                     |                                                                                                    |                                                                                                    | Reference: 77050227<br>Deposit Amount                                                                                          |          |
| Þ       |                                                     | PAYROLL DIRECT DEPOSIT                                                                                                    | Deposit Date<br>09/30/2009                                                                                                    | \$3666.71**                                                                                                    |          |
| Ø       |                                                     | TO THE                                                                                                    |                                                                                                    |                                                                                                    |          |

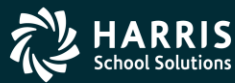

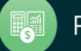

## **PHUPDT Detail**

| Payroll History                |                     | 40 - Q55 D        | EMO (40) D      | ISTRI          | ICT             |                         | Q55/0             | ASIS               |                 |                  | _ [          |
|--------------------------------|---------------------|-------------------|-----------------|----------------|-----------------|-------------------------|-------------------|--------------------|-----------------|------------------|--------------|
| File Options Window            |                     |                   |                 |                |                 |                         |                   |                    |                 |                  |              |
| 🕂 Add 🕂 Add From 👩 F           | tefresh 📑 Save      | Save and C        | lose 🗙 D        | elete          | Close 🚺         |                         | 🤝 🏢 🤅             | 2 📝 🔽              | h 🗈 🔝           | Switch to: 👻     | Deductions 👻 |
| KIRK, JAMES T 102903 ***-*     | **-2903 AB-PA       | -GE-IN            |                 | Wa             | arrant: 770502  | 27 9/30/2009            |                   |                    |                 |                  | InspectMoo   |
|                                |                     |                   |                 |                |                 |                         |                   |                    |                 |                  |              |
| Pauroll History Inspect (PHUPD | T) Inspect Detail ( |                   | t Distribution  | Гетр           | ) Totale ]      |                         |                   |                    |                 |                  |              |
| Tayloir fistory                | o Tursheer perair ( | rinii ( )   wanai | it Distribution | T CID          |                 |                         |                   |                    |                 |                  |              |
| Reverse Amounts                |                     |                   |                 |                |                 |                         |                   |                    |                 |                  |              |
| Date pd 09/30/2009             | Per. end 09/3       | 0/2009            | Eff-Y 09        |                | Qt 03 🔻 Pl      | .oc <mark>8920</mark> A | PD 22 💌           | Тах са             | alc type R      | •                |              |
| Warrant 77050227               | Pay code 20         | F                 | iet-sys 02      | 9              | sc 🔟            | CC <mark>00 Sta</mark>  | atus M            | Tax ANN.           | Factor 12       | •                |              |
|                                |                     |                   |                 |                |                 |                         |                   |                    |                 |                  |              |
| Exempt U.                      | Hegu                | ular   0,420.00   | + 1             | -ederal        |                 | + Lei                   |                   | Note: M<br>values. | 1EDI+values a   | re a subset of l | Medicare     |
|                                |                     | TE 270.40         | -               | ISA<br>DET 3   |                 | + Fed/l                 |                   |                    |                 |                  |              |
| - SINS-IS   0.0                | U - PERS-           | 15 379.40         | -               | пет-з<br>ње ис |                 | Chebe Ten Crea          | 5,003.23          |                    |                 |                  |              |
| 0400LC 5 202 C2                |                     |                   | + 3<br>Cuu      |                |                 |                         | ss   5,003.23     | 0.00 DI            | - DC C          | 0.00             |              |
|                                | MEDI Gross 5,       | 382.63 MEDI+      | Gross           | 0.00           |                 | 0.00 511                | is gloss          | 0.00 Pt            | -H5 Gross       | 0.00             |              |
| - Federal Tax 617.8            | 5 + Advance B       | EIC 0.00          | _               | OASD           | 1 333.72        | – Survive Be            | n 0.00            |                    |                 |                  |              |
| – State Tax 248.1              | 5 – County 1        | ax 0.00           | - 0             | ity Tax        | ( 0.00          | – Local Ta              | ж 0.00            |                    |                 |                  |              |
| - STRS 0.0                     | 10 – PEI            | RS 379.40         | -               | RET-3          | 3 0.00          | - Misc Deduct           | s <u>96.12</u>    |                    |                 |                  |              |
| – Medicare 78.0                | 15 MEI              | 0.00              | -               | SDI            | 0.00            | = Net Pa                | y <u>3,666.71</u> | Calc Net           | Pay 3,66        | 6.71             |              |
|                                |                     |                   |                 |                | Voluntary Deduc | tions                   |                   |                    |                 |                  |              |
| CAR allowance                  | 0.00 Emplr p        | od STRS           | 0.00            |                | Code            | De                      | escription        |                    | Employee        | Employer         | Subjectivitu |
| Deferred Comp                  | 0.00 Emplr p        | od PERS           | 0.00            |                | 4300            | KAISEB HIGH             |                   |                    | Amount<br>37 37 | Amount           | 01           |
| USER1                          | 0.00 Emp            | olr RET-3         | 0.00            |                | 5002            | OPEB ACTIV EMP          | PLOY CLASS        |                    | 0.00            | 31,50            | 00           |
| USER2                          | 0.00 Emplr          | pd MEDI           | 0.00            |                | 3004            | CSEA DUES/LOC           | AL                |                    | 2.00            | 0.00             | 00           |
| USER3                          | 0.00 Emplr          | pd FICA           | 0.00            |                | 4600            | DELTA DENTAL            |                   |                    | 0.00            | 101.06           | 01           |
| USER4                          | 0.00                | RFU-1             | 0.00            |                | 3007            | CSEA DUES               |                   |                    | 36.75           | 0.00             | 00           |
| USER5                          | 0.00                | RFU-2             | 0.00            |                | 2005            | AMER FID GROU           | P LIFE TAXED      |                    | 20.00           | 0.00             | 00           |
|                                |                     | RFU-3             | 0.00            |                | 4500            | VSP                     |                   |                    | 0.00            | 20.00            | 01           |
|                                |                     |                   |                 |                |                 |                         |                   |                    |                 |                  |              |
| Warnings and Errors            |                     |                   |                 |                |                 |                         |                   |                    |                 |                  |              |
|                                |                     |                   |                 |                |                 |                         |                   |                    |                 |                  |              |

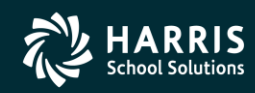

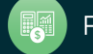

#### **PHUPDT - Instaprt**

| é.                            |                 |             |                      |                                   |                         |                |                 |
|-------------------------------|-----------------|-------------|----------------------|-----------------------------------|-------------------------|----------------|-----------------|
| <u>File Export</u> F          | ormat           |             |                      |                                   |                         |                |                 |
| d 🗟 🗐 🐻                       | ते 📩 🕅 🔂 🏷      | \$          | • Port               | rait 🔹 Font S                     | iize: 8                 | ▼ Left Margin: | 1               |
|                               |                 | ~           |                      |                                   |                         |                |                 |
|                               |                 |             |                      |                                   |                         |                | l otal Lines: : |
| District: 40<br>Employee: 102 | 903 KIDK JAMES  | Ψ           | arrant Detai         | 11                                |                         | QSS/OAS        | 318             |
| Warrant: 770                  | 50227           | Date Pa     | id: 09-30-20         | 009                               | Period End:             | 09-30-2009     |                 |
| Eff. YR: 09<br>Dev Code: 20   | Quarter: 03 Pa  | y Location: | 8920 APD:            | 22 Tax Cal                        | c Type: R<br>Restor: 12 |                |                 |
| ray code. 20                  | Kec bys. 62 bc  | . 00 cc.    | oo bcacus.           | II TAX ANN.                       | FACCOI: 12              |                |                 |
| Exempt                        | + Regular - Fe  | deral +     | Ceta =               | Gross                             |                         |                |                 |
| 0.00                          | 5,420.00        | 0.00        | 0.00 5,4             | 120.00<br>. o <i>dma</i> – Dodala |                         |                |                 |
| - NIX<br>37.37                | - ISA - SI      | NS-1S - PK  | RS-IS - REI<br>79 40 | 0 00                              | 1x Gross<br>5 003 23    |                |                 |
|                               |                 |             |                      |                                   | .,                      |                |                 |
| Paid Tx Gross                 | + FED/Imputed   | = FED Tax   | Gross                |                                   |                         |                |                 |
| 5,003.23                      | 0.00            | 5,          | 003.23               |                                   |                         |                |                 |
| Paid Ty Gross                 | + State/Imputed | = State Tax | Gross                |                                   |                         |                |                 |
| 5,003.23                      | 0.00            | 5,          | 003.23               |                                   |                         |                |                 |
| OASDI Gross                   | MEDI Gross      | MEDI+       | Gross SDI            | Gross ST                          | RS Gross                | PERS Gross     |                 |
| 5,382.63                      | 5,382.63        |             | 0.00                 | 0.00                              | 0.00                    | 0.00           |                 |
| Federal Tax                   | Advance EIC     | State Tax   | County Tax           | City Tax                          | Local Tax               |                |                 |
| 617.85                        | 0.00            | 248.15      | 0.00                 | 0.00                              | 0.00                    |                |                 |
| OASDI                         | Medicare        | MEDI+       | SDI                  | STRS                              | PERS                    |                |                 |
| 333.72                        | 78.05           | 0.00        | 0.00                 | 0.00                              | 379.40                  |                |                 |
| RET-3                         | Survive Ben M   | isc Deducts | NET Pay              | Calc Net Pay                      |                         |                |                 |
| 0.00                          | 0.00            | 50.12       | 3,000.71             | 3,000.71                          |                         |                |                 |
| VD Code Desc                  | ription         | E           | mployee Amt          | Employer Amt                      | Subjectiv               | ity            |                 |
| 4300 KAIS                     | ER HIGH         |             | 37.37                | 449.37                            | 01                      |                |                 |
| 5002 OPEB                     | ACTIV EMPLOY CL | ASS         | 0.00                 | 31.50                             | 00                      |                |                 |
| 4600 DRLT                     | A DENTAL        |             | 2.00                 | 0.00<br>101 06                    | 00                      |                |                 |
| 3007 CSEA                     | DUES            |             | 36.75                | 0.00                              | 00                      |                |                 |
| 2005 AMER                     | FID GROUP LIFE  | TAXED       | 20.00                | 0.00                              | 00                      |                |                 |
| 4500 VSP                      |                 |             | 0.00                 | 20.00                             | 01                      |                |                 |
| Tota                          | 1               |             | 96.12                | 601.93                            |                         |                |                 |
| CAR                           | USER1           | USER2       | USER3                | USER4                             | USER5                   |                |                 |
| 0.00                          | 0.00            | 0.00        | 0.00                 | 0.00                              | 0.00                    |                |                 |
| Employer Pa                   | id: STRS        | PERS        | RET-3                | MEDI                              | FICA                    |                |                 |
|                               | 0.00            | 0.00        | 0.00                 | 0.00                              | 0.00                    |                |                 |
|                               |                 |             |                      |                                   |                         |                |                 |

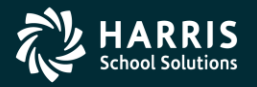

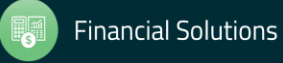

#### PHINSP Detail (W/Benefit Data)

| Options Window                                                                                                    |                                                                                                    | 40 - Q55 L                                                                                                    | JEMU (40) DISTRIC                                                                               | - 1                                                                                      |                           | Q35/UM315                   | _                                                                                                    |              |             |
|----------------------------------------------------------------------------------------------------|----------------------------------------------------------------------------------------------------|----------------------------------------------------------------------------------------------------|-------------------------------------------------------------------------------------------------|------------------------------------------------------------------------------------------|---------------------------|-----------------------------|----------------------------------------------------------------------------------------------------|--------------|-------------|
| dd 👍 Add From 🛛                                                                                                    | Refresh 💷 Sav                                                                                                    | /e Carsave and C                                                                                                    | lose 🥌 Close                                                                                    |                                                                                          | i 📖 🗐 📝 🛛                 | 👌 🗈 🔍 Swi                   | tch to: 🔹 Deduct                                                                                              | ions 🔻       |             |
|                                                                                                    | ** ** 2002                                                                                                    |                                                                                                    |                                                                                                 | wark 77050227 0                                                                          | 🃖 🥳 🜌 📋                   |                             |                                                                                                    |              | IncoactMa   |
| JAPIES 1 102303                                                                                                    |                                                                                                    | JL.                                                                                                    | mai                                                                                             |                                                                                          | 5/30/2009                 |                             |                                                                                                    | لنا لا لا لا | Inspectivit |
| all History I Inspect (PH                                                                                                    |                                                                                                    | il (PHINSP) Lucarae                                                                                                    | t Distribution [ CTD T                                                                          | otala                                                                                    |                           |                             |                                                                                                    |              |             |
| pirmistory   mspect (i m                                                                                                    |                                                                                                    |                                                                                                    |                                                                                                 | otais                                                                                    |                           |                             |                                                                                                    |              |             |
| Employee: K                                                                                                    | IRK. JAMES T                                                                                                    |                                                                                                    |                                                                                                 |                                                                                          |                           |                             |                                                                                                    |              | -           |
| Warrant: 7                                                                                                    | 7050227                                                                                                    | Date Paid:                                                                                                    | 09/30/2009                                                                                      | Period En                                                                                | d Date: 09/30             | 0/2009                      |                                                                                                    |              |             |
| Gross: 5,420.0                                                                                                    | 0 Fit:                                                                                                    | 617.85                                                                                                    | Sit: 248.15                                                                                     | Sdi: 0.0                                                                                 | 0 Ded:                    | 96.12 S                     | B: 0.00                                                                                                    |              |             |
| 0 asdi: 333.7                                                                                                    | 72 Medi:                                                                                                    | 78.05 R                                                                                                    | et: 379.40                                                                                      | Eic: 0.0                                                                                 | O Tsa:                    | 0.00 N                      | et: 3,666.71                                                                                                  |              |             |
|                                                                                                    |                                                                                                    |                                                                                                    |                                                                                                 |                                                                                          |                           |                             |                                                                                                    |              |             |
| PL Position                                                                                                    | n Rate                                                                                                    | Units RTS                                                                                                    | Ex-Gross                                                                                        | Type St-Ded                                                                              | Pay Sched S               | P - EP                      |                                                                                                    |              |             |
| 01 001860                                                                                                    | 5,420.00                                                                                                    | 1.00 L P                                                                                                    | 5,420.00                                                                                        | NML TPOM                                                                                 | EOM12 *                   | * **                        |                                                                                                    |              |             |
| Ret Bas                                                                                                    | se AC-P-C                                                                                                    | S B Start                                                                                                    | Date End Dat                                                                                    | te User                                                                                  | Contract                  | _                           |                                                                                                    |              |             |
| Einancial Accounts                                                                                                    | .00   08-1-1                                                                                                    |                                                                                                    | ] ]                                                                                             | ]                                                                                        | 1 65,040.00               |                             |                                                                                                    |              |             |
| Prent FU                                                                                                    | J RESC Y GOAL FU                                                                                                    | NC OBJT SCH MN                                                                                                    | IGT BU S                                                                                        | BT Ex-Gros                                                                               | ss Issued Gro             | oss Xfer                    | Gross                                                                                                    |              |             |
|                                                                                                    |                                                                                                    |                                                                                                    |                                                                                                 |                                                                                          |                           | 420.00                      |                                                                                                    |              |             |
| 100.00 01                                                                                                    | .0097.0.0000.77                                                                                                    | 01.2400.892.55                                                                                                    | 30.20                                                                                           | 5,420.                                                                                   | .00 5,                    | 420.00                      |                                                                                                    |              |             |
| 100.00 01                                                                                                    | 0097.0.0000.77                                                                                                    | 01.2400.892.55                                                                                                    | 30.20                                                                                           | 5,420.                                                                                   | .00 s,                    | 420.00                      |                                                                                                    |              |             |
| 100.00 01                                                                                                    | .0097.0.0000.77                                                                                                    | 01.2400.892.55                                                                                                    | 30.20                                                                                           | 5,420.                                                                                   | .00 s,                    | 420.00                      |                                                                                                    |              |             |
| 100.00 01                                                                                                    | 0097.0.0000.77                                                                                                    | 01.2400.892.55                                                                                                    | 30.20                                                                                           | 5,420.                                                                                   | .00 5,                    | 420.00                      |                                                                                                    |              |             |
| 100.00 01                                                                                                    | 0097.0.0000.77                                                                                                    | 01.2400.892.55                                                                                                    | 30.20                                                                                           | 5,420.                                                                                   | .00 s,                    | 420.00                      |                                                                                                    |              |             |
| 100.00 01                                                                                                    | . 0097. 0. 0000. 77                                                                                                    | 01.2400.892.55                                                                                                    | 30.20                                                                                           | 5,420.                                                                                   | .00 s,                    | 420.00                      |                                                                                                    |              |             |
| 100.00 01                                                                                                    | . 0097. 0. 0000. 77                                                                                                    | 01.2400.892.55                                                                                                    | 30.20                                                                                           | 5,420.                                                                                   |                           | 420.00                      |                                                                                                    |              |             |
| DS                                                                                                    | . 0097. 0. 0000. 77                                                                                                    | 01.2400.892.55<br>Deduction<br>Name                                                                                                  | S0.20<br>Employee                                                                               | 5,420.<br>Employer                                                                       | τ                         | 7                           |                                                                                                    | Balan        |             |
| DS 12                                                                                                    | . 0097. 0. 0000. 77                                                                                                    | Deduction<br>Name<br>AMER FID                                                                                                    | S0.20<br>Employee<br>20.00                                                                      | 5,420.<br>Employer<br>0.00                                                               | T                         | ¥20.00                      | 3                                                                                                    | Balan        |             |
| DS 12 100                                                                                                    | . 0097. 0. 0000. 77<br>Code<br>2005<br>3004                                                                                                    | Deduction<br>Name<br>AMER FID<br>CSEA                                                                                                | S0.20<br>Employee<br>20.00<br>2.00                                                              | 5,420.<br>Employer<br>0.00<br>0.00                                                       | T                         | F                           | 8                                                                                                    | Balan        |             |
| DS 12 100 100 100 100 100 100 100 100 100                                                                                                    | . 0097. 0. 0000. 77<br>Code<br>2005<br>3004<br>3007                                                                                                    | Deduction<br>Name<br>AMER FID<br>CSEA<br>CSEA DUES                                                                                   | Employee<br>20.00<br>2.00<br>36.75                                                              | 5,420.<br>Employer<br>0.00<br>0.00<br>0.00                                               | T                         | F                           | 3                                                                                                    | Balan        |             |
| DS 12 100 101 100 101 100 100 100 100 100                                                                                                    | . 0097. 0. 0000. 77<br>Code<br>2005<br>3004<br>3007<br>4300                                                                                                    | Deduction<br>Name<br>AMER FID<br>CSEA<br>CSEA DUES<br>KAISER HICH                                                                    | Employee<br>20.00<br>2.00<br>36.75<br>37.37                                                     | 5,420.<br>Employer<br>0.00<br>0.00<br>0.00<br>449.37                                     | T                         | F                           | 3                                                                                                    | Balan        |             |
| DS 12 100 100 12 12 12 12 12 12 12                                                                                                    | .0097.0.0000.77<br>Code<br>2005<br>3004<br>3007<br>4300<br>24500                                                                                                    | Deduction<br>Name<br>AMER FID<br>CSEA<br>CSEA DUES<br>KAISER HICH<br>VSP                                                             | Employee<br>20.00<br>2.00<br>36.75<br>37.37<br>0.00                                             | 5,420.<br>Employer<br>0.00<br>0.00<br>449.37<br>20.00                                    | T                         | F                           | S<br>1<br>1                                                                                                   | Balan        |             |
| DS 12<br>100.00<br>10<br>10<br>10<br>12<br>12<br>12<br>12<br>12                                                                                                    | . 0097. 0. 0000. 77<br>Code<br>2005<br>3004<br>3007<br>4300<br>24500<br>2<br>4600<br>2                                                                                | Deduction<br>Name<br>AMER FID<br>CSEA<br>CSEA DUES<br>KAISER HICH<br>VSP<br>DELLA DENTAL                                             | Employee<br>20.00<br>2.00<br>36.75<br>37.37<br>0.00<br>0.00                                     | Employer<br>0.00<br>0.00<br>449.37<br>20.00<br>101.06                                    | T                         | F                           | S<br>1<br>1<br>1<br>1                                                                                         | Balan        |             |
| D3<br>12<br>10<br>10<br>10<br>12<br>12<br>12<br>12<br>12<br>12<br>12                                                                                                    | . 0097. 0. 0000. 77<br>Code<br>2005<br>3004<br>3007<br>4300<br>4500<br>2<br>6<br>5002                                                                                 | Deduction<br>Name<br>AMER FID<br>CSEA<br>CSEA DUES<br>KAISER HICH<br>VSP<br>DELTA DENTAL<br>OPEB ACTIV                               | Employee<br>20.00<br>2.00<br>36.75<br>37.37<br>0.00<br>0.00<br>0.00                             | Employer<br>0.00<br>0.00<br>449.37<br>20.00<br>101.06<br>31.50                           | T                         | F                           | 5<br>1<br>1<br>1<br>1                                                                                         | Balan        |             |
| DS 12<br>100.00<br>10<br>10<br>10<br>12<br>12<br>12<br>12<br>12<br>12<br>12                                                                                                    | . 0097. 0. 0000. 77<br>Code<br>2005<br>3004<br>3007<br>4300<br>4500<br>2600<br>1<br>5002<br>1<br>1<br>1<br>1<br>1<br>1<br>1<br>1<br>1<br>1<br>1<br>1<br>1             | Deduction<br>Name<br>AMER FID<br>CSEA<br>CSEA DUES<br>KAISER HICH<br>VSP<br>DELTA DENTAL<br>OPEB ACTIV<br>TOTAL                      | Employee<br>20.00<br>2.00<br>36.75<br>37.37<br>0.00<br>0.00<br>0.00<br>0.00<br>96.12            | Employer<br>0.00<br>0.00<br>449.37<br>20.00<br>101.06<br>31.50<br>601.93                 | T                         | F                           | 5                                                                                                    | Balan        |             |
| 100.00 01                                                                                                    | . 0097. 0. 0000. 77<br>Code<br>2005<br>3004<br>3007<br>4300<br>4500<br>5502                                                                                           | Deduction<br>Name<br>AMER FID<br>CSEA<br>CSEA DUES<br>KAISER HICH<br>VSP<br>DELTA DENTAL<br>OPEB ACTIV<br>TOTAL                      | Employee<br>20.00<br>2.00<br>36.75<br>37.37<br>0.00<br>0.00<br>0.00<br>0.00<br>96.12            | Employer<br>0.00<br>0.00<br>449.37<br>20.00<br>101.06<br>31.50<br>601.93                 | T                         | F                           | 5                                                                                                    | Balan        |             |
| DS<br>12<br>10<br>10<br>10<br>12<br>12<br>12<br>12<br>12<br>12<br>12                                                                                                    | . 0097. 0. 0000. 77<br>Code<br>2005<br>3004<br>3007<br>4300<br>4500<br>5002<br>5002                                                                                   | Deduction<br>Name<br>AMER FID<br>CSEA<br>CSEA DUES<br>KAISER HICH<br>VSP<br>DELTA DENTAL<br>OPEB ACTIV<br>TOTAL                      | Employee<br>20.00<br>2.00<br>36.75<br>37.37<br>0.00<br>0.00<br>0.00<br>96.12                    | Employer<br>0.00<br>0.00<br>449.37<br>20.00<br>101.06<br>31.50<br>601.93                 | T                         | F                           | 5                                                                                                    | Balan        |             |
| 100.00         01           DS         12           10         10           12         12           12         12           12         12           14         Benefit Summary:                                                                                                    | . 0097. 0. 0000. 77<br>Code<br>2005<br>3004<br>3007<br>4300<br>4500<br>25002<br>5002                                                                                  | Deduction<br>Name<br>AMER FID<br>CSEA<br>CSEA DUES<br>KAISER HICH<br>VSP<br>DELTA DENTAL<br>OPEB ACTIV<br>TOTAL                      | Employee<br>20.00<br>2.00<br>36.75<br>37.37<br>0.00<br>0.00<br>0.00<br>96.12                    | Employer<br>0.00<br>0.00<br>449.37<br>20.00<br>101.06<br>31.50<br>601.93                 | T                         | F                           | 5                                                                                                    | Balan        |             |
| 100.00         01           DS         12           10         10           12         12           12         12           12         12           14         Benefit Summary:           STRS         STRS                                                                                 | . 0097. 0. 0000. 77<br>Code<br>2005<br>3004<br>3007<br>4300<br>4600<br>5002<br>9<br>0<br>9<br>0<br>9<br>0<br>9<br>0<br>9<br>0<br>9<br>0<br>9<br>0<br>9<br>0<br>9<br>0 | Deduction<br>Name<br>AMER FID<br>CSEA<br>CSEA DUES<br>KAISER HICH<br>VSP<br>DELTA DENTAL<br>OPEB ACTIV<br>TOTAL                      | Employee<br>20.00<br>2.00<br>36.75<br>37.37<br>0.00<br>0.00<br>0.00<br>96.12                    | 5,420.<br>Employer<br>0.00<br>0.00<br>449.37<br>20.00<br>101.06<br>31.50<br>601.93       | T<br>T<br>WCOMP           | F                           | 5<br>1<br>1<br>1<br>1<br>1                                                                                    | Balan        |             |
| 100.00         01           DS         12           10         10           12         12           12         12           12         12           12         12           12         12           12         12           12         12           13         12           14         STRS | . 0097. 0. 0000. 77<br>Code<br>2005<br>3004<br>3007<br>4300<br>4500<br>4600<br>5002<br>0<br>PERS<br>0<br>526. 23                                                      | Deduction<br>Name<br>AHER FID<br>CSEA<br>CSEA DUES<br>KAISER HICH<br>VSP<br>DELTA DENTAL<br>OPEB ACTIV<br>TOTAL<br>OASDI<br>3 333.72 | Employee<br>20.00<br>2.00<br>36.75<br>37.37<br>0.00<br>0.00<br>0.00<br>96.12<br>H/W<br>2 601.93 | Employer<br>0.00<br>0.00<br>449.37<br>20.00<br>101.06<br>31.50<br>601.93<br>501<br>20.00 | T<br>T<br>WCOMP<br>111.11 | F<br>F<br>MEDICARE<br>78.03 | 5<br>PERS RLR<br>5<br>11<br>1<br>1<br>1<br>1<br>1<br>1<br>1<br>1<br>1<br>1<br>1<br>1<br>1<br>1<br>1<br>1<br>1 | Balan        |             |

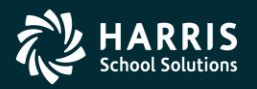

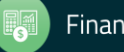

#### **PHINSP Detail (Instaprt)**

| File Export Format                                                                                                    |         |
|----------------------------------------------------------------------------------------------------|---------|
| 🗴 😓 📙 🖻 💼                                                                                                    | Total L |
| District: 40 Warrant Detail QS                                                                                                    | S/OASIS |
| mployee: 102903 HARRISON, JAMES T<br>Warrant: 77050227 Date Paid: 09-30-2009 Period End: 09-30-20                                                                                                    | 09      |
| Gross: 5,420.00 Fit: 617.85 Sit: 248.15 Sdi: 0.00 Ded: 96.12 SB:                                                                                                    | 0.00    |
| asdi: 333.72 Medi: 78.05 Ret: 379.40 Eic: 0.00 Tsa: 0.00 Net: 3                                                                                                    | ,666.71 |
| PL Posit# Rate Units RTS Ex-Gross Type St-Ded Pay Sched SP EP Ret Base &                                                                                                    | C-P-C S |
| 01 001860 5,420.00 1.00 L 5,420.00 NML TPOM KOM12 ** ** 5,420.00 0                                                                                                    | 8-1-1 1 |
| Prent         FU RESC Y GOAL FUNC OBJT SCH MNGT BU SBT         Ex-Gross         Adj Gross         Acct         Seq           100.00         01.0097.0.0000.7701.2400.892.5530.20         5,420.00         5,420.00         01                                                                                                    |         |
| DS Code Ded Name Employee Employer T F S Bal Limit                                                                                                    |         |
| 12 2005 AMER FID GROUP LIFE TAXED 20.00 0.00 0.00 0.00                                                                                                    |         |
| 10 3004 CSEA DUES/LOCAL 2.00 0.00 0.00 0.00                                                                                                    |         |
| 10 3007 CSEA DUES 36.75 0.00 0.00 0.00                                                                                                    |         |
| 12 4300 KAISEK HIGH 37.37 449.37 1 0.00 0.00                                                                                                    |         |
| 12 4500 VSP 0.00 20.00 1 0.00 0.00<br>12 4500 DRITE DRITEL 0.00 10.06 1 0.00 0.00                                                                                                    |         |
| 12 5002 OPEB ACTIV EMPLOY CLASS 0.00 31.50 0.00 0.00                                                                                                    |         |
| TOTAL 96.12 601.93                                                                                                    |         |
| BENEFIT SUMMARY                                                                                                    |         |
|                                                                                                    |         |
| STRS PERS OASDI H/W SUI WCOMP                                                                                                    |         |
| MEDICARE PERS RLR OPEE-% OPEE-\$                                                                                                    |         |
| MEDICARE PERS RLR OPEB-\$<br>.00 526.23 333.72 601.93 16.26 111.11                                                                                                    |         |
| MEDICARE PERS RLR OPEB-\$ .00 526.23 333.72 601.93 16.26 111.11 78.05 151.22 38.48 .00                                                                                                    |         |
| MEDICARE         PERS RLR         OPEB-\$           .00         526.23         333.72         601.93         16.26         111.11           78.05         151.22         38.48         .00         100         100                                                                                                    |         |
| MEDICARE         PERS RLR         OPEE-\$           .00         526.23         333.72         601.93         16.26         111.11           78.05         151.22         38.48         .00         100         100                                                                                                    |         |
| MEDICARE         PERS RLR         OPEE-\$           .00         526.23         333.72         601.93         16.26         111.11           78.05         151.22         38.48         .00         .00         .00         .00           BENEFIT DETAIL           BENEFIT DETAIL           Adjust Cross         STRS         PERS         0ASDI         H/W         SUI         WCOMP         MEDIC.                                                                                                    |         |
| MEDICARE         PERS RLR         OPEE-\$           .00         526.23         333.72         601.93         16.26         111.11           78.05         151.22         38.48         .00         .00         .00         .00           BENEFIT DETAIL         .00         .00         .00         .00         .00         .00         .00         .00           .00         .00         .00         .00         .00         .00         .00         .00           .00         .00         .00         .00         .00         .00         .00         .00           .00         .00         .00         .00         .00         .00         .00         .00           .00         .00         .00         .00         .00         .00         .00         .00           .00         .00         .00         .00         .00         .00         .00         .00         .00           .00         .00         .00         .00         .00         .00         .00         .00         .00         .00         .00         .00         .00         .00         .00         .00         .00         .00         .00         .00                                                   |         |
| MEDICARE         PERS RLR         OPEE-\$           .00         526.23         333.72         601.93         16.26         111.11           78.05         151.22         38.48         .00         .00         .00         .00           BENEFIT DETAIL         .00         .00         .00         .00         .00         .00         .00         .00           .00         .00         .00         .00         .00         .00         .00         .00         .00         .00         .00         .00         .00         .00         .00         .00         .00         .00         .00         .00         .00         .00         .00         .00         .00         .00         .00         .00         .00         .00         .00         .00         .00         .00         .00         .00         .00         .00         .00         .00         .00         .00         .00         .00         .00         .00         .00         .00         .00         .00         .00         .00         .00         .00         .00         .00         .00         .00         .00         .00         .00         .00         .00         .00         .00         .00 |         |

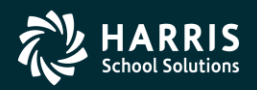

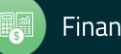

### **Warrant Distribution**

| yroll miscory                     | 40 - QSS DEMO (40) I                                                                 | JISTRICI                             | QSS/UASIS                        |   |
|-----------------------------------|--------------------------------------------------------------------------------------|--------------------------------------|----------------------------------|---|
| Options Window                    |                                                                                      |                                      |                                  |   |
| Add 👍 Add From 🚦                  | Refresh 🔛 Save 🕋 Save and Close 📌 Close                                              |                                      | Image: Switch to: - Deductions - |   |
| . JAMES T 102903 *                | **_**-2903 PA-GE                                                                     | Warrant: 77050227                    | /30/2009                         |   |
|                                   |                                                                                      |                                      | ,,                               |   |
| und Wistow Disconst (PU           | UPDT) [Insert Date: (PUINCE) Warrant Distribution ] C                                |                                      |                                  |   |
| yioli histoly   irispect (Fh<br>D |                                                                                      | Amount                               | Description                      |   |
| Rynense                           | 40/ ) 01 0097 0 0000 7701 2400 892 5530                                              | Anioark                              | Description                      |   |
|                                   |                                                                                      |                                      |                                  | _ |
| GL Distribution                   | 40/00) 01.0097.0.0000.0000.9850.000.0000<br>40/00) 01.0097.0.0000.0000.9110.000.0000 | ).00 \$5,420.00<br>).00 (\$5,420.00) |                                  |   |
|                                   | 99/03) 79.0508.0.0000.0000.9511.000.0000                                             | ).00 (\$617.85)                      | Federal Tax                      |   |
|                                   | 99/03) 79.0508.0.0000.0000.9110.000.0000                                             | ).00 \$617.85                        |                                  |   |
|                                   | 99/04) 79.0508.0.0000.0000.9511.000.0000                                             | ).00 (\$248.15)                      | State Tax                        |   |
|                                   | 99/04) 79.0508.0.0000.0000.9110.000.0000                                             | ).00 \$248.15                        |                                  |   |
|                                   | 99/06) 79.0506.0.0000.0000.9511.000.0000                                             | ).00 (\$379.40)                      | Ret System 2 (PERS)              |   |
|                                   | 99/06) 79.0506.0.0000.0000.9110.000.0000                                             | ).00 \$379.40                        |                                  |   |
|                                   | 99/07) 79.0508.0.0000.0000.9511.000.0000                                             | (\$333.72)                           | Social Security                  |   |
|                                   | 99/07) 79.0508.0.0000.0000.9110.000.0000                                             | ).00 \$333.72<br>).00 (\$79.05)      | Nodizoro                         |   |
|                                   | 99/11) 79.0508.0.0000.0000.9511.000.0000                                             | ) 00 (978.08)<br>) 00 479.05         | nedicare                         |   |
|                                   | 99/12) 79 0000 0 0000 0000 9511 000 0000                                             | 00 (\$3,666,71)                      | Net Pey (Direct Denosit)         |   |
|                                   | 99/12) 79.0000.0.0000.0000.9110.000.0000                                             | .00 \$3.666.71                       | Aco Idy (Pirceo Peposio)         |   |
|                                   | 99/21) 79.0505.0.0000.0000.9511.000.0000                                             | ).00 (\$37.37)                       | Misc Deducts (Class 21)          |   |
|                                   | 99/21) 79.0505.0.0000.0000.9110.000.0000                                             | ).00 \$37.37                         |                                  |   |
|                                   | 99/26) 79.0504.0.0000.0000.9511.000.0000                                             | ).00 (\$38.75)                       | Misc Deducts (Class 26)          |   |
|                                   | 99/26) 79.0504.0.0000.0000.9110.000.0000                                             | ).00 \$38.75                         |                                  |   |
|                                   | 99/27) 79.0502.0.0000.0000.9511.000.0000                                             | ).00 (\$20.00)                       | Misc Deducts (Class 27)          |   |
|                                   | 99/27) 79.0502.0.0000.0000.9110.000.0000                                             | ).00 \$20.00                         |                                  |   |
| Benefit                           | 40/02) 01.0097.0.0000.7701.3202.892.5530                                             | ).20 \$526.23                        |                                  |   |
|                                   | 01.0097.0.0000.0000.9556.000.0000                                                    | ).00 (\$526.23)                      |                                  |   |
|                                   | 40/03) 01.0097.0.0000.7701.3312.892.5530                                             | ).20 \$333.72                        |                                  |   |
|                                   | 01.0097.0.0000.0000.9565.000.0000                                                    | ).00 (\$333.72)                      |                                  |   |
|                                   | 40/04) 01.0097.0.0000.7701.3402.892.5530                                             | ).20 \$20.00                         |                                  |   |
|                                   | 01.0097.0.0000.0000.9557.000.0000                                                    | ).00 (\$20.00)                       |                                  |   |
|                                   | 40/04) 01.0097.0.0000.7701.3402.892.5530                                             | J.20 \$449.37                        |                                  |   |
|                                   |                                                                                      | 1.00 (\$449.37)                      |                                  |   |
|                                   | 40704) 01.0097.0.0000.7701.3752.892.5530                                             | , 20 ¥31.50                          |                                  |   |
|                                   | 01.0097.0.0000.0000.9557.000.0000<br>40/04) 01 0097 0 0000 7701 2402 992 5520        | ).00 (\$31.50)<br>).20 \$101.05      |                                  |   |
|                                   | 40/04/ 01.0097.0.0000.7701.3402.892.5530<br>01.0097.0.0000.0000.9557.000.0000        | , 20 \$101.06                        |                                  |   |
|                                   | 40/05) 01 0097 0 0000 7701 3502 992 5520                                             | ) 20 (\$101.06)                      |                                  |   |
|                                   | 01 0097 0 0000 0000 9565 000 0000                                                    | 1 00 (\$16.26)                       |                                  |   |
|                                   | 40/06) 01 0097 0 0000 7701 3602 892 5530                                             | 1 20 (110.20)                        |                                  |   |
|                                   | 01.0097.0.0000 0000 9554 000 0000                                                    | ).00 (\$111.11)                      |                                  |   |
|                                   | 40/09) 01.0097.0.0000.7701.3322.892.5530                                             | .20 \$78.05                          |                                  |   |
|                                   | 01.0097.0.0000.0000.9565.000.0000                                                    | ).00 (\$78.05)                       |                                  |   |
|                                   | 40/12) 01.0097.0.0000.7701.3802.892.5530                                             | ).20 \$151.22                        |                                  |   |
|                                   | 01.0097.0.0000.0000.8092.000.0000                                                    | ).00 (\$151.22)                      |                                  |   |
|                                   | 40/13) 01.0097.0.0000.7701.3702.892.5530                                             | ).20 \$38.48                         |                                  |   |
|                                   | 01.0097.0.0000.0000.9573.000.0000                                                    | ).00 (\$38.48)                       |                                  |   |
| Benefit Xfr                       | 40/00) 01.0097.0.0000.0000.8092.000.0000                                             | 0.00 \$151.22                        |                                  |   |
|                                   | 40/00) 01.0097.0.0000.0000.9573.000.0000                                             | ).00 \$38.48                         |                                  |   |

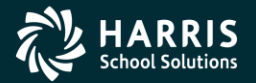

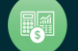

## **Warrant Distribution Instaprt**

| e<br>E                                                                                                    |                |                                      |                     | _           |
|----------------------------------------------------------------------------------------------------|----------------|--------------------------------------|---------------------|-------------|
| <u>File Export Format</u>                                                                                                    |                |                                      |                     |             |
| ta 🚵 🔲 🕞 🇞                                                                                                    | 1 🕅            |                                      |                     |             |
|                                                                                                    |                |                                      |                     |             |
|                                                                                                    |                |                                      |                     | Total Lines |
| District: 40                                                                                                    |                | Payroll Warrant Accounting Informat  | ion (               | ]SS/OASIS   |
| Employee: 102903 K<br>Marrant: 77050227                                                                                                    | IRK, JA        | MES T<br>Status M                    | Dote Deid: 09/30/20 | 0.09        |
| Warranc. //03022/                                                                                                    |                | Scacus h                             | Dace Paid. 09/30/20 | 105         |
| Expense                                                                                                    | 40/ )          | 01.0097.0.0000.7701.2400.892.5530.20 | \$5,420.00          |             |
| <b>GT D</b> <i>i</i> = t = <i>i</i> <b>i i</b> = t = <i>i</i> = <i>i</i> = | 40.000         |                                      | 45 400 00           |             |
| GL Distribution                                                                                                    | 40/00)         |                                      | \$5,420.00          |             |
|                                                                                                    | 40/00/         | 79 0508 0 0000 0000 9511 000 0000 00 | (23,420.00)         | Federal     |
| Tax                                                                                                    | 22/03/         | .5.0000.0000.0000.0000.0000.0000.00  | (+01/.00)           | redetat     |
|                                                                                                    | 99/031         | 79.0508.0.0000.0000.9110.000 0000 00 | \$617.85            |             |
|                                                                                                    | 99/04)         | 79.0508.0.0000.0000.9511.000.0000.00 | (\$248,15)          | State Tax   |
|                                                                                                    | 99/04)         | 79.0508.0.0000.0000.9110.000.0000.00 | \$248.15            |             |
|                                                                                                    | 99/06)         | 79.0506.0.0000.0000.9511.000.0000.00 | (\$379.40)          | Ret Svstem  |
| 2 (PERS)                                                                                                    |                |                                      |                     | -           |
|                                                                                                    | 99/06)         | 79.0506.0.0000.0000.9110.000.0000.00 | \$379.40            |             |
|                                                                                                    | 99/07)         | 79.0508.0.0000.0000.9511.000.0000.00 | (\$333.72)          | Social      |
| Security                                                                                                    |                |                                      |                     |             |
|                                                                                                    | 99/07)         | 79.0508.0.0000.0000.9110.000.0000.00 | \$333.72            |             |
|                                                                                                    | 99/11)         | 79.0508.0.0000.0000.9511.000.0000.00 | (\$78.05)           | Medicare    |
|                                                                                                    | 99/11)         | 79.0508.0.0000.0000.9110.000.0000.00 | \$78.05             |             |
|                                                                                                    | 99/12)         | 79.0000.0.0000.0000.9511.000.0000.00 | (\$3,666.71)        | Net Pay     |
| (Direct Deposit)                                                                                                    |                |                                      |                     |             |
|                                                                                                    | 99/12)         | 79.0000.0.0000.0000.9110.000.0000.00 | \$3,666.71          |             |
|                                                                                                    | 99/21)         | 79.0505.0.0000.0000.9511.000.0000.00 | (\$37.37)           | Misc        |
| Deducts (Class 21)                                                                                                    |                |                                      |                     |             |
|                                                                                                    | 99/21)         | 79.0505.0.0000.0000.9110.000.0000.00 | \$37.37             |             |
|                                                                                                    | 99/26)         | 79.0504.0.0000.0000.9511.000.0000.00 | (\$38.75)           | Misc        |
| Deducts (Class 26)                                                                                                    | 00/071         |                                      | 400 85              |             |
|                                                                                                    | 99/26)         | 79.0504.0.0000.0000.9110.000.0000.00 | \$38.75             | W           |
| Deducte /Close 27)                                                                                                    | 99/27)         | /9.0802.0.0000.0000.9511.000.0000.00 | (\$20.00)           | Misc        |
| Deducts (class 27)                                                                                                    | 00/275         | 79 0502 0 0000 0000 9110 000 0000 00 | \$20.00             |             |
|                                                                                                    | <i>JJ</i> /2/1 | //.0002.0.0000.0000.0110.000.0000.00 | 720.00              |             |
| Benefit                                                                                                    | 40/02)         | 01.0097.0.0000.7701.3202.892 5530 20 | \$526.23            |             |
|                                                                                                    |                | 01.0097.0.0000.0000.9556.000 0000 00 | (\$526.23)          |             |
|                                                                                                    | 40/03)         | 01.0097.0.0000.7701.3312.892.5530.20 | \$333.72            |             |
|                                                                                                    |                | 01.0097.0.0000.0000.9565.000.0000.00 | (\$333.72)          |             |
|                                                                                                    | 40/04)         | 01.0097.0.0000.7701.3402.892.5530.20 | \$20.00             |             |
|                                                                                                    |                | 01.0097.0.0000.0000.9557.000.0000.00 | (\$20.00)           |             |
|                                                                                                    | 40/04)         | 01.0097.0.0000.7701.3402.892.5530.20 | \$449.37            |             |
|                                                                                                    |                | 01.0097.0.0000.0000.9557.000.0000.00 | (\$449.37)          |             |
|                                                                                                    | 40/04)         | 01.0097.0.0000.7701.3752.892.5530.20 | \$31.50             |             |
|                                                                                                    |                | 01.0097.0.0000.0000.9557.000.0000.00 | (\$31.50)           |             |
|                                                                                                    | 407041         | 01 0097 0 0000 7701 3402 892 5530 20 | \$101.06            |             |

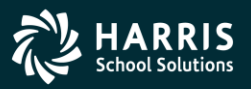

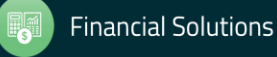

## **Adding Pay History Adjustment**

| 🖫 Payroll History                                        | 40 - QSS DEMO (40) DISTRICT                                  | QSS/OASIS                             |
|----------------------------------------------------------|--------------------------------------------------------------|---------------------------------------|
| Eile Options Window                                      |                                                              |                                       |
| 🕂 Add 🕂 Add From 👔 Refresh 🔚 Save 🎢 Sa                   | ive and Close 📑 Close 🛛 💽 🔽 🔚 🧱 💭 📄 📑 👷 Switch to: 🔹 👘       |                                       |
| HARRISON, JAMES T 102903 ***-**-2903 PA-GE               |                                                              | InspectMode 🛒                         |
|                                                          |                                                              | Not available 🔻 🛒                     |
| Payroll History Inspect (PHUPDT) Inspect Detail (PHINSP) | CTD Totals Warrant Distribution                              |                                       |
|                                                          |                                                              |                                       |
| Reverse Amounts                                          |                                                              |                                       |
| Date pd 10/15/2009 Per. end 10/15/2009                   | Eff-Y 09 Qt 04 💙 PLoc: 0000 APD 00 🛩 Tax calc type           | ✓                                     |
| Warrant: 00000000 Pay code 00                            | Ret-sys 00 SC 00 CC: 00 Status A Tax annualization factor 00 | ✓                                     |
| Europe 0.00 Devides                                      | 100.00 Estud 0.00 Car 100                                    |                                       |
|                                                          | 0.00 + IMP 0.00 - STBS-TS' 0.00 - PEBS-TS' 0.00              |                                       |
| Tax Gross 100.00 OASDI Gross                             | 1.000.00 MEDI Gross 1.000.00 SDI Gross 0.00                  |                                       |
|                                                          |                                                              |                                       |
| - Federal Tax 0.00 + Advance EIC                         | 0.00 – 0ASDI 0.00 – Survive Ben 0.00 Add Vol Deds 🕋          |                                       |
| - State Tax 0.00 - County Tax                            | 0.00 - STRS: 0.00 - Misc Deducts 100.00                      |                                       |
| PERS 0.00 - Medicare                                     | 0.00 - SDI 0.00 = Net Pay Calc Net Pay 0.00                  |                                       |
|                                                          | C Voluntary Deductions                                       |                                       |
| CAR allowance U.UU Empir pd STRS:                        | Code Description Employee                                    | Employer                              |
| Deterred Comp 0.00 Emplr pd PERS:                        | 1000 CTA CANCER INS 100.00                                   | Amount                                |
|                                                          |                                                              |                                       |
|                                                          |                                                              |                                       |
| USER4: 0.00 BELL2                                        |                                                              |                                       |
| USEB5: 0.00 BELL3:                                       |                                                              |                                       |
|                                                          |                                                              |                                       |
| Warnings and Errors                                      |                                                              |                                       |
|                                                          |                                                              |                                       |
|                                                          |                                                              |                                       |
|                                                          |                                                              |                                       |
|                                                          |                                                              |                                       |
|                                                          |                                                              |                                       |
|                                                          | Vr: 2010 D                                                   | ich: 40 Site: 0 11/30/2009 9:48:00 AM |

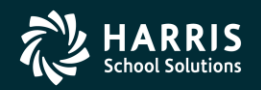

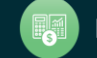

# **CTD Totals / Custom or From History**

| 🦫 Payroll History                              |                            | 39 - The Train USI      | D              |                   | QSS/OASIS                               |         |
|------------------------------------------------|----------------------------|-------------------------|----------------|-------------------|-----------------------------------------|---------|
| File Options Window                            |                            |                         |                |                   |                                         |         |
| 👍 Add 👍 Add From [ 🔄 Refresh [ 🔜 S             | Save 💼 Save and Clos       | e 🗙 Delete 🥂 Close      | 🔽 🚺 💽 🤝        | 🎟 🍠 🖓 🕞           | 📄 🤮 Switch to: 🔹 Deductions 👻 W4 Data 🔹 |         |
|                                                |                            |                         | Warrapt: 80000 |                   |                                         |         |
|                                                |                            |                         |                | 013 0/1/2014      |                                         |         |
| ·                                              |                            |                         |                |                   |                                         |         |
| Payroll History   Inspect (PHUPDT)   Inspect D | etail (PHINSP)   Warrant [ | )istribution LID lotals |                |                   |                                         |         |
| Paid: -                                        | Calendar Year:             | ▼ Fiscal Year:          | <b></b>        | Compute Totals    | Remove                                  |         |
| Summary View                                   | Calendar QTR:              | ▼ Fiscal QTR:           | •              | Process 'Include' |                                         |         |
|                                                |                            |                         | - 🤕            | Tiocess include   | 'N' 🗖                                   |         |
| History for: PERSNIKITY.                       |                            | From:                   | _              | _                 |                                         |         |
| REALLIE - 001074                               | CTD Amount                 | To:                     |                |                   |                                         |         |
| ▶ Gross                                        | \$373,435,303.03           |                         |                |                   |                                         |         |
| Net Pay                                        | \$1,000.00                 |                         |                |                   |                                         |         |
| Other Non-Tx Gross                             | \$0.00                     |                         |                |                   |                                         |         |
| Imputed Gross                                  | \$30,304.44                |                         |                |                   |                                         |         |
| TSA                                            | \$0.00                     |                         |                |                   |                                         |         |
| Federal Tax                                    | \$0.00                     |                         |                |                   |                                         |         |
| State Tax                                      | \$0.00                     |                         |                |                   |                                         |         |
| OASDI                                          | \$0.00                     |                         |                |                   |                                         |         |
| Medicare                                       | \$0.00                     |                         |                |                   |                                         |         |
| SDI                                            | \$0.00                     |                         |                |                   |                                         |         |
| Retirement                                     | \$0.00                     |                         |                |                   |                                         |         |
| Ret. Sheltered                                 | \$0.00                     |                         |                |                   |                                         |         |
| Ret. Employer Paid                             | \$0.00                     |                         |                |                   |                                         |         |
| Car Allowance                                  | \$30,303.03                |                         |                |                   |                                         |         |
| Deductions                                     | \$4,000.00                 |                         |                |                   |                                         |         |
| Surv. Benefits                                 | \$0.00                     |                         |                |                   |                                         |         |
| EIC                                            | \$0.00                     |                         |                |                   |                                         |         |
| OASDI Gross                                    | \$0.00                     |                         |                |                   |                                         |         |
| Medicare Gross                                 | \$0.00                     |                         |                |                   |                                         |         |
| SDI Gross                                      | \$0.00                     |                         |                |                   |                                         |         |
| Federal Taxable Gross                          | \$373,465,607.47           |                         |                |                   |                                         |         |
| State Taxable Gross                            | \$373,485,883.16           |                         |                |                   |                                         |         |
| MEDI+ Gross                                    | \$0.00                     |                         |                |                   |                                         |         |
| MEDI+                                          | \$0.00                     |                         |                |                   |                                         | <b></b> |

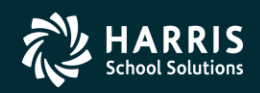

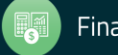

## **CTD Totals / Calendar Year**

| 🦫 P                                                                                            | ayr   | oll History                                     | 39 - Th            | e Train USD                              |           | QS         | S/OASIS         |             |                |          |      |
|------------------------------------------------------------------------------------------------|-------|-------------------------------------------------|--------------------|------------------------------------------|-----------|------------|-----------------|-------------|----------------|----------|------|
| Fil                                                                                            | е     | Options Window                                  |                    |                                          |           |            |                 |             |                |          |      |
| 4                                                                                              | Ad    | ld 👍 Add From 👩 Refresh                         | Save Casav         | e and Close 🗙 Delete                     | Close     |            | <b>&gt;</b> 🗔 🤕 | ) III (     | ) 📝 🖻          |          |      |
| PER                                                                                            | SNT   | KITY, REALLIE VYX-VY-1111                       | 001074 AB/MA/      | PR Warrant: 9                            | 9111111 1 | 2/31/2013  |                 |             |                |          | Mode |
|                                                                                                |       |                                                 |                    |                                          |           |            |                 |             |                | IOUC     |      |
|                                                                                                |       |                                                 |                    |                                          |           |            |                 |             |                |          |      |
| Payroll History   Inspect (PHUPDT)   Inspect Detail (PHINSP)   Warrant Distribution CTD Totals |       |                                                 |                    |                                          |           |            |                 |             |                |          |      |
| F                                                                                              | Paid: | 01/01/2007 · 12/31/2007                         | Calendar Year: 200 | 7 💌 Fiscal Y                             | ear:      | •          | 📑 Con           | npute Total | s CRe          | emove    |      |
|                                                                                                |       |                                                 | Calendar QTR:      | ▼ Fiscal (                               | QTR:      | •          | 🍖 Pro           | cess 'Inclu | je' 'C'<br>'N' | Г 'М' П  |      |
|                                                                                                |       | History for:<br>PERSNIKITY, REALLIE -<br>001074 | CTD Amount         | From:<br>01/01/2007<br>To:<br>12/31/2007 | Include   | Date Paid  | Warrant         | Status      | Gross          | Net      |      |
|                                                                                                | ١.    | Gross                                           | \$7,406.00         | \$50,148.00                              |           | 01/31/2007 | 72146323        | М           | 5,756.00       | 2,178.20 |      |
|                                                                                                |       | Net Pay                                         | \$2,944.79         | \$20,702.32                              |           | 02/28/2007 | 72148459        | М           | 5,756.00       | 2,178.20 |      |
|                                                                                                |       | Other Non-Tx Gross                              | \$2,769.46         | \$1,435.65                               |           | 03/30/2007 | 72150957        | М           | 5,756.00       | 2,178.20 |      |
|                                                                                                |       | Imputed Gross                                   | \$-110.00          | \$0.00                                   |           | 04/30/2007 | 72153235        | М           | 5,756.00       | 2,178.20 |      |
|                                                                                                |       | TSA                                             | \$700.00           | \$5,600.00                               |           | 05/31/2007 | 72154673        | М           | 5,756.00       | 2,178.20 |      |
|                                                                                                |       | Federal Tax                                     | \$540.98           | \$5,475.79                               |           | 06/29/2007 | 72155401        | М           | 5,756.00       | 2,178.20 |      |
|                                                                                                |       | State Tax                                       | \$167.07           | \$1,733.45                               |           | 08/31/2007 | 72158064        | М           | 5,806.00       | 2,092.57 |      |
|                                                                                                |       | OASDI                                           | \$316.98           | \$2,834.14                               |           | 09/17/2007 | 09967770        | М           | 1,000.00       | 580.50   |      |
|                                                                                                |       | Medicare                                        | \$74.13            | \$662.83                                 |           | 09/28/2007 | 72160266        | М           | 5,806.00       | 2,170.05 |      |
|                                                                                                |       | SDI                                             | \$0.00             | \$0.00                                   |           | 05/31/2007 | 98989898        | Н           | 1,000.00       | 940.00   |      |
|                                                                                                |       | Retirement                                      | \$368.97           | \$3,281.24                               |           | 05/30/2007 | 98989899        | Н           | 2,000.00       | 1,850.00 |      |
|                                                                                                |       | Ret. Sheltered                                  | \$480.08           | \$3,281.24                               |           |            |                 |             |                |          |      |
|                                                                                                |       | Ret. Employer Paid                              | \$1,416.23         | \$0.00                                   |           |            |                 |             |                |          |      |
|                                                                                                |       | Car Allowance                                   | \$0.00             | \$0.00                                   |           |            |                 |             |                |          |      |
|                                                                                                |       | Deductions                                      | \$2,151.08         | \$9,858.23                               |           |            |                 |             |                |          |      |
|                                                                                                |       | Surv. Benefits                                  | \$0.00             | \$0.00                                   |           |            |                 |             |                |          |      |
|                                                                                                |       | EIC                                             | \$0.00             | \$0.00                                   |           |            |                 |             |                |          | -    |

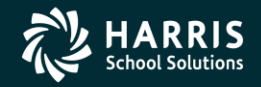

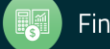

# **CTD Totals / Quarter Selection**

| 🦫 F                                                                                            | ayr           | oll History                           |            | 39 - The           | Train USD                    |                          |            | Q55/0        | ASIS             |          |           | _          |       |
|------------------------------------------------------------------------------------------------|---------------|---------------------------------------|------------|--------------------|------------------------------|--------------------------|------------|--------------|------------------|----------|-----------|------------|-------|
| Fi                                                                                             | le            | Options Window                        |            |                    |                              |                          |            |              |                  |          |           |            |       |
| 4                                                                                              | Ad            | ld 👍 Add From 👩 Refresh               | Save 🔂     | Save and (         | Close 🗙 Delete               | e 📑 Close                |            | <b>D</b> 🖸 🤜 | » 📖 j            | ) 📝 R    | h 📄 🤵 sw  | itch to: 👻 |       |
| PE                                                                                             | SNT           | KITY REALLIE VVV-VV-1111              | 001074 AB/ | MA /PR             | Warr                         | apt: 99111               |            | 013          | 1000 4           | 3 - 4    |           | InspectM   | e ode |
|                                                                                                |               |                                       |            |                    |                              |                          |            |              |                  |          | ouc       |            |       |
| G                                                                                              |               |                                       |            |                    |                              |                          |            |              |                  |          |           |            |       |
| Payroll History   Inspect (PHUPDT)   Inspect Detail (PHINSP)   Warrant Distribution CTD Totals |               |                                       |            |                    |                              |                          |            | _            |                  |          |           |            |       |
| F                                                                                              | Paid:         | 01/01/2007 · 12/31/2007               | 2007 💌     | Fiscal Y           | 'ear:                        | <b>_</b>                 | 📑 Cor      | npute Total  | s [ <sup>R</sup> | emove    |           |            |       |
|                                                                                                | Calendar QTR: |                                       |            |                    | Fiscal (                     | QTR:                     | -          | 🙆 Pro        | cess "Inclu      | te' C    | : 🗆 'M' 🗖 |            |       |
|                                                                                                |               |                                       |            |                    |                              |                          |            | <b>1</b>     | 0000 111010      | 'N       | "         |            |       |
|                                                                                                |               |                                       |            | 2013-04<br>2013-01 | - 10/01/2013<br>- 01/01/2013 | 3 to 12/31<br>3 to 03/31 | L/2013     |              |                  |          |           | -          | וו    |
|                                                                                                |               | History for:<br>PERSNIKITY, REALLIE - | CTD Amount | 2010-04            | - 10/01/2010                 | ) to 12/31               | L/2010     | Warrant      | Status           | Gross    | Net       |            |       |
|                                                                                                |               | 001074                                |            | 2010-01 2009-02    | - 01/01/2010                 | ) to 03/31<br>) to 06/30 | )/2009     |              |                  |          |           |            |       |
|                                                                                                | ►             | Gross                                 | \$7,406.   | 2009-01            | - 01/01/2009                 | ) to 03/31               | L/2009     | 72146323     | м                | 5,756.00 | 2,178.20  |            |       |
|                                                                                                |               | Net Pay                               | \$2,944.   | 79                 | \$20,702.32                  |                          | 02/28/2007 | 72148459     | м                | 5,756.00 | 2,178.20  |            |       |
|                                                                                                |               | Other Non-Tx Gross                    | \$2,769.   | 46                 | \$1,435.65                   | V                        | 03/30/2007 | 72150957     | М                | 5,756.00 | 2,178.20  |            |       |
|                                                                                                |               | Imputed Gross                         | \$-110.    | 00                 | \$0.00                       |                          | 04/30/2007 | 72153235     | M                | 5,756.00 | 2,178.20  |            |       |
|                                                                                                |               | TSA                                   | \$700.     | 00                 | \$5,600.00                   | •                        | 05/31/2007 | 72154673     | M                | 5,756.00 | 2,178.20  |            |       |
|                                                                                                |               | Federal Tax                           | \$540.     | 98                 | \$5,475.79                   |                          | 06/29/2007 | 72155401     | М                | 5,756.00 | 2,178.20  |            |       |
|                                                                                                |               | State Tax                             | \$167.     | 07                 | \$1,733.45                   |                          | 08/31/2007 | 72158064     | М                | 5,806.00 | 2,092.57  |            |       |
|                                                                                                |               | OASDI                                 | \$316.     | 98                 | \$2,834.14                   |                          | 09/17/2007 | 09967770     | M                | 1,000.00 | 580.50    |            |       |
|                                                                                                |               | Medicare                              | \$74.      | 13                 | \$662.83                     |                          | 09/28/2007 | 72160266     | M                | 5,806.00 | 2,170.05  |            |       |
|                                                                                                |               | SDI                                   | \$O.       | 00                 | \$0.00                       |                          | 05/31/2007 | 98989898     | Н                | 1,000.00 | 940.00    | _          | 4     |
|                                                                                                |               | Retirement                            | \$368.     | 97                 | \$3,281.24                   |                          | 05/30/2007 | 98989899     | Н                | 2,000.00 | 1,850.00  |            |       |
|                                                                                                |               | Ret. Sheltered                        | \$480.     | 08                 | \$3,281.24                   |                          |            |              |                  |          |           |            |       |
|                                                                                                |               | Ret. Employer Paid                    | \$1,416.   | 23                 | \$0.00                       |                          |            |              |                  |          |           |            |       |
|                                                                                                |               | Car Allowance                         | \$0.       | 00                 | \$0.00                       |                          |            |              |                  |          |           |            |       |
|                                                                                                |               | Deductions                            | \$2,151.   | 08                 | \$9,858.23                   |                          |            |              |                  |          |           |            |       |
|                                                                                                |               | Surv. Benefits                        | \$0.       | 00                 | \$0.00                       |                          |            |              |                  |          |           |            |       |
| l                                                                                              |               | EIC                                   | \$0.       | 00                 | \$0.00                       |                          |            |              |                  |          |           |            | 1     |
|                                                                                                |               |                                       |            |                    |                              |                          |            |              |                  |          |           |            |       |

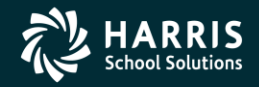

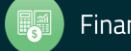

# **CTD Totals / Calendar QTR**

| 炉 Р                                                                                           | ayr   | oll History                                     | 39 - Th           | e Train USD                              |          | QS         | S/OASIS  |             |                |          | _ 🗆   |
|-----------------------------------------------------------------------------------------------|-------|-------------------------------------------------|-------------------|------------------------------------------|----------|------------|----------|-------------|----------------|----------|-------|
| Fil                                                                                           | е     | Options Window                                  |                   |                                          |          |            |          |             |                |          |       |
| 4                                                                                             | Ad    | ld 👍 Add From 👩 Refresh                         | Save Sav          | e and Close 🗙 Delete                     | Close    |            | 🖻 🗖 🤜    | • 📰 j       | 2 📝 🕞          |          |       |
| PER                                                                                           | SNI   | KITY, REALLIE xxx-xx-1111                       | 001074 AB/MA/     | PR Warrant: 9                            | 911111 1 | 2/31/2013  |          | ,           |                | Inspect  | tMode |
|                                                                                               |       |                                                 | · · ·             |                                          |          | <u> </u>   |          |             |                |          | _     |
| Rewall History [Inspect (PHUPDT)] [Inspect Detail (PHINSP)] Warrant Distribution [CTD Totals] |       |                                                 |                   |                                          |          |            |          |             |                |          |       |
| Ľ,                                                                                            | ayıu  |                                                 |                   |                                          |          |            |          |             |                |          |       |
| F                                                                                             | 'aid: | 10770172007 · 10973072007                       | Lalendar Year:    |                                          | ear:     | <u> </u>   | 📷 Cor    | npute Total | Is He          | emove    |       |
|                                                                                               |       |                                                 | Calendar QTR: 200 | 17-03 💌 Fiscal G                         | )TR:     | •          | 🍖 Pro    | cess 'Inclu | de' 'C'<br>'N' | M D      |       |
|                                                                                               |       | History for:<br>PERSNIKITY, REALLIE -<br>001074 | CTD Amount        | From:<br>07/01/2007<br>To:<br>09/30/2007 | Include  | Date Paid  | Warrant  | Status      | Gross          | Net      |       |
|                                                                                               |       | Gross                                           | \$7,406.00        | \$12,612.00                              |          | 08/31/2007 | 72158064 | M           | 5,806.00       | 2,092.57 |       |
|                                                                                               |       | Net Pay                                         | \$2,944.79        | \$4,843.12                               |          | 09/17/2007 | 09967770 | M           | 1,000.00       | 580.50   |       |
|                                                                                               |       | Other Non-Tx Gross                              | \$2,769.46        | \$433.35                                 |          | 09/28/2007 | 72160266 | M           | 5,806.00       | 2,170.05 |       |
|                                                                                               |       | Imputed Gross                                   | \$-110.00         | \$0.00                                   |          |            |          |             |                |          |       |
|                                                                                               |       | TSA                                             | \$700.00          | \$1,400.00                               |          |            |          |             |                |          |       |
|                                                                                               |       | Federal Tax                                     | \$540.98          | \$1,517.77                               |          |            |          |             |                |          |       |
|                                                                                               |       | State Tax                                       | \$167.07          | \$487.67                                 |          |            |          |             |                |          |       |
|                                                                                               |       | OASDI                                           | \$316.98          | \$755.08                                 |          |            |          |             |                |          |       |
|                                                                                               |       | Medicare                                        | \$74.13           | \$176.59                                 |          |            |          |             |                |          |       |
|                                                                                               |       | SDI                                             | \$0.00            | \$0.00                                   |          |            |          |             |                |          |       |
|                                                                                               |       | Retirement                                      | \$368.97          | \$825.56                                 |          |            |          |             |                |          |       |
|                                                                                               |       | Ret. Sheltered                                  | \$480.08          | \$825.56                                 |          |            |          |             |                |          |       |
|                                                                                               |       | Ret. Employer Paid                              | \$1,416.23        | \$0.00                                   |          |            |          |             |                |          |       |
|                                                                                               |       | Car Allowance                                   | \$0.00            | \$0.00                                   |          |            |          |             |                |          |       |
|                                                                                               |       | Deductions                                      | \$2,151.08        | \$2,606.21                               |          |            |          |             |                |          |       |
|                                                                                               |       | Surv. Benefits                                  | \$0.00            | \$0.00                                   |          |            |          |             |                |          |       |
|                                                                                               |       | EIC                                             | \$0.00            | \$0.00                                   |          |            |          |             |                |          |       |

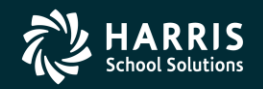

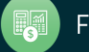

## **Earnings History – Instaprt...**

| File         Expot         Format           Image: Second Second Sec                                            | Ź |             |              |             |               |            |              |              |                 | - D ×       |
|----------------------------------------------------------------------------------------------------|---|-------------|--------------|-------------|---------------|------------|--------------|--------------|-----------------|-------------|
| Image: Second Second | ł | File Export | t Format     |             |               |            |              |              |                 |             |
| Total Line: 2           District: 39 - The Train USD         Earnings History         QSS/0ASIS           Employee:         XXX-XX-1111 PERSNIKITY, REALLIE         From 07/01/2007 to 09/30/2007           Date Pd         Gross Pay STRS PreTX         SS Subj         SS Paid         SSI Subj         SS Paid         SSI Subj         SS Paid         SSI Subj         SSI Subj         SSI SSI MJ         SSI SSI MJ         SSI SSI MJ         SSI SSI MJ         SSI SSI MJ         SSI SSI MJ         SSI SSI MJ         SSI SSI MJ         SSI SSI MJ         SSI SSI MJ         SSI SSI MJ         SSI SSI MJ         SSI SSI MJ         SSI SSI MJ         SSI SSI MJ                                                                                                    |   | de 😓 🖡      |              | ) 🕅 🔀 Ea    | nings History | • Portrait | • Font Size: | 8 <b>•</b> L | eft Margin: 0.5 |             |
| District: 39 - The Train USD         Barnings History         QSS/OASIS           Employee: xxx-xx-1111         PERSNIKITY, REALLIE         From 07/01/2007 to 09/30/2007           Date Pd         Gross Pay STRS PreTX         SS Subj         SS Paid         SS-ER Paid         SDL Subj         SDL Paid           Per End         Non-Taxable         PERS PreTX         MEDI Subj         HEDI Paid         HEDI Paid         HEDI FR         Stres Paid         STRS-ER Paid         STRS-ER Subj         Misc. DED           Comment         Imputed STA         Taxble STA         State Tax         PERS Paid         PERS-ER Pd         PERS Subj         Survr. Ben           08/31/07         5,806.00         0.00         5,517.10         342.06         0.00         0.00         0.00           72158064         0.00         4,404.32         190.62         412.78         0.00         0.00         0.00           03/31/07         0.00         0.00         1,000.00         62.00         0.00         0.00         0.00           09/17/07         1,000.00         0.00         1,000.00         2,092.57         0.00         0.00         0.00         0.00           09/17/07         1,000.00         0.00         0.00         0.00         0.00                                                                                                    |   |             |              |             |               |            |              |              | Tot             | al Lines: 2 |
| Employee:         xxx-xx-1111         PERSNIKITY, REALLIE         From 07/01/2007 to 09/30/2007           Date Pd         Gross Pay         STRS PreTX         SS Subj         SS Paid         SS-ER Paid         SDI Subj         SDI Paid           Per End         Non-Taxable         PERS PreTX         MEDI Subj         HEDI Paid         MEDI-ER Pd         MEDI+Subj         MEDI -ER Pd         STRS-ER Pd         STRS Subj         Nusc. DED           Comment         Imputed STA         Taxble FED Federal Tax         STRS Paid         STRS-ER Pd         PERS Subj         Survr. Ben                                                                                                    | 1 | District:   | 39 - The Tra | in USD      | Earnings      | History    |              |              | QSS/OASIS       |             |
| Date Pd         Gross Pay         STRS PreTX         SS Subj         SS Paid         SS-ER Paid         SDI Subj         SDI Paid           Per End         Non-Taxable         PERS PreTX         MEDI Subj         STRS Paid         SSDE Paid         SSDE Paid         MEDI - Subj         MEDI + Subj         MEDI + Subj         MEDI + Paid           Comment         Imputed STA         Taxble STA         State Tax         State Tax         STRS Paid         STRS-ER Pd         STRS Subj         Surver. Ben           Comment         CAR Allow         County Tax         City Tax         Decal Tax         Group Life         Net Pay           08/31/07         288.90         412.78         5,517.10         342.06         0.00         0.00         0.00           08/31/07         288.90         4.242.78         5,517.10         80.00         0.00         0.00         0.00           000         4.404.32         190.62         412.78         0.00         0.00         0.00           03/31/07         0.00         0.00         1,000.00         62.00         0.00         0.00         0.00           09/17/07         1,000.00         250.00         0.00         0.00         0.00         0.00           09/28/07 <td>1</td> <td>Employee:</td> <td>***-**-1111</td> <td>PERSNIKITY,</td> <td>REALLIE</td> <td></td> <td>From O</td> <td>7/01/2007 to</td> <td>09/30/2007</td> <td></td>                                                                                                    | 1 | Employee:   | ***-**-1111  | PERSNIKITY, | REALLIE       |            | From O       | 7/01/2007 to | 09/30/2007      |             |
| Per End         Non-Taxable         PERS PreTX         MEDI Subj         MEDI Paid         MEDI-ER Pd MEDI+Subj         MEDI + Paid           Check#         Imputed FED         Taxble FED         Federal Tax         STRS Paid         STRS-ER Pd         STRS Subj         Misc. DED           Comment         Imputed STA         Taxble STA         State Tax         PERS Paid         PERS-ER Pd         PERS Subj         Survr. Ben           08/31/07         5,806.00         0.00         5,517.10         342.06         0.00         0.00         0.00           08/31/07         288.90         412.78         5,517.10         80.00         0.00         0.00         0.00           00/0         4,404.32         615.83         0.00         0.00         0.00         1,372.14           0.00         4,404.32         190.62         412.78         0.00         0.00         0.00           08/31/07         0.00         0.00         1,000.00         62.00         0.00         0.00         0.00           09/17/07         1,000.00         0.00         1,000.00         20.00         0.00         0.00           09/28/07         5,806.00         0.00         5,661.55         351.02         0.00         0.00 <td>1</td> <td>Date Pd</td> <td>Gross Pay</td> <td>STRS PreTX</td> <td>SS Subj</td> <td>SS Paid</td> <td>SS-ER Paid</td> <td>SDI Subj</td> <td>SDI Paid</td> <td></td>                                                                                                    | 1 | Date Pd     | Gross Pay    | STRS PreTX  | SS Subj       | SS Paid    | SS-ER Paid   | SDI Subj     | SDI Paid        |             |
| Check#         Imputed FED         Taxble FED         Federal Tax         STRS Paid         STRS-ER Pd         STRS Subj         Misc. DED           Comment         Imputed STA         Taxble STA         State Tax         PERS Paid         PERS-ER Pd         STRS Subj         Survr. Ben           Tax Shelter         CAR Allow         County Tax         Cicy Tax         Local Tax         Group Life         Net Pay           08/31/07         \$,806.00         0.00         \$,517.10         342.06         0.00         0.00         0.00           08/31/07         \$,806.00         0.00         4,404.32         615.83         0.00         0.00         0.00         0.00           700.00         0.00         1,000.00         62.00         0.00         0.00         0.00           09/17/07         1,000.00         0.00         1,000.00         62.00         0.00         0.00         0.00           09/17/07         1,000.00         250.00         0.00         0.00         0.00         0.00           09/28/07         5,806.00         0.00         5,661.55         351.02         0.00         0.00         0.00           09/28/07         5,806.00         0.00         5,661.55         351.02                                                                                                    | 1 | Per End     | Non-Taxable  | PERS PreTX  | MEDI Subj     | MEDI Paid  | MEDI-ER Pd   | MEDI+ Subj   | MEDI+ Paid      |             |
| Comment         Imputed STA         Taxble STA         State Tax         PERS Paid         PERS-ER Pd         PERS Subj         Survr. Ben           08/31/07         5,806.00         0.00         5,517.10         342.06         0.00         0.00         0.00           08/31/07         288.90         412.78         5,517.10         80.00         0.00         0.00         0.00           72158064         0.00         4,404.32         615.83         0.00         0.00         0.00         1,372.14           0.00         4,404.32         190.62         412.78         0.00         0.00         0.00         0.00           700.00         0.00         1,000.00         62.00         0.00         0.00         0.00           09/17/07         1,000.00         0.00         1,000.00         62.00         0.00         0.00         0.00           09/17/07         0.00         0.00         1,000.00         250.00         0.00         0.00         0.00           09/17/07         1,000.00         250.00         0.00         0.00         0.00         0.00           09/28/07         5,806.00         0.00         5,661.55         351.02         0.00         0.00         0.00                                                                                                    | 1 | Check#      | Imputed FED  | Taxble FED  | Federal Tax   | STRS Paid  | STRS-ER Pd   | STRS Subj    | Misc. DED       |             |
| Tax Shelter         CAR Allow         County Tax         City Tax         Local         Tax         Group         Life         Net         Pay           08/31/07         5,806.00         0.00         5,517.10         342.06         0.00         0.00         0.00           08/31/07         288.90         412.78         5,517.10         80.00         0.00         0.00         0.00           72158064         0.00         4,404.32         615.83         0.00         0.00         0.00         1,372.14           0.00         4,404.32         190.62         412.78         0.00         0.00         2,092.57           09/17/07         1,000.00         0.00         1,000.00         62.00         0.00         0.00         0.00           09/31/07         0.00         0.00         1,000.00         250.00         0.00         0.00         0.00           09/31/07         0.00         1,000.00         250.00         0.00         0.00         0.00         0.00           09/28/07         5,806.00         0.00         5,661.55         351.02         0.00         0.00         0.00           09/28/07         144.45         412.78         5,661.55         351.02                                                                                                    | 1 | Comment     | Imputed STA  | Taxble STA  | State Tax     | PERS Paid  | PERS-ER Pd   | PERS Subj    | Survr. Ben      |             |
| $\begin{array}{c ccccccccccccccccccccccccccccccccccc$                                                                                                    |   |             | Tax Shelter  | CAR Allow   | County Tax    | City Tax   | Local Tax    | Group Life   | Net Pay         |             |
| 08/31/07         288.90         412.78         5,517.10         80.00         0.00         0.00         0.00           72158064         0.00         4,404.32         615.83         0.00         0.00         0.00         1,372.14           0.00         4,404.32         190.62         412.78         0.00         0.00         0.00           700.00         0.00         0.00         0.00         0.00         2,092.57           09/17/07         1,000.00         0.00         1,000.00         62.00         0.00         0.00         0.00           08/31/07         0.00         1,000.00         250.00         0.00         0.00         0.00         0.00           09/17/07         1,000.00         250.00         0.00         0.00         0.00         0.00           09/28/07         0.00         1,000.00         250.00         0.00         0.00         0.00           09/28/07         5,806.00         0.00         5,661.55         351.02         0.00         0.00         0.00           09/28/07         5,806.00         0.00         5,661.55         351.02         0.00         0.00         0.00           09/28/07         144.45         412.78         <                                                                                                    |   | 08/31/07    | 5,806.00     | 0.00        | 5,517.10      | 342.06     | 0.00         | 0.00         | 0.00            |             |
| 72158064       0.00       4,404.32       615.83       0.00       0.00       0.00       1,372.14         0.00       4,404.32       190.62       412.78       0.00       0.00       0.00         700.00       0.00       0.00       0.00       0.00       0.00       2,092.57         09/17/07       1,000.00       0.00       1,000.00       62.00       0.00       0.00       0.00         08/31/07       0.00       1,000.00       250.00       0.00       0.00       0.00       0.00         09967770       0.00       1,000.00       250.00       0.00       0.00       0.00       0.00         09/28/07       5,806.00       0.00       5,661.55       351.02       0.00       0.00       0.00         09/28/07       5,806.00       0.00       5,661.55       82.09       0.00       0.00       0.00         09/28/07       144.45       412.78       5,661.55       82.09       0.00       0.00       0.00         09/28/07       14,445       412.78       5,661.55       82.09       0.00       0.00       0.00         00/226/07       143.35       825.56       12,178.65       755.08       0.00       0.00                                                                                                    | I | 08/31/07    | 288.90       | 412.78      | 5,517.10      | 80.00      | 0.00         | 0.00         | 0.00            |             |
| 0.00         4,404.32         190.62         412.78         0.00         0.00         0.00         2,092.57           09/17/07         1,000.00         0.00         1,000.00         62.00         0.00         0.00         0.00           08/31/07         0.00         1,000.00         250.00         0.00         0.00         0.00         0.00           09/17/07         1,000.00         250.00         0.00         0.00         0.00         0.00           09/28/07         0.00         1,000.00         250.00         0.00         0.00         0.00           09/28/07         5,806.00         0.00         5,661.55         351.02         0.00         0.00         0.00           09/28/07         5,806.00         0.00         5,661.55         32.09         0.00         0.00         0.00           09/28/07         144.45         412.78         5,661.55         82.09         0.00         0.00         0.00           09/28/07         144.45         412.78         5,661.55         82.09         0.00         0.00         1,234.07           0.00         4,548.77         204.05         412.78         0.00         0.00         2,170.05           0.00                                                                                                    | Ľ | 72158064    | 0.00         | 4,404.32    | 615.83        | 0.00       | 0.00         | 0.00         | 1,372.14        |             |
| $\begin{array}{c ccccccccccccccccccccccccccccccccccc$                                                                                                    |   |             | 0.00         | 4,404.32    | 190.62        | 412.78     | 0.00         | 0.00         | 0.00            |             |
| 09/17/07         1,000.00         0.00         1,000.00         62.00         0.00         0.00         0.00           08/31/07         0.00         1,000.00         250.00         0.00         0.00         0.00         0.00           09967770         0.00         1,000.00         250.00         0.00         0.00         0.00         0.00           0.00         1,000.00         93.00         0.00         0.00         0.00         0.00           0.00         0.00         0.00         0.00         0.00         0.00         0.00           0.00         0.00         0.00         0.00         0.00         0.00         0.00           09/28/07         5,806.00         0.00         5,661.55         351.02         0.00         0.00         0.00           09/28/07         144.45         412.78         5,661.55         82.09         0.00         0.00         1,234.07           72160266         0.00         4,548.77         204.05         412.78         0.00         0.00         2,170.05           08/31/07         12,612.00         0.00         12,178.65         755.08         0.00         0.00         0.00           09/28/07         433.35                                                                                                    |   |             | 700.00       | 0.00        | 0.00          | 0.00       | 0.00         |              | 2,092.57        |             |
| 08/31/07         0.00         1,000.00         14.50         0.00         0.00         0.00           09967770         0.00         1,000.00         250.00         0.00         0.00         0.00         0.00           0.00         1,000.00         93.00         0.00         0.00         0.00         0.00         0.00           0.00         1,000.00         93.00         0.00         0.00         0.00         0.00           0.00         0.00         0.00         0.00         0.00         0.00         0.00           09/28/07         5,806.00         0.00         5,661.55         351.02         0.00         0.00         0.00           09/28/07         144.45         412.78         5,661.55         82.09         0.00         0.00         0.00           72160266         0.00         4,548.77         651.94         0.00         0.00         0.00         2,170.05           08/31/07         12,612.00         0.00         12,178.65         755.08         0.00         0.00         2,2170.05           08/31/07         12,612.00         0.00         12,178.65         176.59         0.00         0.00         0.00           09/28/07         433.35                                                                                                    |   | 09/17/07    | 1,000.00     | 0.00        | 1,000.00      | 62.00      | 0.00         | 0.00         | 0.00            |             |
| 09967770         0.00         1,000.00         250.00         0.00         0.00         0.00         0.00         0.00         0.00         0.00         0.00         0.00         0.00         0.00         0.00         0.00         0.00         0.00         0.00         0.00         0.00         0.00         0.00         0.00         0.00         0.00         0.00         0.00         0.00         0.00         0.00         0.00         0.00         0.00         0.00         0.00         0.00         0.00         0.00         0.00         0.00         0.00         0.00         0.00         0.00         0.00         0.00         0.00         0.00         0.00         0.00         0.00         0.00         0.00         0.00         0.00         0.00         0.00         0.00         0.00         0.00         0.00         0.00         0.00         0.00         0.00         0.00         0.00         0.00         0.00         0.00         0.00         0.00         0.00         0.00         0.00         0.00         0.00         0.00         0.00         0.00         0.00         0.00         0.00         0.00         0.00         0.00         0.00         0.00         0.00         0.00                                                                                                             | I | 08/31/07    | 0.00         | 0.00        | 1,000.00      | 14.50      | 0.00         | 0.00         | 0.00            |             |
| 0.00         1,000.00         93.00         0.00         0.00         0.00         0.00         0.00         0.00         0.00         0.00         0.00         0.00         0.00         0.00         0.00         0.00         0.00         0.00         0.00         0.00         0.00         0.00         0.00         0.00         0.00         0.00         0.00         0.00         0.00         0.00         0.00         0.00         0.00         0.00         0.00         0.00         0.00         0.00         0.00         0.00         0.00         0.00         0.00         0.00         0.00         0.00         0.00         0.00         0.00         0.00         0.00         0.00         0.00         0.00         0.00         0.00         0.00         0.00         0.00         0.00         0.00         0.00         0.00         0.00         0.00         0.00         0.00         0.00         0.00         0.00         0.00         0.00         0.00         0.00         0.00         0.00         0.00         0.00         0.00         0.00         0.00         0.00         0.00         0.00         0.00         0.00         0.00         0.00         0.00         0.00         0.00                                                                                                    | l | 09967770    | 0.00         | 1,000.00    | 250.00        | 0.00       | 0.00         | 0.00         | 0.00            |             |
| $\begin{array}{c ccccccccccccccccccccccccccccccccccc$                                                                                                    |   |             | 0.00         | 1,000.00    | 93.00         | 0.00       | 0.00         | 0.00         | 0.00            |             |
| 09/28/07         5,806.00         0.00         5,661.55         351.02         0.00         0.00         0.00           09/30/07         144.45         412.78         5,661.55         82.09         0.00         0.00         0.00           72160266         0.00         4,548.77         651.94         0.00         0.00         0.00         1,234.07           0.00         4,548.77         204.05         412.78         0.00         0.00         0.00           700.00         0.00         0.00         0.00         0.00         0.00         2,170.05           08/31/07         12,612.00         0.00         12,178.65         755.08         0.00         0.00         0.00           09/28/07         433.35         825.56         12,178.65         176.59         0.00         0.00         0.00           09/28/07         433.35         825.56         12,178.65         176.59         0.00         0.00         0.00           09/28/07         433.35         825.56         12,178.65         10.00         0.00         0.00         0.00           12         0.00         9,953.09         1,517.77         0.00         0.00         0.00         0.00                                                                                                    |   |             | 0.00         | 0.00        | 0.00          | 0.00       | 0.00         |              | 580.50          |             |
| $\begin{array}{c ccccccccccccccccccccccccccccccccccc$                                                                                                    |   | 09/28/07    | 5,806.00     | 0.00        | 5,661.55      | 351.02     | 0.00         | 0.00         | 0.00            |             |
| 72160266       0.00       4,548.77       651.94       0.00       0.00       1,234.07         0.00       4,548.77       204.05       412.78       0.00       0.00       0.00         700.00       0.00       0.00       0.00       0.00       2,170.05         08/31/07       12,612.00       0.00       12,178.65       755.08       0.00       0.00       0.00         09/28/07       433.35       825.56       12,178.65       176.59       0.00       0.00       0.00         Totals       0.00       9,953.09       1,517.77       0.00       0.00       0.00       2,606.21         0.00       9,953.09       487.67       825.56       0.00       0.00       4.843.12                                                                                                    |   | 09/30/07    | 144.45       | 412.78      | 5,661.55      | 82.09      | 0.00         | 0.00         | 0.00            |             |
| 0.00         4,548.77         204.05         412.78         0.00         0.00         0.00           700.00         0.00         0.00         0.00         0.00         2,170.05           08/31/07         12,612.00         0.00         12,178.65         755.08         0.00         0.00         0.00           09/28/07         433.35         825.56         12,178.65         176.59         0.00         0.00         0.00           Totals         0.00         9,953.09         1,517.77         0.00         0.00         2,606.21           0.00         9,953.09         487.67         825.56         0.00         0.00         0.00           1,400.00         0.00         0.00         0.00         0.00         4.843.12                                                                                                    | Ľ | 72160266    | 0.00         | 4,548.77    | 651.94        | 0.00       | 0.00         | 0.00         | 1,234.07        |             |
| 700.00         0.00         0.00         0.00         0.00         2,170.05           08/31/07         12,612.00         0.00         12,178.65         755.08         0.00         0.00         0.00           09/28/07         433.35         825.56         12,178.65         176.59         0.00         0.00         0.00           Totals         0.00         9,953.09         1,517.77         0.00         0.00         2,606.21           0.00         9,953.09         487.67         825.56         0.00         0.00         0.00           1.400.00         0.00         0.00         0.00         0.00         4.843.12                                                                                                    |   |             | 0.00         | 4,548.77    | 204.05        | 412.78     | 0.00         | 0.00         | 0.00            |             |
| 08/31/07 12,612.00 0.00 12,178.65 755.08 0.00 0.00 0.00<br>09/28/07 433.35 825.56 12,178.65 176.59 0.00 0.00 0.00<br>Totals 0.00 9,953.09 1,517.77 0.00 0.00 0.00 2,606.21<br>0.00 9,953.09 487.67 825.56 0.00 0.00 0.00<br>1.400.00 0.00 0.00 0.00 4.843.12                                                                                                    |   |             | 700.00       | 0.00        | 0.00          | 0.00       | 0.00         |              | 2,170.05        |             |
| 09/28/07         433.35         825.56         12,178.65         176.59         0.00         0.00         0.00           Totals         0.00         9,953.09         1,517.77         0.00         0.00         2,606.21           0.00         9,953.09         487.67         825.56         0.00         0.00         0.00           1.400.00         0.00         0.00         0.00         0.00         4.843.12                                                                                                    |   | 08/31/07    | 12,612.00    | 0.00        | 12,178.65     | 755.08     | 0.00         | 0.00         | 0.00            |             |
| Totals         0.00         9,953.09         1,517.77         0.00         0.00         2,606.21           0.00         9,953.09         487.67         825.56         0.00         0.00         0.00           1.400.00         0.00         0.00         0.00         0.00         4.843.12                                                                                                    |   | 09/28/07    | 433.35       | 825.56      | 12,178.65     | 176.59     | 0.00         | 0.00         | 0.00            |             |
| 0.00 9,953.09 487.67 825.56 0.00 0.00 0.00<br>1.400.00 0.00 0.00 0.00 0.00 4.843.12                                                                                                    |   | Totals      | 0.00         | 9,953.09    | 1,517.77      | 0.00       | 0.00         | 0.00         | 2,606.21        |             |
| 1.400.00 0.00 0.00 0.00 0.00 4.843.12                                                                                                    |   |             | 0.00         | 9,953.09    | 487.67        | 825.56     | 0.00         | 0.00         | 0.00            |             |
|                                                                                                    |   |             | 1,400.00     | 0.00        | 0.00          | 0.00       | 0.00         |              | 4,843.12        |             |

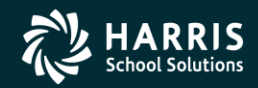

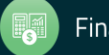

### **New Views...**

| 🦫 Payroll History                            |                             | 39 - The Train USD        | Q55/DASIS                                   | <u>-0×</u> |
|----------------------------------------------|-----------------------------|---------------------------|---------------------------------------------|------------|
| File Options Window                          |                             |                           |                                             |            |
| 👍 Add 👍 Add From 📝 Refresh 📗                 | Save Save and Clos          | se 🗙 Delete 🍽 Close 🗖 🔽 🕞 | 🔽 🦘 🥅 📁 🍞 🕞 🕒 😣 Switch to: 🗸 Deductions 🗸 🖤 | 4 Data 👻   |
|                                              | 1074 AR/MA/DD               | Warran                    |                                             |            |
|                                              |                             | πailai                    | 1, 0000013 0/1/2014                         |            |
|                                              | r                           | (                         |                                             |            |
| Payroll History   Inspect (PHUPDT)   Inspect | Detail (PHINSP)   Warrant [ | Distribution CID Totals   |                                             |            |
| Paid: -                                      | Calendar Year:              | ▼ Fiscal Year: ▼          | Compute Totals                              |            |
| Summary View                                 | Calendar QTR:               | ▼ Fiscal QTR: ▼           |                                             |            |
| Summary View                                 |                             |                           |                                             |            |
| Current CTD Detail View                      | <u> </u>                    | From:                     |                                             |            |
| Current CTD Quarter View                     | CTD Amount                  | To:                       |                                             |            |
| Current CTD Multi-year View                  | \$373,435,303.03            |                           |                                             |            |
| Current FTD Detail View                      | \$1,000.00                  |                           |                                             |            |
| Current FTD Quarter View                     | \$0.00                      |                           |                                             |            |
| Current FTD Multi-year View                  | \$30,304.44                 |                           |                                             |            |
| CTD Detail View                              | \$0.00                      |                           |                                             |            |
| CTD Quarter View                             | \$0.00                      |                           |                                             |            |
| CTD Multi-year View                          | \$0.00                      |                           |                                             |            |
| FTD Detail View                              | \$0.00                      |                           |                                             |            |
| FTD Quarter View                             | \$0.00                      |                           |                                             |            |
| FTD Multi-year View                          | \$0.00                      |                           |                                             |            |
| Retirement                                   | \$0.00                      |                           |                                             |            |
| Ret. Sheltered                               | \$0.00                      |                           |                                             |            |
| Ret. Employer Paid                           | \$0.00                      |                           |                                             |            |
| Car Allowance                                | \$30,303.03                 |                           |                                             |            |
| Deductions                                   | \$4,000.00                  |                           |                                             |            |
| Surv. Benefits                               | \$0.00                      |                           |                                             |            |
| EIC                                          | \$0.00                      |                           |                                             |            |
| OASDI Gross                                  | \$0.00                      |                           |                                             |            |
| Medicare Gross                               | \$0.00                      |                           |                                             |            |
| SDI Gross                                    | \$0.00                      |                           |                                             |            |
| Federal Taxable Gross                        | \$373,465,607.47            |                           |                                             |            |
| State Taxable Gross                          | \$373,485,883.16            |                           |                                             |            |
| MEDI+ Gross                                  | \$0.00                      |                           |                                             |            |
| MEDI+                                        | \$0.00                      |                           |                                             |            |

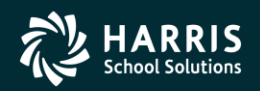

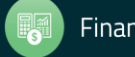

#### 103

# **CTD QTR View for Selected Year**

| 🐓 Payroll History                                |                              | 39 - The Train US                | īD               |                     | 5                |                          |  |
|--------------------------------------------------|------------------------------|----------------------------------|------------------|---------------------|------------------|--------------------------|--|
| File Options Window                              |                              |                                  |                  |                     |                  |                          |  |
| 👍 Add 👍 Add From 👩 Refresh 🔚 :                   | Save The Save and Close      | X Delete K Close                 |                  | 🤝 📰 🧾 📝 🛛           | 🐂 📄 🤵 Switch to: | ✓ Deductions ✓ W4 Data ✓ |  |
| PERSNIKTTY REALLIE VVV-VV-1111 0010              | 174 ΔR/MA/PR                 |                                  | Warrapt: 1       | 80000013 6/1/2014   |                  |                          |  |
|                                                  |                              |                                  |                  |                     |                  |                          |  |
|                                                  |                              |                                  |                  |                     |                  |                          |  |
| Payroll History   Inspect (PHUPD I )   Inspect D | etail (PHINSP)   Warrant Dis |                                  |                  |                     |                  |                          |  |
| Paid:                                            | Calendar Year:               | <ul> <li>Fiscal Year:</li> </ul> | <b>Y</b>         | Compute Totals      | Remove           |                          |  |
| CTD Quarter View - 2006                          | Calendar QTR:                | Fiscal QTR:                      | <b>v</b>         | 🚱 Process 'Include' |                  |                          |  |
|                                                  |                              |                                  |                  | -@                  | 'N' 🗖            |                          |  |
|                                                  | CTD: 2006                    | QTR: 1                           | QTR: 2           | QTR: 3              | QTR: 4           |                          |  |
| REALLIE - 001074                                 | From: 01/01/2006             | From: 01/01/2006                 | From: 04/01/2006 | From: 07/01/2006    | From: 10/01/2006 |                          |  |
| Gross                                            | \$64.698.76                  | \$15,742,04                      | \$19,176,72      | \$12,512,00         | \$17,268,00      |                          |  |
| Net Pay                                          | \$24,294.21                  | \$5,708.37                       | \$7,525.80       | \$4,677.97          | \$6,382.07       |                          |  |
| Other Non-Tx Gross                               | \$2,293.06                   | \$475.38                         | \$575.38         | \$621.15            | \$621.15         |                          |  |
| Imputed Gross                                    | \$0.00                       | \$0.00                           | \$0.00           | \$0.00              | \$0.00           |                          |  |
| TSA                                              | \$7,700.00                   | \$2,100.00                       | \$2,100.00       | \$1,400.00          | \$2,100.00       |                          |  |
| Federal Tax                                      | \$7,433.43                   | \$1,622.94                       | \$2,412.25       | \$1,478.24          | \$1,920.00       |                          |  |
| State Tax                                        | \$2,389.35                   | \$501.21                         | \$794.85         | \$481.56            | \$611.73         |                          |  |
| OASDI                                            | \$3,882.60                   | \$950.94                         | \$1,156.76       | \$737.23            | \$1,037.67       |                          |  |
| Medicare                                         | \$908.02                     | \$222.39                         | \$270.53         | \$172.42            | \$242.68         |                          |  |
| SDI                                              | \$0.00                       | \$0.00                           | \$0.00           | \$0.00              | \$0.00           |                          |  |
| Retirement                                       | \$4,611.60                   | \$1,295.90                       | \$1,269.29       | \$818.57            | \$1,227.84       |                          |  |
| Ret. Sheltered                                   | \$4,533.72                   | \$1,218.02                       | \$1,269.29       | \$818.57            | \$1,227.84       |                          |  |
| Ret. Employer Paid                               | \$555.55                     | \$555.55                         | \$0.00           | \$0.00              | \$0.00           |                          |  |
| Car Allowance                                    | \$0.00                       | \$0.00                           | \$0.00           | \$0.00              | \$0.00           |                          |  |
| Deductions                                       | \$13,764.50                  | \$3,601.24                       | \$3,671.24       | \$2,746.01          | \$3,746.01       |                          |  |
| Surv. Benefits                                   | \$0.00                       | \$0.00                           | \$0.00           | \$0.00              | \$0.00           |                          |  |
| EIC                                              | \$0.00                       | \$0.00                           | \$0.00           | \$0.00              | \$0.00           |                          |  |
| OASDI Gross                                      | \$62,622.66                  | \$15,337.62                      | \$18,657.34      | \$11,890.85         | \$16,736.85      |                          |  |
| Medicare Gross                                   | \$62,622.66                  | \$15,337.62                      | \$18,657.34      | \$11,890.85         | \$16,736.85      |                          |  |
| Sul Gross                                        | \$0.00                       | \$0.00                           | \$0.00           | \$0.00              | şU.00            |                          |  |
| State Teveble Gross                              | \$50,171.98                  | \$11,948.64                      | \$15,232.05      | \$9,672.28          | \$13,319.01      |                          |  |
| MEDIL Cross                                      | \$50,171.98                  | \$11,948.64                      | \$15,232.05      | \$9,072.28          | \$13,319.01      |                          |  |
| nEDI+ Gross                                      | ş0.00                        | \$0.00                           | ¥U.UU            | ¥0.00               | ະບ.ບບ            |                          |  |

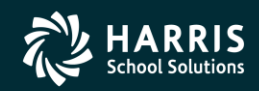

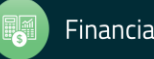

## **Options for Multi-Year View**

| 🦫 Payro | ayroll History 39 - The Trai       |                |               |                |                      |                  | 5D               |                   | QSS/OASI         | S                                  | <u> </u>              |  |  |
|---------|------------------------------------|----------------|---------------|----------------|----------------------|------------------|------------------|-------------------|------------------|------------------------------------|-----------------------|--|--|
| File    | Options Window                     |                |               |                |                      |                  |                  |                   |                  |                                    |                       |  |  |
| 🚽 Ado   | d 👍 Add From 👩 Refresh 🖡           |                | Save 🔁 Save   | e and          | Close                | X Delete A Close |                  | 🤝 🗐 🧊 🛛           | 📩 📄 🤶 Switch to: | ■ Deductions      ▼ W4 Data      ▼ |                       |  |  |
| DED SNT |                                    | 1010           | 074 AR/MA/    | 'DD            |                      |                  | Warrant          | 80000013 6/1/2014 |                  |                                    |                       |  |  |
|         |                                    |                |               |                |                      |                  | franci -         | 0000013 0/1/2014  |                  |                                    | in the inspect load , |  |  |
|         |                                    | _              |               |                |                      |                  |                  |                   |                  |                                    |                       |  |  |
| Payroll | History   Inspect (PHUPDT)   Inspe | etail (PHINSP) | Warra         | ant Dis        | tribution CID Totals |                  |                  |                   |                  |                                    |                       |  |  |
| Paid:   |                                    |                | Calendar Year |                |                      |                  |                  |                   |                  |                                    |                       |  |  |
| CTD     | Quarter View - 2006                |                | Calendar QTF  |                |                      |                  |                  |                   |                  |                                    |                       |  |  |
|         | Summary View                       |                |               |                |                      |                  |                  |                   |                  |                                    |                       |  |  |
|         | Current CTD Detail View            |                | CTD: 2006     | 5              |                      | 0TR: 1           | 0TR: 2           | OTR: 3            | 0TR: 4           |                                    | <b></b>               |  |  |
|         | Current CTD Quarter View           |                | From: 01/0    | 01/20          | 06                   | From: 01/01/2006 | From: 04/01/2006 | From: 07/01/2006  | From: 10/01/2006 |                                    |                       |  |  |
|         | Current CTD Multi-year View        | •              | 10: 12/3      | з1/20<br>:и бо | 106<br>8 76          | To: U3/31/2006   | 10: 06/30/2006   | 10: U9/3U/2UU6    | 10: 12/31/2006   |                                    |                       |  |  |
|         | Current FTD Detail View            |                | 40<br>62      | 4 29           | 4 21                 | 45 708 37        | \$7 525 80       | \$4 677 97        | \$6,382,07       |                                    |                       |  |  |
|         | Current FTD Quarter View           |                | 40<br>S       | 2.29           | 3.06                 | \$475.38         | \$575.38         | \$621.15          | \$621,15         |                                    |                       |  |  |
|         | Current FTD Multi-year View        |                | ,             | s (1           | 0.00                 | \$0.00           | \$0.00           | \$0.00            | \$0.00           |                                    |                       |  |  |
|         | CTD Detail View                    | •              | s             | 7.70           | 0.00                 | \$2,100,00       | \$2,100,00       | \$1,400,00        | \$2,100,00       |                                    |                       |  |  |
|         | CTD Quarter View                   | •              |               |                | 8.43                 | \$1,622,94       | \$2,412,25       | \$1,478,24        | \$1,920.00       |                                    |                       |  |  |
|         | CTD Multi-year View                | •              | 2014          | •              | 9.35                 | \$501.21         | \$794.85         | \$481.56          | \$611.73         |                                    |                       |  |  |
|         | FTD Detail View                    | •              | 2013          | •              | 2 60                 | ¢050_04          | \$1,156.76       | \$737.23          | \$1,037.67       |                                    |                       |  |  |
|         | FTD Quarter View                   | •              | 2010 🕨        | 2010           | 2010 🕨               | <b>→</b>         |                  | 2009 (1 years)    | \$270.53         | \$172.42                           | \$242.68              |  |  |
|         | FTD Multi-year View                | •              | 2009          | •              |                      | 2008 (2 years)   | \$0.00           | \$0.00            | \$0.00           |                                    |                       |  |  |
|         | Retirement                         |                | 2008          | •              |                      | 2007 (3 years)   | \$1,269.29       | \$818.57          | \$1,227.84       |                                    |                       |  |  |
| 1       | Ret. Sheltered                     |                | 2007          |                |                      | 2006 (4 years)   | \$1,269.29       | \$818.57          | \$1,227.84       |                                    |                       |  |  |
| 1       | Ret. Employer Paid                 |                | 2006          |                |                      | 2002 (5 years)   | \$0.00           | \$0.00            | \$0.00           |                                    |                       |  |  |
|         | Car Allowance                      |                | 2002          |                |                      | 2001 (6 years)   | \$0.00           | \$0.00            | \$0.00           |                                    |                       |  |  |
| 1       | Deductions                         |                | 2001          |                |                      | 2000 (7 years)   | \$3,671.24       | \$2,746.01        | \$3,746.01       |                                    |                       |  |  |
|         | Surv. Benefits                     |                | 1900          |                |                      | 1900 (o years)   | \$0.00           | \$0.00            | \$0.00           |                                    |                       |  |  |
| 1       | EIC                                |                | 1700          | - 1            | b.oo                 | \$0.00           | \$0.00           | \$0.00            | \$0.00           |                                    |                       |  |  |
|         | OASDI Gross                        |                | \$6           | 2,62           | 2.66                 | \$15,337.62      | \$18,657.34      | \$11,890.85       | \$16,736.85      |                                    |                       |  |  |
|         | Medicare Gross                     |                | \$6           | 2,62           | 2.66                 | \$15,337.62      | \$18,657.34      | \$11,890.85       | \$16,736.85      |                                    |                       |  |  |
|         | SDI Gross                          |                |               | Ş              | 0.00                 | \$0.00           | \$0.00           | \$0.00            | \$0.00           |                                    |                       |  |  |
|         | Federal Taxable Gross              |                | \$5           | 0,17           | 1.98                 | \$11,948.64      | \$15,232.05      | \$9,672.28        | \$13,319.01      |                                    |                       |  |  |
|         | State Taxable Gross                |                | \$5           | 0,17           | 1.98                 | \$11,948.64      | \$15,232.05      | \$9,672.28        | \$13,319.01      |                                    |                       |  |  |
|         | MEDI+ Gross                        |                |               | Ş              | 0.00                 | \$0.00           | \$0.00           | \$0.00            | \$0.00           |                                    |                       |  |  |

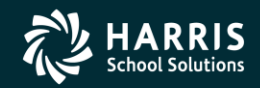

104

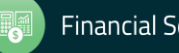

## **Results of Selected Multi-Year View**

| 🦫 Pay | oll History                                  |                            | 39 - The Train l  | JSD              |                                                                                                    | SIS              |                             |                  |
|-------|----------------------------------------------|----------------------------|-------------------|------------------|----------------------------------------------------------------------------------------------------|------------------|-----------------------------|------------------|
| File  | Options Window                               |                            |                   |                  |                                                                                                    |                  |                             |                  |
|       | dd 👍 Add From 👩 Refresh 틙 s                  | Save 🔂 Save and Close      | e 🗙 Delete 利 Clos | • 🖪 🖪 🕟 🗖        | 🤝 🗐 🦉 🔐                                                                                                    | 💦 💼 🤶 Switch to  | o: 🔹 Deductions 👻 W4 Data 👻 |                  |
| PERSN | IKITY, REALLIE XXX-XX-1111 0010              | 74 AB/MA/PR                |                   | Warrant          |                                                                                                    |                  |                             |                  |
|       |                                              |                            |                   | Train and        |                                                                                                    |                  |                             | inspect lote ,;; |
|       |                                              |                            |                   |                  |                                                                                                    |                  |                             |                  |
| Payr  | DII History   Inspect (PHUPD I )   Inspect D | etail (PHINSP)   Warrant D |                   |                  |                                                                                                    |                  |                             |                  |
| Paid  |                                              | Calendar Year:             | Fiscal Year:      | <b>~</b>         | Compute Totals                                                                                                    | Remove           | 1                           |                  |
| CT    | D - Multi-year View - 2010 - 2006            | Calendar QTR:              | Fiscal QTR:       |                  | Process Includ                                                                                                    |                  |                             |                  |
|       |                                              |                            |                   |                  | - Contraction of the second second se | 'N' 🗖            |                             |                  |
|       |                                              | CTD: 2010                  | CTD: 2009         | CTD: 2008        | CTD: 2007                                                                                                    | CTD: 2006        |                             |                  |
|       | REALLIE - 001074                             | From: 01/01/2010           | From: 01/01/2009  | From: 01/01/2008 | From: 01/01/2007                                                                                                    | From: 01/01/2006 |                             |                  |
|       | Gross                                        | 4 567 00                   | 10: 12/31/2009    | 10: 12/31/2008   |                                                                                                    | 10: 12/31/2006   |                             |                  |
| ļ,    | Net Pay                                      | \$1,938,79                 | \$580,50          | \$581.50         | \$20,702,32                                                                                                    | \$24,294,21      |                             |                  |
|       | Other Non-Tx Gross                           | \$2,769.46                 | \$5.00            | \$0.00           | \$1,435.65                                                                                                    | \$2,293.06       |                             |                  |
|       | Imputed Gross                                | \$0.00                     | \$73.30           | \$0.00           | \$0.00                                                                                                    | \$0.00           |                             |                  |
|       | TSA                                          | \$700.00                   | \$16.00           | \$0.00           | \$5,600.00                                                                                                    | \$7,700.00       |                             |                  |
|       | Federal Tax                                  | \$540.98                   | \$342.96          | \$250.00         | \$5,475.79                                                                                                    | \$7,433.43       |                             |                  |
|       | State Tax                                    | \$152.07                   | \$97.00           | \$93.00          | \$1,733.45                                                                                                    | \$2,389.35       |                             |                  |
|       | OASDI                                        | \$316.98                   | \$64.00           | \$62.00          | \$2,834.14                                                                                                    | \$3,882.60       |                             |                  |
|       | Medicare                                     | \$74.13                    | \$14.50           | \$14.50          | \$662.83                                                                                                    | \$908.02         |                             |                  |
|       | SDI                                          | \$0.00                     | \$0.00            | \$0.00           | \$0.00                                                                                                    | \$0.00           |                             |                  |
|       | Retirement                                   | \$368.97                   | \$4.40            | \$0.00           | \$3,281.24                                                                                                    | \$4,611.60       |                             |                  |
|       | Ret. Sheltered                               | \$480.08                   | \$8.00            | \$0.00           | \$3,281.24                                                                                                    | \$4,533.72       |                             |                  |
|       | Ret. Employer Paid                           | \$555.55                   | \$0.00            | \$0.00           | \$0.00                                                                                                    | \$555.55         |                             |                  |
|       | Car Allowance                                | \$0.00                     | \$0.00            | \$0.00           | \$0.00                                                                                                    | \$0.00           |                             |                  |
|       | Deductions                                   | \$1,136.08                 | \$3.40            | \$1.00           | \$9,858.23                                                                                                    | \$13,764.50      |                             |                  |
|       | Surv. Benefits                               | \$0.00                     | \$3.30            | \$0.00           | \$0.00                                                                                                    | \$0.00           |                             |                  |
|       | EIC                                          | \$0.00                     | \$1.00            | \$0.00           | \$0.00                                                                                                    | \$0.00           |                             |                  |
|       | OASDI Gross                                  | \$5,112.54                 | \$1,000.00        | \$1,000.00       | \$45,712.35                                                                                                    | \$62,622.66      |                             |                  |
| _     | Medicare Gross                               | \$5,112.54                 | \$1,000.00        | \$1,000.00       | \$45,712.35                                                                                                    | \$62,622.66      |                             |                  |
|       | SDI Gross                                    | \$0.00                     | \$0.00            | \$0.00           | \$0.00                                                                                                    | \$0.00           |                             |                  |
| _     | rederal Taxable Gross                        | \$617.46                   | \$1,165.30        | \$1,002.00       | \$39,831.11                                                                                                    | \$50,171.98      |                             |                  |
|       | State Taxable Gross                          | \$857.46                   | \$1,092.00        | \$1,002.00       | \$39,831.11                                                                                                    | \$50,171.98      |                             |                  |
|       | TEDI+ GIOSS                                  | şU.00                      | ຊູບ.00            | şU.OO            | şU.OO                                                                                                    | <b>ş</b> U.00    |                             | ▼                |

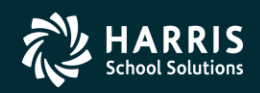

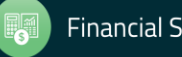

# **Right Click - Summary View for Column**

| 🦫 Payı     | oll History                                |                            | 39 - The Train l              | JSD                           |                               |                                         |                    |
|------------|--------------------------------------------|----------------------------|-------------------------------|-------------------------------|-------------------------------|-----------------------------------------|--------------------|
| File       | Options Window                             |                            |                               |                               |                               |                                         |                    |
| - <b>-</b> | dd 👍 Add From 🔄 Refresh 📖 s                | Save Close                 | e 🗙 Delete 🎫 Clos             | e 🔽 🖸 💽 🕅                     | 🦔 📻 🎒 📝                       | 💼 💼 🧶 Switch to: 👻 Deductions 👻 W4 Data | -                  |
|            |                                            |                            |                               | نی کی کی کی <sup>-</sup>      | 90000013 6/1/2014             |                                         |                    |
| PERSIN     | IKITT, KEALLIE XXX-XX-1111 0010            | (74 AD/MA/PK               |                               | warranu                       | : 00000013 0/1/2014           |                                         | E S M Inspectrioue |
|            |                                            |                            |                               |                               |                               |                                         |                    |
| Payr       | oll History   Inspect (PHUPDT)   Inspect D | etail (PHINSP)   Warrant D | istribution CTD Totals        |                               |                               |                                         |                    |
| Paid       |                                            | Calendar Year:             | Fiscal Year:                  | <b>-</b>                      | Compute Totals                | Remove                                  |                    |
| CT         | 0 - Multi-year View - 2010 - 2006          | Calendar QTR:              | Fiscal QTR:                   | -                             |                               |                                         |                    |
|            |                                            | ,                          |                               |                               | Process Includ                |                                         |                    |
|            |                                            |                            |                               |                               | -                             |                                         |                    |
|            | History for: PERSNIKITY,                   | From: 01/01/2010           | CID: 2009<br>From: 01/01/2009 | CID: 2008<br>From: 01/01/2008 | CID: 2007<br>From: 01/01/2007 | CID: 2006<br>From: 01/01/2006           |                    |
|            | REALLIE - 001074                           | To: 12/31/2010             | To: 12/31/2009                | To: 12/31/2008                | To: 12/31/2007                | To: 12/31/2006                          |                    |
| <b>▶</b>   | Gross                                      | \$4,567.00                 | \$1,121.00                    | \$1,002.00                    | \$50,148.00                   | \$64,698.76                             |                    |
|            | Net Pay                                    | \$1,938.79                 | \$580.50                      | \$581.50                      | \$20,702.32                   | Summary View with Column Dates          |                    |
|            | Other Non-Tx Gross                         | \$2,769.46                 | \$5.00                        | \$0.00                        | \$1,435.65                    | \$2,293.06                              |                    |
|            | Imputed Gross                              | \$0.00                     | \$73.30                       | \$0.00                        | \$0.00                        | \$0.00                                  |                    |
|            | TSA                                        | \$700.00                   | \$16.00                       | \$0.00                        | \$5,600.00                    | \$7,700.00                              |                    |
|            | Federal Tax                                | \$540.98                   | \$342.96                      | \$250.00                      | \$5,475.79                    | \$7,433.43                              |                    |
|            | State Tax                                  | \$152.07                   | \$97.00                       | \$93.00                       | \$1,733.45                    | \$2,389.35                              |                    |
|            | OASDI                                      | \$316.98                   | \$64.00                       | \$62.00                       | \$2,834.14                    | \$3,882.60                              |                    |
|            | Medicare                                   | \$74.13                    | \$14.50                       | \$14.50                       | \$662.83                      | \$908.02                                |                    |
|            | SDI                                        | \$0.00                     | \$0.00                        | \$0.00                        | \$0.00                        | \$0.00                                  |                    |
|            | Retirement                                 | \$368.97                   | \$4.40                        | \$0.00                        | \$3,281.24                    | \$4,611.60                              |                    |
|            | Ret. Sheltered                             | \$480.08                   | \$8.00                        | \$0.00                        | \$3,281.24                    | \$4,533.72                              |                    |
|            | Ret. Employer Paid                         | \$555.55                   | \$0.00                        | \$0.00                        | \$0.00                        | \$555.55                                |                    |
|            | Car Allowance                              | \$0.00                     | \$0.00                        | \$0.00                        | \$0.00                        | \$0.00                                  |                    |
|            | Deductions                                 | \$1,136.08                 | \$3.40                        | \$1.00                        | \$9,858.23                    | \$13,764.50                             |                    |
|            | Surv. Benefits                             | \$0.00                     | \$3.30                        | \$0.00                        | \$0.00                        | \$0.00                                  |                    |
|            | EIC                                        | \$0.00                     | \$1.00                        | \$0.00                        | \$0.00                        | \$0.00                                  |                    |
|            | OASDI Gross                                | \$5,112.54                 | \$1,000.00                    | \$1,000.00                    | \$45,712.35                   | \$62,622.66                             |                    |
|            | Medicare Gross                             | \$5,112.54                 | \$1,000.00                    | \$1,000.00                    | \$45,712.35                   | \$62,622.66                             |                    |
|            | SDI Gross                                  | \$0.00                     | \$0.00                        | \$0.00                        | \$0.00                        | \$0.00                                  |                    |
|            | Federal Taxable Gross                      | \$617.46                   | \$1,165.30                    | \$1,002.00                    | \$39,831.11                   | \$50,171.98                             |                    |
|            | State Taxable Gross                        | \$857.46                   | \$1,092.00                    | \$1,002.00                    | \$39,831.11                   | \$50,171.98                             |                    |
|            | MEDI+ Gross                                | \$0.00                     | \$0.00                        | \$0.00                        | \$0.00                        | \$0.00                                  | <b>•</b>           |

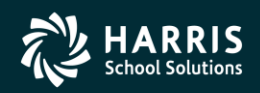

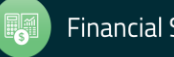

# **Results of Selecting Summary View**

| 🦫 Pay                                                                                              | roll History                    |                  | 39 - The Train U   | SD       | QSS/OASIS       |                  |                 |                 |          |                    |
|----------------------------------------------------------------------------------------------------|---------------------------------|------------------|--------------------|----------|-----------------|------------------|-----------------|-----------------|----------|--------------------|
| File                                                                                               | Options Window                  |                  |                    |          |                 |                  |                 |                 |          |                    |
| - 斗 A                                                                                              | dd 👍 Add From 🔄 Refresh 💷 🤉     | Save Close       | e 🗙 Delete 🎫 Close |          | 🔽 🦔 📖 🤅         | ) // R. P.       | Switch to: 👻    | Deductions - W4 | Data 👻   |                    |
| DEDEN                                                                                              |                                 |                  |                    | Warr     | apt: 80000013 6 | 3 💌 पठ 🦷         | li <b>e</b> . I |                 |          |                    |
| FLKS                                                                                               | IKITT, REALLIE XXX-XX-1111 0010 | TA AD/PIA/FK     |                    | Harr     |                 | /1/2014          |                 |                 |          | DIA 20 Inspectione |
|                                                                                                    |                                 |                  |                    |          |                 |                  |                 |                 |          |                    |
| Payroll History   Inspect (PHUPDT)   Inspect Detail (PHINSP)   Warrant Distribution CTD Totals     |                                 |                  |                    |          |                 |                  |                 |                 |          |                    |
| Paid:         01/01/2006         •         12/31/2006         Calendar Year:          Fiscal Year: |                                 |                  |                    | -        | Comp            | oute Totals      | Remove          |                 |          |                    |
| Su                                                                                                 | mmary View                      | Calendar QTR:    | ▼ Fiscal QTR:      | -        | On Proc         | ۲<br>۱' 'nclude' |                 |                 |          |                    |
| _                                                                                                  |                                 | ,                | _                  |          | <b>1</b> 100    | ess melude       | N' 🗖            |                 |          |                    |
|                                                                                                    | History for: PERSNIKITY.        |                  | From: 01/01/2006   |          |                 |                  |                 |                 |          | <b></b>            |
|                                                                                                    | REALLIE - 001074                | CTD Amount       | To: 12/31/2006     | Include  | Date Paid       | Warrant          | Status          | Gross           | Net      |                    |
| - ▶                                                                                                | Gross                           | \$373,435,303.03 | \$64,698.76        | <b>V</b> | 01/06/2006      | 0000000          | A               | 2.00            | 0.00     |                    |
|                                                                                                    | Net Pay                         | \$1,000.00       | \$24,294.21        |          | 01/31/2006      | 72124832         | MC              | 5,271.00        | 1,902.79 |                    |
|                                                                                                    | Other Non-Tx Gross              | \$0.00           | \$2,293.06         |          | 01/31/2006      | 72124832         | A               | -72.96          | 0.00     |                    |
|                                                                                                    | Imputed Gross                   | \$30,304.44      | \$0.00             |          | 02/28/2006      | 72127031         | M               | 5,271.00        | 1,902.79 |                    |
| _                                                                                                  | TSA                             | \$0.00           | \$7,700.00         |          | 03/31/2006      | 72129045         | M               | 5,271.00        | 1,902.79 |                    |
| _                                                                                                  | Federal Tax                     | \$0.00           | \$7,433.43         |          | 04/10/2006      | 09899587         | HC              | 1,686.72        | 901.56   |                    |
|                                                                                                    | State Tax                       | \$0.00           | \$2,389.35         | <b>V</b> | 04/28/2006      | 72131190         | м               | 5,482.00        | 2,015.58 |                    |
|                                                                                                    | OASDI                           | \$0.00           | \$3,882.60         | V        | 05/31/2006      | 72132582         | м               | 5,482.00        | 2,015.58 |                    |
|                                                                                                    | Medicare                        | \$0.00           | \$908.02           | V        | 06/01/2006      | 00001111         | A               | 2.00            | 2.00     |                    |
|                                                                                                    | SDI                             | \$0.00           | \$0.00             | V        | 06/02/2006      | 00000002         | A               | 0.00            | -10.00   |                    |
|                                                                                                    | Retirement                      | \$0.00           | \$4,611.60         | V        | 06/02/2006      | 11111112         | A               | 2.00            | 2.00     |                    |
|                                                                                                    | Ret. Sheltered                  | \$0.00           | \$4,533.72         | V        | 06/03/2006      | 0000003          | A               | 0.00            | -10.00   |                    |
|                                                                                                    | Ret. Employer Paid              | \$0.00           | \$555.55           |          | 06/04/2006      | 00000004         | A               | 2.00            | 2.00     |                    |
|                                                                                                    | Car Allowance                   | \$30,303.03      | \$0.00             |          | 06/05/2006      | 00000005         | A               | 30.00           | 6.00     |                    |
|                                                                                                    | Deductions                      | \$4,000.00       | \$13,764.50        |          | 06/07/2006      | 0000000          | A               | 2.00            | 1.00     |                    |
|                                                                                                    | Surv. Benefits                  | \$0.00           | \$0.00             |          | 06/15/2006      | 00000001         | A               | 2.00            | 2.00     |                    |
|                                                                                                    | EIC                             | \$0.00           | \$0.00             |          | 06/30/2006      | 72133301         | М               | 5,482.00        | 2,015.58 |                    |
|                                                                                                    | OASDI Gross                     | \$0.00           | \$62,622.66        |          | 06/30/2006      | 0000000          | A               | 1,000.00        | 580.50   |                    |
|                                                                                                    | Medicare Gross                  | \$0.00           | \$62,622.66        |          | 06/30/2006      | 11223344         | A               | 4.00            | 2.00     |                    |
|                                                                                                    | SDI Gross                       | \$0.00           | \$0.00             |          | 08/31/2006      | 72135867         | М               | 5,756.00        | 1,969.50 |                    |
|                                                                                                    | Federal Taxable Gross           | \$373,465,607.47 | \$50,171.98        |          | 09/18/2006      | 09920773         | М               | 1,000.00        | 578.82   |                    |
|                                                                                                    | State Taxable Gross             | \$373,485,883.16 | \$50,171.98        |          | 09/29/2006      | 72137837         | М               | 5,756.00        | 2,129.65 |                    |
|                                                                                                    | MEDI+ Gross                     | \$0.00           | \$0.00             |          | 10/31/2006      | 72139960         | М               | 5,756.00        | 2,129.65 |                    |
|                                                                                                    | MEDI+                           | \$0.00           | \$0.00             |          | 11/30/2006      | 72142136         | М               | 5,756.00        | 2,122.77 | ▼                  |

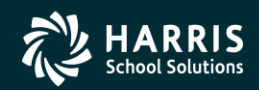

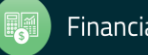

### Labor / Benefit History

| 🔡 Inspect Labor/Benefits     | 40 - Q55 DEMO (40) DISTRICT                                                                                                    | QSS/OASIS                                      |
|------------------------------|----------------------------------------------------------------------------------------------------|------------------------------------------------|
| File Options Window          |                                                                                                    |                                                |
| 😵 🧣 🎇 🏈 📑 Close              | ə 🔽 🚺 💽 🔝 📰 🌏 😪 Switch to: 🗸                                                                                                    |                                                |
| HARRISON, JAMES T 102903     | 3 ***-**-2903 PA-GE                                                                                                    | InspectMode 🛒                                  |
|                              |                                                                                                    | .::                                            |
| Labor and Benefits Selection | _abor Results Benefit Results                                                                                                    |                                                |
| Search By                    | FU RESC Y GOAL FUNC OBJT SCH MINGT BU         Account:       L         ??.????.?????????????????????????????                                                                                                    | 3                                              |
| C By Account                 | Show Labor:                                                                                                    |                                                |
|                              | Show Benefits:                                                                                                    |                                                |
|                              | Fiscal Year:                                                                                                    |                                                |
|                              | Pay Name:                                                                                                    |                                                |
|                              | Date Paid:/_/                                                                                                    |                                                |
|                              | Pay Codes:         Image: Code State State Sta |                                                |
|                              | Pay Types: Pay Types:                                                                                                    |                                                |
|                              | Sta Ded Profiles:                                                                                                    |                                                |
|                              |                                                                                                    |                                                |
|                              | Pay Schedules:                                                                                                    |                                                |
|                              |                                                                                                    |                                                |
|                              | Ret Systems:                                                                                                    |                                                |
|                              |                                                                                                    |                                                |
|                              |                                                                                                    |                                                |
|                              | Warrant:                                                                                                    |                                                |
|                              |                                                                                                    |                                                |
|                              | Ret AC:                                                                                                    |                                                |
|                              | Ret PC:                                                                                                    |                                                |
|                              | Ret CC:                                                                                                    |                                                |
|                              |                                                                                                    |                                                |
|                              |                                                                                                    |                                                |
|                              |                                                                                                    | Yr: 2010 Dist: 40 Site: 0 3/23/2010 4:57:12 AM |

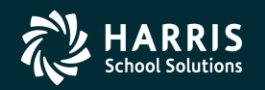

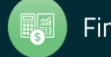
### Labor Results...

| 📙 Ins    | spect | Dect Labor/Benefits         40 - Q55 DEMO (40) DISTRICT         Q55/0A5IS         □□×           Options         Window           ?? ?? <> =* Close         [] [] [] !] !] !] !] !] !!] !?         > |           |            |             |            |             |              |            |        |                |            |             |        |              | _ [         |      |
|----------|-------|----------------------------------------------------------------------------------------------------|-----------|------------|-------------|------------|-------------|--------------|------------|--------|----------------|------------|-------------|--------|--------------|-------------|------|
| File     | Opt   | ions Window                                                                                                    |           |            |             |            |             |              |            |        |                |            |             |        |              |             |      |
| <b>P</b> | P     | 😨 🏈 📥 Close 🛛 💽 🚺                                                                                                    | 🗾 📖 🍔     | 🛛 👷 Switch | nto: 🔻      |            |             |              |            |        |                |            |             |        |              |             |      |
| HARI     | RISON | , JAMES T 102903 ****_**-2903 Pr                                                                                                    | A-GE      |            |             |            |             |              |            |        |                |            |             |        | Ins          | pectMod     | le 🤃 |
| Searc    | h Con | nplete. Records found: Labor: 4 Ben                                                                                                    | efits: 38 |            |             |            |             |              |            |        |                |            |             |        |              |             | :    |
|          |       | Benefite Selection Labor (4) Benefite (39                                                                                                    | 1         |            |             |            |             |              |            |        |                |            |             |        |              |             |      |
| La       | Labo  | In Dements Delection ( ) and ( ) perferts ( ) o                                                                                                    | 1         |            |             |            |             |              |            |        |                |            |             |        |              |             |      |
|          |       |                                                                                                    | 1         |            |             |            |             |              | 1.0.1      | 1      |                | 1          | 1           |        |              |             |      |
|          |       | Account                                                                                                    | Warrant   | Amount     | Pay<br>Line | Acc<br>Sec | Pay<br>Name | Date<br>Paid | Ret<br>Sys | FTE    | Period<br>Paid | Position   | Rate        | Units  | Hate<br>Type | Pay<br>Type |      |
|          | ▶1    | 01.0097.0.0000.7701.2400.892.5530.20                                                                                                    | 77050227  | 5,420.00   | 01          | 01         | EOM         | 9/30/2009    | 02         | 1.0000 | 9/30/2009      | 001860     | 5420        | 1.00   | L            | NML         |      |
|          | 2     | 01.0097.0.0000.7701.2400.892.5530.20                                                                                                    | 77003876  | 5,420.00   | 01          | 01         | EOM         | 8/31/2009    | 02         | 1.0000 | 8/31/2009      | 001860     | 5420        | 1.00   | L            | NML         |      |
|          | 3     | 01.0000.0.9031.7701.2430.892.5530.21                                                                                                    | 77003876  | 2,087.50   | 02          | 01         | EOM         | 8/31/2009    | 02         | 0.0000 | 8/31/2009      | 000000     | 46.91       | 44.50  | Н            | OT1         |      |
|          | 4     | 01.0097.0.0000.7701.2400.892.5530.20                                                                                                    | 77001538  | 5,420.00   | 01          | 01         | EOM         | 7/31/2009    | 02         | 1.0000 | 7/31/2009      | 001860     | 5420        | 1.00   | L            | NML         |      |
|          |       |                                                                                                    |           |            |             |            |             |              |            |        |                |            |             |        |              |             |      |
|          |       |                                                                                                    |           |            |             |            |             |              |            |        |                |            |             |        |              |             |      |
|          |       |                                                                                                    |           |            |             |            |             |              |            |        |                |            |             |        |              |             |      |
|          |       |                                                                                                    |           |            |             |            |             |              |            |        |                |            |             |        |              |             |      |
|          |       |                                                                                                    |           |            |             |            |             |              |            |        |                |            |             |        |              |             |      |
|          |       |                                                                                                    |           |            |             |            |             |              |            |        |                |            |             |        |              |             |      |
|          |       |                                                                                                    |           |            |             |            |             |              |            |        |                |            |             |        |              |             |      |
|          |       |                                                                                                    |           |            |             |            |             |              |            |        |                |            |             |        |              |             |      |
|          |       |                                                                                                    |           |            |             |            |             |              |            |        |                |            |             |        |              |             |      |
|          |       |                                                                                                    |           |            |             |            |             |              |            |        |                |            |             |        |              |             |      |
|          |       |                                                                                                    |           |            |             |            |             |              |            |        |                |            |             |        |              |             |      |
|          |       |                                                                                                    |           |            |             |            |             |              |            |        |                |            |             |        |              |             |      |
|          |       |                                                                                                    |           |            |             |            |             |              |            |        |                |            |             |        |              |             |      |
|          |       |                                                                                                    |           |            |             |            |             |              |            |        |                |            |             |        |              |             |      |
|          |       |                                                                                                    |           |            |             |            |             |              |            |        |                |            |             |        |              |             |      |
|          |       |                                                                                                    |           |            |             |            |             |              |            |        |                |            |             |        |              |             |      |
|          |       |                                                                                                    |           |            |             |            |             |              |            |        |                |            |             |        |              |             |      |
|          |       |                                                                                                    |           |            |             |            |             |              |            |        |                |            |             |        |              |             |      |
|          |       |                                                                                                    |           |            |             |            |             |              |            |        |                |            |             |        |              |             |      |
|          | •     |                                                                                                    |           |            |             |            |             |              |            |        |                |            |             |        |              | Þ           |      |
|          |       |                                                                                                    |           |            |             |            |             |              |            |        |                |            |             |        |              |             |      |
|          |       |                                                                                                    |           |            |             |            |             |              |            |        |                |            |             |        |              |             |      |
|          |       |                                                                                                    |           |            |             |            |             |              |            |        | Yr: 20         | 10 Dist: 4 | 0 Site: 0 📗 | 3/23/2 | 010 4        | 4:58:29 A   | M    |

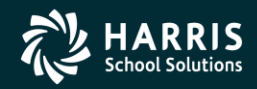

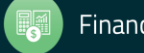

### **Benefit Results...**

| ION. | JAMES T 102903 ***-**-2903 PA               | -GE      |        |         |             |          |           | Inspe   | ctMo |
|------|---------------------------------------------|----------|--------|---------|-------------|----------|-----------|---------|------|
| Iom  | plete. Records found: Labor: 4 Bene         | fits: 38 |        |         |             |          |           |         |      |
| and  | Renefits Selection L abor (4) Benefits (38) | 1        |        |         |             |          |           |         |      |
| enef | its                                         | 1        |        |         |             |          |           |         |      |
|      | Account                                     | Warrant  | Amount | Pauline | Account Sea | Pau Name | Date Paid | Vol Ded |      |
| 01   | 01.0097.0.0000.7701.3702.892.5530.20        | 77050227 | 38.48  | 01      | 01          | EOM      | 9/30/2009 | 0000    |      |
| 02   | 01.0097.0.0000.7701.3802.892.5530.20        | 77050227 | 151.22 | 01      | 01          | ЕОМ      | 9/30/2009 | 0000    |      |
| 03   | 01.0097.0.0000.7701.3322.892.5530.20        | 77050227 | 78.05  | 01      | 01          | EOM      | 9/30/2009 | 0000    |      |
| 04   | 01.0097.0.0000.7701.3602.892.5530.20        | 77050227 | 111.11 | 01      | 01          | EOM      | 9/30/2009 | 0000    |      |
| 05   | 01.0097.0.0000.7701.3502.892.5530.20        | 77050227 | 16.26  | 01      | 01          | EOM      | 9/30/2009 | 0000    |      |
| 06   | 01.0097.0.0000.7701.3402.892.5530.20        | 77050227 | 20.00  | 01      | 01          | EOM      | 9/30/2009 | 4500    |      |
| 07   | 01.0097.0.0000.7701.3402.892.5530.20        | 77050227 | 101.06 | 01      | 01          | EOM      | 9/30/2009 | 4600    |      |
| 08   | 01.0097.0.0000.7701.3752.892.5530.20        | 77050227 | 31.50  | 01      | 01          | EOM      | 9/30/2009 | 5002    |      |
| 09   | 01.0097.0.0000.7701.3402.892.5530.20        | 77050227 | 449.37 | 01      | 01          | EOM      | 9/30/2009 | 4300    |      |
| 10   | 01.0097.0.0000.7701.3312.892.5530.20        | 77050227 | 333.72 | 01      | 01          | EOM      | 9/30/2009 | 0000    |      |
| 11   | 01.0097.0.0000.7701.3202.892.5530.20        | 77050227 | 526.23 | 01      | 01          | EOM      | 9/30/2009 | 0000    |      |
| 12   | 01.0097.0.0000.7701.3202.892.5530.20        | 77003876 | 526.23 | 01      | 01          | EOM      | 8/31/2009 | 0000    |      |
| 13   | 01.0097.0.0000.7701.3312.892.5530.20        | 77003876 | 334.37 | 01      | 01          | EOM      | 8/31/2009 | 0000    |      |
| 14   | 01.0097.0.0000.7701.3402.892.5530.20        | 77003876 | 101.06 | 01      | 01          | EOM      | 8/31/2009 | 4600    |      |
| 15   | 01.0097.0.0000.7701.3402.892.5530.20        | 77003876 | 449.37 | 01      | 01          | EOM      | 8/31/2009 | 4300    |      |
| 16   | 01.0097.0.0000.7701.3402.892.5530.20        | 77003876 | 20.00  | 01      | 01          | EOM      | 8/31/2009 | 4500    |      |
| 17   | 01.0097.0.0000.7701.3752.892.5530.20        | 77003876 | 31.50  | 01      | 01          | EOM      | 8/31/2009 | 5002    |      |
| 18   | 01.0097.0.0000.7701.3502.892.5530.20        | 77003876 | 16.26  | 01      | 01          | EOM      | 8/31/2009 | 0000    |      |
| 19   | 01.0097.0.0000.7701.3602.892.5530.20        | 77003876 | 111.11 | 01      | 01          | EOM      | 8/31/2009 | 0000    |      |
| 20   | 01.0097.0.0000.7701.3322.892.5530.20        | 77003876 | 78.20  | 01      | 01          | EOM      | 8/31/2009 | 0000    |      |
| 21   | 01.0097.0.0000.7701.3802.892.5530.20        | 77003876 | 151.22 | 01      | 01          | EOM      | 8/31/2009 | 0000    |      |
| 22   | 01.0097.0.0000.7701.3702.892.5530.20        | 77003876 | 38.48  | 01      | 01          | EOM      | 8/31/2009 | 0000    |      |
| 23   | 01.0000.0.9031.7701.3312.892.5530.21        | 77003876 | 128.78 | 02      | 01          | EOM      | 8/31/2009 | 0000    |      |
| 24   | 01.0000.0.9031.7701.3502.892.5530.21        | 77003876 | 6.26   | 02      | 01          | EOM      | 8/31/2009 | 0000    |      |

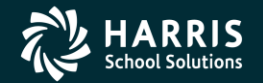

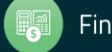

### **Search Labor by Acctclass**

| 🔡 Inspect Labor/Benefits         | 40 - QSS DEMO (40) DISTRICT                     | Q55/OASIS                                      |
|----------------------------------|-------------------------------------------------|------------------------------------------------|
| File Options Window              |                                                 |                                                |
| 🧒 🧟 🎲 🏈 📥 Close                  | 🔽 💽 💽 📰 🥘 🧏 Switch to: 🗸                        |                                                |
| HARRISON, JAMES T 102903 *       | **-**-2903 PA-GE                                | InspectMode                                    |
| Search Complete. Records foun    | d: Labor: 196                                   |                                                |
| Labor and Benefits Selection Lab | or (196) Benefits                               |                                                |
| -                                | FU RESC Y GOAL FUNC OBJT SCH MINGT BU           |                                                |
| Search By                        | Account: L p1.0000.0.????.????.22??.???.??????? |                                                |
| C Current Employee               | Channel altern IV                               |                                                |
| • By Account                     | Show Benefite:                                  |                                                |
|                                  | Fiscal Year:                                    |                                                |
|                                  | Pay Name:                                       |                                                |
|                                  |                                                 |                                                |
|                                  |                                                 |                                                |
| -                                |                                                 |                                                |
|                                  | Pay Types:                                      |                                                |
|                                  | 4 Sta Ded Profiles:                             |                                                |
|                                  |                                                 |                                                |
|                                  | Pay Schedules:                                  | !                                              |
| _                                |                                                 |                                                |
|                                  | 4 Bet Sustems:                                  |                                                |
|                                  |                                                 |                                                |
|                                  |                                                 |                                                |
|                                  |                                                 |                                                |
|                                  | Warrant:                                        |                                                |
|                                  |                                                 |                                                |
|                                  |                                                 |                                                |
|                                  |                                                 |                                                |
|                                  |                                                 |                                                |
|                                  |                                                 |                                                |
|                                  |                                                 |                                                |
|                                  |                                                 | Vr: 2010 Dist: 40 Site: 0 3/23/2010 5:00:08 AM |

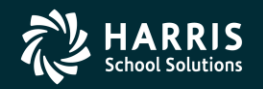

111

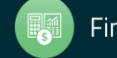

## Labor Result by Acctclass

| Inspect Labor/Benefits 40 - QS5 DEMO (40) DISTRICT QS5/OASIS 💶 |                                        |                      |                |          |          |               |     |                |             |              |     |        |                |            |
|----------------------------------------------------------------|----------------------------------------|----------------------|----------------|----------|----------|---------------|-----|----------------|-------------|--------------|-----|--------|----------------|------------|
| Optio                                                          | ns Window                              |                      |                |          |          |               |     |                |             |              |     |        |                |            |
| )                                                              | 😫 🥟 🜁 Close 🛛 🔽 🚺 🔽                    | 📘 📰 🌅 👷 Switch to: 🗸 |                |          |          |               |     |                |             |              |     |        |                |            |
| AMES                                                           | T 102903 ***-**-2903 PA-GE             |                      |                |          |          |               |     |                |             |              |     |        |                | Inspect    |
| Comp                                                           | lete. Records found: Labor: 196        |                      |                |          |          |               |     |                |             |              |     |        |                |            |
|                                                                |                                        |                      |                |          |          |               |     |                |             |              |     |        |                |            |
| rand B<br>Labor                                                | enerits Selection Labor (136) Benefits |                      |                |          |          |               |     |                |             |              |     |        |                |            |
| Labor                                                          |                                        |                      |                |          |          |               |     |                |             |              |     |        |                |            |
|                                                                | Account                                | Emp Name             | SSN/Ext<br>Bef | Warrant  | Amount   | Gross<br>Tupe | Pay | Account<br>Sea | Pay<br>Name | Date<br>Paid | Ret | FTE    | Period<br>Paid | Position - |
| • 001                                                          | 01.0000.0.0000.8300.2220.210.2810.21   | ADAMS MARIA          | 106813         | 17000083 | 120.00   |               | 03  | 01             | EOM         | 7/31/2009    | 05  | 0.0000 | 7/31/2009      | 000000     |
| 002                                                            | 01.0000.0.0000.8300.2220.210.2810.21   | ADAMS MARIA          | 106813         | 17000083 | 183.75   |               | 02  | 01             | EOM         | 7/31/2009    | 05  | 0.0000 | 7/31/2009      | 000000     |
| 003                                                            | 01.0000.0.0000.8200.2250.150.5833.21   | GRANT TAMMY L        | 105628         | 17000564 | 298.41   |               | 02  | 01             | EOM         | 7/31/2009    | 05  | 0.0000 | 7/31/2009      | 000000     |
| 004                                                            | 01.0000.0.0000.8200.2230.920.9997.21   | SEWARD KENNETH D     | 103719         | 17000669 | 238.00   |               | 02  | 01             | SLV12       | 8/14/2009    | 02  | 0.0000 | 7/31/2009      | 000000     |
| 005                                                            | 01.0000.0.0000.8200.2250.600.5833.21   | GRANT TAMMY L        | 105628         | 17000564 | 539.98   |               | 01  | 01             | EOM         | 7/31/2009    | 05  | 0.0000 | 7/31/2009      | 000000     |
| 006                                                            | 01.0000.0.0000.8200.2250.920.9996.21   | GRANT MERCED R       | 107380         | 17000132 | 399.58   |               | 04  | 01             | EOM         | 7/31/2009    | 02  | 0.0000 | 7/31/2009      | 000000     |
| 007                                                            | 01.0000.0.0000.8200.2230.920.9996.21   | HARRISON DOK         | 101245         | 17000199 | 125.60   |               | 02  | 02             | EOM         | 7/31/2009    | 02  | 0.0000 | 7/31/2009      | 000000     |
| 008                                                            | 01.0000.0.0000.8200.2230.920.9997.21   | HARRISON SANTIAGO J  | 106044         | 77003523 | 176.61   |               | 03  | 01             | EOM         | 8/31/2009    | 02  | 0.0000 | 8/31/2009      | 000000     |
| 009                                                            | 01.0000.0.0000.8200.2230.920.9995.21   | ROOSEVELT JORGE      | 106527         | 77003562 | 231.12   |               | 02  | 01             | EOM         | 8/31/2009    | 02  | 0.0000 | 8/31/2009      | 000000     |
| 010                                                            | 01.0000.0.0000.8300.2220.870.5415.21   | MADISON ELIZABETH G  | 103080         | 17051173 | 27.14    |               | 06  | 01             | EOM         | 9/30/2009    | 02  | 0.0000 | 9/30/2009      | 000000     |
| 011                                                            | 01.0000.0.0000.8200.2250.600.5833.21   | ADAMS ALLEN E        | 108956         | 77003977 | 795.76   |               | 01  | 02             | EOM         | 8/31/2009    | 05  | 0.0000 | 8/31/2009      | 000000     |
| 012                                                            | 01.0000.0.0000.8200.2250.285.5833.21   | SEWARD IRENE H       | 109209         | 77004061 | 198.94   |               | 01  | 03             | EOM         | 8/31/2009    | 05  | 0.0000 | 8/31/2009      | 000000     |
| 013                                                            | 01.0000.0.0000.8100.2220.440.5802.21   | BUSH MARIA E         | 108355         | 17001474 | 113.68   |               | 01  | 02             | EOM         | 8/31/2009    | 05  | 0.0000 | 8/31/2009      | 000000     |
| 014                                                            | 01.0000.0.0000.8200.2250.600.5833.21   | BUSH MARIA E         | 108355         | 17001474 | 1,392.58 |               | 01  | 01             | EOM         | 8/31/2009    | 05  | 0.0000 | 8/31/2009      | 000000     |
| 015                                                            | 01.0000.0.0000.8200.2250.040.5833.21   | LINCOLN SOKHOM       | 107365         | 17001790 | 255.78   |               | 01  | 02             | SLV12       | 9/10/2009    | 05  | 0.0000 | 8/31/2009      | 000000     |
| 016                                                            | 01.0000.0.0000.8200.2230.500.2200.21   | SEWARD ROBERT D      | 105140         | 17000247 | 236.64   |               | 02  | 01             | EOM         | 7/31/2009    | 02  | 0.0000 | 7/31/2009      | 000000     |
| 017                                                            | 01.0000.0.0000.8200.2230.380.5833.21   | POLK RAMON M         | 101251         | 17000232 | 62.80    |               | 02  | 01             | EOM         | 7/31/2009    | 02  | 0.0000 | 7/31/2009      | 000000     |
| 018                                                            | 01.0000.0.0000.8300.2205.560.2800.21   | BUSH LAURA A         | 104412         | 17000314 | 268.93   |               | 02  | 01             | EOM         | 7/31/2009    | 02  | 0.0000 | 7/31/2009      | 000000     |
| 019                                                            | 01.0000.0.0000.8200.2230.500.2200.21   | SEWARD KENNETH D     | 103719         | 17000303 | 297.50   |               | 02  | 01             | EOM         | 7/31/2009    | 02  | 0.0000 | 7/31/2009      | 000000     |
| 020                                                            | 01.0000.0.0000.8300.2220.560.2800.21   | YOSSARIAN BELINDA M  | 101502         | 17000340 | 2,421.39 |               | 03  | 01             | EOM         | 7/31/2009    | 02  | 0.0000 | 7/31/2009      | 000000     |
| 021                                                            | 01.0000.0.0000.8300.2220.520.2800.21   | LINCOLN OSCAR J      | 103695         | 17000353 | 2,706.60 |               | 02  | 01             | EOM         | 7/31/2009    | 02  | 0.0000 | 7/31/2009      | 000000     |
| 022                                                            | 01.0000.0.0000.8300.2220.520.2800.21   | MADISON ANTHONY      | 108777         | 17000354 | 395.65   |               | 02  | 01             | EOM         | 7/31/2009    | 02  | 0.0000 | 7/31/2009      | 000000     |
| 023                                                            | 01.0000.0.0000.8200.2230.920.9997.21   | GRANT ADRIAN         | 106472         | 17000375 | 159.06   |               | 02  | 01             | EOM         | 7/31/2009    | 02  | 0.0000 | 7/31/2009      | 000000     |
| •                                                              |                                        |                      |                |          |          |               |     |                |             |              |     |        |                | Þ          |

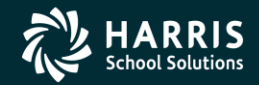

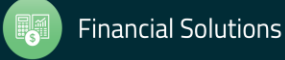

# **Return Employee(s)**

| 📙 Insp   | ect L | abor/Benefits        |                   |    | 40 - Q55 DEN           | 10 (40) DISTRIC | т        |          |       |      | Q55/0     | ASIS  |                |           |            |                | _          |        |
|----------|-------|----------------------|-------------------|----|------------------------|-----------------|----------|----------|-------|------|-----------|-------|----------------|-----------|------------|----------------|------------|--------|
| File     | Optic | ons Window           |                   |    |                        |                 |          |          |       |      |           |       |                |           |            |                |            |        |
| <b>%</b> |       | Search               | F3                | Þ  | 🛛 🥅 🧵 🧏 📯 Switch to: 👻 |                 |          |          |       |      |           |       |                |           |            |                |            |        |
| KIRK.    |       | Return Employee      | Ctrl+E            |    | ,                      |                 |          |          |       |      |           |       |                |           |            |                | InspectM   | ode .: |
| Search   |       | Return List          | Ctrl+L            |    |                        |                 |          |          |       |      |           |       |                |           |            |                | Inspecti   |        |
| Jeurei   |       | Clear search results | Ctrl+F1           | _, |                        |                 |          |          |       |      |           |       |                |           |            |                |            |        |
| Labo     |       | First Employee       | Shift+E5          | s  |                        |                 |          |          |       |      |           |       |                |           |            |                |            |        |
|          |       | Previous Employee    | F5                |    |                        |                 |          |          |       |      |           |       |                |           |            |                |            |        |
| Γ        |       | Next Employee        | F6                |    | Emp Name               | SSN/Ext         | Warrant  | Amount   | Gross | Pay  | Account   | Pay   | Date           | Ret       | FTE        | Period         | Position   | ]      |
| -        | F     | Last Employee        | Shift+F6          | 01 |                        | 106913          | 17000083 | 120.00   | Type  | Line | Seq<br>01 | E OM  | Paid 7/21/2009 | Sys<br>05 | 0.0000     | Paid 7/31/2009 | 000000     |        |
|          |       | Grid Output          | Chift+E11         | 21 |                        | 106813          | 17000083 | 183.75   |       | 02   | 01        | FOM   | 7/31/2003      | 05        | 0.0000     | 7/31/2009      | 000000     |        |
| -        |       | Print                | F11               | 21 | GBANT TAMMY I          | 105628          | 17000564 | 298.41   |       | 02   | 01        | EOM   | 7/31/2009      | 05        | 0.0000     | 7/31/2009      | 000000     | 1      |
| -        | 004   |                      | 0.2230.920.9997.2 | 21 | SEWARD KENNETH D       | 103719          | 17000669 | 238.00   |       | 02   | 01        | SLV12 | 8/14/2009      | 02        | 0.0000     | 7/31/2009      | 000000     |        |
| -        | 005   | 01.0000.0.0000.820   | 0.2250.600.5833.2 | 21 | GBANT TAMMY L          | 105628          | 17000564 | 539.98   |       | 01   | 01        | ЕОМ   | 7/31/2009      | 05        | 0.0000     | 7/31/2009      | 000000     |        |
| -        | 006   | 01.0000.0.0000.820   | 0.2250.920.9996.2 | 21 | GRANT MERCED R         | 107380          | 17000132 | 399.58   |       | 04   | 01        | EOM   | 7/31/2009      | 02        | 0.0000     | 7/31/2009      | 000000     |        |
| -        | 007   | 01.0000.0.0000.820   | 0.2230.920.9996.2 | 21 | HARRISON DOK           | 101245          | 17000199 | 125.60   |       | 02   | 02        | ЕОМ   | 7/31/2009      | 02        | 0.0000     | 7/31/2009      | 000000     |        |
| -        | 008   | 01.0000.0.0000.820   | 0.2230.920.9997.2 | 21 | HARRISON SANTIAGO J    | 106044          | 77003523 | 176.61   |       | 03   | 01        | EOM   | 8/31/2009      | 02        | 0.0000     | 8/31/2009      | 000000     |        |
| -        | 009   | 01.0000.0.0000.820   | 0.2230.920.9995.2 | 21 | ROOSEVELT JORGE        | 106527          | 77003562 | 231.12   |       | 02   | 01        | ЕОМ   | 8/31/2009      | 02        | 0.0000     | 8/31/2009      | 000000     |        |
| -        | 010   | 01.0000.0.0000.830   | 0.2220.870.5415.2 | 21 | MADISON ELIZABETH G    | 103080          | 17051173 | 27.14    |       | 06   | 01        | EOM   | 9/30/2009      | 02        | 0.0000     | 9/30/2009      | 000000     |        |
| -        | 011   | 01.0000.0.0000.820   | 0.2250.600.5833.2 | 21 | ADAMS ALLEN E          | 108956          | 77003977 | 795.76   |       | 01   | 02        | ЕОМ   | 8/31/2009      | 05        | 0.0000     | 8/31/2009      | 000000     |        |
| -        | 012   | 01.0000.0.0000.820   | 0.2250.285.5833.2 | 21 | SEWARD IRENE H         | 109209          | 77004061 | 198.94   |       | 01   | 03        | ЕОМ   | 8/31/2009      | 05        | 0.0000     | 8/31/2009      | 000000     |        |
| -        | 013   | 01.0000.0.0000.810   | 0.2220.440.5802.2 | 21 | BUSH MARIA E           | 108355          | 17001474 | 113.68   |       | 01   | 02        | ЕОМ   | 8/31/2009      | 05        | 0.0000     | 8/31/2009      | 000000     |        |
|          | 014   | 01.0000.0.0000.820   | 0.2250.600.5833.2 | 21 | BUSH MARIA E           | 108355          | 17001474 | 1,392.58 |       | 01   | 01        | EOM   | 8/31/2009      | 05        | 0.0000     | 8/31/2009      | 000000     |        |
|          | 015   | 01.0000.0.0000.820   | 0.2250.040.5833.2 | 21 | LINCOLN SOKHOM         | 107365          | 17001790 | 255.78   |       | 01   | 02        | SLV12 | 9/10/2009      | 05        | 0.0000     | 8/31/2009      | 000000     |        |
|          | 016   | 01.0000.0.0000.820   | 0.2230.500.2200.2 | 21 | SEWARD ROBERT D        | 105140          | 17000247 | 236.64   |       | 02   | 01        | EOM   | 7/31/2009      | 02        | 0.0000     | 7/31/2009      | 000000     |        |
|          | 017   | 01.0000.0.0000.820   | 0.2230.380.5833.2 | 21 | POLK RAMON M           | 101251          | 17000232 | 62.80    |       | 02   | 01        | EOM   | 7/31/2009      | 02        | 0.0000     | 7/31/2009      | 000000     |        |
|          | 018   | 01.0000.0.0000.830   | 0.2205.560.2800.2 | 21 | BUSH LAURA A           | 104412          | 17000314 | 268.93   |       | 02   | 01        | EOM   | 7/31/2009      | 02        | 0.0000     | 7/31/2009      | 000000     |        |
|          | 019   | 01.0000.0.0000.820   | 0.2230.500.2200.2 | 21 | SEWARD KENNETH D       | 103719          | 17000303 | 297.50   |       | 02   | 01        | ЕОМ   | 7/31/2009      | 02        | 0.0000     | 7/31/2009      | 000000     |        |
| _        | 020   | 01.0000.0.0000.830   | 0.2220.560.2800.2 | 21 | YOSSARIAN BELINDA M    | 101502          | 17000340 | 2,421.39 |       | 03   | 01        | EOM   | 7/31/2009      | 02        | 0.0000     | 7/31/2009      | 000000     |        |
| _        | 021   | 01.0000.0.0000.830   | 0.2220.520.2800.2 | 21 | LINCOLN OSCAR J        | 103695          | 17000353 | 2,706.60 |       | 02   | 01        | EOM   | 7/31/2009      | 02        | 0.0000     | 7/31/2009      | 000000     |        |
| _        | 022   | 01.0000.0.0000.830   | 0.2220.520.2800.2 | 21 | MADISON ANTHONY        | 108777          | 17000354 | 395.65   |       | 02   | 01        | EOM   | 7/31/2009      | 02        | 0.0000     | 7/31/2009      | 000000     |        |
| _        | 023   | 01.0000.0.0000.820   | 0.2230.920.9997.2 | 21 | GRANT ADRIAN           | 106472          | 17000375 | 159.06   |       | 02   | 01        | EOM   | 7/31/2009      | 02        | 0.0000     | 7/31/2009      | 000000     |        |
| Ŀ        |       |                      |                   |    |                        |                 |          |          |       |      |           |       |                |           |            |                | •          |        |
|          |       |                      |                   |    |                        |                 |          |          |       |      |           | _     |                |           |            |                |            |        |
|          |       |                      |                   |    |                        |                 |          |          |       |      |           |       | /r: 2010 Dist: | 40 Sit    | e: 0 GS: \ | ¥ 9/13/20      | 10 9:19:20 | AM .:  |

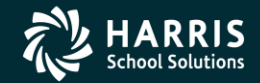

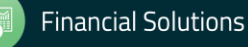

### **Returned to Employee Grid**

| 📕 Employee Maintenance                       | 40 - Q55 DEMO (40) DIS                  | TRICT           |         |           |            |      | Q55/0   | DASIS   |                      |                   |           |
|----------------------------------------------|-----------------------------------------|-----------------|---------|-----------|------------|------|---------|---------|----------------------|-------------------|-----------|
| File Options Window Help Hot Keys            |                                         |                 |         |           |            |      |         |         |                      |                   |           |
| 🦔 🧇 🏈 🔍 🧢 🕅 🖓 🔔 i 🛲 i                        |                                         |                 |         |           |            |      |         |         |                      |                   |           |
| 🔨 📌 🕸 🕰 🟊 🕅 📖                                |                                         |                 |         |           |            |      |         |         |                      |                   |           |
| Search complete. 111 record(s) found.        |                                         |                 |         |           |            |      |         |         |                      |                   |           |
| Action Log (AL)                              |                                         |                 |         |           |            |      |         |         |                      |                   |           |
| Action Log History (AH)                      | Search Panel                            |                 |         | _         |            |      |         |         |                      |                   |           |
| - View Audit Log                             | BuSSN ByExt Ref BuName Bull             | D               | Distric | st: 40    |            |      | Include | Termir  | nated 🗌 Add to       | o grid            |           |
| Employee Data Import                         |                                         | - 1             | Sele    | cted En   | nployee/Li | st — |         |         |                      |                   |           |
| Emergency/Medical                            | 102903                                  |                 | ADA     | MS, AL    | LEN E      |      |         | •       | -                    |                   |           |
| - Immunizations (ME*)                        |                                         |                 | ·       |           |            |      |         |         |                      |                   |           |
| Medical (ME*)                                | Ext Ref# : 108956                       | :               | 5SN : ' | ***-**-89 | 156        |      |         |         |                      |                   |           |
| Handicaps (ME*)                              | Search Results [Press Ctrl + Enter to s | elect the hi    | ghligh  | nted em   | ployee]    |      |         |         |                      |                   |           |
| Credentials (SK*)<br>CA-CTC Credentials (CR) | Name 🛆 I                                | External<br>Ref | G       | Ту        | Site       | BU   | RC      | LG      | Terminated           | Work Phone        | -         |
| - CA-CTC Credentials View                    | ADAMS, ALLEN E 1                        | 08956           | М       | S2        |            | 00   | 00      |         |                      | (650)             |           |
| Service Yrs/Units (SK*)                      | ADAMS, FERNANDA V 1                     | 09222           | F       | S2        |            | 00   | 00      |         |                      | (650)             |           |
| Skills (SK <sup>*</sup> )                    | ADAMS, MARIA 1                          | 06813           | F       | 40        |            | 02   | 02      |         |                      | (650)             |           |
| Inservice (SK*)                              | ADAMS, RONALD L 1                       | 08987           | м       | S2        |            | 00   | 00      |         |                      | (650)             |           |
| - Educational Units (EU)                     | ADAMS, SALVADOR 1                       | 01832           | м       | 40        |            | 02   | 00      |         |                      | (650)             |           |
| Evaluations (EV*)                            | ADAMS, SAUL 1                           | 09328           | м       | S2        |            | 00   | 00      |         |                      | (650)             |           |
| Teaching History (TS*)                       | BUSH, HEIDI M 1                         | 06055           | F       | 40        |            | 02   | 00      |         |                      | (650)             | -         |
| Teaching Preferences (TS*                    | BUSH, JOHN T 1                          | 06676           | м       | 40        |            | 02   | 00      |         |                      | (650)430-3212     |           |
| Position Control                             | BUSH, LARRY A 1                         | 06068           | м       | 40        |            | 02   | 00      |         |                      | (650)             |           |
|                                              | BUSH, LAURA A 1                         | 04412           | F       | 40        |            | 02   | 00      |         |                      | (650)             |           |
| W4/Lontrol Data (W4)                         | BUSH, MARIA E 1                         | 08355           | F       | S2        |            | 00   | 00      |         |                      | (650)             | -         |
| Deductions (PD)                              | BUSH, TINA 1                            | 01543           | F       | 40        |            | 02   | 02      |         |                      | (650)             |           |
| - Pay Lines (PR)                             | CLINTON, HEANG H 1                      | 09330           | м       | S2        |            | 00   | 00      |         |                      | (650)             | _         |
| Payroll Events (PE)                          | CLINTON, MARGARET M 1                   | 03296           | F       | S2        |            | 00   | 00      |         |                      | (650)             |           |
| Deferred Pay                                 | CLINTON, MARIA 1                        | 09348           | м       | S2        |            | 00   | 00      |         |                      | (650)             |           |
| - Deduction Accumulators                     | CLINTON, PAMELA P 1                     | 07085           | F       | S2        |            | 00   | 00      |         |                      | (650)298-5052     |           |
| Substitute Batch Entry                       | CLINTON, PAULA 1                        | 03730           | F       | 40        |            | 02   | 00      |         |                      | (650)             |           |
| Tax Modeling                                 | CLINTON, ROBERT E 1                     | 08308           | м       | S2        |            | 00   | 00      |         |                      | (650)             |           |
| History / Inspect                            | CLINTON, RODRIGO 1                      | 06549           | м       | 40        |            | 02   | 00      |         |                      | (650)             |           |
| Payroll History                              | CLINTON, RUTH A 1                       | 09332           | F       | S2        |            | 00   | 00      |         |                      | (650)             |           |
| - Search Payroll History                     | DAVIS, GIOVANNI M 1                     | 08942           | м       | S2        |            | 00   | 00      |         |                      | (650)             |           |
| Inspect Labor/Benefits                       |                                         | C3N10           | F       | 40        |            | 02   | 00      |         |                      | 1650              | <u> </u>  |
| View W2 Data                                 |                                         |                 |         |           |            |      |         |         |                      |                   |           |
|                                              |                                         |                 |         | _         |            | _    |         |         |                      |                   |           |
|                                              |                                         |                 |         |           |            |      |         |         |                      |                   |           |
|                                              |                                         |                 |         |           |            |      | Y       | r: 2010 | ) Dist: 40 Site: 0 G | i5: W 9/13/2010 9 | :23:48 AM |

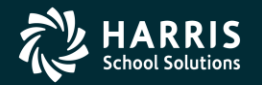

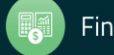

### **Search Benefits by Acctclass**

| 🔜 Inspect Labor/Benefits     |                        | 40 - QSS DEMO (40) DISTRICT           | QSS/OASIS   |                                     |
|------------------------------|------------------------|---------------------------------------|-------------|-------------------------------------|
| File Options Window          |                        |                                       |             |                                     |
| 🎲 🧟 🎲 🎝 Close                |                        | 🛯   🥅 🍔   🌅 🖉 Switch to: 👻            |             |                                     |
| HARRISON, JAMES T 102903     | ***-**-2903 PA-        | GE                                    |             | InspectMode ;;;                     |
| Search Complete. Records fou | ınd: Benefits: 497     | 7                                     |             | .::                                 |
| Labor and Benefits Selection | abor   Benefits (4977) |                                       |             |                                     |
| - Search Ru                  |                        | FU RESC Y GOAL FUNC OBJT SCH MINGT BU |             |                                     |
| C Current Employee           |                        | 01.0000.0.1111.1111.3112.p11.1111.11  |             |                                     |
| By Account                   | Show Labor:            |                                       |             |                                     |
|                              | Show Benefits:         |                                       |             |                                     |
|                              | Fiscal Year:           |                                       |             |                                     |
|                              | Pay Name:              |                                       |             |                                     |
|                              | Date Paid:             | _/_/                                  |             |                                     |
|                              | Pay Codes:             |                                       |             |                                     |
|                              | Pay Types:             |                                       |             |                                     |
|                              | Sta Ded Profiles:      |                                       |             |                                     |
| -                            |                        |                                       |             |                                     |
|                              | Pay Schedules:         |                                       |             |                                     |
| -                            |                        |                                       |             |                                     |
|                              | Bet Sustems:           |                                       |             |                                     |
| -                            | Class:                 |                                       |             |                                     |
|                              | Vol Deds:              |                                       |             |                                     |
| -                            | <br>Warrant:           |                                       |             |                                     |
|                              |                        |                                       |             |                                     |
|                              | Ret AC:                |                                       |             |                                     |
|                              | Ret PC:                |                                       | - (         |                                     |
|                              | Ret CC:                |                                       |             |                                     |
|                              |                        |                                       |             |                                     |
|                              |                        |                                       |             |                                     |
|                              |                        |                                       | Yr: 2010 Di | st: 40 Site: 0 3/23/2010 5:01:13 AM |

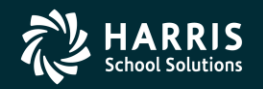

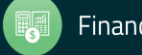

### **Benefit Result by Acctclass**

|           | or/Benefits                              | 40 - Q55 DEMO (4      | 0) DISTRIC     | T        |        |       |     | Q55/    | OASIS       |           |            |       | _          |
|-----------|------------------------------------------|-----------------------|----------------|----------|--------|-------|-----|---------|-------------|-----------|------------|-------|------------|
| Options   | s Window                                 |                       |                |          |        |       |     |         |             |           |            |       |            |
|           | 💓 🔺 Close 🛛 💽 🚺                          | 🥅 🧾 👷 Switch to: 🗸    |                |          |        |       |     |         |             |           |            |       |            |
| IAMES T   | 102903 ***_**_2903 PA-GE                 |                       |                |          |        |       |     |         |             |           |            |       | InspectMo  |
| Comple    | te. Records found: Benefits: 3254        |                       |                |          |        |       |     |         |             |           |            |       | Inspection |
| compic    |                                          |                       |                |          |        |       |     |         |             |           |            |       |            |
| r and Ber | nefits Selection   Labor Benefits (3254) |                       |                |          |        |       |     |         |             |           |            |       |            |
| Benefits  |                                          |                       |                |          |        |       |     |         |             |           |            |       |            |
|           | Account                                  | Emp Name              | SSN/Ext<br>Bef | Warrant  | Amount | Gross | Pay | Account | Pay<br>Name | Date Paid | Vol<br>Ded | Class | Abbr 🔺     |
| 0001      | 01.0000.0.0000.8200.3702.040.5421.21     | EISENHOWER KATHLEEN A | 103651         | 17000481 | 1.10   | турс  | 02  | 01      | EOM         | 7/31/2009 | 0000       | 13    | OPEB-%     |
| 0002      | 01.0000.0.0000.8200.3802.040.5421.21     | EISENHOWER KATHLEEN A | 103651         | 17000481 | 4.31   |       | 02  | 01      | EOM         | 7/31/2009 | 0000       | 12    | PERS RLR   |
| 0003      | 01.0000.0.0000.8200.3322.040.5421.21     | EISENHOWER KATHLEEN A | 103651         | 17000481 | 2.17   |       | 02  | 01      | ЕОМ         | 7/31/2009 | 0000       | 09    | MEDICARE   |
| 0004      | 01.0000.0.0000.8200.3602.040.5421.21     | EISENHOWER KATHLEEN A | 103651         | 17000481 | 3.17   |       | 02  | 01      | EOM         | 7/31/2009 | 0000       | 06    | WCOMP      |
| 0005      | 01.0000.0.0000.8200.3502.040.5421.21     | EISENHOWER KATHLEEN A | 103651         | 17000481 | 0.46   |       | 02  | 01      | ЕОМ         | 7/31/2009 | 0000       | 05    | SUI        |
| 0006      | 01.0000.0.0000.8200.3312.040.5421.21     | EISENHOWER KATHLEEN A | 103651         | 17000481 | 9.28   |       | 02  | 01      | ЕОМ         | 7/31/2009 | 0000       | 03    | OASDI      |
| 0007      | 01.0000.0.0000.8200.3202.040.5421.21     | EISENHOWER KATHLEEN A | 103651         | 17000481 | 15.01  |       | 02  | 01      | ЕОМ         | 7/31/2009 | 0000       | 02    | PERS       |
| 0008      | 01.0000.0.1110.1001.3702.020.1125.21     | KENNEDY JESSICA A     | 109791         | 17001606 | 0.51   |       | 01  | 01      | ЕОМ         | 8/31/2009 | 0000       | 13    | OPEB-%     |
| 0009      | 01.0000.0.1110.1001.3322.020.1125.21     | KENNEDY JESSICA A     | 109791         | 17001606 | 1.03   |       | 01  | 01      | ЕОМ         | 8/31/2009 | 0000       | 09    | MEDICARE   |
| 0010      | 01.0000.0.1110.1001.3602.020.1125.21     | KENNEDY JESSICA A     | 109791         | 17001606 | 1.46   |       | 01  | 01      | ЕОМ         | 8/31/2009 | 0000       | 06    | WCOMP      |
| 0011      | 01.0000.0.1110.1001.3502.020.1125.21     | KENNEDY JESSICA A     | 109791         | 17001606 | 0.21   |       | 01  | 01      | EOM         | 8/31/2009 | 0000       | 05    | SUI        |
| 0012      | 01.0000.0.1110.1001.3332.020.1125.21     | KENNEDY JESSICA A     | 109791         | 17001606 | 2.67   |       | 01  | 01      | EOM         | 8/31/2009 | 8400       | 04    | APPLE      |
| 0013      | 01.0000.0.1110.1001.3702.270.1125.21     | GRANT LISA P          | 105083         | 17001547 | 0.57   |       | 01  | 01      | ЕОМ         | 8/31/2009 | 0000       | 13    | OPEB-%     |
| 0014      | 01.0000.0.1110.1001.3322.270.1125.21     | GRANT LISA P          | 105083         | 17001547 | 1.16   |       | 01  | 01      | ЕОМ         | 8/31/2009 | 0000       | 09    | MEDICARE   |
| 0015      | 01.0000.0.1110.1001.3602.270.1125.21     | GRANT LISA P          | 105083         | 17001547 | 1.64   |       | 01  | 01      | ЕОМ         | 8/31/2009 | 0000       | 06    | WCOMP      |
| 0016      | 01.0000.0.1110.1001.3502.270.1125.21     | GRANT LISA P          | 105083         | 17001547 | 0.24   |       | 01  | 01      | ЕОМ         | 8/31/2009 | 0000       | 05    | SUI        |
| 0017      | 01.0000.0.1110.1001.3332.270.1125.21     | GRANT LISA P          | 105083         | 17001547 | 3.00   |       | 01  | 01      | ЕОМ         | 8/31/2009 | 8400       | 04    | APPLE      |
| 0018      | 01.0000.0.0000.8200.3702.920.9997.21     | HARRISON SANTIAGO J   | 106044         | 77003523 | 1.25   |       | 03  | 01      | EOM         | 8/31/2009 | 0000       | 13    | OPEB-%     |
| 0019      | 01.0000.0.0000.8200.3322.920.9997.21     | HARRISON SANTIAGO J   | 106044         | 77003523 | 2.53   |       | 03  | 01      | EOM         | 8/31/2009 | 0000       | 09    | MEDICARE   |
| 0020      | 01.0000.0.0000.8200.3602.920.9997.21     | HARRISON SANTIAGO J   | 106044         | 77003523 | 3.62   |       | 03  | 01      | EOM         | 8/31/2009 | 0000       | 06    | WCOMP      |
| 0021      | 01.0000.0.0000.8200.3502.920.9997.21     | HARRISON SANTIAGO J   | 106044         | 77003523 | 0.53   |       | 03  | 01      | ЕОМ         | 8/31/2009 | 0000       | 05    | SUI        |
| 0022      | 01.0000.0.0000.8200.3312.920.9997.21     | HARRISON SANTIAGO J   | 106044         | 77003523 | 10.82  |       | 03  | 01      | EOM         | 8/31/2009 | 0000       | 03    | OASDI      |
| 0023      | 01.0000.0.0000.8200.3702.920.9995.21     | ROOSEVELT JORGE       | 106527         | 77003562 | 1.64   |       | 02  | 01      | ЕОМ         | 8/31/2009 | 0000       | 13    | OPEB-%     |
|           |                                          |                       |                |          |        |       | _   |         |             |           |            |       |            |

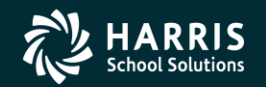

116

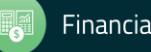

#### Search Pay History

| 🖳 Search Pay History                                 | 39 - The Train USD       | Q55/0#                            | 515 <u>- 🗆 ×</u>                                         |
|------------------------------------------------------|--------------------------|-----------------------------------|----------------------------------------------------------|
| File Options Window                                  |                          |                                   |                                                          |
| 🤝 👷 👥 🏈 🍽 Close 🛛 🔽 🚺 🔽 📰 🌉                          | 🧵 🤮 Switch to: 👻         |                                   |                                                          |
| PERSNIKITY, REALLIE 1003 xxx-xx-1111 id: 5310563452  | AB/MA                    |                                   |                                                          |
|                                                      |                          |                                   |                                                          |
| Selection Criteria Besults                           |                          |                                   |                                                          |
|                                                      |                          |                                   |                                                          |
| Search Parameters                                    | Control Control Fo       |                                   |                                                          |
|                                                      | Search Scope: Utrrent En | Date Paid Sta                     |                                                          |
|                                                      | District #:              | 39 - The Train US 💌 Date Paid End |                                                          |
| Field Operation                                      | Low                      | Value High Value                  |                                                          |
|                                                      | - Eom                    |                                   |                                                          |
| CARG - CAR Allow                                     |                          |                                   |                                                          |
| EIC - Advance EIC                                    |                          |                                   |                                                          |
| IGF - Fed Imputed Gross<br>IGS - State Imputed Gross |                          |                                   |                                                          |
| MEDI - Medicare<br>MEDB - Medicare Empr              |                          |                                   |                                                          |
| MG - Medicare Gross                                  |                          |                                   |                                                          |
|                                                      |                          |                                   |                                                          |
|                                                      |                          |                                   |                                                          |
|                                                      |                          |                                   |                                                          |
|                                                      |                          |                                   |                                                          |
|                                                      |                          |                                   |                                                          |
|                                                      |                          |                                   |                                                          |
|                                                      |                          |                                   |                                                          |
|                                                      |                          |                                   |                                                          |
|                                                      |                          |                                   |                                                          |
|                                                      |                          |                                   |                                                          |
|                                                      |                          |                                   |                                                          |
|                                                      |                          |                                   | Yr: 2009 Dist: 39 Site: 0 GS: W   9/13/2010   9:50:01 AM |

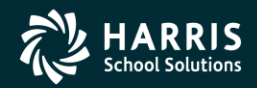

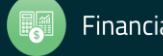

#### **Returned Results**

| Options        | Window                 | N            |               |      |      |                   |                      |                | 0.00           |                |               | _         |          | QJJ/C          | , A313       |            |      |      |              |             |                          |
|----------------|------------------------|--------------|---------------|------|------|-------------------|----------------------|----------------|----------------|----------------|---------------|-----------|----------|----------------|--------------|------------|------|------|--------------|-------------|--------------------------|
| 24 <u>99</u> 0 |                        | Close 🛛 🔽    |               |      |      | i 🥥 🖠             |                      | to: 🕶          |                |                |               |           |          |                |              |            |      |      |              |             |                          |
| KITY, REA      | ALLIE                  | 1003 xxx->   | :x-1111 id:   | 5310 | 5634 | 52 AB,            | /MA                  |                |                |                |               |           |          |                |              |            |      |      |              | ]           | InspectM                 |
| tion Criteria  | a Result<br>d Settings | ts (19)  s   |               |      |      |                   |                      |                |                |                |               |           |          |                |              |            |      |      |              |             |                          |
| Warrant        | Status                 | Date<br>Paid | Period<br>End | PC   | RS   | Effective<br>Year | Effective<br>Quarter | Total<br>Gross | Tax<br>Shelter | OASDI<br>Gross | MEDI<br>Gross | OASDI     | Medicare | Federal<br>Tax | State<br>Tax | Retirement | SDI  | EIC  | Vol.<br>Deds | Net<br>Pay  | On-Linu <u></u><br>Image |
| 2124832        | М                      | 1/31/2006    | 1/31/2006     | 02   | 02   | 06                | 01                   | 5271.00        | 700.00         | 5112.54        | 5112.54       | 316.98    | 74.13    | 540.98         | 167.07       | 368.97     | 0.00 | 0.00 | 1200.08      | 1902.79     |                          |
| 2127031        | м                      | 2/28/2006    | 2/28/2006     | 02   | 02   | 06                | 01                   | 5271.00        | 700.00         | 5112.54        | 5112.54       | 316.98    | 74.13    | 540.98         | 167.07       | 368.97     | 0.00 | 0.00 | 1200.08      | 1902.79     |                          |
| 2129045        | м                      | 3/31/2006    | 3/31/2006     | 02   | 02   | 06                | 01                   | 5271.00        | 700.00         | 5112.54        | 5112.54       | 316.98    | 74.13    | 540.98         | 167.07       | 368.97     | 0.00 | 0.00 | 1200.08      | 1902.79     |                          |
| 2131190        | м                      | 4/28/2006    | 4/30/2006     | 02   | 02   | 06                | 02                   | 5482.00        | 700.00         | 5323.54        | 5323.54       | 330.06    | 77.19    | 590.03         | 185.32       | 383.74     | 0.00 | 0.00 | 1200.08      | 2015.58     |                          |
| 2132582        | м                      | 5/31/2006    | 5/31/2006     | 02   | 02   | 06                | 02                   | 5482.00        | 700.00         | 5323.54        | 5323.54       | 330.06    | 77.19    | 590.03         | 185.32       | 383.74     | 0.00 | 0.00 | 1200.08      | 2015.58     |                          |
| 2133301        | м                      | 6/30/2006    | 6/30/2006     | 02   | 02   | 06                | 02                   | 5482.00        | 700.00         | 5323.54        | 5323.54       | 330.06    | 77.19    | 590.03         | 185.32       | 383.74     | 0.00 | 0.00 | 1200.08      | 2015.58     |                          |
| 2135867        | М                      | 8/31/2006    | 8/31/2006     | 02   | 02   | 06                | 03                   | 5756.00        | 700.00         | 5341.90        | 5341.90       | 331.20    | 77.46    | 588.87         | 184.89       | 406.74     | 0.00 | 0.00 | 1497.34      | 1969.50     |                          |
| 2137837        | М                      | 9/29/2006    | 9/30/2006     | 02   | 02   | 06                | 03                   | 5756.00        | 700.00         | 5548.95        | 5548.95       | 344.03    | 80.46    | 640.00         | 203.91       | 409.28     | 0.00 | 0.00 | 1248.67      | 2129.65     |                          |
| 2139960        | м                      | 10/31/2006   | 10/31/2006    | 02   | 02   | 06                | 04                   | 5756.00        | 700.00         | 5548.95        | 5548.95       | 344.03    | 80.46    | 640.00         | 203.91       | 409.28     | 0.00 | 0.00 | 1248.67      | 2129.65     |                          |
| 2142136        | м                      | 11/30/2006   | 11/30/2006    | 02   | 02   | 06                | 04                   | 5756.00        | 700.00         | 5638.95        | 5638.95       | 349.61    | 81.76    | 640.00         | 203.91       | 409.28     | 0.00 | 0.00 | 1248.67      | 2122.77     |                          |
| 2144326        | М                      | 12/15/2006   | 12/31/2006    | 02   | 02   | 06                | 04                   | 5756.00        | 700.00         | 5548.95        | 5548.95       | 344.03    | 80.46    | 640.00         | 203.91       | 409.28     | 0.00 | 0.00 | 1248.67      | 2129.65     |                          |
| 2146323        | M                      | 1/31/2007    | 1/31/2007     | 02   | 02   | 07                | 01                   | 5756.00        | 700.00         | 5588.95        | 5588.95       | 346.51    | 81.04    | 634.67         | 197.63       | 409.28     | 0.00 | 0.00 | 1208.67      | 2178.20     |                          |
| 2148459        | M                      | 2/28/2007    | 2/28/2007     | 02   | 02   | 07                | 01                   | 5756.00        | 700.00         | 5588.95        | 5588.95       | 346.51    | 81.04    | 634.67         | 197.63       | 409.28     | U.00 | 0.00 | 1208.67      | 2178.20     | <u> </u>                 |
| 2150957        | M                      | 3/30/2007    | 3/31/2007     | 02   | 02   | 07                | 01                   | 5756.00        | 700.00         | 5588.95        | 5588.95       | 346.51    | 81.04    | 634.67         | 197.63       | 409.28     | 0.00 | 0.00 | 1208.67      | 2178.20     |                          |
| 2153235        | M                      | 4/30/2007    | 4/30/2007     | 02   | 02   | 07                | 02                   | 5756.00        | 700.00         | 5588.95        | 5588.95       | 346.51    | 81.04    | 634.67         | 197.63       | 409.28     | 0.00 | 0.00 | 1208.67      | 2178.20     | ,                        |
| TRACT J        | N.A                    | 6721720012   | 67172017      |      |      |                   |                      | E765 DIT       |                | TRADU GR       |               | T DALE KI |          |                | 10/09        |            |      |      |              | 1 71 70 70  |                          |
|                |                        |              |               |      |      |                   |                      |                |                |                |               |           |          |                |              |            |      |      | Reco         | rd Count: [ | 19                       |
|                |                        |              |               |      |      |                   |                      |                |                |                |               |           |          |                |              |            |      |      |              |             |                          |

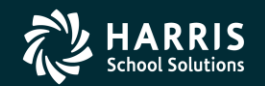

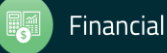

# View W2 – From Emp. Maintenance

| • | Vie  | ₩ ₩2 D   | ata        | 40 - Q55 DEMO (40) DISTRIC | Т          | QSS/OASIS                |           |                |
|---|------|----------|------------|----------------------------|------------|--------------------------|-----------|----------------|
|   | File | Optio    | ns Window  |                            |            |                          |           |                |
|   | *    | Close    | • • •      | 🔽 🔚 🍔 📄 🎇 Switch to:       | : -        |                          |           | ]              |
| Н | IARR | LISON, J | AMES T 102 | 903 ***-**-2903 GE         |            |                          | In        | spectMode 🧮    |
|   |      |          |            |                            |            |                          |           | .::            |
|   |      | Year     | Date       | Desc                       | Upload     |                          |           |                |
|   | ▶ 1  | 2008     | 01/23/2009 | W2 TAX YEAR 2008/BATCH001  | 01/22/2010 |                          |           |                |
|   | 2    | 2009     | 01/31/2010 | W2 TAX YEAR 2009           | 02/09/2010 |                          |           |                |
|   |      |          |            |                            |            |                          |           |                |
|   |      |          |            |                            |            |                          |           |                |
|   |      |          |            |                            |            |                          |           |                |
|   |      |          |            |                            |            |                          |           |                |
|   |      |          |            |                            |            |                          |           |                |
|   |      |          |            |                            |            |                          |           |                |
|   |      |          |            |                            |            |                          |           |                |
|   |      |          |            |                            |            |                          |           |                |
|   |      |          |            |                            |            |                          |           |                |
|   |      |          |            |                            |            |                          |           |                |
|   |      |          |            |                            |            |                          |           |                |
| ľ |      |          |            |                            |            |                          |           |                |
|   |      |          |            |                            | ١          | r: 2010 Dist: 40 Site: 0 | 2/19/2010 | 5:00:07 AM .;; |

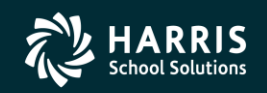

119

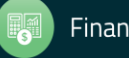

#### Nelco W2 Form...

\_ 🗆 🗙

| 🔁 999102903.p  | df - Adobe Reader                                                                                                    |                                                                                                    |                                                                                                    |
|----------------|----------------------------------------------------------------------------------------------------|----------------------------------------------------------------------------------------------------|----------------------------------------------------------------------------------------------------|
| File Edit View | Document Tools Window Help                                                                                                    |                                                                                                    |                                                                                                    |
| 🖶 😓 -          | 🌄 🔶 🕂 / 1 🛛 🖲 🖲 🦻                                                                                                    | .5% • 📻 🔂 Find •                                                                                                    |                                                                                                    |
|                |                                                                                                    |                                                                                                    |                                                                                                    |
|                | 47,996.29         6,454.58           1         Wages tos other comp.         2         Fed. Income tax withheld           51,403.33         3,187.01         3         3           3         Social security wages and tos         4         Socie active withheld         51,403.33           5         Medicare wages and tos         6         Medicare tax withheld         51,403.33         6         Medicare tax withheld           Employers name, address, and ZP code         04         94.01         64.01         10         10           Standard tax wages and tax witheld         Employers name, address, and ZP code         04.01         10         10         10         10         10         10         10         10         10         10         10         10         10         10         10         10         10         10         10         10         10         11         11         11         11         11         11         11         11         11         11         11         11         11         11         11         11         11         11         11         11         11         11         11         11         11         11         11         11         11         11 </th <th>47,996.29         6,454.58           1 Wages top other comp.         2 Fed. income tax withheld           51,403.33         3,187.01           3 Social socurity wages and tops         4 Social social s</th> <th>47,996.29         6,454.58           1 Wages tos other comp.         2 Fed income taw titheid           51,403.33         3,187.01           3 boals evently wages and 10s         4 boc set taw withheid           51,403.33         745.37           5 Medicate wages and 10s         6 Medicate taw withheid           Employers name, address, and 2P code         9 Medicate taw withheid           28 DElaw C40) DISTRICT         867 AMERICAN STREET           SAN CARLOS         CA 94070           Employers SISN         12a           999-10-2903         12b           7 Social security tips         12c           6 Allocated tips         13 tentory name with the start           9 Advance EIC payment         14           PERS/S 3,407.04         \$(12) 112.11           Child         0400146           JAMES X HARRISON         867 AMERICAN STREET           SAN CARLOS         CA 94070           Employees name, address, and ZP code         2000.000000000000000000000000000000000</th> | 47,996.29         6,454.58           1 Wages top other comp.         2 Fed. income tax withheld           51,403.33         3,187.01           3 Social socurity wages and tops         4 Social social s                                                                                               | 47,996.29         6,454.58           1 Wages tos other comp.         2 Fed income taw titheid           51,403.33         3,187.01           3 boals evently wages and 10s         4 boc set taw withheid           51,403.33         745.37           5 Medicate wages and 10s         6 Medicate taw withheid           Employers name, address, and 2P code         9 Medicate taw withheid           28 DElaw C40) DISTRICT         867 AMERICAN STREET           SAN CARLOS         CA 94070           Employers SISN         12a           999-10-2903         12b           7 Social security tips         12c           6 Allocated tips         13 tentory name with the start           9 Advance EIC payment         14           PERS/S 3,407.04         \$(12) 112.11           Child         0400146           JAMES X HARRISON         867 AMERICAN STREET           SAN CARLOS         CA 94070           Employees name, address, and ZP code         2000.000000000000000000000000000000000                                                                                                    |
|                | 15 br         Einspice scalars Discretor         16 Statewayses tox do:         17 State scolars tox           CA 000-0000-0         47,996,29         2647.65           18 Load wayses tox, etc.         19 Load income tox         20 Loadingere                                                                                                    | 15 Str. [stracture v statute 10 stratute         16 Stratute signs, stratute         72 Stratute v stratute           CA 000-0000-0         47,996.29         2647.65           18 Locard wages, stratute         19 Locard wages, stratute         20.cast for more                                                                                                    | 15th:         Endpoint's site Diruction         16 State weight this vie:         17 State income tax           CA 000-0000-0         47,996.29         2647.65           18 Load weight this dat         19 Load rearms tax         20 Loadity reme                                                                                                    |
|                | Form W-2 Wage and Tax Statement<br>Copy B statement<br>For Filed With Employee's<br>FEDERAL Tax Refurn.<br>Extension a serve statement in the serve<br>Beneral a serve statement in the serve<br>beneral a serve statement in the serve<br>beneral a serve statement in the serve statement in the serve<br>beneral a serve statement in the serve statement in the serve statement in the serve statement in the serve statement in the serve statement in the serve statement in t                                                                                                    | Form W-2 Wage and Tax Statement<br>Copy 2 statement 2009<br>To Be Filed With Employee's State. OMB No. 1545:000<br>City, or Local Income Tax Return.<br>9 W2U NIT 2373255A                                                                                                    | Form W-2 Wage and Tax Statement<br>Copy 2 score 2009<br>To Be Filed With Employee's State,<br>City, or Local Income Tax Network The Inserv-<br>Copyright 2009 Greatland/Netco                                                                                                    |
| <b>,</b>       | 47,996.29         6,454.58           1 Wages tips other comp.         2 Fed. Income tax withheid           51,403.33         3,187.01           3 Social security wages         4 Soc. sec. tax withheid           51,403.33         6 Medicare tax withheid           51,403.33         6 Medicare tax withheid           51,403.33         6 Medicare tax withheid           Employer name address, and ZP code         9 Medicare tax withheid           Employer SQP PC: 20         00           SN DEMO (40) DISTRICT         8A Pd070           Employer SSN         11 Nonqualified plans           94-1054700         12b           7 Social security tips         12c           12d Allocated tips         13 watcom           8 Allocated tips         13 watcom           9 Advance EC payment         14                                                                                                    | <ul> <li>Box 1. Enter this amount on the wages line of your tax return.</li> <li>Box 2. Enter this amount in the federal income tax withheid line of your tax return.</li> <li>Box 8. Enter this amount in order in the seture income tax withheid line of your from 1040 ring.</li> <li>Box 8. Enter this amount in the seturn base your from 1040 ring.</li> <li>Box 8. Enter this amount in the seturn base your from 1040 ring.</li> <li>Box 9. Enter this amount in the total of percent of the seturn base your from 1040 ring.</li> <li>Box 10. This amount in the total of percent 1040.</li> <li>Box 10. This amount in the total of percent 1040.</li> <li>Box 10. This amount in the total of percent 1040.</li> <li>Box 10. This amount is the total of percent 1040.</li> <li>Box 10. This amount is the total of percent 1040.</li> <li>Box 10. This amount is the total of percent is the total of percent 1040.</li> <li>Box 11. This amount is (b) content is the total of the set of the set of the</li></ul> | N=-Incollected Medicase tax on bbl codid group-term life ins<br>over \$50.000 https://www.entoyee.org/Set Total Tax' from 1040 inst<br>P=-Exclusible incoving separate relimbusements paid diredly to<br>employee (not included in bose) 13, or 03<br>Form 1040 for details on reporting this amount.<br>R=-Employee contributions by by market MBA. Report on Form<br>8253 Ancher MBAs and Long-Term Case maurence Contracts.<br>2020 [SIMPLE] (SIMPLE] (SIM |

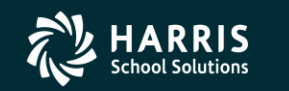

120

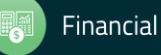

#### 121

### **Pay Deductions/PD Options**

| Sequence Deductions           |     |          |                         | 39 -         | The Train | USD          |                |             |      |       |            |                | Q55/  | OASIS        |                 |                 |             | _            |                |         |
|-------------------------------|-----|----------|-------------------------|--------------|-----------|--------------|----------------|-------------|------|-------|------------|----------------|-------|--------------|-----------------|-----------------|-------------|--------------|----------------|---------|
| File                          | • [ | Opti     | ions Window             |              | _         |              |                |             |      |       |            |                |       |              |                 |                 |             |              |                |         |
|                               | ſ   |          | Save                    | F9           | IIII 🧯    | 🔋 👷 🖉 S      | witch to: 👻    | All Posns 👻 | F    | Prime | Pos        | n <del>-</del> | W4    | Data 👻 De    | eductions 👻     |                 |             |              |                |         |
| PAT                           | N.  | î i i    | Save and Close          | Ctrl+F9      |           | 9 , <b>-</b> |                |             |      |       |            |                |       |              |                 |                 |             |              | ChangeMr       | ode .:  |
|                               |     | ٩.       | Save and Next Employee  | e F10        |           |              |                |             |      |       |            |                |       |              |                 | Show            | SSN 💭 D     | APX-08/13/   | 2013-10-53-2   | 9 • .:  |
|                               |     | 1        | Save and Get Employee   | Ctrl+F10     |           |              |                |             |      |       |            |                |       |              |                 | 51104           |             |              | .013-10.33.2   | · · .:: |
| 1                             | 2   | <b>R</b> | Edit Deduction          | Ctrl+E       | ected 🗙   | Delete Der   | 1 🖾 Reset      | Ded 🔀 De    | lete | All   | 6 <u>3</u> | Rese           | F All | 📑 Hold All ( | Ded 🔕 Ian       | ore All Ded     | 🕗 Clear Hol | dílanore 🏼 🏁 | Verify Data    |         |
|                               | ~   | +        | Add Deduction           | F8           |           |              |                |             |      |       |            |                |       |              |                 | Delever         | U 1.2.2     | Charles      | 1 <b>F</b> a d |         |
|                               |     | P)       | Copy Deduction          | F7           |           | Fian         |                |             |      | RL    | В          | F 3            |       |              | Maximum<br>0.00 | Balance<br>0.00 |             | Start        | Ena            | 1       |
| -                             | _   | -        | Copy Selected Deduction | ns Ctrl+F7   |           |              | -10.00         | 0.00        |      |       |            |                |       | 0.00         | 0.00            | 0.00            | 0.00        |              |                |         |
|                               | _   | ×        | Delete Deduction        | Ctrl+D       | EBSHIPS   | ;            | 50.00          | 0.00        | G    | 61    |            |                |       | 0.00         | 0.00            | 0.00            | 500.00      |              |                |         |
|                               | _   | 0        | Reset Deduction         | Ctrl+R       |           |              | 50.00          | 0.00        |      |       |            |                |       | 0.00         | 0.00            | 0.00            | 0.00        |              |                |         |
|                               | _   | ×        | Delete All Deductions   | Ctrl+Shift+D | ACCTS     |              | -100.00        | 100.00      |      |       |            | 0              |       | 0.00         | 0.00            | 0.00            | 0.00        |              |                | -       |
|                               | _   | *        | Reset All Deductions    | Ctrl+Shift+R |           |              | -100.00        | 100.00      |      |       |            | 1              |       | 0.00         | 0.00            | 0.00            | 0.00        |              |                |         |
|                               | _   | 3        | Hold All Deductions     | Ctrl+Shift+H |           |              | -10.00         | 0.00        |      |       |            |                |       | 0.00         | 0.00            | 0.00            | 0.00        |              |                |         |
|                               | _   | <u>@</u> | Ignore All Deductions   | Ctrl+Shift+I |           |              | -5.00          | 0.00        |      |       |            |                |       | 0.00         | 0.00            | 0.00            | 0.00        |              |                |         |
|                               |     | 0        | Clear Hold/Ignore       | Ctrl+Shift+C |           |              | -1,300.00      | 2,000.00    |      |       |            |                |       | 0.00         | 0.00            | 0.00            | 0.00        |              |                |         |
|                               |     | 4        | Verify Data             | F3           |           |              | -1,100.00      | 2,100.00    |      |       |            |                |       | 0.00         | 0.00            | 0.00            | 0.00        |              |                |         |
|                               |     |          | Export Deductions       | Alt+X        | TER       |              | 10.00          | 0.00        |      |       |            |                |       | 0.00         | 0.00            | 0.00            | 0.00        |              |                |         |
|                               |     |          | First Employee          | Shift+E5     |           |              | 150.00         | 0.00        |      |       |            |                |       | 0.00         | 0.00            | 0.00            | 0.00        |              |                |         |
|                               |     |          | Previous Employee       | F5           |           |              |                |             |      |       |            |                |       |              |                 |                 |             |              |                |         |
|                               |     |          | Next Employee           | F6           |           |              |                |             |      |       |            |                |       |              |                 |                 |             |              |                |         |
|                               |     |          | Last Employee           | Shift+F6     |           |              |                |             |      |       |            |                |       |              |                 |                 |             |              |                |         |
|                               |     |          | Get Employee            | F7           |           |              |                |             |      |       |            |                |       |              |                 |                 |             |              |                |         |
|                               |     |          | Print                   | E11          | -         |              |                |             |      |       |            |                |       |              |                 |                 |             |              |                |         |
|                               |     | S        | Output Grid             | Sbift+E11    |           |              |                |             |      |       |            |                |       |              |                 |                 |             |              |                |         |
|                               |     |          | Numeric Keyboard/Auto   | Tabbing      | Di        | sable Numer  | ric Keyboard   | Shortqute   |      |       |            |                |       |              |                 |                 |             |              |                |         |
| Numeric Keyboard/Auto Tabbing |     |          |                         |              |           |              | Dilorceus      |             |      |       |            |                |       |              |                 |                 |             |              |                |         |
|                               |     |          |                         |              | Us Us     | e + (shift + | +) to tab forv | ward/backwa | rd   |       |            |                |       |              |                 |                 |             |              |                |         |
|                               |     |          |                         |              | Us        | e Enter key  | to tab forw    | ard         |      |       |            |                |       |              |                 |                 |             |              |                |         |
|                               |     |          |                         |              | Us        | e / to tab b | ackward        |             |      |       |            |                |       |              |                 |                 |             |              |                |         |
|                               |     |          |                         | T . 15 .     | Us Us     | e * to add i | new row        |             |      |       |            |                | -     | 1 000 00     |                 |                 |             |              |                |         |
| Total Emplo                   |     |          |                         |              |           | ito Tabbing  |                |             |      |       |            | ons            |       | 4,300.00     |                 |                 |             |              |                |         |

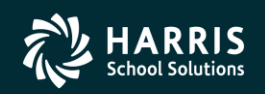

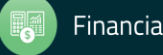

#### **Edit Deduction Row**

| 🔚 Pay deduction for PERSNIKITY, REALLIE                                                                                                    |                                                     |
|----------------------------------------------------------------------------------------------------|-----------------------------------------------------|
| File Option                                                                                                    |                                                     |
| Commit 🙆 Reset 🌁 Close 📮 Sort by Code 🕂 Sort by Name 🌷 ** - Default Settings 🔹                                                                                               |                                                     |
| PERSNIKITY, REALLIE 1003 xxx-xx-1111 id: 5310563451 AB/MA/PR                                                                                                    | ChangeMode .::                                      |
|                                                                                                    | .::                                                 |
| Dg Code Plan Employee Employer TC Rule Bal Flag Sub v b Minimum Maximum          12 v 0005 v v 120.00       B v v v v v v v 1         Limit       Start Date         12/31/2 | Balance<br>50.00<br>End Date<br>2011 • 12/31/2011 • |
|                                                                                                    | To III 2/27/2014 0.05-21 AM                         |

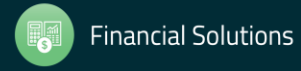

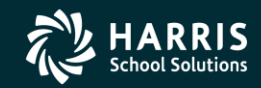

### **Vol-Ded Code Filters**

| File       Option         Image: Second state       Image: Second state       Second state       Second s | IX  |
|----------------------------------------------------------------------------------------------------|-----|
| Yerify Data       Reset       Sort by Code       Sort by Name       ** - Default Settings         PAIN, TRUE       xxx-xx-1000 1006 id: 7776665554       AB/MA       01 - TSA       ChangeMode         01 - TSA       01 - TSA       01 - Health       01 - TSA       ChangeMode         02 - KAISER DEDS       03 - Health       04 - Dental       01 - Ronnie's Global       Balance                                                                                                    |     |
| PAIN, TRUE       xxx-xx-1000 1006 id: 7776665554       AB/MA       01 - TSA       01 - TSA       ChangeMode         02 - KAISER DEDS       03 - Health       04 - Dental       01 - Ronnie's Global       01 - Ronnie's Global         Dg       Code       Plan       Employee       Employee       TC       Rule       Bal       Flag       G09 - Ronnie's American       Maximum       Balance                                                                                                    |     |
| DS Code Plan Employee Employer TC Rule Bal FlagG09-Ronnie's American Maximum Balance                                                                                                    | e:  |
| DS code Fian Ampioyee Ampioyee it kute bai Fiando Handidan inakaan haximum barance                                                                                                    | .:: |
|                                                                                                    |     |
| Limit Start Date End Date                                                                                                    |     |

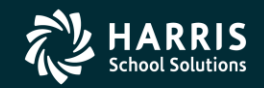

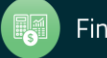

### **Manage Vol-Ded Code Filters**

| 🦫 Pay | dedu | ction for PAIN, TRUE   |              |                                                          | × I |
|-------|------|------------------------|--------------|----------------------------------------------------------|-----|
| File  | Opti | on                     |              |                                                          |     |
| 1     | 1    | Commit                 | F8           | sort by Code 🕂 Sort by Name 🍔 ** - Default Settings 🔹    |     |
| PAIN, |      | Verify Data            | F3           | AB/MA                                                    |     |
| · ·   | 0    | Reset Deduction        | Ctrl+R       |                                                          |     |
|       |      | Create Global Vol-Ded  | Code Filters |                                                          |     |
| De    |      | Create Local Vol-Ded C | ode Filters  | mplover TC Rule Bal Flag Sub v b Minimum Maximum Balance |     |
| 1     | ¢    | Sort by Code           | Ctrl+D       |                                                          |     |
|       | A*   | Sort by Name           | Ctrl+N       | Trinite Chail Date End Date                              |     |
|       | 3    | Print                  | F11          |                                                          |     |
|       |      |                        |              |                                                          |     |
|       |      |                        |              |                                                          |     |

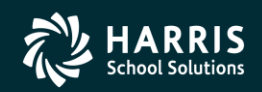

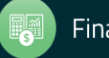

### **Editing Vol-Ded Code Filters**

| 🠓 Create local ¥ol-Ded filters |                          |                |
|--------------------------------|--------------------------|----------------|
| File                           |                          |                |
| 🔚 Save 🗙 Delete 💣 C            | lose 🛛 🌅                 |                |
| PAIN, TRUE xxx-xx-1000 10      | 006 id: 7776665554 AB/MA | ChangeMode .;; |
|                                |                          | .::            |
|                                |                          |                |
| Vol-Ded Filter Name:           | 02 💌 KAISER DEDS         |                |
|                                |                          |                |
| Range 1: 5000                  | - 5999 Range 6:          |                |
| Range 2:                       | - Range 7:               |                |
| Range 3:                       | - Range 8:               |                |
| Range 4:                       | - Range 9:               |                |
| Range 5:                       | - Range 10:              |                |
|                                |                          |                |
| Vol-Ded Name:                  | Kaiser                   |                |
|                                |                          |                |
|                                |                          |                |

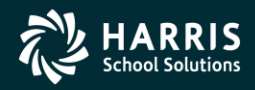

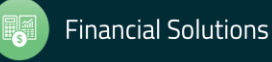

# Payroll Pay Line/PR (ENH)

| 📙 Pay Lines                 | 39 - The Train USD                                                                                                    | QSS/OASIS                                                                                                    |                                 |
|-----------------------------|----------------------------------------------------------------------------------------------------|----------------------------------------------------------------------------------------------------|---------------------------------|
| File Options Navigation W   | /indow                                                                                                    |                                                                                                    |                                 |
| 🕝 Reset 📷 Recalculate 🛛 Sho | ow Inactive 🛛 🗙 🐂 🔃 🗣 😭 📑 🚺 🚺 💿 🧇                                                                                                    | 💭 👷 Switch to: 👻                                                                                                    |                                 |
| PERSNIKITY, REALLIE 1003 xx | xx-xx-1111 id: 5310563999 AB/MA/PR                                                                                                    |                                                                                                    | ChangeMode                      |
|                             |                                                                                                    | ✓ DAPX-02/24.                                                                                                    | /2012-16:30:14                  |
| FY: 🚺 08 💽 New.             | • Go • History W: 0<br>E: 0                                                                                                    |                                                                                                    |                                 |
| 1/2-CCH 2/3-ARR 3/          | /4·NML 4/5·01 5/6·01 6/7·012 7/8·01 8/9·NML 9/10                                                                                                    | - HR 10 / 11 - ADLT 11 / 12 - NML                                                                                                    |                                 |
| Placement                   | FTE         M         Adj         Hr Rt         Base Pay         Base Pay                                                                                                    | Base Ret         0         Mo/Yr         Da/Yr         Hr/Day         Work Cal         BU           0.00         □         0.00         □         0.00         □         000         □         000         □         000         □         000         □         000         □         000         □         000         □         000         □         000         □         000         □         000         □         000         □         000         □         000         □         000         □         000         □         000         □         000         □         000         □         000         □         000         □         000         □         000         □         000         □         000         □         000         □         000         □         □         000         □         000         □         000         □         □         000         □         □         000         □         □         000         □         □         000         □         □         000         □         □         000         □         □         000         □         □         000         □         □         □ | Class Link                      |
| Pos Code                    | Job Code                                                                                                    | Work Loc                                                                                                    |                                 |
| Bonus 1 Bonus<br>Pay: Ret:  | s 2 Bonus 3 Bonus 4 Bonus 5 Bonus 6 Bonus 7                                                                                                    | Bonus 8 Bonus 9 Bonus 10 Total                                                                                                    | Pot<br>0.00<br>0 0.00<br>0 0.00 |
| Adjustment ><br>Name        | Rate         Units         RT         S         Ex-Gross         Pay Type         St           2.00         23.00         H         U         46.00         CCH         T           0.00         0.00         Image: Comparison of the state of the state of the st | tDed         SP         EP         Ret. Base         AC         P         C         WSC           TPUF         01         04         0.00         08         1         1           Image: Contract         0.00         08         1         1         1           Image: Contract         FTD Paid         0.00         52.00         52.00                                                                                                    |                                 |
| 🕂 🕂 Add 🗙 Delete 🚫 Delete   | All 🚡 Acct Copy 🔓 Acct Copy+ 🏠 Acct Copy All 🗟 Acct Paste 👻 🗟 Acct Ar                                                                                                    | dd From Copy 👻                                                                                                    |                                 |
| Units                       | Fnd Resc Y Objt SO Goal Func CstCtr Ste Mngr                                                                                                    | SBT Ex-Gross FTD Paid                                                                                                    |                                 |
| ▶ 1 12.00 L                 | 010-0000-0-1900-00-0000-7120-000000-200-0000                                                                                                    | 0YN 24.00 2.00                                                                                                    |                                 |
| 2 11.00 L                   | 010-0000-0-1100-00-1110-1000-000000-026-0000                                                                                                    | 22.00 50.00                                                                                                    |                                 |
| 23.00                       | **Totals**                                                                                                    | 46.00 52.00                                                                                                    |                                 |
|                             |                                                                                                    |                                                                                                    |                                 |

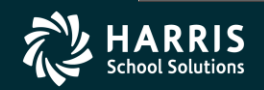

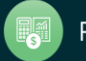

Yr: 2008 Dist: 39 Site: 0 GS: W 3/3/2012 5:40:52 PM

| Pay Lines                   | 39 - The Train USD                                                                                                    | Q55/OASIS                                  |                       |                                      |               | _ 🗆 ×        |
|-----------------------------|----------------------------------------------------------------------------------------------------|--------------------------------------------|-----------------------|--------------------------------------|---------------|--------------|
| File Options Navigation Wi  | indow                                                                                                    |                                            |                       |                                      |               |              |
| 🕝 Reset 📠 Recalculate 🗙     | :                                                                                                    | 👷 Switch to: ▾ 🛛 All Posns ▾ 🛛 Prime Po    | sn 🕶 🕅                | W4 Data 👻 Deductio                   | ons 🔻         |              |
| PAIN, TRUE 1006 xxx-xx-1000 | id: 7776665554 AB/MA                                                                                                    |                                            |                       |                                      | [             | hangeMode 🛒  |
|                             |                                                                                                    |                                            |                       | Show SSN 🔽                           | DA08-03/08/20 | 013-13:20:17 |
| FY: 08 D New.               | •    Go • History W:0<br>E:0                                                                                                    |                                            |                       |                                      | Ret Sys: 0    | 2/00         |
| 1/2-NML 2/3-OUT             |                                                                                                    |                                            |                       |                                      |               |              |
| 000024 COUNSELOR            |                                                                                                    |                                            |                       |                                      |               | F            |
| D<br>Adjustment >           | Rate         Units         RT         S         Ex-Gross           5,448.08         1.00         I         I         5,448.08           0.00         0.00         I         I         0.00 | Pay Type St-Ded SP EP Ret                  | t. Base<br>5,448<br>( | AC P C<br>3.08 08 1 1<br>0.00 08 1 1 | wsc           |              |
| Name                        | Pay Schd HR/DAY S B Start     DAP-A1   0.00   1   _/_/_                                                                                                    | End User Annua                             | al Contra<br>0.00     | et FTD Paid                          | .00           |              |
| 🕴 🕂 Add 🗙 Delete 🕺 Delete   | All 🚡 Acct Copy 🚡 Acct Copy+ 🏠 Acct Copy All 🗾 Acct Past                                                                                                    | e 👻 🔤 Acct Add From Copy 👻                 |                       |                                      |               |              |
| Prent                       | Fnd Resc Y Objt SO Goal Func CstCtr Ste Mngr                                                                                                    | Pseudocode/Desc                            | SBT                   | Ex-Gross                             | FTD Paid      |              |
| ▶ 1 1.04 L                  | 060-7393-0-1200-00-1110-3110-000000-026-0000                                                                                                    | SSTESTPCO1<br>SS Test Acct with Pseudocode |                       | 56.66                                | 0.1           | 00           |
| 2 98.96 L                   | 020-1100-0-1200-00-1110-3110-000000-026-0000                                                                                                    |                                            |                       | 5,391.42                             | 0.1           | 00           |
| 100.00                      | **Totals**                                                                                                    |                                            |                       | 5,448.08                             | 0.0           | 00           |
|                             |                                                                                                    |                                            | PP2<br>Use<br>'YY'    | 2PLAC<br>ersec                       |               |              |

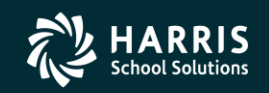

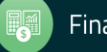

### Pay Line – Go (ALT+G)...

| 🔡 Pay Lines                          | 39 - The Train USD                |                         | Q55/0A         | SIS                   |                      |              |
|--------------------------------------|-----------------------------------|-------------------------|----------------|-----------------------|----------------------|--------------|
| File Options Navigation Window       |                                   |                         |                |                       |                      |              |
| 🕝 Reset 📷 Recalculate Show Inactive  | XXIIA                             | 🗖 💽 💽 🤜                 | 📔 🤶 Switch to  | : <b>•</b>            |                      |              |
| PERSNIKITY, REALLIE 1003 xxx-xx-1111 | id: 5310563999 AB/MA/PR           |                         |                |                       | ٦                    | hangeMode .: |
|                                      |                                   |                         |                |                       | DAPX-02/24/20        | 12-16:30:14  |
|                                      | 1 11.0                            |                         |                |                       |                      |              |
| FY: 🚺 08 💽 🛛 New 🔻 Go.               | History R:0                       |                         |                |                       |                      |              |
| •                                    | 01/02 CCH 000000 2.               | 00 23.00 46.00          | H U TPUF EOM12 | 0.00 08-1-1           | 1 01-04              |              |
| 1/2-CCH 2/3-ARR 3/4-NML              | 02/03 ARR 000000 0.               | 00 2.00 0.00            | H P TPUF EOM12 | 0.00 08-1-1           | 1 **-**              |              |
| Placement FTE                        | 03/04 NML 000200 1.               | 00 1.00 1.00            | L P TPUF EOM12 | 0.08 08-1-1           | 1 01-08 XXX          | ink          |
| <b>•</b> • • • 0.00                  | 04/05 0T1 000000 27.              | 31 65.00 2663.05        | H U TPUF EOM12 | 0.00 08-4-1           | 1 **-**              |              |
|                                      | 05/06 0T1 000000 27.              | 31 5.00 204.85          | H P TPUF EOM12 | 0.00 08-4-1           | 1 **-**              |              |
| Pos Code                             | 06/07 0T2 000000 0.               | 00 10.00 0.00           | H U TPUF EOM12 | 0.00 08-4-1           | 1 **_**              |              |
|                                      | 07/08 OT 000000 -10000.           | 00 1.00 -10000.00       | H P TPUF EOM12 | 0.00 08-4-1           | 1 **-**              |              |
| Bonus 1 Bonus 2                      | 08/09 NML 000000 3000.            | 00 1.00 3000.00         | L P TPUF EOM12 | 3000.00 08-1-1        | 1 **-**              |              |
|                                      | 09/10 HR 000000 100.              | 00 5.50 550.00          | H P TPUF EOM12 | 100.00 08-4-1         | 1 **-**              | 00           |
| Pav:                                 | 10/11 ADLT 000000 2.              | 00 1.00 2.00            | H U TPUF BEN   | 0.00 08-1-1           | 1 **-**              | 00           |
| Bet                                  | 11/12 NML 000150 1500.            | 00 1.00 1500.00         | L TPUF EOM12   | 0.00 08-1-1           | 1 **-**              | 10           |
|                                      |                                   |                         |                |                       |                      |              |
| D Rate                               | Total for active paylines:        | -2033.10                |                |                       |                      |              |
|                                      |                                   |                         |                |                       |                      |              |
| Adjustment >                         | 0.00 0.00 🔽 🔽                     | 0.00 CCH 🔻              |                | 0.00 08               |                      |              |
| Name Pa                              | ySchd HR/DAY S B                  | Start End               | User           | Annual Contract FTD F | Paid                 |              |
| E                                    | OM12 - 1                          |                         |                | 0.00/00               | 52.00                |              |
| 🦾 Add 💙 Delete 🕅 Delete All 📄 Acct   | Copy 📄 Acct Copy+ 🎌 Acct Copy All | 🖾 Acct Paste 👻 🗟 Acct : | Add From Copy  |                       |                      |              |
| Unita End Deg                        | a V Obit SO Cool Euro CatCtr      | te Magy                 |                | v-Groad FTD Be        | id                   |              |
| 1 12.00 L 010-0000                   |                                   | :00-0000                |                | 24.00                 | 2.00                 |              |
| 2 11.00 1 010-0000                   |                                   | 26-0000                 |                | 22.00                 | 50,00                |              |
| 23.00 **Totals                       | 3**                               |                         |                | 46.00                 | 52.00                |              |
|                                      | -                                 |                         |                |                       |                      |              |
|                                      |                                   |                         |                |                       |                      |              |
|                                      |                                   |                         |                |                       |                      |              |
|                                      |                                   |                         |                |                       |                      |              |
|                                      |                                   |                         |                | Yr: 2008 Dist: 39 5i  | te: 0 G5: W 3/3/2012 | 5:41:10 PM   |

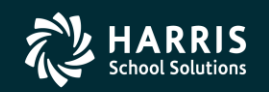

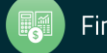

### <sup>129</sup> Pay Line – New (ALT+N)/Copy from Pay Line

| 🖶 Pay Lines             | 39 - 1                           | īhe Ti | rain USD      |           |              |           | Q55/0         | DASIS       |           |               |                 | - <b>□</b> ×  |
|-------------------------|----------------------------------|--------|---------------|-----------|--------------|-----------|---------------|-------------|-----------|---------------|-----------------|---------------|
| File Options Navigation | Window                           |        |               |           |              |           |               |             |           |               |                 |               |
| 🙆 Reset 🗰 Recalculate   | Show Inactive 🛛 🗙 🔆 틙 🌈          | 26     | 2 🕾 🔺 🛙       |           | 5 🔽 🤝        | 1 📁 🔰     | 🚬 y<br>Switch | to: 🗸       |           |               |                 |               |
|                         | 3 vvv-vv-1111 id: 5310563999     | AB.    | /ΜΔ/PR        |           |              |           |               |             |           |               |                 | ChangeMode /  |
|                         | J AAA-AA-1111 Id. JJ10J0JJJJ     | nu,    |               |           |              |           |               |             |           |               | DAPX-02/24/     | 2012-16:30:14 |
|                         |                                  | 1.     |               |           |              |           |               |             |           |               |                 | 2012 10.30.14 |
| FY: 🚺 08 💽 🛛 🛛          | few → 🛛 Go → 🛛 Histo             | ଅ      | W:0<br>E:0    |           |              |           |               |             |           |               |                 |               |
|                         | Blank Ctrl+B                     |        |               |           |              |           |               |             |           |               |                 |               |
| 1/2-CCH 2/3-AR          | Preset/W4 Ctrl+P                 | T1     | 6/7-OT2 7/8   | -OT 8/9   | -NML 9710    | - HR   10 | 1711 - ADL    | T   11 / 12 | 2 - NML   |               |                 |               |
| Placement               | Preset/Pos 🕨                     | Adj    | Hrl           | Rt Base   | Pay E        | Base Ret  | 0             | Mo/Yr       | Da/Yr     | Hr/Day        | Work Cal BU     | Class Link    |
| · · ·                   | Preset/Custom >                  |        | 0.00          | 0.00      | 2.00         |           | 0.00          | 1 0.00      | 0.        | 00 0.00       |                 |               |
|                         | Payline 🕨 🕨                      | •      | 01/02 CCH     | 000000    | 2.00         | 23.00     | 46.0          | онит        | PUF E     | COM12         | 0.00 08-1-1     | 1 01-04       |
| Pos Code                | Payline (Pos=O) →                |        | 02/03 ARR     | 000000    | 0.00         | 2.00      | 0.0           | ОНРТ        | PUF E     | COM12         | 0.00 08-1-1     | 1 **_**       |
|                         |                                  |        | 03/04 NML     | 000200    | 1.00         | 1.00      | 1.0           | DOLPT       | PUF E     | COM12         | 0.08 08-1-1     | 1 01-08 XXX   |
| Bonus 1 B               | onus 2 Bonus 3 Bonus             |        | 04/05 OT1     | 000000    | 27.31        | 65.00     | 2663.0        | )5 H U T    | PUF E     | COM12         | 0.00 08-4-1     | 1 **-**       |
|                         |                                  | ]      | 05/06 OT1     | 000000    | 27.31        | 5.00      | 204.8         | 35 H P T    | PUF E     | COM12         | 0.00 08-4-1     | 1 **-**       |
| Pay:                    |                                  |        | 06/07 OT2     | 000000    | 0.00         | 10.00     | 0.0           | онит        | PUF E     | COM12         | 0.00 08-4-1     | 1 **-**       |
| Ret                     |                                  |        | 07/08 OT      | 000000    | -10000.00    | 1.00      | -10000.0      | онрт        | PUF E     | COM12         | 0.00 08-4-1     | 1 **-**       |
|                         |                                  |        | 08/09 NML     | 000000    | 3000.00      | 1.00      | 3000.0        | DOLPT       | PUF E     | COM12 3       | 3000.00 08-1-1  | 1 **-**       |
| D                       | Rate Units                       |        | 09/10 HR      | 000000    | 100.00       | 5.50      | 550.0         | онрт        | PUF E     | COM12         | 100.00 08-4-1   | 1 **-**       |
|                         | 2.00 23.00                       |        | 10/11 ADLT    | 000000    | 2.00         | 1.00      | 2.0           | онит        | PUF E     | 3EN           | 0.00 08-1-1     | 1 **-**       |
| Adjustment >            | 0.00 0.00                        |        | 11/12 NML     | 000150    | 1500.00      | 1.00      | 1500.0        | JOL T       | PUF E     | COM12         | 0.00 08-1-1     | 1 **-**       |
| Nar                     | me PaySchd                       | 4      |               |           |              |           |               |             |           |               |                 |               |
|                         | EOM12 💌                          |        | lotal for a   | ctive pay | lines:       |           | -2033         | LU          |           |               |                 |               |
| 🤅 🖶 Add 🔀 Delete 😿 De   | elete All 🔉 Acct Conv 🔹 Acct Con | v+ 1   | Acct Copy All | Acct Pash | e 👻 🌃 Acct A | dd From C |               |             |           |               |                 |               |
| Inits                   | Fnd Resc V Ohit SO Go            | alF    | unc CstCtr St | te Mngr   |              | SBT       |               | Ex-Gros     | 33        | FTD Paid      | 1               |               |
| 1 12.00                 | L 010-0000-0-1900-00-00          | 00-7.  | 120-000000-20 | 0-0000    |              | 501       | OYN           | 5A 0202     | 24.00     |               | 2.00            |               |
| 2 11.00                 | L 010-0000-0-1100-00-11          | 10-1   | 000-000000-02 | 6-0000    |              |           |               |             | 22.00     |               | 50.00           |               |
| 23.00                   | **Totals**                       |        |               |           |              |           |               |             | 46.00     |               | 52.00           |               |
|                         |                                  |        |               |           |              |           |               |             |           |               |                 |               |
|                         |                                  |        |               |           |              |           |               |             |           |               |                 |               |
|                         |                                  |        |               |           |              |           |               |             |           |               |                 |               |
|                         |                                  |        |               |           |              |           |               |             |           |               |                 |               |
|                         |                                  |        |               |           |              |           |               | Yı          | r: 2008 D | ist: 39 Site: | 0 G5: W 3/3/201 | 2 5:41:30 PM  |

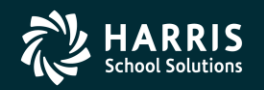

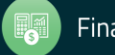

### <sup>130</sup> Pay Line – New Pay Line from PC

| 👷 Pay Lines                                                | 39 - The Train USD                                                                                                    | QS5/OASIS                                                                                                    |                         |
|------------------------------------------------------------|----------------------------------------------------------------------------------------------------|----------------------------------------------------------------------------------------------------|-------------------------|
| File Options Navigation                                    | Window                                                                                                    |                                                                                                    |                         |
| 🕝 Reset 🗰 Recalculate                                      | Show Inactive 🛛 🗙 🏷 📄 👔 🗣 😭 📑 🚺 🚺 🤝                                                                                                    | 🥘 🥵 Switch to: 👻                                                                                                    |                         |
| PERSNIKITY, REALLIE 1003                                   | xxx-xx-1111 id: 5310563999 AB/MA/PR                                                                                                    |                                                                                                    | ChangeMode              |
|                                                            |                                                                                                    | DAPX-02                                                                                                    | 2/24/2012-16:30:14      |
| FY: 08 Ne                                                  | W:0<br>Blank Ctrl+B<br>Preset/W4 Ctrl+P<br>Preset/Custom<br>Payline<br>Payline<br>Payline<br>Payline<br>Payline<br>Ponus 2<br>Bonus 3<br>Bonus<br>W:0<br>E:0<br>W:0<br>E:0<br>NICHAL<br>W:0<br>E:0<br>NICHAL<br>NIDDLE SCH<br>000179 - DIRECTOR OF ACCOUNTIN<br>000200 - PRINCIPAL, MIDDLE SCH<br>000123 - INSTRUCTIONAL AIDE, R<br>000132 - INSTRUCTIONAL AIDE, R<br>000202 - test                                                                                                    | - HB     10 / 11 - ADLT     11 / 12 - NML       IG     0     Mo/Yr     Da/Yr       IOOL     00     0.00     0.00       DC                                                                                              | 3U Class Link<br>00 · ▼ |
| D<br>Adjustment ><br>Nam<br>Add ★ Delete ★ Delete<br>Units | Rate       Units       RT       S       Ex-Gross       Pay Type       S         2.00       23.00       H       U       46.00       CCH       Image: CCH       Image: CCH <t< td=""><td>it-Ded       SP       EP       Ret. Base       AC       P       C       WSC         TPUF       0.1       0.4       0.00       08       1       1         Image: SP       Image: SP       Ex-Gross       FTD       Paid</td><td></td></t<> | it-Ded       SP       EP       Ret. Base       AC       P       C       WSC         TPUF       0.1       0.4       0.00       08       1       1         Image: SP       Image: SP       Ex-Gross       FTD       Paid |                         |
| ▶ 1 12.00                                                  | L 010-0000-0-1900-00-0000-7120-000000-200-0000                                                                                                    | 0YN 24.00 2.00                                                                                                    |                         |
| 2 11.00                                                    | L 010-0000-0-1100-00-1110-1000-000000-026-0000                                                                                                    | 22.00 50.00                                                                                                    |                         |
| 23.00                                                      | **10T&13**                                                                                                    | 46.00 52.00                                                                                                    |                         |
|                                                            |                                                                                                    | Yr: 2008 Dist: 39 Site: 0 G5: W 3/3                                                                                                    | 2012 5:41:44 PM         |

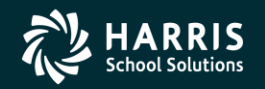

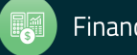

### Pay Line – New Pay Line from Preset

| 🖶 Pay Lines                                                                                                    | 39 - The Train USD                                                                                                    | Q55/DA5I5                                                                                                    |  |  |  |  |  |  |
|----------------------------------------------------------------------------------------------------|----------------------------------------------------------------------------------------------------|----------------------------------------------------------------------------------------------------|--|--|--|--|--|--|
| File Options Navigation V                                                                                                    | Mindow                                                                                                    |                                                                                                    |  |  |  |  |  |  |
| 🙆 Reset 📷 Recalculate 🛛 Sh                                                                                                    | 10w Inactive 🛛 🗙 😓 🍙 🖶 🖓 🕌 🔽 🚺 🔊                                                                                                    | 📁 🡷 Switch to: 🗸                                                                                                    |  |  |  |  |  |  |
| PERSNIKITY, REALLIE 1003 v                                                                                                    | xx-xx-1111 id: 5310563999 AB/MA/PR                                                                                                    |                                                                                                    |  |  |  |  |  |  |
|                                                                                                    |                                                                                                    | DAPX-02/24/2012-15:30:14                                                                                                    |  |  |  |  |  |  |
| PY: 08 New<br>1/2-CCH 2/3-AR<br>Placement<br>Pos Code<br>Bonus 1 Bonu<br>Pay:                                                                                                    | Go  History<br>Blank Ctrl+B Preset/W4 Ctrl+P T1 6/7.OT2 7/8.OT 8/9.NML 9/10 Preset/Pos Adi Hr Bt BasePav Preset/Custom SAMPLE NTX Payline Payline Payline Payline New Blank Preset New Preset from Payline New Preset from Payline Manage Custom Presets | ·HR       10 / 11 · ADLT       11 / 12 · NML         ase Ret       0       Mo/Yr       Da/Yr         0.00       0.00       0.00       000 · •         Work Loc       000 • •       00 • •       • •         Work Loc       0000 • •       • •       • •         0000 • •       • •       • •       • •         • Work Loc       0000 • •       • •       • •         • •       • •       • •       • •         • •       • •       • •       • •         • •       • •       • •       • •         • •       • •       • •       • •         • •       • •       • •       • •         • •       • •       • •       • •         • •       • •       • •       • •         • •       • •       • •       • •         • •       • •       • •       • •         • •       • •       • •       • •         • •       • •       • •       • •         • •       • •       • •       • •         • •       • •       • •       • •         • •       • •       • •       • • |  |  |  |  |  |  |
| D       Rate       Units       RT       S       Ex-Gross       Pay Type       St-Ded       SP       P       Ret. Base       AC       P       C       WSC         Adjustment       Image: Contract of the state of the state of the st |                                                                                                    |                                                                                                    |  |  |  |  |  |  |
| Add X Delete 🔀 Delete                                                                                                    | e All 🎼 Acct Copy 🕼 Acct Copy+ 🌇 Acct Copy All 🐑 Acct Paste 👻 🔂 Acct A                                                                                                    | dd From Copy 👻                                                                                                    |  |  |  |  |  |  |
| Units                                                                                                    | Fnd Resc Y Objt SO Goal Func CstCtr Ste Mngr                                                                                                    | SBT Ex-Gross FTD Paid                                                                                                    |  |  |  |  |  |  |
| 2 11 00 L                                                                                                    |                                                                                                    | 22.00 2.00                                                                                                    |  |  |  |  |  |  |
| 2 23.00                                                                                                    | **Totals**                                                                                                    | 46.00 52.00                                                                                                    |  |  |  |  |  |  |
|                                                                                                    |                                                                                                    |                                                                                                    |  |  |  |  |  |  |
|                                                                                                    |                                                                                                    | Yr: 2008 Dist: 39 Site: 0 GS: W 3/3/2012 5:46:04 PM                                                                                                    |  |  |  |  |  |  |

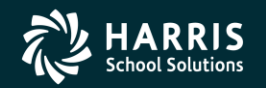

131

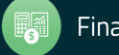

# <sup>132</sup> Pay Line – Custom Preset Editor

| 🖶 Custom Preset E | ditor              |                            |                  |                     |
|-------------------|--------------------|----------------------------|------------------|---------------------|
| File Options      |                    |                            |                  |                     |
| Save and Add C    | Custom Payline     | we and Close 📑 Close 📗 🌏 👘 |                  |                     |
|                   |                    |                            |                  | AddMode 🧮           |
| Preset Name :     |                    |                            |                  |                     |
|                   |                    |                            |                  |                     |
| Rate :            | Use Value 👻        | C:                         | Γ                | E Use Value 👻       |
| Units :           | E Use Value 💌      | WSC:                       |                  | : Use Value 🔻       |
| RT:               | 🔹 Use Value 👻      | PaySchd:                   | •                | 🗄 Use Value 💌       |
| S :               | ▼ Use Value ▼      | HB/DAY :                   |                  | 🗄 Use Value 💌       |
| Pay Type :        | ▼ Use Value ▼      | S :                        |                  | i Use Value 💌       |
| St-Ded: 🗚         | IR 💌 🕴 Use Value 👻 | В:                         |                  | i Use Value 🔻       |
| SP:               | i Use Value 👻      | Start :                    | _/_/             | E Use Value 👻       |
| EP:               | Use Value 💌        | End:                       | _/_/             | Use Value 🔻         |
| Ret. Base :       | Use Value 🔻        | User :                     |                  | Use Value 🔻         |
| AC:               | Use Value 🔻        | Annual Contract :          |                  | Use Value 🔻         |
| P:                | Use Value 🔻        | Contract Control :         |                  | Use Value 👻         |
|                   |                    |                            |                  |                     |
| Prent             | Account Class      |                            | SBT              | Ex-Gross            |
|                   |                    |                            |                  |                     |
|                   |                    |                            |                  |                     |
|                   |                    |                            |                  |                     |
|                   |                    |                            |                  |                     |
|                   |                    | Yr: 2008 Dist: 3           | 39 Site: 0 GS: W | 3/3/2012 5:45:47 PM |

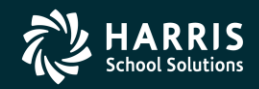

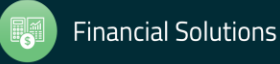

### <sup>133</sup> Pay Line – Edit FTD/(kb Shortcuts...)

| Pay 🗸     | / Lines  | ;                                | 3                | ) - The Train USD Q55/0ASIS                                                                       |                                              |
|-----------|----------|----------------------------------|------------------|---------------------------------------------------------------------------------------------------|----------------------------------------------|
| File      | Opti     | ons Navigation Window            |                  |                                                                                                   |                                              |
| 0         | R 🕝      | Reset                            | F3               | 🔽 🚺 🕟 🗔 🎲 💭 🧶 Switch to: - 🛛 All Posns - 🖓 Prime Posn - 🖓 W4 Data - 🛛 Deductions - 🖉 Chks Range - |                                              |
|           |          | Recalculate                      | F2               |                                                                                                   | ChangeMode                                   |
| ,         |          | Update FTD                       | F4               | Show SSN (2) DAPY-08/11                                                                           | 5/2013-15-18-08                              |
| $\square$ | +        | Add Account                      | F8               |                                                                                                   | <u>,;;;;;;;;;;;;;;;;;;;;;;;;;;;;;;;;;;;;</u> |
|           | ۴ 🗙      | Delete Account                   | Ctrl+D           | W:0 Ret Sys:                                                                                      | 05/00                                        |
|           | ₩.       | Delete All Accounts              | Ctrl+Shift+D     |                                                                                                   |                                              |
|           |          | Acct Copy                        | Ctrl+Shift+P     | VML 6/7-NML 7/8-NML                                                                               |                                              |
|           | n 🕞      | Acct Copy+                       | Ctrl+Alt+P       | Adj Hr Rt Base Pay Base Ret O Mo/Yr Da/Yr Hr/Day Work Cal BU Class                                | Link                                         |
|           | 1        | Acct Copy All                    | Ctrl+Alt+Shift+P | 65,377.00 52.39 5,448.08 5,448.08 □ 10.00 192.00 6.50 0008 ▼ 01 · ▼                               |                                              |
|           | <b>B</b> | Acct Paste                       | Ctrl+Shift+V     |                                                                                                   |                                              |
|           | 國        | Acct Add From Copy               | Ctrl+Alt+Shift+V | Job Code Work Loc                                                                                 |                                              |
|           | ×        | Delete                           | Ctrl+F8          | 000010 V COUNSELOR 0026 V UNION MIDDLE SCHOOL                                                     |                                              |
|           | *        | Delete All Unlocked Pay Lines    | Ctrl+Shift+F8    | 4 Bonus 5 Bonus 6 Bonus 7 Bonus 8 Bonus 9 Bonus 10 Total Pct                                      |                                              |
|           | I.       | Save                             | F9               |                                                                                                   | _                                            |
|           | C.       | Save and Close                   | Ctrl+F9          | 0.00 0.                                                                                           | 00                                           |
|           | 5        | Save and Next Employee           | F10              |                                                                                                   | 00                                           |
|           | - 😭      | Save and Get Employee            | Ctrl+F10         |                                                                                                   |                                              |
|           |          | Sort by Code                     | Ctrl+D           | RT S Ex-Gross Pay Type St-Ded SP EP Ret. Base AC P C WSC                                          |                                              |
|           | ~        | Sort by Name                     | Ctrl+N           | L Y Y 5,000.00 NML Y TPUF Y 5,448.08 08 1 1                                                       |                                              |
|           |          | First Employee                   | Sbift+E5         |                                                                                                   |                                              |
|           |          | Previous Employee                | F5               | HR/DAY S B Start End User Annual Contract FTD Paid                                                |                                              |
|           |          | Next Employee                    | F6               |                                                                                                   |                                              |
| i a       |          | Last Employee                    | Shift+F6         | y+ 🌇 Acct Copy All 🐻 Acct Paste 👻 Acct Add From Copy 👻                                            | ]                                            |
|           |          | Get Employee                     | F7               | al Func CstCtr Ste Mngr Pseudocode/Desc SBT Ex-Gross FTD Paid                                     |                                              |
|           |          | Show Inactive                    | Chrimit          | 10-3110-000000-026-0000 SSTESTPC01 52.00 0.00                                                     |                                              |
|           | -        | Export Pay Lines                 | Alt+X            | SS Test Acct with Pseudocode S2.00 0.00                                                           |                                              |
|           | -        | Unbiabliabt Required Fields      | Ctrl+H           | 10-3110-000000-026-0000 4,948.00 0.00                                                             |                                              |
|           |          | Print                            | F11              | 5,000.00 0.00                                                                                     |                                              |
|           |          | Culture to Chan doubt Made 10000 |                  |                                                                                                   |                                              |
|           |          | Switch to Standard Mode View     |                  |                                                                                                   |                                              |
|           |          | Numeric Keyboard/Addo Tabbii     | iy 🕨             | Disable Numeric Keyboard Shortcuts                                                                |                                              |
|           |          |                                  |                  | ✓ Use + (shift +) to tab forward/backward                                                         |                                              |
|           |          |                                  |                  | Use Enter key to tab forward                                                                      |                                              |
|           |          |                                  |                  | Use / to tab backward                                                                             |                                              |
|           |          |                                  |                  | Use * to add new row                                                                              |                                              |
|           |          |                                  |                  | Auto Tabbing                                                                                      |                                              |

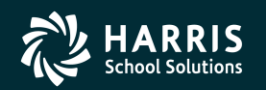

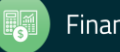

# Pay Line – Update FTD

| 🦫 Upa | late FTD     |                |                                              |     |          |          | _ 🗆 🗙    |  |  |  |
|-------|--------------|----------------|----------------------------------------------|-----|----------|----------|----------|--|--|--|
| File  | File Options |                |                                              |     |          |          |          |  |  |  |
|       | Save [ Sa    | we and Close 📑 | Close 🛛 🧱 🥘                                  |     |          |          |          |  |  |  |
|       |              |                |                                              |     |          | Chan     | geMode 🧮 |  |  |  |
|       | -Accounts -  |                |                                              |     |          |          |          |  |  |  |
|       | Line         | Pront          | Fnd Resc Y Objt SO Goal Func CstCtr Ste Mngr | SBT | Ex Gross | FTD Paid | 1        |  |  |  |
|       | 0            | 1.04           | 060-7393-0-1200-00-1110-3110-000000-026-0000 |     | 0.21     | 10.00    |          |  |  |  |
|       | 0            | 98.96          | 020-1100-0-1200-00-1110-3110-000000-026-0000 |     | 19.79    | 20.00    |          |  |  |  |
|       |              |                |                                              |     |          |          |          |  |  |  |
|       |              |                |                                              |     |          |          |          |  |  |  |
|       |              |                |                                              |     |          |          |          |  |  |  |
|       |              |                |                                              |     |          |          |          |  |  |  |
|       |              |                |                                              |     |          |          |          |  |  |  |
|       |              |                |                                              |     |          |          |          |  |  |  |
|       |              |                |                                              |     |          |          |          |  |  |  |

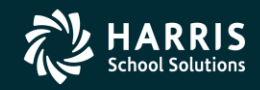

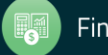

### **Pay Line Acct Copy Features**

| 🚂 Pay Lines                 | 39 - The Train USD                                                                                                    | QSS/OASIS                                                                                                    |                                                                                                    |
|-----------------------------|----------------------------------------------------------------------------------------------------|----------------------------------------------------------------------------------------------------|----------------------------------------------------------------------------------------------------|
| File Options Navigation W   | /indow                                                                                                    |                                                                                                    |                                                                                                    |
| 🕝 Reset 🗰 Recalculate   Sho | ow Inactive 🛛 🗙 🐂 👔 🐂 😭 📑 🚺 🚺 🗩 🔽 🧇                                                                                                    | 🛛 🤍 🥵 Switch to: 👻                                                                                                    |                                                                                                    |
| PERSNIKITY, REALLIE 1003 xx | кх-хх-1111 id: 5310563415 AB/MA/PR                                                                                                    |                                                                                                    | hangeMode (*LOCK/OV*)                                                                              |
|                             |                                                                                                    | <u>n</u>                                                                                                    | DG-11/16/2011-09:43:59                                                                             |
| FY: 🚺 08 💽 🕴 New.           | • Go • History W:0<br>E:0                                                                                                    |                                                                                                    |                                                                                                    |
| 1/2-CCH 2/3-ARR 3.          | /4·NML 4/5·011 5/6·011 6/7·012 7/8·01 8/9·NML 9/10                                                                                                    | ) - HR   10 / 11 - ADLT   11 / 12 - NML                                                                                                    | ,                                                                                                  |
| Placement                   | FTE         M         Adj         Hr Rt         Base Pay         E           .0000         /         Image: Constraint of the state of the state of the s                                                                                                    | Base Ret 0 Mo/Yr Da/Yr Hr/Day Work                                                                                                    | Cal BU Class Link                                                                                  |
| Pos Code                    | Job Code                                                                                                    | Work Loc                                                                                                    |                                                                                                    |
|                             |                                                                                                    | 0000 VUnspecified                                                                                                    |                                                                                                    |
| Pay:                        | s 2 Bonus 3 Bonus 4 Bonus 5 Bonus 6 Bonus 7                                                                                                    | Bonus 8 Bonus 9 Bonus 10                                                                                                    | Total         Pct           0         0.00           0.00         0.00           0.00         0.00 |
| Adjustment >                | Rate         Units         RT         S         Ex-Gross         Pay Type         S           2.00         11.00         H         U         22.00         CCH         Image: CCH         Image: CCH <td>St-Ded         SP         EP         Ret. Base         AC         P         C         V           TPUF         01         04         0.00         08         1         1         1           Image: SP         0.00         08         1         1         1         1         1         1         1         1         1         1         1         1         1         1         1         1         1         1         1         1         1         1         1         1         1         1         1         1         1         1         1         1         1         1         1         1         1         1         1         1         1         1         1         1         1         1         1         1         1         1         1         1         1         1         1         1         1         1         1         1         1         1         1         1         1         1         1         1         1         1         1         1         1         1         1         1         1         1         1         1         1         1         1         1</td> <td></td> | St-Ded         SP         EP         Ret. Base         AC         P         C         V           TPUF         01         04         0.00         08         1         1         1           Image: SP         0.00         08         1         1         1         1         1         1         1         1         1         1         1         1         1         1         1         1         1         1         1         1         1         1         1         1         1         1         1         1         1         1         1         1         1         1         1         1         1         1         1         1         1         1         1         1         1         1         1         1         1         1         1         1         1         1         1         1         1         1         1         1         1         1         1         1         1         1         1         1         1         1         1         1         1         1         1         1         1         1         1         1         1         1         1         1 |                                                                                                    |
| 🕴 🕂 Add 🗙 Delete 📡 Delete   | All 🚡 Acct Copy 🗟 Acct Copy+ 🏠 Acct Copy All 🗟 Acct Paste 👻 Acct A                                                                                                    | Add From Copy 👻                                                                                                    | 1                                                                                                  |
| Units                       | Fnd Resc Y Objt SO Goal Func CstCtr Ste Mngr                                                                                                    | SBT Ex-Gross FTD Paid                                                                                                    |                                                                                                    |
| ▶ 1 11.00 L                 | 010-0000-0-1900-00-0000-7120-000000-200-0000                                                                                                    | 071 22.00 2.00                                                                                                    |                                                                                                    |
| 2 0.00 L                    | 010-0000-0-1100-00-1110-1000-000000-026-0000                                                                                                    | 0.00 50.00                                                                                                    |                                                                                                    |
| 2 11.00                     | **Totals**                                                                                                    | 22.00 52.00                                                                                                    |                                                                                                    |
|                             |                                                                                                    |                                                                                                    |                                                                                                    |
|                             |                                                                                                    | Yr: 2008 Dist: 39 Site: 0 GS: W                                                                                                    | 1/17/2011 10:10:44 AM 🖃                                                                            |

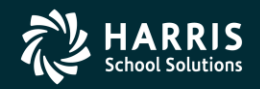

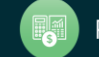

### **Can Add to Acct Clipboard**

| 🙀 Pay Lines                  | 39 - The Train USD                                                                                                    | Q55/0A515                                                                                                    |                                                                                                    |
|------------------------------|----------------------------------------------------------------------------------------------------|----------------------------------------------------------------------------------------------------|----------------------------------------------------------------------------------------------------|
| File Options Navigation V    | Vindow                                                                                                    |                                                                                                    |                                                                                                    |
| 🙆 Reset 🗰 Recalculate 🛛 Sh   | ow Inactive 🛛 🗙 😓 🚰 🚍 😤 🍽 🗖 🚺 🔽 🥱                                                                                                    | 👂 💭 👷 Switch to: 👻                                                                                                    |                                                                                                    |
| PERSNIKITY, REALLIE 1003 x   | xx-xx-1111 id: 5310563415 AB/MA/PR                                                                                                    |                                                                                                    | angeMode (*LOCK/OV*)                                                                                  |
|                              |                                                                                                    |                                                                                                    | DG-11/16/2011-09:43:59                                                                                |
|                              | 1 77.0                                                                                                    |                                                                                                    |                                                                                                    |
| FY: 🚺 08 💽 🛛 New.            | History E:0                                                                                                    |                                                                                                    |                                                                                                    |
|                              |                                                                                                    |                                                                                                    |                                                                                                    |
| 1/2-CCH 2/3-ARR 3            | /4-NML 4/5-0T1 5/6-0T1 6/7-0T2 7/8-0T 8/9-NML 9/1                                                                                                    | 0 · HR   10 / 11 · ADLT   11 / 12 · NML                                                                                                    |                                                                                                    |
| Placement                    | FTE         M         Adj         Hr Rt         Base Pay           .0000         /                                                                                                    | Base Ret 0 Mo/Yr Da/Yr Hr/Day Work 0 0.00 □ 0.00 0.00 0.00 0.00 0000                                                                                                    | Cal BU Class Link                                                                                     |
|                              |                                                                                                    |                                                                                                    |                                                                                                    |
| Pos Code                     |                                                                                                    | Work Loc                                                                                                    |                                                                                                    |
|                              |                                                                                                    |                                                                                                    |                                                                                                    |
| Bonus 1 Bonu<br>Pay:         | Is 2 Bonus 3 Bonus 4 Bonus 5 Bonus 6 Bonus 7                                                                                                    | Bonus 8 Bonus 9 Bonus 10                                                                                                    | Total         Pct           0.00         0.00           0.00         0.00           0.00         0.00 |
| Adjustment ><br>Name<br>*LOC | Rate         Units         RT         S         Ex-Gross         Pay Type           3,000.00         1.00         I         P         3,000.00         NML         Image: Solid constraints           0.00         0.00         Image: Solid constraints         P         Image: Solid constraints         NML         Image: Solid constraints           Pay Schd         Cy         HR/DAY         S         B         F         Start         End           K/0V*         E0M12         Image: Solid constraints         Image: Solid constraints         Image: Solid constraits         Image: Solid constraints | St-Ded         SP         EP         Ret. Base         AC         P         C         W           TPUF         3,000.00         08         1         1         1         1         1         1         1         1         1         1         1         1         1         1         1         1         1         1         1         1         1         1         1         1         1         1         1         1         1         1         1         1         1         1         1         1         1         1         1         1         1         1         1         1         1         1         1         1         1         1         1         1         1         1         1         1         1         1         1         1         1         1         1         1         1         1         1         1         1         1         1         1         1         1         1         1         1         1         1         1         1         1         1         1         1         1         1         1         1         1         1         1         1         1 |                                                                                                    |
| 🕴 🕂 Add 🗙 Delete 📡 Delete    | e All  ြဲ Acct Copy 🛛 🔓 Acct Copy+ 🏠 Acct Copy All 🗾 Acct Paste 👻 Acct                                                                                                    | Add From Copy 👻                                                                                                    |                                                                                                    |
| Prent                        | Fnd Resc Y Objt SO Goal Func CstCtr Ste Mngr                                                                                                    | SBT Ex-Gross FTD Paid                                                                                                    |                                                                                                    |
| 1 60.00 L                    | 010-0000-0-1100-00-1110-1000-000000-011-0000                                                                                                    | 1,800.00 0.00                                                                                                    |                                                                                                    |
| 2 30.00 L                    | 010-0000-0-1100-00-1110-1000-000000-026-0000                                                                                                    | 900.00 0.00                                                                                                    |                                                                                                    |
| ▶ 3 10.00 L                  | 020-1100-0-9510-00-0000-0000-00                                                                                                    | 300.00 0.00                                                                                                    |                                                                                                    |
| 3 100.00                     | **Totals** X Delete                                                                                                    | 3,000.00 0.00                                                                                                    |                                                                                                    |
|                              | 🔀 Delete All                                                                                                    |                                                                                                    |                                                                                                    |
|                              | Acct Copy                                                                                                    |                                                                                                    |                                                                                                    |
|                              | Acct Copy+                                                                                                    |                                                                                                    |                                                                                                    |
|                              | 🌯 – Acct Copy All                                                                                                    | Yr: 2008 Dist: 39 Site: 0 GS: W 1                                                                                                    | 1/17/2011   10:11:17 AM 🔡                                                                             |

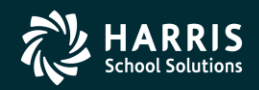

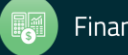

### **Paste from Acct Clipboard**

| 📮 Pay Lines                 | 39 - The Train USD Q55/DA5IS                                                                                                    |
|-----------------------------|----------------------------------------------------------------------------------------------------|
| File Options Navigation W   | indow                                                                                                    |
| 🕝 Reset 🗰 Recalculate 🛛 Sho | w Inactive 🛛 🗙 🎠 📊 📬 📲 🧐 🜁 🗔 🔇 🕞 🗔 🤝 🧵 🚷 😓 Switch to: 🗸                                                                                                    |
| PERSNIKITY, REALLIE 1003 xx | xx-xx-1111 id: 5310563415 AB/MA/PR ChangeMode (*LOCK/OV*)                                                                                                    |
|                             | ✓ DCDG-11/16/2011-09:43:59 ;;;                                                                                                    |
| FY: 🚺 08 💽 New.             | •    Go • History W: 0<br>E: 0                                                                                                    |
| 1/2-CCH 2/3-ARR 3/          | /4-NML 4/5-0T1 5/6-0T1 6/7-0T2 7/8-0T 8/9-NML 9/10-HR 10/11-ADLT 11/12-NML                                                                                                    |
| Placement                   | FTE         M         Adj         Hr Rt         Base Pay         Base Ret         O         Mo/Yr         Da/Yr         Hr/Day         Work Cal         BU         Class         Link           .0000         /         0.00         0.00         0.00         0.00         0.00         0.00         0.00         0.00         0.00         0.00         0.00         0.00         0.00         0.00         0.00         0.00         0.00         0.00         0.00         0.00         0.00         0.00         0.00         0.00         0.00         0.00         0.00         0.00         0.00         0.00         0.00         0.00         0.00         0.00         0.00         0.00         0.00         0.00         0.00         0.00         0.00         0.00         0.00         0.00         0.00         0.00         0.00         0.00         0.00         0.00         0.00         0.00         0.00         0.00         0.00         0.00         0.00         0.00         0.00         0.00         0.00         0.00         0.00         0.00         0.00         0.00         0.00         0.00         0.00         0.00         0.00         0.00         0.00         0.00         0.00                                                                                                    |
| Pos Code                    | Job Code Work Loc 0000 Vorgecified                                                                                                    |
| Bonus 1 Bonus<br>Pay: Ret:  | 2       Bonus 3       Bonus 4       Bonus 5       Bonus 6       Bonus 7       Bonus 8       Bonus 9       Bonus 10       Total       Pct         •       •       •       •       •       •       •       •       0       0.00         •       •       •       •       •       •       •       •       •       •       •       •       •       •       •       •       •       •       •       •       •       •       •       •       •       •       •       •       •       •       •       •       •       •       •       •       •       •       •       •       •       •       •       •       •       •       •       •       •       •       •       •       •       •       •       •       •       •       •       •       •       •       •       •       •       •       •       •       •       •       •       •       •       •       •       •       •       •       •       •       •       •       •       •       •       •       •       •       •       •       •       • <t< td=""></t<>                                                                                                    |
| Adjustment > V              | Rate       Units       RT       S       Ex-Gross       Pay Type       St-Ded       SP       Pet. Base       AC       P       WSC         100.00       5.50       H       P       550.00       HR       TPUF       100.00       08       4       1         0.00       0.00       Image: Contract of the start       Image: Contract of the start       Image: Contract of the start       Image: Contract of the start       Image: Contract of the start         Pay Schd       Cy       HR/DAY       S       B       F       Start       Image: Contract of the start       Image: Contract of the start       Image: Contract of the start         Pay Schd       Cy       HR/DAY       S       B       F       Start       Image: Contract of the start       Image: Contract of the start </td |
| Add 🗙 Delete 🔀 Delete       | All Copy Copy + Copy All Copy All Copy All Acct Paste - Copy -                                                                                                    |
| Prent                       | Fnd Resc Y Objt SO Goal Func CstCtr :         010-0000-0-1900-00-0000-7120-000000-200-0000         FTD Paid                                                                                                    |
| ▶ 1 100.00 L                | 010-0000-0-1100-00-1110-1000-000000-0 010-0000-0-1100-00-0110-00000-026-0000 0.00                                                                                                    |
| 1 100.00                    | **10Cals** 0.00 0.00 0.00 0.00 0.00 0.00 0.00 0                                                                                                    |
|                             |                                                                                                    |
|                             |                                                                                                    |
|                             |                                                                                                    |
|                             |                                                                                                    |
|                             | Yr: 2008 Dist: 39 Site: 0 G5: W 11/17/2011 10:11:59 AM                                                                                                    |

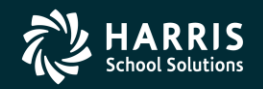

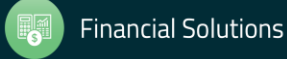

## Add from Acct Clipboard

| 😸 Pay Lines                                   | 39 - The Train USD                         | Q55/0ASIS                                                                  |                          |
|-----------------------------------------------|--------------------------------------------|----------------------------------------------------------------------------|--------------------------|
| File Options Navigation Window                |                                            |                                                                            |                          |
| 🕝 Reset 🚃 Recalculate   Show Inactive   🗙 🍍   | < 🗐 🛍 🖶 🔏 💕 🗖 🚺                            | 🕨 🏹 🦙 🧾 🧖 Switch to: 🗸                                                     |                          |
| PERSNIKITY, REALLIE 1003 xxx-xx-1111 id: 5310 | 1563415 AB/MA/PR                           |                                                                            | ChapgeMode (*LOCK/OV*)   |
|                                               |                                            | الا.<br>الا                                                                | DCDG-11/16/2011-09:43:59 |
|                                               |                                            |                                                                            |                          |
| FY: 🚺 08 🚺 New 🗸 🛛 Go 🗸                       | History E:0                                |                                                                            |                          |
|                                               |                                            |                                                                            |                          |
| 172-CCH 273-ARR 374-NML 475-UT                | 1 576-011 677-012 778-01 879-              | NML 9710-HR 10711-ADLI   11712-NML                                         |                          |
| Placement FTE                                 | M Adj HrRt Base                            | Pay Base Ret O Mo/Yr Da/Yr Hr/Day Wo<br>0.00 0.00 0.00 0.00 0.00 0.00 0.00 | rk Cal BU Class Link     |
|                                               |                                            |                                                                            |                          |
| Pos Code                                      | Job Code                                   | Work Loc                                                                   |                          |
|                                               |                                            | 0000 🔽  Unspecified                                                        |                          |
| Bonus 1 Bonus 2 Bonus 3                       | Bonus 4 Bonus 5 Bonus 6                    | Bonus 7 Bonus 8 Bonus 9 Bonus 10                                           | Total Pct                |
|                                               |                                            |                                                                            | 0.00                     |
| Pay:                                          |                                            |                                                                            | 0.00 0.00                |
| Ret:                                          |                                            |                                                                            | 0.00 0.00                |
| D Rate U                                      | nits RT S Ex-Gross                         | Pay Type St-Ded SP EP Ret. Base AC P C                                     | WSC                      |
| 100.00                                        | 5.50 H 💌 P 💌 550.00                        | HR TPUF 100.00 08 4 1                                                      |                          |
| Adjustment > 💽 0.00                           | 0.00                                       | HR V 0.00 08 4 1                                                           |                          |
| Name Pay Schd                                 | Cy HR/DAY S B F Start                      | End User Annual Contract FTD Paid                                          |                          |
| *LOCK/OV* EOM12                               |                                            |                                                                            | .00                      |
| 🕴 🕂 Add 🗙 Delete 🚫 Delete All 📄 Acct Copy 🖟   | 🔉 Acct Copy+  า Acct Copy All 🔂 Acct Paste | 🔹 😴 Acct Add From Copy 👻                                                   |                          |
| Pront Fnd Resc Y Ob                           | jt SO Goal Func CstCtr Ste Mngr            | All                                                                        |                          |
| ▶ 1 100.00 L 010-0000-0-110                   | 00-00-1110-1000-000000-011-0000            | 010-0000-0-1900-00-0000-7120-000000-200-0000 0                             | 0                        |
| 1 100.00 **Totals**                           |                                            | 010-0000-0-1100-00-1110-1000-000000-026-0000 0                             | 0                        |
|                                               |                                            | 020-1100-0-9510-00-0000-0000-0000-000-0000                                 |                          |
|                                               |                                            |                                                                            |                          |
|                                               |                                            |                                                                            |                          |
|                                               |                                            |                                                                            |                          |
|                                               |                                            | Yr: 2008 Dist: 39 Site: 0 G5: W                                            | 11/17/2011 10:12:07 AM   |

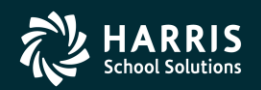

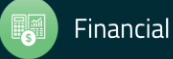

# **Pay Line Field Navigation**

| 🦫 Pay Lines     | 39 - The Train l                                                                                                    | JSD                                                                                                    | QSS/OASIS                                                                                                    |                                                                                 |
|-----------------|----------------------------------------------------------------------------------------------------|----------------------------------------------------------------------------------------------------|----------------------------------------------------------------------------------------------------|---------------------------------------------------------------------------------|
| File Options Na | vigation Window                                                                                                    |                                                                                                    |                                                                                                    |                                                                                 |
| 🕜 Reset 📷       | Default Home Field: Placement Ctrl+Alt+H                                                                                                    | 🚺 💽 💽 🤝 🧾 🕵 si                                                                                                    | vitch to: • Deductions • All Posns •                                                                                                    |                                                                                 |
|                 | Custom Home Field: <unassigned> Ctrl+Alt+C</unassigned>                                                                                                    |                                                                                                    |                                                                                                    | ChangeMode '                                                                    |
|                 | Region Home Fields                                                                                                    | Placement Ctrl+0                                                                                                    |                                                                                                    | DARY-04/10/2012-13:54:30                                                        |
|                 | QuikTab Fields                                                                                                    | Position Code Ctrl+1                                                                                                    |                                                                                                    | <u>V DAFX-04/10/2012-13.34.33</u> ,;;                                           |
| FY: 🚺 08 🚺      | New Go History W:0<br>E:0                                                                                                    | Bonus 1 Ctrl+2                                                                                                    |                                                                                                    |                                                                                 |
|                 |                                                                                                    | Rate Ctrl+3                                                                                                    |                                                                                                    |                                                                                 |
| 1/2-CCH 2/      | 3-ARR 3/4-NML 4/5-0T1 5/6-0T1 6/7-                                                                                                    | O Pay Schedule Ctrl+4                                                                                                    | HB 10711-ADLT 11712-NML                                                                                                    |                                                                                 |
| Placement       | FTE M Adi                                                                                                    | Units/Pct Ctrl+5                                                                                                    | se Ret O Mo/Yr Da/Yr Hr/Dav                                                                                                    | Work Cal BU Class Link                                                          |
|                 | • • 0.0000 / D                                                                                                    | 0.00 0.00 2.00                                                                                                    | 0.00 0.00 0.00 0.00                                                                                                    | 0000 • 00 •                                                                     |
|                 |                                                                                                    |                                                                                                    |                                                                                                    |                                                                                 |
| Pos Code        | Job C                                                                                                    | ode                                                                                                    | Work Loc                                                                                                    |                                                                                 |
|                 |                                                                                                    |                                                                                                    | 0000 💌 Unspecified                                                                                                    |                                                                                 |
| Bonus 1         | Bonus 2         Bonus 3         Bonus 4         Bo           Image: Second second secon | nus 5     Bonus 6     Bonus 7       Image: State state st | Bonus 8         Bonus 9         Bonus 10           Image: Constraint of the second second | Total Pct<br>0 0.00<br>0.00 0.00<br>0.00 0.00<br>C WSC<br>1 123<br>1 -<br>-3.23 |
|                 |                                                                                                    | tt Copy All 🔛 Acct Paste 👻 🏠 Acct A                                                                                                    | aa From Copy +                                                                                                    |                                                                                 |
| Units           | Find Resc Y Ubjt SU Goal Func                                                                                                    | ustutr Ste Mngr                                                                                                    | SBT EX-Gross FTD Paid                                                                                                    | 1.00                                                                            |
|                 |                                                                                                    | 000000-011-0000                                                                                                    | 24.00 -                                                                                                    | 2 23                                                                            |
|                 | 13.00 ##Totelet#                                                                                                    | 00000-023-0000                                                                                                    | 26.00                                                                                                    | 3 23                                                                            |
|                 | 13.00 **I0Ca13**                                                                                                    |                                                                                                    | 28.00 -                                                                                                    | 5.23                                                                            |
|                 |                                                                                                    |                                                                                                    | Yr: 2008 Dist: 39 Site: 0                                                                                                    | G5: W 4/16/2012 1:35:43 PM                                                      |

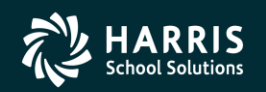

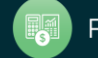

### **Export Pay Lines**

| 🦫 Pay | / Line     | 25                            |                | 39 - The Train USD                 | Q55/0A51                                  | 5       |                    | _ 🗆 ×                                  |
|-------|------------|-------------------------------|----------------|------------------------------------|-------------------------------------------|---------|--------------------|----------------------------------------|
| File  | Op         | otions Navigation Window      |                |                                    |                                           |         |                    |                                        |
|       | 0          | Reset                         | F3             | 🗖 💽 🔽 🖘 🥘 🖠                        | 💜 Switch to: 👻 🛛 All Posns 👻 🛛 Prime Posn | • W4 Da | ata 🗸 Deductions 🗸 | <ul> <li>Chks Range +</li> </ul>       |
| PAIN  |            | Recalculate                   | F2             |                                    |                                           |         |                    | ChangeMode                             |
|       |            | Update FTD                    | F4             |                                    |                                           |         | Show SS            | Changeriode ;;                         |
|       | +          | Add Account                   | F8             | 1                                  |                                           |         | 511011 55          | <u>, (1) DHI'H OO/10/2010 10/10/00</u> |
|       | • ×        | Delete Account                | Ctrl+D         | ory B:0                            |                                           |         |                    | Ret Sys: 05/00                         |
|       | ×          | Delete All Accounts           | Ctrl+Shift+D   |                                    |                                           |         |                    |                                        |
|       |            | Acct Copy                     | Ctrl+Shift+P   | NML 6/7-NML 7/8-NML                |                                           |         |                    |                                        |
|       |            | Acct Copy+                    | Ctrl+Alt+P     | Adj Hr Rt Base Pa                  | ay BaseRet O Mo/Yr                        | Da/Yr   | Hr/Day Work Ca     | al BU Class Link                       |
|       | 1          | Acct Copy All Ct              | rl+Alt+Shift+P | 52.39 5,448.0                      | 8 5,448.08 🗖 10.00                        | 192.00  | 6.50 0008          |                                        |
|       | 5          | Acct Paste                    | Ctrl+Shift+V   |                                    |                                           |         |                    |                                        |
|       | 國          | Acct Add From Copy Ct         | rl+Alt+Shift+V | Job Code                           | Work                                      |         |                    |                                        |
|       | ×          | Delete                        | Ctrl+F8        | 000010 COUNSELOR                   | 0026                                      |         | CON MIDDLE SCHO    | OL                                     |
|       | ×          | Delete All Unlocked Pay Lines | Ctrl+Shift+F8  | 4 Bonus 5 Bonus 6                  | Bonus 7 Bonus 8 Bonus 9                   | Bonus 1 | 0 .                | Total Pct                              |
|       |            | Save                          | F9             |                                    |                                           |         | • 0                | 0.00                                   |
|       | <b>C</b> H | Save and Close                | Ctrl+F9        |                                    |                                           |         |                    | 0.00 0.00                              |
|       | 5          | Save and Next Employee        | F10            |                                    |                                           |         |                    | 0.00 0.00                              |
| _     | 1          | Save and Get Employee         | Ctrl+F10       |                                    | , , ,                                     |         | ,                  |                                        |
|       |            | Sort by Code                  | Ctrl+D         | RT S Ex-Gross F                    | ay Type St-Ded SP EP Ret. Ba              | ase     | AC P C WS          |                                        |
|       | ~          | Sort by Name                  | Ctrl+N         | L T T 5,000.00                     | NML TPUF T                                | ,448.08 |                    | _                                      |
|       |            | First Employee                | Shift+E5       |                                    |                                           | 0.00    | 08 1 1             |                                        |
|       |            | Previous Employee             | F5             | HR/DAY S B Start                   | End User Annual C                         | ontract | FTD Paid           |                                        |
|       |            | Next Employee                 | F6             |                                    |                                           | .00/00  | 0.00               |                                        |
| 1     |            | Last Employee                 | Shift+F6       | py+ 🏠 Acct Copy All 🐻 Acct Paste 🕤 | 🕫 🗟 Acct Add From Copy 👻                  |         |                    |                                        |
|       | -          | Get Employee                  | F7             | oal Func CstCtr Ste Mngr           | Pseudocode/Desc                           | SBT     | Ex-Gross           | FTD Paid                               |
|       |            | Show Jesetive                 | Chrita         | 10-3110-000000-026-0000            | SSTESTPCOL                                |         | 52 00              | 0.00                                   |
|       | 1          | Export Pay Lines              |                |                                    | SS Test Acct with Pseudocode              |         | 52.00              | 0.00                                   |
|       |            | Unhighlight Required Fields   | Ctrl+H         | 10-3110-000000-026-0000            |                                           |         | 4,948.00           | 0.00                                   |
|       |            | Print                         | F11            |                                    |                                           |         | 5,000.00           | 0.00                                   |
|       | 3          | Cuitch to Chandard Made 18-11 | Chilu T        |                                    |                                           |         |                    |                                        |
|       |            | Switch to Standard Mode View  | (tri+1         |                                    |                                           |         |                    |                                        |
|       |            | Numeric Keyboard/Auto Tabbing | •              |                                    |                                           |         |                    |                                        |

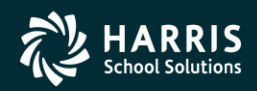

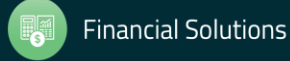

# **Paylines Exported in Import Format**

| <b></b> ( | 🔜 Grid Output |                |       |       |           |       |          |          |               |     |
|-----------|---------------|----------------|-------|-------|-----------|-------|----------|----------|---------------|-----|
| File      | File Options  |                |       |       |           |       |          |          |               |     |
| :         |               |                |       |       |           |       |          |          |               |     |
|           |               |                |       |       |           |       |          |          |               |     |
|           |               | Employee<br>ID | Rate  | Units | Rate Type | Split | Рау Туре | Stat-Ded | Start Payroll | Enc |
|           | •             | 999102903      | 5420  | 1     | L         | Р     | NML      | ТРОМ     |               |     |
|           |               | 999102903      | 31.27 | 10    | Н         | U     | OT1      | том      |               |     |
|           |               | 999102903      | 40    | 0     | н         | U     | OT1      | том      |               |     |
|           |               |                |       |       |           |       |          |          |               |     |
|           |               |                |       |       |           |       |          |          |               |     |
|           |               |                |       |       |           |       |          |          |               |     |
|           |               |                |       |       |           |       |          |          |               |     |
|           |               |                |       |       |           |       |          |          |               |     |
|           |               |                |       |       |           |       |          |          |               |     |
|           |               |                |       |       |           |       |          |          |               |     |
|           |               |                |       |       |           |       |          |          |               |     |
|           |               |                |       |       |           |       |          |          |               |     |
|           |               |                |       |       |           |       |          |          |               |     |
|           |               |                |       |       |           |       |          |          |               |     |
|           |               |                |       |       |           |       |          |          |               |     |
|           | <             |                |       |       |           |       |          |          |               | >   |
|           |               |                |       |       |           |       |          |          |               |     |

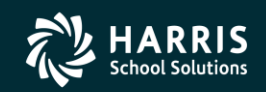

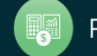

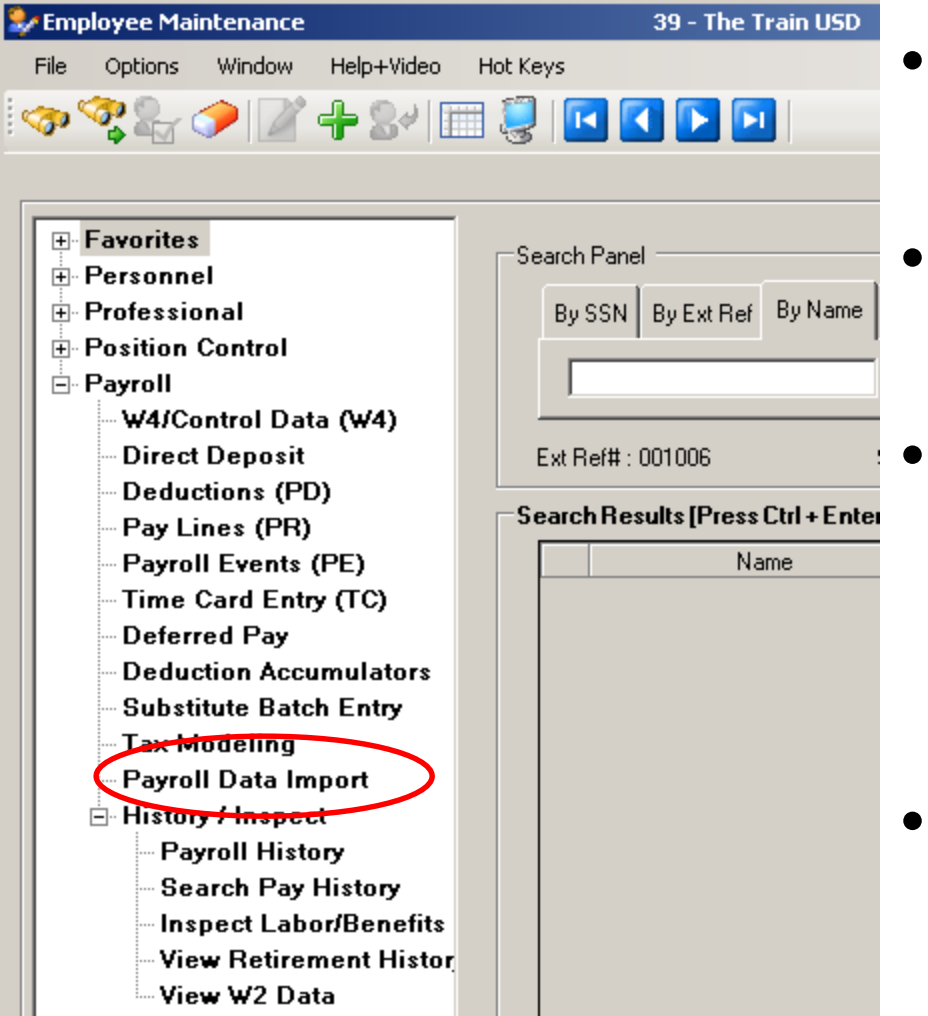

Deductions

Paylines

- **Timesheet Units** 
  - By emp/acct for NML only
  - By emp/pay-type/rate/acct
- Substitute Units by Acct (Version L) with Payline creation

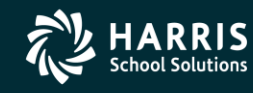

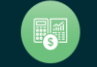

#### **Payroll Data Import Help**

| 🥪 Payline Data I | mport              | 39 - The Train USD                        |
|------------------|--------------------|-------------------------------------------|
| File Options     | Help               |                                           |
| Save Tas         | Deductions Import  | erify Data 🖏 Import Data 🛛 🛃 Deductions 👔 |
| 0.0 (19)         | Substitute Import  |                                           |
|                  | Timesheet Import I | Simple Time Sheet Import (MED/ES)         |
|                  |                    | Time Sheet Import                         |

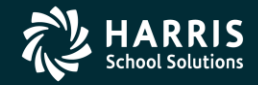

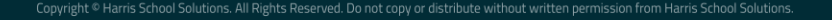

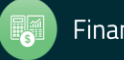

#### **Payroll Data Import Help - Deds**

| <b>å</b>          |                             |                                          |                                                                                                    |                |
|-------------------|-----------------------------|------------------------------------------|----------------------------------------------------------------------------------------------------|----------------|
| File              | Export                      | Format                                   |                                                                                                    |                |
| দি বি             | ≥₿                          |                                          |                                                                                                    |                |
|                   |                             |                                          | 1                                                                                                    | otal Lines: 44 |
|                   |                             | Payroll                                  | Deduction Import                                                                                                    | <b>_</b>       |
| Thi<br>val<br>You | is pay:<br>lidation<br>shou | roll deduct<br>on and dup:<br>ld prepare | tion import process imports pay deductions to employees utilizing the same<br>licate record options that exist for the PD (Pay Deductions) form.<br>your data as seventeen (17) columns of data in this order: |                |
| Colu              | umn Ma                      | ax Width                                 | Description                                                                                                    |                |
| 1                 |                             | 9                                        | SSN or ExtRef of the employee. Values 6 digits or less are interpreted as ExtRe<br>and values for ssn must be a full nine (9) digits.                                                                          | f              |
| 2                 |                             | 2                                        | Freqency Code / Deduction Schedule - Right Justified/Zero Filled                                                                                                    |                |
| 3                 |                             | 4                                        | Vol Ded Number - Right Justified/Zero Filled                                                                                                    |                |
| 4                 |                             | 15                                       | Employee Deduction Amount in NNNNNNNNNNNNNN format                                                                                                    |                |
| 5                 |                             | 15                                       | Employer Deduction Amount in NNNNNNNNNNNNNN format                                                                                                    |                |
| 6                 |                             | 2                                        | Subjectifity Code - Enter 2 digit subjectivity code                                                                                                    |                |
| 7                 |                             | 15                                       | Limit Amount in NNNNNNNNNNNNN format                                                                                                    |                |
| 8                 |                             | 1                                        | Transaction Type Code - Enter 1 character code                                                                                                    |                |
| 9                 |                             | 1                                        | Hold/Ignore Deduction Flag - Enter H (hold deduction), I (ignore deduction), or                                                                                                    | .              |
| 10                | )                           | 15                                       | Balance Amount in NNNNNNNNNNNNN format                                                                                                    |                |
| 11                | L                           | 2                                        | Rule Code - 2 character                                                                                                    |                |
| 12                | 2                           | 1                                        | Declining Balance Flag - Enter 1 char Declining Balance Flag                                                                                                    |                |
| 13                | 3                           | 15                                       | Minimum Amount in NNNNNNNNNNNNN format                                                                                                    |                |
| 14                | ł                           | 15                                       | Maximum Amount in NNNNNNNNNNNNN format                                                                                                    |                |
| 15                | 5                           | 4                                        | Plan Code - 4 Character                                                                                                    |                |
| 16                | 5                           | 10                                       | Date Start in MM/DD/CCYY format - spaces for no Date Start                                                                                                    |                |
| 17                | 7                           | 10                                       | Date end in MM/DD/CCYY format - spaces for no Date End                                                                                                    | •              |

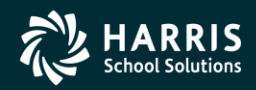

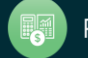

5
# **Payroll Data Import - Deductions**

| File Options Help<br>Save and Close Close Verify Data Marify Data Close Interference Close Verify Data Import Data                                                                                                 |         |
|----------------------------------------------------------------------------------------------------|---------|
| 🛿 🔚 Save 👔 Save and Close 🌁 Close 🚰 Verify Data 擏 Import Data 🛛 🚰 Deductions 👔 Payline 🥵 Substitute 📱 Timesheet 🔹 📰 🌷                                                                                              | .::     |
|                                                                                                    |         |
|                                                                                                    |         |
|                                                                                                    |         |
| Employee                                                                                                    |         |
| Status     Empression     Freq/Ded     Vol Ded     Empression     Empression     Subjectivity     Lim:<br>Amount       No     No     Schedule     Number     Amount     Amount     Subjectivity     Lim:<br>Amount | ,<br>it |
|                                                                                                    |         |
|                                                                                                    |         |
|                                                                                                    |         |
|                                                                                                    |         |
|                                                                                                    |         |
|                                                                                                    |         |
|                                                                                                    |         |
|                                                                                                    |         |
|                                                                                                    |         |
|                                                                                                    |         |
|                                                                                                    |         |
|                                                                                                    |         |
|                                                                                                    |         |
|                                                                                                    |         |
|                                                                                                    |         |
|                                                                                                    |         |
|                                                                                                    |         |
|                                                                                                    |         |
|                                                                                                    |         |
|                                                                                                    | ▶       |
|                                                                                                    | .;      |

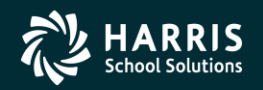

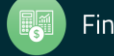

## Imported from Clipboard...

| 🔡 Gri | d Import                       |                      |                   |                |                |              |                 |      | _ 🗆 🗵               |
|-------|--------------------------------|----------------------|-------------------|----------------|----------------|--------------|-----------------|------|---------------------|
| Eile  | Options                        |                      |                   |                |                |              |                 |      |                     |
| 0     | 📔 🤌 🥟 🗙                        |                      |                   |                |                |              |                 |      |                     |
| Rowsp | processed:1 Errors:0 - Complet | e.                   |                   |                |                |              |                 |      | .::                 |
|       | Employee<br>Reference No       | Freq/Ded<br>Schedule | Vol Ded<br>Number | Empe<br>Amount | Empr<br>Amount | Subjectivity | Limit<br>Amount | Туре | Hold/Ignore<br>Flag |
| ▶ 1   | 001003                         | 12                   | 2002              | 100.00         | 0.00           |              |                 |      |                     |
|       |                                |                      |                   |                |                |              |                 |      |                     |
|       |                                |                      |                   |                |                |              |                 |      |                     |
|       |                                |                      |                   |                |                |              |                 |      |                     |
|       |                                |                      |                   |                |                |              |                 |      |                     |
|       |                                |                      |                   |                |                |              |                 |      |                     |
|       |                                |                      |                   |                |                |              |                 |      |                     |
|       |                                |                      |                   |                |                |              |                 |      |                     |
|       |                                |                      |                   |                |                |              |                 |      |                     |
|       |                                |                      |                   |                |                |              |                 |      |                     |
|       |                                |                      |                   |                |                |              |                 |      |                     |
|       |                                |                      |                   |                |                |              |                 |      |                     |
| •     |                                |                      |                   |                |                |              |                 |      | Þ                   |

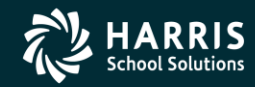

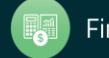

# <sup>147</sup> Verify Data – Ok (Save is active)

| 💀 Deductions Data Import 39 -                        | The Train USD               |                      | Q55/0             | ASIS           |                | _ <b>_ _ _</b> × |
|------------------------------------------------------|-----------------------------|----------------------|-------------------|----------------|----------------|------------------|
| File Options Help                                    |                             |                      |                   |                |                |                  |
| 🔚 Save 🙀 Save and Close 💣 Close 🚰 Verify Data 擏 Impo | t Data 🛛 🛃 Deducti          | ons 💦 Payline 💈      | 🕵 Substitute 🛛 👯  | Timesheet 👻 📰  | 2              |                  |
|                                                      |                             |                      |                   |                |                | .::              |
|                                                      |                             |                      |                   |                |                | .::              |
| Status                                               | Employee<br>Reference<br>No | Freq/Ded<br>Schedule | Vol Ded<br>Number | Empe<br>Amount | Empr<br>Amount | Subjectivity     |
| •                                                    | 001003                      | 12                   | 2002              | 100.00         | 0.00           | 00               |
| 1                                                    |                             |                      |                   |                |                |                  |

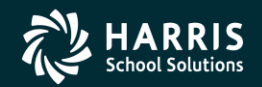

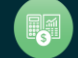

#### After Save Data – Icons Gray Out

| 🔡 D | eductions | Data Import    |       |           | 39 - Th       | e Train USD                 |                      | Q55/0             | ASIS           |                |              |
|-----|-----------|----------------|-------|-----------|---------------|-----------------------------|----------------------|-------------------|----------------|----------------|--------------|
| Fil | e Options | : Help         |       |           |               |                             |                      |                   |                | - 77           |              |
|     | Save 📊    | Save and Close | Close | Verify Da | ta 🌇 Import I | Data [ 🚮 Deduc              | tions 💦 Payline 🖇    | 🙎 Substitute 😲    | Timesheet 🔹    | ] 🥘            |              |
|     |           |                |       |           |               |                             |                      |                   |                |                | .::          |
|     |           |                |       |           |               |                             |                      |                   |                |                | .::          |
|     | Statu     | 3              |       |           |               | Employee<br>Reference<br>No | Freq/Ded<br>Schedule | Vol Ded<br>Number | Empe<br>Amount | Empr<br>Amount | Subjectivity |
|     | Posted    | 1              |       |           |               | 001003                      | 12                   | 2002              | 100.00         | 0.00           | 00           |
|     | 1         |                |       |           |               |                             |                      |                   |                |                |              |

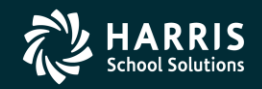

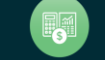

## **Payroll Data Import - Paylines**

| 🦫 Pay | line Data Iı | mport         |                |                    | 39 - The Train USD |                 |               | Q55/OAS  | iIS      |                  |                | <u>_ D X</u> |
|-------|--------------|---------------|----------------|--------------------|--------------------|-----------------|---------------|----------|----------|------------------|----------------|--------------|
| Eile  | Options      | <u>H</u> elp  |                |                    |                    |                 |               |          |          |                  |                |              |
|       | Save Save    | ave and Close | Close Ve       | rify Data 🛛 🎠 Impo | rt Data 🛛 😽 Deduc  | tions 音 Payline | 😲 Timesheet 👻 | IIII 🤍   |          |                  |                |              |
|       |              |               |                |                    |                    |                 |               |          |          |                  |                |              |
|       |              |               |                |                    |                    |                 |               |          |          |                  |                | .:i          |
|       | Status       |               | Employee<br>ID | Rate               | Units              | Rate Type       | Split         | Рау Туре | Stat-Ded | Start<br>Payroll | End<br>Payroll | Re           |
|       |              |               |                |                    |                    |                 |               |          |          |                  |                |              |
|       |              |               |                |                    |                    |                 |               |          |          |                  |                |              |
|       |              |               |                |                    |                    |                 |               |          |          |                  |                |              |
|       |              |               |                |                    |                    |                 |               |          |          |                  |                |              |
|       |              |               |                |                    |                    |                 |               |          |          |                  |                |              |
|       |              |               |                |                    |                    |                 |               |          |          |                  |                |              |
|       |              |               |                |                    |                    |                 |               |          |          |                  |                |              |
|       |              |               |                |                    |                    |                 |               |          |          |                  |                |              |
|       |              |               |                |                    |                    |                 |               |          |          |                  |                |              |
|       |              |               |                |                    |                    |                 |               |          |          |                  |                |              |
|       |              |               |                |                    |                    |                 |               |          |          |                  |                |              |
|       |              |               |                |                    |                    |                 |               |          |          |                  |                |              |
| ◀     |              |               |                |                    |                    |                 |               |          |          |                  |                | ►            |

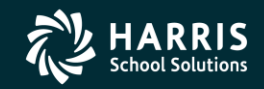

149

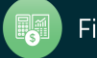

## Imported from Clipboard...

| 🔡 Gr   | id Import       |                  |       |           |       |          |          |               |             |          |    |    |    |             |            |
|--------|-----------------|------------------|-------|-----------|-------|----------|----------|---------------|-------------|----------|----|----|----|-------------|------------|
| Eile   | Options         |                  |       |           |       |          |          |               |             |          |    |    |    |             |            |
| 0      | 🔓 🖻 🍠           | ×                |       |           |       |          |          |               |             |          |    |    |    |             |            |
| Rows p | rocessed:1 Erro | rs:0 - Complete. |       |           |       |          |          |               |             |          |    |    |    |             | .::        |
|        | Employe         | e ID   Rate      | Units | Rate Type | Split | Pay Type | Stat Ded | Start Payroll | End Payroll | Ret Base | AC | PC | CC | PaySchedule | Start Date |
| ▶ 1    | 9991029         | 03 50.50         | 0     | Н         | U     | OT1      | том      |               |             | 50.50    | 0  | 0  | 0  | SUPP12      |            |
|        |                 |                  |       |           |       |          |          |               |             |          |    |    |    |             |            |
|        |                 |                  |       |           |       |          |          |               |             |          |    |    |    |             |            |
|        |                 |                  |       |           |       |          |          |               |             |          |    |    |    |             |            |
|        |                 |                  |       |           |       |          |          |               |             |          |    |    |    |             |            |
|        |                 |                  |       |           |       |          |          |               |             |          |    |    |    |             |            |
|        |                 |                  |       |           |       |          |          |               |             |          |    |    |    |             |            |
| <      |                 |                  |       |           |       |          |          |               |             |          |    |    |    |             | >          |

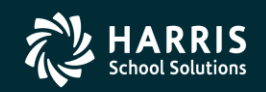

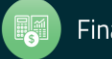

## Verify Data – Ok (Save is active)

| 🔜 P  | ayline Da   | ita Impoi           | rt               |               | 40 - (       | QSS DEMO (40) [ | DISTRICT       |              | (                | QSS/OASIS      |          |
|------|-------------|---------------------|------------------|---------------|--------------|-----------------|----------------|--------------|------------------|----------------|----------|
| Eile | Option:     | 5                   |                  |               | 1-8-         |                 | _              |              |                  |                |          |
|      | Save 🎽      | Save an             | id Close 🌁 Close | e Verify Data | Timport Data | Teductions      | Direct Deposit | Fayline 🧏 Su | bstitute 🤖 W4    |                |          |
| _    |             |                     |                  |               |              |                 |                |              |                  |                |          |
|      |             |                     |                  |               |              |                 |                |              |                  |                |          |
|      | Emplo<br>ID | yee :               | Rate             | Units         | Rate Type    | Split           | Рау Туре       | Stat-Ded     | Start<br>Payroll | End<br>Payroll | Ret Base |
|      | 99910       | 2903 <mark>3</mark> | 50.50            | .00           | H            | U               | 0T1            | TOM          |                  |                | 50.50    |
|      |             |                     |                  |               |              |                 |                |              |                  |                |          |
|      |             |                     |                  |               |              |                 |                |              |                  |                |          |
|      |             |                     |                  |               |              |                 |                |              |                  |                |          |
|      |             |                     |                  |               |              |                 |                |              |                  |                |          |
|      |             |                     |                  |               |              |                 |                |              |                  |                |          |
|      |             |                     |                  |               |              |                 |                |              |                  |                |          |
|      |             |                     |                  |               |              |                 |                |              |                  |                |          |
|      |             |                     |                  |               |              |                 |                |              |                  |                |          |
|      |             |                     |                  |               |              |                 |                |              |                  |                |          |
|      |             |                     |                  |               |              |                 |                |              |                  |                |          |
|      |             |                     |                  |               |              |                 |                |              |                  |                |          |
|      |             |                     |                  |               |              |                 |                |              |                  |                |          |
| <    |             |                     |                  |               |              |                 |                |              |                  |                | >        |
|      |             |                     |                  |               |              |                 |                |              |                  |                | .;       |

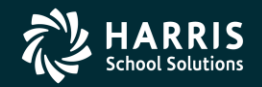

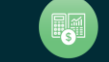

## After Save Data – Icons Gray Out

|     | Payli | ine Data Imp   | ort              |                    | 40 - (      | QSS DEMO (40) D     | DISTRICT       |              | C                | QSS/OASIS      |          |
|-----|-------|----------------|------------------|--------------------|-------------|---------------------|----------------|--------------|------------------|----------------|----------|
| Eil | e j   | Options        |                  |                    |             |                     |                |              |                  |                |          |
|     | Sa    | ve 🛱 Save      | and Close 📑 Clos | se 🛛 🚰 Verify Data | import Data | <b>T</b> Deductions | Direct Deposit | Payline 🧏 Su | bstitute 🔖 W4    | III 🤤          |          |
|     |       |                |                  |                    |             |                     |                |              |                  |                | .::      |
|     |       |                |                  |                    |             |                     |                |              |                  |                |          |
|     | 1     | Employee<br>ID | Rate             | Units              | Rate Type   | Split               | Рау Туре       | Stat-Ded     | Start<br>Payroll | End<br>Payroll | Ret Base |
|     | •     | 999102903      | 50.50            | .00                | Н           | U                   | 0T1            | TOM          |                  |                | 50.50    |
|     |       |                |                  |                    |             |                     |                |              |                  |                |          |
|     |       |                |                  |                    |             |                     |                |              |                  |                |          |
|     | 8     |                |                  |                    |             |                     |                |              |                  |                |          |
|     | • ][  |                |                  |                    |             |                     |                |              |                  |                |          |
|     |       |                |                  |                    |             |                     |                |              |                  |                |          |

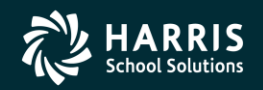

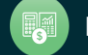

### **Verify Save of Payline...**

| ee p | ayline Data Import |                    |             | 40 - Q             | SS DEMO (40) [ | ISTRICT            |         |              | QSS/OASIS    |     |
|------|--------------------|--------------------|-------------|--------------------|----------------|--------------------|---------|--------------|--------------|-----|
| Eile | e <u>O</u> ptions  |                    |             |                    |                |                    |         |              |              |     |
|      | Save 🙀 Save and C  | lose 📑 Close       | Yerify Data | 🎠 Import Data      | Teductions     | Direct Deposit     | Payline | 🧏 Substitute | e 🧞 W4 🕅 🥘 👘 |     |
|      |                    |                    |             |                    |                |                    |         |              |              | .:: |
|      |                    |                    |             |                    |                |                    |         |              |              |     |
|      | Amount 2           | Account<br>Class 2 | Amount 3    | Account<br>Class 3 | Amount 4       | Account<br>Class 4 | Stat    | us           |              |     |
| 1    | • >1               |                    |             |                    |                |                    | Payl    | ine updated  | 1            |     |
|      |                    |                    |             |                    |                |                    |         |              |              |     |
|      |                    |                    |             |                    |                |                    |         |              |              |     |
|      |                    |                    |             |                    |                |                    |         |              |              |     |
|      |                    |                    |             |                    |                |                    |         |              |              |     |
|      |                    |                    |             |                    |                |                    |         |              |              |     |
|      |                    |                    |             |                    |                |                    |         |              |              |     |
|      |                    |                    |             |                    |                |                    |         |              |              |     |
|      |                    |                    |             |                    |                |                    |         |              |              |     |
|      |                    |                    |             |                    |                |                    |         |              |              |     |
|      |                    |                    |             |                    |                |                    |         |              |              |     |
|      |                    |                    |             |                    |                |                    |         |              |              |     |
|      |                    |                    |             |                    |                |                    |         |              |              |     |
|      |                    |                    |             |                    |                |                    |         |              |              |     |
|      |                    |                    |             |                    |                |                    |         |              |              |     |
|      |                    |                    |             |                    |                |                    |         |              |              |     |
|      |                    |                    |             |                    |                |                    |         |              |              |     |
|      |                    |                    |             |                    |                |                    |         |              |              |     |
|      |                    |                    |             |                    |                |                    |         |              |              |     |
|      |                    |                    |             |                    |                |                    |         |              |              |     |

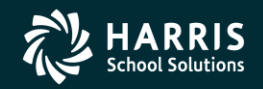

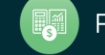

#### **Simple Time Sheet Import**

| 🔡 Pa | yline Data Impor | t                |        | 39 - The Train L      | ISD      |                    | QSS/OASIS       |                   |                 |          |
|------|------------------|------------------|--------|-----------------------|----------|--------------------|-----------------|-------------------|-----------------|----------|
| File | Options Help     |                  |        |                       |          |                    |                 |                   |                 |          |
|      | Save             | Timesheet Import | Simple | e Time Sheet Import ( | (MED/ES) | 🝺 Direct Deposit 👔 | 🖹 Payline 🧏 Sub | ostitute 😲 Timesh | neet 🗕 🧞 W4 🛛 🛛 | i 🤤      |
|      |                  |                  |        |                       |          |                    |                 |                   |                 |          |
|      |                  |                  |        |                       |          |                    |                 |                   |                 | .::      |
|      |                  | 1                |        |                       |          | 1                  | 1               | L •••             |                 |          |
|      | Employee<br>ID   | Rate             | Units  | Rate Type             | Split    | Pay Type           | Stat-Ded        | Start<br>Payroll  | End<br>Payroll  | Ret Base |
|      |                  |                  |        |                       |          |                    |                 |                   |                 |          |
|      |                  |                  |        |                       |          |                    |                 |                   |                 |          |
|      |                  |                  |        |                       |          |                    |                 |                   |                 |          |
|      |                  |                  |        |                       |          |                    |                 |                   |                 |          |
|      |                  |                  |        |                       |          |                    |                 |                   |                 |          |
|      |                  |                  |        |                       |          |                    |                 |                   |                 |          |
|      |                  |                  |        |                       |          |                    |                 |                   |                 |          |
|      |                  |                  |        |                       |          |                    |                 |                   |                 |          |
|      |                  |                  |        |                       |          |                    |                 |                   |                 |          |
|      |                  |                  |        |                       |          |                    |                 |                   |                 |          |
|      |                  |                  |        |                       |          |                    |                 |                   |                 |          |
|      |                  |                  |        |                       |          |                    |                 |                   |                 |          |
|      |                  |                  |        |                       |          |                    |                 |                   |                 |          |
|      |                  |                  |        |                       |          |                    |                 |                   |                 |          |
|      |                  |                  |        |                       |          |                    |                 |                   |                 |          |
|      |                  |                  |        |                       |          |                    |                 |                   |                 |          |
|      |                  |                  |        |                       |          |                    |                 |                   |                 |          |
|      |                  |                  |        |                       |          |                    |                 |                   |                 |          |
|      |                  |                  |        |                       |          |                    |                 |                   |                 |          |
|      |                  |                  |        |                       |          |                    |                 |                   |                 |          |
|      |                  |                  |        |                       |          |                    |                 |                   |                 |          |
| 1    |                  |                  |        |                       |          |                    |                 |                   |                 |          |
|      |                  |                  |        |                       |          |                    |                 |                   |                 |          |
|      |                  |                  |        |                       |          |                    |                 |                   |                 |          |

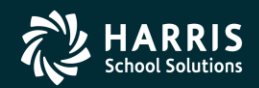

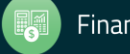

#### **On-line Documentation**

| â                 |                             |                                      |                                                                                                    | _ 🗆 ×           |
|-------------------|-----------------------------|--------------------------------------|----------------------------------------------------------------------------------------------------|-----------------|
| File              | Export                      | Format                               |                                                                                                    |                 |
| Þ                 | ے چ                         |                                      | Y Contraction of the second second second second second second second second second second second second second                                                                                                    |                 |
|                   |                             |                                      |                                                                                                    | Total Lines: 23 |
|                   |                             | Simple                               | Time Sheet Import (MED/ES)                                                                                                    |                 |
| Thi<br>and<br>acc | s simp<br>l posts<br>cunt ( | le time-sh<br>to an exi<br>'U'). You | neet import process imports units (hours/days) associated with an accountclass<br>isting pay-line which is defined as 'NML', Hourly or Daily, with units posted by<br>should prepare your data as three (3) columns of data in this order: |                 |
| Col               | umn M                       | ax Width                             | Description                                                                                                    |                 |
| 1                 |                             | 9                                    | SSN or ExtRef of the employee. Values 6 digits or less are interpreted as ExtRe<br>and values for ssn must be a full nine (9) digits.                                                                                                    | ef              |
| 2                 |                             | 50                                   | Accountclass. This should be unformatted.                                                                                                    |                 |
| 3                 |                             | 6                                    | Units in the format of ###.## which allows a maximum value of 999.99. You do no<br>have to provide leading zero values, but please provide the '.00' for whole un                                                                          | ot<br>its       |
| Ope               | ration                      | al Notes                             |                                                                                                    |                 |
| An<br>one         | employ<br>then              | ee can onl<br>an error i             | ly have one (1) pay-line that qualifies for posting. If the employee has more the is generated and no posting for that employee will occur.                                                                                                | an              |
| You               | ı can g                     | et a verif                           | ication and/or posting report directly from this import tool.                                                                                                    |                 |

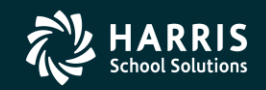

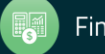

#### **Select Time Sheet Import Style**

| 🛃 Pa | yline Data In | port         |                     | 39 - The Train   | USD        |                         | QSS/OASIS   |                  |                      |            |
|------|---------------|--------------|---------------------|------------------|------------|-------------------------|-------------|------------------|----------------------|------------|
| File | Options       | Help         |                     |                  |            |                         |             |                  |                      |            |
|      | Save Sa       | ve and Close | 🕂 Close ず Verify Da | ita  Import Data | F Deductio | ns 🛯 💼 Direct Deposit 🚦 | Payline 🧏 S | Substitute 😲 Tim | esheet 👻 🤖 W4 🛛      | III 🥥 📄    |
|      |               |              |                     |                  |            |                         |             | Si               | mple Time Sheet Impo | t (MED/ES) |
|      |               |              |                     |                  |            |                         |             |                  |                      | .::        |
|      |               |              |                     |                  |            |                         |             | an an t          |                      |            |
|      | ID            | Rate         | Units               | Rate Type        | Split      | Pay Type                | Stat-Ded    | Start<br>Payroll | Payroll              | Ret Base   |
|      |               |              |                     |                  |            |                         |             |                  |                      |            |
|      |               |              |                     |                  |            |                         |             |                  |                      |            |
|      |               |              |                     |                  |            |                         |             |                  |                      |            |
|      |               |              |                     |                  |            |                         |             |                  |                      |            |
|      |               |              |                     |                  |            |                         |             |                  |                      |            |
|      |               |              |                     |                  |            |                         |             |                  |                      |            |
|      |               |              |                     |                  |            |                         |             |                  |                      |            |
|      |               |              |                     |                  |            |                         |             |                  |                      |            |
|      |               |              |                     |                  |            |                         |             |                  |                      |            |
|      |               |              |                     |                  |            |                         |             |                  |                      |            |
|      |               |              |                     |                  |            |                         |             |                  |                      |            |
|      |               |              |                     |                  |            |                         |             |                  |                      |            |
|      |               |              |                     |                  |            |                         |             |                  |                      |            |
|      |               |              |                     |                  |            |                         |             |                  |                      |            |
|      |               |              |                     |                  |            |                         |             |                  |                      |            |
|      |               |              |                     |                  |            |                         |             |                  |                      |            |
|      |               |              |                     |                  |            |                         |             |                  |                      |            |
|      |               |              |                     |                  |            |                         |             |                  |                      |            |
|      |               |              |                     |                  |            |                         |             |                  |                      |            |
|      |               |              |                     |                  |            |                         |             |                  |                      |            |
|      |               |              |                     |                  |            |                         |             |                  |                      |            |
| •    |               |              |                     |                  |            |                         |             |                  |                      |            |
|      |               |              |                     |                  |            |                         |             |                  |                      | :          |

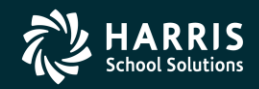

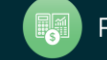

## **Click Import Button to Import Data**

| 🔜 Tir | nesheet Import |                 |             | 39 - The Train US    | D       |                | QSS/OASIS        |                         |            |
|-------|----------------|-----------------|-------------|----------------------|---------|----------------|------------------|-------------------------|------------|
| File  | Options Help   |                 |             |                      |         |                |                  |                         |            |
|       | Save Save and  | I Close 📑 Close | Verify Data | እ Import Data 📗      |         | Direct Deposit | 🎥 Payline 🧏 Subs | stitute 🦉 Timesheet 🛛 💏 | 💊 W4   🏢 🌅 |
|       |                |                 |             |                      |         | 1              | <u> </u>         |                         |            |
|       |                |                 |             |                      |         |                |                  |                         | .::        |
|       |                | 1               |             | 1                    | 1       | 1              |                  |                         |            |
|       | Reference      | Acctclass       | Time        | Projected<br>Payline | Account | Status         |                  |                         |            |
|       | No             |                 |             | Time                 | Time    |                |                  |                         |            |
|       |                |                 |             |                      |         |                |                  |                         |            |
|       |                |                 |             |                      |         |                |                  |                         |            |
|       |                |                 |             |                      |         |                |                  |                         |            |
|       |                |                 |             |                      |         |                |                  |                         |            |
|       |                |                 |             |                      |         |                |                  |                         |            |
|       |                |                 |             |                      |         |                |                  |                         |            |
|       |                |                 |             |                      |         |                |                  |                         |            |
|       |                |                 |             |                      |         |                |                  |                         |            |
|       |                |                 |             |                      |         |                |                  |                         |            |
|       |                |                 |             |                      |         |                |                  |                         |            |
|       |                |                 |             |                      |         |                |                  |                         |            |
|       |                |                 |             |                      |         |                |                  |                         |            |
|       |                |                 |             |                      |         |                |                  |                         |            |
|       |                |                 |             |                      |         |                |                  |                         |            |
|       |                |                 |             |                      |         |                |                  |                         |            |
|       |                |                 |             |                      |         |                |                  |                         |            |
|       |                |                 |             |                      |         |                |                  |                         |            |
|       |                |                 |             |                      |         |                |                  |                         |            |
|       |                |                 |             |                      |         |                |                  |                         |            |
|       |                |                 |             |                      |         |                |                  |                         |            |
|       |                |                 |             |                      |         |                |                  |                         |            |
|       |                |                 |             |                      |         |                |                  |                         | .::        |

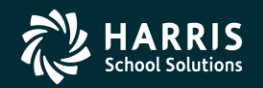

157

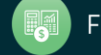

## Import from File (.xls/.txt) or Clipboard

| 🔡 Grid | l Import             |           |         | ×  |
|--------|----------------------|-----------|---------|----|
| File   | Options              |           |         |    |
|        | 🔓 🤌 🥟 🔰              | ×         |         |    |
|        |                      |           |         | .: |
|        | Employe<br>Reference | e Acctela | ss Time |    |
|        |                      |           |         |    |
|        |                      |           |         |    |
|        |                      |           |         |    |
|        |                      |           |         |    |
|        |                      |           |         |    |
|        |                      |           |         |    |
|        |                      |           |         |    |
|        |                      |           |         |    |
|        |                      |           |         |    |
|        |                      |           |         |    |
|        |                      |           |         |    |
|        |                      |           |         |    |

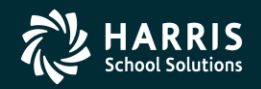

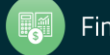

#### Let's Use a Spreadsheet

| Open                                                             |                                                                                                    |                                 |   |         | <u>? ×</u>     |
|------------------------------------------------------------------|----------------------------------------------------------------------------------------------------|---------------------------------|---|---------|----------------|
| Look in:                                                         | 🞯 Desktop                                                                                                    |                                 | • | G 🕸 📂 🖽 |                |
| My Recent<br>Documents<br>Desktop<br>My Documents<br>My Computer | My Documents<br>My Computer<br>My Network Pla<br>dapptsi.xls<br>dapptsi.xlsx<br>lusd_pg.xls<br>gss_customers | aces<br>_products_mix_1_save.xl | 5 |         |                |
| My Network<br>Places                                             | ,<br>File name:<br>Files of type:                                                                            | dapptsi.xls                     |   | ▼<br>▼  | Open<br>Cancel |

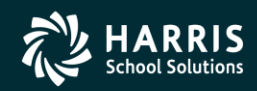

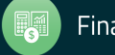

#### **Data is Validated (Format Only)**

| id Impo  | ort                                                                                                    |                                                                                                    |                                                                                                    |                                                                                                    |
|----------|----------------------------------------------------------------------------------------------------|----------------------------------------------------------------------------------------------------|----------------------------------------------------------------------------------------------------|----------------------------------------------------------------------------------------------------|
| Optic    | ons                                                                                                    |                                                                                                    |                                                                                                    |                                                                                                    |
|          | 🦻 🥟  😒                                                                                                    |                                                                                                    |                                                                                                    |                                                                                                    |
| processe | ed:8 Errors:0 - Complete                                                                                                    | 9.                                                                                                    |                                                                                                    | .::                                                                                                    |
|          | Employee<br>Reference No                                                                                                    | Acctolass                                                                                                    | Time                                                                                                    |                                                                                                    |
|          | 1025                                                                                                    | 01000002200000007500000005000000                                                                                                    | 25.00                                                                                                    |                                                                                                    |
|          | 1008                                                                                                    | 01000002200000007500000006000000                                                                                                    | 33.00                                                                                                    |                                                                                                    |
|          | 1004                                                                                                    | 02011000120000111031400000004000000                                                                                                    | 44.00                                                                                                    |                                                                                                    |
|          | 1003                                                                                                    | 01000000110000111010000000000110000                                                                                                    | 99.99                                                                                                    |                                                                                                    |
| i        | 1002                                                                                                    | 0803310021000057701120000000230000                                                                                                    | 55.00                                                                                                    |                                                                                                    |
| i        | 1001                                                                                                    | 01000000210000340010000000000150000                                                                                                    | 11.00                                                                                                    |                                                                                                    |
| '        | 1001                                                                                                    | 01000000219000111010000000000150090                                                                                                    | 12.00                                                                                                    |                                                                                                    |
|          | 1001                                                                                                    | 01000000219000340010000000005000000                                                                                                    | 13.00                                                                                                    |                                                                                                    |
|          |                                                                                                    |                                                                                                    |                                                                                                    |                                                                                                    |
|          |                                                                                                    |                                                                                                    |                                                                                                    |                                                                                                    |
|          |                                                                                                    |                                                                                                    |                                                                                                    |                                                                                                    |
|          |                                                                                                    |                                                                                                    |                                                                                                    |                                                                                                    |
|          |                                                                                                    |                                                                                                    |                                                                                                    |                                                                                                    |
|          |                                                                                                    |                                                                                                    |                                                                                                    |                                                                                                    |
|          | rid Impo<br>Option<br>processe<br>2<br>3<br>4<br>5<br>5<br>7<br>8<br>8<br>8<br>9<br>1<br>1<br>1<br>1<br>1<br>1<br>1<br>1<br>1<br>1<br>1<br>1<br>1 | id Import         Options         Import         Import         Im | id Import           Options         Import           Import         Import           Import         < | id Import           Options           Imployee Sectors: 0 - Complete.           Imployee Acctclass         Time           1025         0100000220000000750000000000000000000000 |

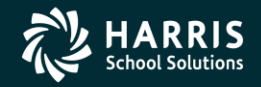

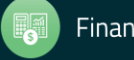

#### **Return Data to Import Grid**

| E T | ïmes        | sheet Import                | 39 - The Tr                            | ain USD           |                              | QSS/OAS                      | 315                                 |    |
|-----|-------------|-----------------------------|----------------------------------------|-------------------|------------------------------|------------------------------|-------------------------------------|----|
| Fi  | e (         | Options Help                |                                        |                   |                              |                              |                                     |    |
|     | Sav         | /e Save and                 | Close 📑 Close 🚰 Verify Data 🖏 Import D | ata 🛛 🛃 Deduction | ns 💼 Direct Depo             | sit 🎥 Payline 🙎              | 🧟 Substitute 🦉 Timesheet 🛛 🧒 W4 🛛 🧰 |    |
|     |             |                             |                                        |                   |                              | <u> </u>                     |                                     | .: |
|     |             |                             |                                        |                   |                              |                              |                                     |    |
|     |             |                             |                                        |                   |                              |                              |                                     |    |
|     | ]<br>]<br>] | Employee<br>Reference<br>No | Acctclass                              | Time              | Projected<br>Payline<br>Time | Projected<br>Account<br>Time | Status                              |    |
|     | > 1         | 1025                        | 01000002200000007500000005000000       | 25.00             |                              |                              |                                     |    |
|     | 1           | 1008                        | 01000002200000007500000006000000       | 33.00             |                              |                              |                                     |    |
|     | 1           | 1004                        | 02011000120000111031400000004000000    | 44.00             |                              |                              |                                     |    |
|     | 1           | 1003                        | 010000001100001110100000000000110000   | 99.99             |                              |                              |                                     |    |
|     | 1           | 1002                        | 08033100210000577011200000000230000    | 55.00             |                              |                              |                                     |    |
|     | 1           | 1001                        | 01000000210000340010000000000150000    | 11.00             |                              |                              |                                     |    |
|     | 1           | 1001                        | 01000000219000111010000000000150090    | 12.00             |                              |                              |                                     |    |
|     | 1           | 1001                        | 01000000219000340010000000005000000    | 13.00             |                              |                              |                                     |    |
|     |             |                             |                                        |                   |                              |                              |                                     |    |
|     |             |                             |                                        |                   |                              |                              |                                     |    |
|     |             |                             |                                        |                   |                              |                              |                                     |    |
|     |             |                             |                                        |                   |                              |                              |                                     |    |
|     |             |                             |                                        |                   |                              |                              |                                     |    |
|     |             |                             |                                        |                   |                              |                              |                                     |    |
|     |             |                             |                                        |                   |                              |                              |                                     |    |
|     |             |                             |                                        |                   |                              |                              |                                     |    |
|     |             |                             |                                        |                   |                              |                              |                                     |    |
|     |             |                             |                                        |                   |                              |                              |                                     |    |
|     |             |                             |                                        |                   |                              |                              |                                     |    |
|     |             |                             |                                        |                   |                              |                              |                                     |    |
|     |             |                             |                                        |                   |                              |                              |                                     |    |
|     | 4           |                             |                                        |                   |                              |                              |                                     |    |
|     | •           |                             |                                        |                   |                              |                              |                                     |    |
|     |             |                             |                                        |                   |                              |                              |                                     | :  |

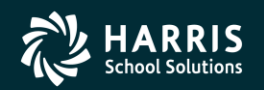

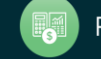

### **Verify Data Results**

| 🔡 Tim | esheet Import   | 39 - The Tr                         | ain USD                |                              | QSS/OAS               | 515                                     |      |
|-------|-----------------|-------------------------------------|------------------------|------------------------------|-----------------------|-----------------------------------------|------|
| File  | Options Help    |                                     |                        |                              |                       |                                         |      |
|       | Save Save and   | Close Close Close Close Close Close | ata Peductio           | ns 📄 Direct Depo             | osit 🐊 Payline 🙎      | 💁 Substitute 🕎 Timesheet 👻 ស W4 📗 🥘 -   |      |
|       |                 |                                     |                        |                              |                       |                                         |      |
|       |                 |                                     |                        |                              |                       |                                         | .::  |
|       |                 | 1                                   | 1                      |                              |                       | 1                                       | _    |
|       | Reference<br>No | Acctclass                           | Time                   | Projected<br>Payline<br>Time | Account<br>Time       | Status                                  |      |
| •     | 1025            | 010000002200000007500000005000000   | 25.00                  | 25.00                        | 25.00                 | More than 1 matching payline found for: | 102. |
|       | 1008            | 010000002200000007500000006000000   | 33.00                  | .00                          | .00                   | No matching paylines found for: 1008    |      |
|       | 1004            | 02011000120000111031400000004000000 | 44.00                  | 484.00                       | 484.00                |                                         |      |
|       | 1003            | 01000000110000111010000000000110000 | 99.99                  | 99.99                        | 99.99                 | More than 1 matching payline found for: | 100: |
|       | 1002            | 08033100210000577011200000000230000 | 55.00                  | 605.00                       | 605.00                |                                         |      |
|       | 1001            | 01000000210000340010000000000150000 | 11.00                  | 371.00                       | 121.00                |                                         |      |
|       | 1001            | 01000000219000111010000000000150090 | 12.00                  | 372.00                       | 132.00                |                                         |      |
|       | 1001            | 01000000219000340010000000005000000 | 13.00                  | 373.00                       | 143.00                |                                         |      |
|       |                 | OSSNETEmpMaint                      |                        |                              |                       | ×                                       |      |
|       |                 |                                     |                        |                              |                       |                                         |      |
|       |                 | Errors occured during validation    | i, uo you wanc to allo | w a saver (Lines wid         | remors will not be ap | Juaceu.)                                |      |
|       |                 |                                     | Yes                    | No                           |                       |                                         |      |
|       |                 |                                     |                        |                              |                       |                                         |      |
|       |                 |                                     |                        |                              |                       |                                         |      |
|       |                 |                                     |                        |                              |                       |                                         |      |
|       |                 |                                     |                        |                              |                       |                                         |      |
|       |                 |                                     |                        |                              |                       |                                         |      |
|       |                 |                                     |                        |                              |                       |                                         |      |
|       |                 |                                     |                        |                              |                       |                                         |      |
|       |                 |                                     |                        |                              |                       |                                         |      |
|       |                 |                                     |                        |                              |                       |                                         |      |
|       |                 |                                     |                        |                              |                       |                                         | Þ    |
|       |                 |                                     |                        |                              |                       |                                         |      |
|       |                 |                                     |                        |                              |                       |                                         |      |

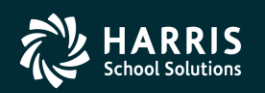

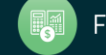

#### **Review Verification Report**

|   | Tim | eshe      | et Import                                | 39 - The       | Train USD         |                  | Q                | 55/0A5IS                                     |     |
|---|-----|-----------|------------------------------------------|----------------|-------------------|------------------|------------------|----------------------------------------------|-----|
| F | ile | Opt       | ions Help                                | -              |                   |                  |                  |                                              |     |
|   | s   | 昌         | Save F9                                  | http://www.com | ata 🛛 🛃 Deduction | ns 📑 Direct Depo | isit 🎥 Payline 🌻 | 🙎 Substitute 📲 Timesheet 🗸 👧 W4 📄 🧾          |     |
| - |     | r,        | Save and Close Ctrl+F9                   |                |                   |                  | -                |                                              |     |
|   |     |           | Verify Data F3                           |                |                   |                  |                  |                                              | .:: |
|   |     | *         | Import Data F4                           |                |                   |                  |                  |                                              | .:: |
|   |     | 7         | Deductions Import                        |                |                   | Projected        | Projected        |                                              |     |
|   |     |           | Direct Deposit Import                    |                | Time              | Payline<br>Time  | Account<br>Time  | Status                                       |     |
|   | ►   | 8         | Payline Import                           | 05000000       | 25.00             | 25.00            | 25.00            | More than 1 matching payline found for: 1025 |     |
|   |     | 28        | Substitute Import                        | 00000000       | 33.00             | .00              | .00              | No matching paylines found for: 1008         |     |
|   |     | •         | Timesheet Import                         | 04000000       | 44.00             | 484.00           | 484.00           |                                              |     |
|   |     | <b>\$</b> | W4 Import                                | 000110000      | 99.99             | 99.99            | 99.99            | More than 1 matching payline found for: 1003 |     |
|   |     |           | Simple Time Sheet Import (MED/ES) Report | Sort B         | y Sequence        | 505.00           | 605.00           |                                              |     |
|   |     |           | Grid Output Shift+E11                    | Sort B         | y Name            | 371.00           | 121.00           |                                              |     |
|   |     |           | Print F11                                | 000120090      | 12.00             | 372.00           | 132.00           |                                              |     |
|   |     | 100       | 1 010000021200024001000000               | 005000000      | 13.00             | 373.00           | 143.00           |                                              |     |
|   |     |           |                                          |                |                   |                  |                  |                                              |     |
|   |     |           |                                          |                |                   |                  |                  |                                              |     |

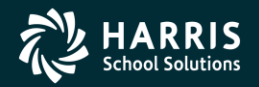

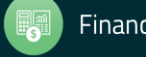

#### **Verification Report**

| Z | i.    |                    |                       |                          |                      |                        |                             |              |                 |    |        |        | _           |      |
|---|-------|--------------------|-----------------------|--------------------------|----------------------|------------------------|-----------------------------|--------------|-----------------|----|--------|--------|-------------|------|
|   | File  | Export             | Format                |                          |                      |                        |                             |              |                 |    |        |        |             |      |
|   | के वि | ا ا چ              | रे दि ।               | Ŵ                        |                      |                        |                             |              |                 |    |        |        |             |      |
|   |       |                    |                       |                          |                      |                        |                             |              |                 |    |        |        | Total Lines | - 36 |
| 1 |       |                    | Si                    | mple Time                | Sheet T              | mnort (ME              | D/FS) Verif                 | icetio       | n Denoi         | -+ |        |        | Total Lines | . 30 |
|   |       |                    |                       | Report ru                | n on Sun             | day, Febr              | uary 27, 20                 | 11 8:1       | n Kepon<br>5 AM |    |        |        |             |      |
|   |       |                    |                       |                          |                      |                        |                             |              |                 |    |        | 1.00T  |             |      |
|   |       | SEQ                | PC PL Fn              | d Resc Y (               | Objt SO              | Goal Func              | : CstCtr Ste                | Mngr         | UNITS           | ER | UNITS  | UNITS  |             |      |
|   | 001   | 025                | ASTRON                | UT, NADAT                | HE                   |                        |                             |              |                 |    |        |        |             |      |
|   |       | 0001<br>Comme      | 01 00 01<br>NT: More  | 0-0000-0-;<br>than 1 m   | 2200-00-<br>atching  | 0000-7500<br>payline f | -000000-500                 | -0000<br>025 | 25.00           | 03 | 25.00  | 25.00  |             |      |
|   | 001   | 008                | CLEANE.               | R. IMA G                 |                      |                        |                             |              |                 |    |        |        |             |      |
|   |       | 0002<br>COMME      | 02 00 01<br>INT: No m | 0-0000-0-;<br>atching p  | 2200-00-<br>aylines  | 0000-7500<br>found for | )-000000-600<br>: 1008      | -0000        | 33.00           | 02 | 0.00   | 0.00   |             |      |
|   | 001   | 004                | DEDCOV                | DEMANNE                  |                      |                        |                             |              |                 |    |        |        |             |      |
|   | 001   | 0003               | 02 01 02              | , DEWAINE<br>0-1100-0-   | 1200-00-             | 1110-3140              | )-000000-400                | -0000        | 44.00           | 00 | 484.00 | 484.00 |             |      |
|   | 001   | 003                | PERSNI                | KITY, REA                | LLIE                 |                        |                             |              |                 |    |        |        |             |      |
|   |       | 0004<br>Comme      | 02 00 01<br>NT: More  | 0-0000-0-<br>than 1 m    | 1100-00-<br>atching  | 1110-1000<br>payline f | )-000000-011<br>cund for: 1 | -0000<br>003 | 99.99           | 03 | 99.99  | 99.99  |             |      |
|   | 001   | 002                | PERSON                | -SMITH, D.               | ARRYL                |                        |                             |              |                 |    |        |        |             |      |
|   |       | 0005               | 01 03 08              | 0-3310-0-3               | 2100-00-             | 5770-1120              | -000000-023                 | -0000        | 55.00           | 00 | 605.00 | 605.00 |             |      |
|   | 001   | 001                | WASH J                | R., JAMES                |                      |                        |                             |              |                 |    |        |        |             |      |
|   |       | 0006               | 02 01 01              | 0-0000-0-:               | 2100-00-             | 3400-1000              | -000000-015                 | -0000        | 11.00           | 00 | 371.00 | 121.00 |             |      |
|   |       | 0007               | 02 01 01              | 0-0000-0-;<br>0-0000-0-; | 2190-00-<br>2190-00- | 1110-1000<br>3400-1000 | )-000000-015                | -0090        | 12.00           | 00 | 372.00 | 132.00 |             |      |
|   |       | 0000               | 02 01 01              | 0-0000-0                 | .100-00-             | 5 100 - 1000           |                             | 0000         | 10.00           | 00 | 515.00 | 115.00 |             |      |
|   | ** '  | TOTALS             | **                    | -                        |                      |                        |                             |              |                 |    |        |        |             |      |
|   | TO    | AL GOOD<br>TAL BAD | ) RECORDS             | :5<br>:3                 |                      |                        |                             |              |                 |    |        |        |             |      |
|   |       | TOTAL              | . RECORDS             | : 8                      |                      |                        |                             |              |                 |    |        |        |             |      |
|   |       | TC<br>Тат. тти     | TAL TIME              | : 292.99<br>· 157 99     |                      |                        |                             |              |                 |    |        |        |             |      |
|   | 1.0   | 140 110            | L FODIED              | . 137.33                 |                      |                        |                             |              |                 |    |        |        |             |      |
|   |       |                    |                       |                          |                      |                        |                             |              |                 |    |        |        |             |      |
|   |       |                    |                       |                          |                      |                        |                             |              |                 |    |        |        |             |      |
|   |       |                    |                       |                          |                      |                        |                             |              |                 |    |        |        |             |      |

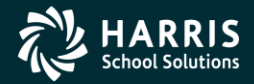

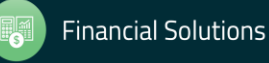

## Save (Post) Timesheet Data

| 🖳 Tin | nesheet Im               | port     | 39 - The                                 | e Train USD    |                            | Q                          | SS/OASIS                                     |   |
|-------|--------------------------|----------|------------------------------------------|----------------|----------------------------|----------------------------|----------------------------------------------|---|
| File  | Options                  | Help     |                                          |                |                            |                            |                                              |   |
|       | Save 👘 S                 | 5ave and | d Close 📑 Close 🕋 Verify Data 👋 Import D | ata 📝 Deductio | ns 💼 Direct Depo           | osit 🎥 Payline 💈           | 🧏 Substitute 🚏 Timesheet 🗸 ស W4 🔢 🧱          |   |
| 0-0   |                          |          |                                          |                |                            | <u> </u>                   |                                              | ; |
|       |                          |          |                                          |                |                            |                            |                                              |   |
|       |                          |          | 1                                        | 1              |                            |                            | 1                                            |   |
|       | Employe<br>Referen<br>No | e<br>Ice | Acctclass                                | Time           | Updated<br>Payline<br>Time | Updated<br>Account<br>Time | Status                                       |   |
|       | 1025                     |          | 010000002200000007500000005000000        | 25.00          | 25.00                      | 25.00                      | More than 1 matching payline found for: 1025 |   |
|       | 1008                     |          | 010000002200000007500000006000000        | 33.00          | 0.00                       | 0.00                       | No matching paylines found for: 1008         |   |
|       | 1004                     |          | 02011000120000111031400000004000000      | 44.00          | 484.00                     | 484.00                     | Posted                                       |   |
|       | 1003                     |          | 01000000110000111010000000000110000      | 99.99          | 99.99                      | 99.99                      | More than 1 matching payline found for: 1003 |   |
|       | 1002                     |          | 08033100210000577011200000000230000      | 55.00          | 605.00                     | 605.00                     | Posted                                       |   |
|       | 1001                     |          | 0100000021000034001000000000150000       | 11.00          | 371.00                     | 121.00                     | Posted                                       |   |
|       | 1001                     |          | 01000000219000111010000000000150090      | 12.00          | 383.00                     | 132.00                     | Posted                                       | _ |
|       | 1001                     |          | 010000021900034001000000005000000        | 13.00          | 396.00                     | 143.00                     | Posted                                       |   |
|       |                          |          |                                          |                |                            |                            |                                              |   |
|       |                          |          |                                          |                |                            |                            |                                              |   |
|       |                          | _        |                                          |                |                            |                            |                                              |   |

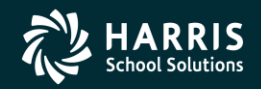

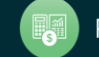

#### **Timesheet Posted Data Report**

| Ż | l         |                    |                                                                                                    |       |    |        |        | _ <b>_</b> × |
|---|-----------|--------------------|----------------------------------------------------------------------------------------------------|-------|----|--------|--------|--------------|
| 1 | File      | Export             | Format                                                                                                 |       |    |        |        |              |
|   | ম         | <b>ا ا چ</b>       |                                                                                                    |       |    |        |        |              |
|   |           |                    | Tournel Tournel Tournel                                                                                |       |    |        | Total  | Lines: 36    |
| Γ |           |                    | Simple Time Sheet Import (MED/ES) Posted R                                                             | eport |    |        |        |              |
| ľ |           |                    | Report run on Sunday, February 27, 2011 8:                                                             | 17 AM |    |        |        |              |
|   |           |                    |                                                                                                    |       |    | PI.    | ACCT   |              |
|   |           | SEQ                | PC PL Fnd Resc Y Objt SO Goal Func CstCtr Ste Mngr                                                     | UNITS | ER | UNITS  | UNITS  |              |
|   | 001       | 025                | ASTRONIIT NADATHE                                                                                      |       |    |        |        |              |
|   |           | 0001               | 01 00 010-0000-0-2200-00-0000-7500-000000-500-0000                                                     | 25.00 | 03 | 25.00  | 25.00  |              |
|   |           | COMME              | NT: More than 1 matching payline found for: 1025                                                       |       |    |        |        |              |
|   | 001       | 008                | CLEANER, IMA G                                                                                         |       |    |        |        |              |
|   |           | 0002               | 02 00 010-0000-0-2200-00-0000-7500-000000-600-0000                                                     | 33.00 | 02 | 0.00   | 0.00   |              |
|   |           | COMME              | MI. NO MACCHING PAYTINES TOUND TOT. 1000                                                               |       |    |        |        |              |
| ľ | 001       | 004                | PERCOX, DEWAYNE                                                                                        | 44 00 | ~~ | 494 00 | 494 00 |              |
|   |           | 0003               | 02 01 020-1100-0-1200-00-1110-3140-000000-400-0000                                                     | 44.00 | 00 | 404.00 | 404.00 |              |
| ľ | 001       | 003                | PERSNIKITY, REALLIE                                                                                    | ~~ ~~ |    | ~~ ~~  | ~~ ~~  |              |
|   |           | COMME              | 02 00 010-0000-0-1100-00-1110-1000-000000-011-0000<br>NT: More than 1 matching payline found for: 1003 | 99.99 | 03 | 99.99  | 99.99  |              |
|   | 001       | 000                | DEDCOM CHITTI DADDVI                                                                                   |       |    |        |        |              |
| ľ | 001       | 002                | 01 03 080-3310-0-2100-00-5770-1120-000000-023-0000                                                     | 55.00 | 00 | 605.00 | 605.00 |              |
|   | 004       | 001                |                                                                                                    |       |    |        |        |              |
| ľ | 001       | 0001               | 02 01 010-0000-0-2100-00-3400-1000-000000-015-0000                                                     | 11.00 | 00 | 371.00 | 121.00 |              |
|   |           | 0007               | 02 01 010-0000-0-2190-00-1110-1000-000000-015-0090                                                     | 12.00 | 00 | 383.00 | 132.00 |              |
|   |           | 0008               | 02 01 010-0000-0-2190-00-3400-1000-000000-500-0000                                                     | 13.00 | 00 | 396.00 | 143.00 |              |
|   | **        | TOTALS             | **                                                                                                    |       |    |        |        |              |
|   | тот<br>то | AL GOOD<br>TAL BAD | D RECORDS: 5<br>D RECORDS: 3                                                                           |       |    |        |        |              |
|   |           | TOTAL              | RECORDS: 8                                                                                             |       |    |        |        |              |
|   | то        | ТС<br>ТАТ. ТТИ     | DTAL TIME: 292.99<br>He Posted: 157.99                                                                 |       |    |        |        |              |
|   |           |                    |                                                                                                    |       |    |        |        |              |
|   |           |                    |                                                                                                    |       |    |        |        |              |

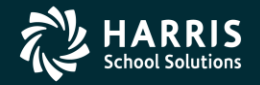

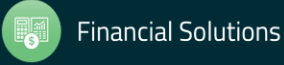

#### **Payroll Data Import Help - Timesheet**

| 1                          |                                                     |                                                  |                                                                            |                                                                                                    |           |
|----------------------------|-----------------------------------------------------|--------------------------------------------------|----------------------------------------------------------------------------|----------------------------------------------------------------------------------------------------|-----------|
| ł                          | File E                                              | xport                                            | Format                                                                     |                                                                                                    |           |
|                            | <u>k</u> 🗟                                          | · 🔒                                              |                                                                            | M Contraction of the second second second second second second second second second second second second second                                                                                                    |           |
|                            |                                                     |                                                  |                                                                            | Total                                                                                                    | Lines: 35 |
|                            |                                                     |                                                  | Т                                                                          | Time Sheet Import                                                                                                    | -         |
| 1<br>0                     | This<br>and p<br>Daily<br>data                      | simpl<br>osts<br>, wit<br>in th                  | e time-sh<br>to an exi<br>h units p<br>is order:                           | neet import process imports units (hours/days) associated with an accountclass<br>isting pay-line which matches the supplied pay-type and pay rate, is Hourly or<br>posted by account ('U'). You should prepare your data as five (5) columns of                                                                                                    |           |
| 0                          | Colum                                               | n Ma                                             | x Width                                                                    | Description                                                                                                    |           |
|                            | 1                                                   |                                                  | 9                                                                          | SSN or ExtRef of the employee. Values 6 digits or less are interpreted as ExtRef<br>and values for ssn must be a full nine (9) digits.                                                                                                    |           |
|                            | 2                                                   |                                                  | 50                                                                         | Accountclass. This should be unformatted.                                                                                                    |           |
|                            | 3                                                   |                                                  | 6                                                                          | Units in the format of ###.## which allows a maximum value of 999.99. You do not<br>have to provide leading zero values, but please provide the '.00' for whole units                                                                                                    |           |
|                            | 4                                                   |                                                  | 4                                                                          | Pay Type.                                                                                                    |           |
|                            | 5                                                   |                                                  | 15                                                                         | Pay rate in the format of ######## which allows a maximum value of<br>99999.99. You do not have to provide leading zero values, but please<br>provide the '.00' for zero rates.                                                                                                    |           |
| •                          | Opera                                               | tiona                                            | l Notes                                                                    |                                                                                                    |           |
| -<br>1<br>1<br>2<br>4<br>4 | An em<br>will :<br>match<br>for p<br>avail<br>gener | ploye<br>be us<br>ing a<br>ostin<br>able<br>ated | e can hav<br>ed for th<br>ccountcla<br>g and has<br>account s<br>and no po | we one or more pay-lines that qualifies for posting, but the first pay-line found<br>the posting. It matches data on Pay Type, Pay Rate and Accountclass. If no<br>ass is found the accountclass will be added to the first pay-line that qualifies<br>an available slot to add the account. If no matching paylines are found or no<br>slots are found on any matching payline without the account, then an error is<br>osting will occur. |           |
| 1                          | You c                                               | an ge                                            | t a verif                                                                  | ication and/or posting report directly from this import tool.                                                                                                    |           |

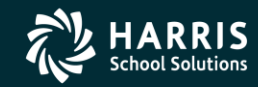

167

#### **Time Sheet Import**

| ₿•т | imesheet Import             |                 |                 | 39 - The Traiı    | າ USD          |                              | QSS                          | 5/OASIS |     |
|-----|-----------------------------|-----------------|-----------------|-------------------|----------------|------------------------------|------------------------------|---------|-----|
| Fil | e Options Help              |                 |                 |                   |                |                              |                              |         |     |
|     | Save Save and               | Close 📑 Close [ | 🌱 Verify Data 🁋 | 🕅 Import Data 🛛 📑 | Deductions 音 I | Payline 😲 Timest             | neet 🕶 🧱                     |         |     |
|     |                             |                 |                 |                   |                |                              | _                            |         | .:  |
|     |                             |                 |                 |                   |                |                              |                              |         | .:i |
|     | Employee<br>Reference<br>No | Acctclass       | Time            | Pay Type          | Pay Rate       | Projected<br>Payline<br>Time | Projected<br>Account<br>Time | Status  |     |
|     |                             |                 |                 |                   |                |                              |                              |         |     |
|     |                             |                 |                 |                   |                |                              |                              |         |     |
|     |                             |                 |                 |                   |                |                              |                              |         |     |
|     |                             |                 |                 |                   |                |                              |                              |         |     |
|     |                             |                 |                 |                   |                |                              |                              |         |     |
|     |                             |                 |                 |                   |                |                              |                              |         |     |
|     |                             |                 |                 |                   |                |                              |                              |         |     |
|     |                             |                 |                 |                   |                |                              |                              |         |     |
|     |                             |                 |                 |                   |                |                              |                              |         |     |
| Ŀ   |                             |                 |                 |                   |                |                              |                              |         | Þ   |

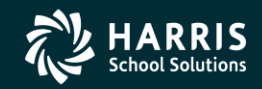

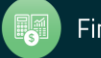

### **Payroll TimeCard/TC**

| 🔡 Time Card                 | 39 - The Train USD                 | QSS/OASIS                                 |                                                     |
|-----------------------------|------------------------------------|-------------------------------------------|-----------------------------------------------------|
| File Options Window         |                                    |                                           |                                                     |
| 8 🖪 🗣 🖥 🗖                   | 🚺 💽 🖘 🥘 🕵 Switch to: 🕤             |                                           |                                                     |
| PERSNIKITY, REALLIE 1003 xx | ж-ж-1111 id: 5310563415 — AB/MA/PR |                                           | ChangeMode (*LOCK/OV*)                              |
|                             |                                    |                                           | 🗹 DA08-05/05/2011-14:06:14 🔻 💥                      |
| Fed:S/00 Sta:S              | /00-00 Pc:02 Rs                    | :02 Sui:1 Pl:0015                         | Sdp:TPUF Pay-Sch:E0M11D                             |
| _                           |                                    |                                           |                                                     |
| PL/Posit# Units             | Rate UB RTS Gross F                | -T Sdp Ret Code Py-Sch SP EP WSC          | Start End Sui Ben                                   |
| 02/000000                   | 2.00 H U CC                        | H TPUF 08-1-1 EOM12 ** - **               |                                                     |
|                             |                                    | Accounts                                  |                                                     |
|                             | Units Gross                        | Account Class                             |                                                     |
| *LOCK/OV*                   | <b>1)</b> 10.00 20.00              | 020-1100-0-9510-00-0000-0000-00000-000-00 |                                                     |
|                             |                                    |                                           |                                                     |
|                             | 2) 0.00 0.00                       | Account Llass                             | 00 -                                                |
|                             | 0.00                               |                                           |                                                     |
|                             | Units Gross                        | Account Class                             |                                                     |
|                             | 3) 0.00 0.00                       |                                           |                                                     |
|                             | Units Gross                        | Account Class                             |                                                     |
|                             | <b>4)</b> 0.00 0.00                |                                           |                                                     |
|                             |                                    | _                                         |                                                     |
|                             | Units Gross                        | Account Class                             |                                                     |
|                             | 5) 0.00 0.00                       | 9                                         |                                                     |
|                             |                                    |                                           |                                                     |
| 03/000000 2.00              | 0.00 H P 0.00 AF                   | R TPUF 08-1-1 EOM12 ** - **               |                                                     |
|                             |                                    | Accounts                                  |                                                     |
|                             | Percentage Account Class           |                                           |                                                     |
| *LOCK/OV*                   | 45.06 010-0000-0-1100-00-11        | 0-1000-000000-011-0000                    |                                                     |
|                             | 16.56 010-0000-0-1100-00-11        | 0-1000-000000-011-0000                    | <b>_</b>                                            |
|                             |                                    |                                           |                                                     |
|                             |                                    |                                           |                                                     |
| Hours: 37.50 Days           | s: 0.00 Gross: -9100.28            |                                           |                                                     |
|                             |                                    |                                           |                                                     |
|                             |                                    | Yr: 200                                   | 8 Dist: 39 Site: 0 GS: W   9/14/2011   2:22:54 PM 🔡 |

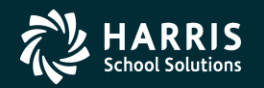

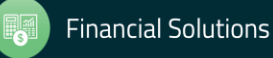

# <sup>170</sup> HR Report/Job Selector (Pay Rpts)

| Image: Second Properties         Image: Second Properties         Image: Second Properis         Image: Seco                                                                                                    | SS/OASIS | QSS          | RICT            | TION DIST            | tor 39 - QSS DEMONSTR#                                | eport/Job Se<br>tions Help+V | HR Re          |
|----------------------------------------------------------------------------------------------------|----------|--------------|-----------------|----------------------|-------------------------------------------------------|------------------------------|----------------|
| Beports Global Settings Field Selection Districts Employee Selection Custom Selection Screen Schedule Job     Category PAY-Payroll     Category PAY-Payroll     Search:     Ignore unused reports      Show Favorites:     ID     Name Description     Category Last Run Last Job # # Run     O99     PAY9305T     Personnel/Payroll Comparative Report     PAY     PAY |          |              | <b>)</b>        | 0 =                  | 😼 💩 🗙 🥅 🕅 💽 ⊘ 🛛                                       |                              |                |
| • Reports         Global Settings         Field Selection         Districts         Employee Selection         Quatom Selection Screen         Schedule Job             • Show Reports         • Show Jobs         Category         PAY - Payroll         Search:         Ignore unused reports         Show Favorites:             • D99         PAY9305T         Personnel/Payroll Comparative Report         PAY             • D99         PAY9305T         Personnel/Payroll Comparative Report         PAY             100         PYS5305T         Payroll         V4 Control Report         PAY             101         PYS5905T         Payroll         V4 Control Report         PAY             102         PYS8505T         Excess TSA Contributions         PAY             103         PYS9605T         YTD FICA/Medicare Verification         PAY             104         PYS955T         Marginal Tax Bracket Calculation Report         PAY             105         TXR1005T         On-Line Tax Rate Report         PAY             106         PYS595ST         Rate Pay Payline Edit List         PAY             110         PYS6005T         Pay Deduction Listing         PAY             111         PYS611ST         Employee Voluntary Deduction Listing         PAY             112         PYS611ST         Employee Voluntary Deduction Listing         PAY             113         PYS6305T         Employee Voluntary Deduction Listing         PAY </td <td></td> <td></td> <td>3</td> <td></td> <td></td> <td></td> <td></td>                                                                                                    |          |              | 3               |                      |                                                       |                              |                |
| Image: Show Reports       Show Jobs       Category       FAY - Payroll         Search:                                                                                                    | -<br>-   | Schedule Job | election Screen | n   <u>C</u> ustom S | ngs   Eield Selection   Districts   Employee Selectio | orts 🛛 <u>G</u> lobal S      | ● <u>R</u> epo |
| Search:         Ignore unused report:       Show Favorites:         ID       Name       Description       Category       Last Run       Last Job #       # Run         099       PAY930ST       Personnel/Payroll Comparative Report       PAY       Image: Category       Last Run       Last Job #       # Run         100       PYS30ST       Payroll W4 Control Report       PAY       Image: Category       Last Run       Last Job #       # Run         101       PYS50ST       Payroll W4 Control Report       PAY       Image: Category       Last Run       Last Job #       # Run         102       PYS50ST       Payroll W4 Control Report       PAY       Image: Category       Last Run       Image: Category       Last Run       Last Stategory       Last Run       Last Stategory       Image: Category       Last Run       Last Run                                                                                                    |          |              | I               | PAY - Payro          | Category:                                             | Show Reports                 | (              |
| Ignore unused reports       Show Favorites:         10       Name       Description       Category       Last Run       Last Job #       # Run         099       PAY930ST       Personnel/Payroll Comparative Report       PAY       Image: Category       Last Run       Last Job #       # Run         100       PYS530ST       Payroll W4 Control Report       PAY       Image: Category       Last Run       Last Job #       # Run         101       PYS50ST       Payroll W4 Control Report       PAY       Image: Category       Last Run       Last Job #       # Run         102       PYS50ST       Payroll W4 Control Report       PAY       Image: Category       Last Run       Last Run <t< td=""><td></td><td></td><td></td><td></td><td>Search:</td><td></td><td></td></t<>                                                                                                    |          |              |                 |                      | Search:                                               |                              |                |
| IDNameDescriptionCategoryLast RunLast Job ## Run099PAY930STPersonnel/Payroll Comparative ReportPAYPAYPAY100PYS530STPayroll W4 Control ReportPAYPAYPAY101PYS590STPayline Edit ListPAYPAYPAY102PYS850STExcess TSA ContributionsPAYPAYPAY103PYS960STYTD FICA/Medicare VerificationPAYPAYPAY104PYS965STMarginal Tax Bracket Calculation ReportPAYPAYPAY105TXR100STOn-Line Tax Rate ReportPAYPAYPAY106PYS59SSTRate Pay Payline Edit ListPAYPAYPAY107PYS600STPay Deduction ListingPAYPAYPAY111PYS610STVoluntary Deduction ListingPAYPAYPAY112PYS611STEmployee Voluntary Deduction ListingPAYPAYPAY113PYS630STEmployee Voluntary Deduction History ReportPAYPAY114TB0100STTuberculosis Notifications Report/ChecklistPAYPAY118PAY690STEmployee Payroll/Benefit Fact SheetPAYPAY                                                                                                    |          |              | Favorites: 🗖    | ,<br>🔲 Show I        | Ignore unused reports:                                |                              |                |
| 099PAY930STPersonnel/Payroll Comparative ReportPAY100PYS530STPayroll W4 Control ReportPAY101PYS590STPayline Edit ListPAY102PYS850STExcess TSA ContributionsPAY103PYS960STYTD FICA/Medicare VerificationPAY104PYS96SSTMarginal Tax Bracket Calculation ReportPAY105TXR100STOn-Line Tax Rate ReportPAY106PYS95STRate Pay Payline Edit ListPAY107PYS600STPay Deduction ListingPAY111PYS610STVoluntary Deduction ListingPAY112PYS630STEmployee Voluntary Deduction History ReportPAY113PYS630STEmployee Voluntary Deduction History ReportPAY114TB0100STTuberculosis Notifications Report/ChecklistPAY118PAY690STEmployee Payroll/Benefit Fact SheetPAY                                                                                                    | # Run    | Last Job #   | Last Run        | Category             | Description                                           | Name                         | ID             |
| 100PYS530STPayroll W4 Control ReportPAYA101PYS590STPayline Edit ListPAYA102PYS850STExcess TSA ContributionsPAYA103PYS960STYTD FICA/Medicare VerificationPAYA104PYS96SSTMarginal Tax Bracket Calculation ReportPAYA105TXR100STOn-Line Tax Rate ReportPAYA106PYS59SSTRate Pay Payline Edit ListPAYA101PYS600STPay Deduction ListingPAYA111PYS610STVoluntary Deduction ListingPAYA112PYS611STEmployee Voluntary Deduction History ReportPAYA113PYS630STEmployee Voluntary Deduction History ReportPAYA114T80100STTuberculosis Notifications Report/ChecklistPAYA118PAY690STEmployee Payroll/Benefit Fact SheetPAYA                                                                                                    |          |              |                 | PAY                  | rsonnel/Payroll Comparative Report                    | PAY930ST                     | • 099          |
| 101PYS590STPayline Edit ListPAYImage: Contribution of the second second seco                                              |          |              |                 | PAY                  | yroll W4 Control Report                               | PYS530ST                     | 100            |
| 102PYS850STExcess TSA ContributionsPAYAA103PYS960STYTD FICA/Medicare VerificationPAYAA104PYS96SSTMarginal Tax Bracket Calculation ReportPAYAA105TXR100STOn-Line Tax Rate ReportPAYAA106PYS59SSTRate Pay Payline Edit ListPAYAA110PYS600STPay Deduction ListingPAYAA111PYS610STVoluntary Deduction ListingPAYAA112PYS611STEmployee Voluntary Deduction History ReportPAYAA114TB0100STTuberculosis Notifications Report/ChecklistPAYAA118PAY690STEmployee Payroll/Benefit Fact SheetPAYAA                                                                                                    |          |              |                 | PAY                  | yline Edit List                                       | PYS590ST                     | 101            |
| 103PYS960STYTD FICA/Medicare VerificationPAYImage: Constraint of the state of the state of the s                                              |          |              |                 | PAY                  | cess TSA Contributions                                | PYS850ST                     | 102            |
| 104PYS965STMarginal Tax Bracket Calculation ReportPAYImage: Calculation ReportPAY105TXR100STOn-Line Tax Rate ReportPAYImage: Calculation ReportPAY106PYS595STRate Pay Payline Edit ListPAYImage: Calculation ReportPAY110PYS600STPay Deduction ListingPAYImage: Calculation ReportPAY111PYS610STVoluntary Deduction ListingPAYImage: Calculation ReportPAY112PYS611STEmployee Voluntary Deduction ListingPAYImage: Calculation ReportPAY113PYS630STEmployee Voluntary Deduction History ReportPAYImage: Calculation Report/ChecklistPAY118PAY690STEmployee Payroll/Benefit Fact SheetPAYImage: Calculation Report/ChecklistPAY                                                                                                    |          |              |                 | PAY                  | D FICA/Medicare Verification                          | PYS960ST                     | 103            |
| 105TXR100STOn-Line Tax Rate ReportPAYImage: Constraint of the second second                                               |          |              |                 | PAY                  | rginal Tax Bracket Calculation Report                 | PYS965ST                     | 104            |
| 106PYS595STRate Pay Payline Edit ListPAYImage: Constraint of the second second seco                                              |          |              |                 | PAY                  | -Line Tax Rate Report                                 | TXR100ST                     | 105            |
| 110PYS600STPay Deduction ListingPAYImage: Constraint of the state of the state of t                                              |          |              |                 | PAY                  | te Pay Payline Edit List                              | PYS595ST                     | 106            |
| 111PYS610STVoluntary Deduction ListingPAYImage: Constraint of the second second sec                                              |          |              |                 | PAY                  | y Deduction Listing                                   | PYS600ST                     | 110            |
| 112       PYS611ST       Employee Voluntary Deduction Listing       PAY       Image: Constraint of the state of the state of the stat                                                             |          |              |                 | PAY                  | untary Deduction Listing                              | PYS610ST                     | 111            |
| 113       PY5630ST       Employee Voluntary Deduction History Report       PAY       PAY         114       TB0100ST       Tuberculosis Notifications Report/Checklist       PAY       Image: Complex Complex                                                                                                    |          |              |                 | PAY                  | ployee Voluntary Deduction Listing                    | PYS611ST                     | 112            |
| 114     TB0100ST     Tuberculosis Notifications Report/Checklist     PAY       118     PAY690ST     Employee Payroll/Benefit Fact Sheet     PAY                                                                                                    |          |              |                 | PAY                  | ployee Voluntary Deduction History Report             | PYS630ST                     | 113            |
| 118         PAY690ST         Employee Payroll/Benefit Fact Sheet         PAY                                                                                                    |          |              |                 | PAY                  | berculosis Notifications Report/Checklist             | TB0100ST                     | 114            |
|                                                                                                    |          |              |                 | PAY                  | ployee Payroll/Benefit Fact Sheet                     | PAY690ST                     | 118            |
| 120 DED160ST Child Support Deduction Report PAY                                                                                                    |          |              |                 | PAY                  | ild Support Deduction Report                          | DED160ST                     | 120            |
| 121 PAY932ST Personnel/Payroll Comparitive Report (EH PosCtl) PAY                                                                                                    |          |              |                 | PAY                  | rsonnel/Payroll Comparitive Report (EH PosCtl)        | PAY932ST                     | 121            |

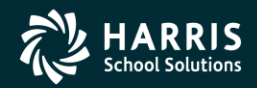

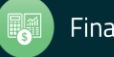

## **HR Report/Job Selector (New Features)**

| 2/н      | R Re         | port/Job Se             | lector                           | 39 - Q55 DEMONSTRA             | TION DIST          | RICT            | QSS          | /OASIS | >        |
|----------|--------------|-------------------------|----------------------------------|--------------------------------|--------------------|-----------------|--------------|--------|----------|
| File     | Opti         | ons Help+Vi             | deo                              |                                |                    |                 |              |        |          |
|          | <b>\$</b>    | • 🐻 🖻                   | <u>  😼 🌬   X</u>                 | . 📰 🛛 💽 🗇 🛛                    | 0                  | 9               |              |        |          |
|          |              |                         | γ                                | τ τ                            | r                  | r               | ,            |        |          |
| <u> </u> | <u>R</u> epo | rts   <u>G</u> lobal Si | ettings   <u>F</u> ield Selectio | n Districts Employee Selection | n <u>C</u> ustom S | election Screen | Schedule Job |        |          |
|          | • s          | how Benorts             | C Show lobs                      | Category:                      |                    |                 | <b>–</b>     |        |          |
|          |              |                         |                                  | Search                         |                    |                 | _            |        |          |
|          |              |                         |                                  | lanore unused reports: 1       | Show               | Favorites:      |              |        |          |
| Т        | ,            | Name                    | Description                      | Ignolo unuced reporte. j       | Category           | Last Run        | Last Job #   | # Run  |          |
|          | ,<br>)1      | PRCOLOCT                | Faralance address &-             | ina                            | PER                | 02/03/15 15:26  | 1829         | 3      |          |
| 00       | )2           | PR Report               | Example                          | d birth date listing           | PER                | 02/03/15 15:24  | 1827         | 1      |          |
| 00       | )3           | PRS11051                | Employee list with job           | code and work location         | PER                | 02/03/15 15:25  | 1828         | 1      |          |
| 00       | )4           | PRS112ST                | Employee list (PRS110            | ) format) with birth date      | PER                | 02/03/15 16:04  | 1836         | 1      |          |
| 00       | )5           | PRS114ST                | Employee list (PRS110            | ) format) with Eval due date   | PER                |                 |              |        |          |
| 00       | )6           | PRS111ST                | Employee list (PRS110            | ) format) with hire date       | PER                |                 |              |        |          |
| 00       | )7           | PRS115ST                | Employee list (PRS110            | ) format) + longevity base dte | PER                |                 |              |        |          |
| 00       | )8           | PRS113ST                | Employee list (PRS110            | ) format) with TB-exp. date    | PER                |                 |              |        |          |
| 00       | )9           | PRS116ST                | Employee list with TB-           | exp.date and Hire date         | PER                |                 |              |        |          |
| 01       | .0           | PRS117ST                | Employee list (PRS110            | ) fmt) with Sen dt & P-Sen. dt | PER                |                 |              |        |          |
| 01       | 1            | PRS118ST                | Employee list (PRS110            | ) format) with Misc. date      | PER                |                 |              |        |          |
| 01       | 2            | PRS119ST                | Employee list (PRS110            | ) format) Fingerprt data       | PER                |                 |              |        |          |
| 01       | 3            | PRS170ST                | Employee Directory (h            | nonors restriction flag)       | PER                |                 |              |        |          |
| 01       | 4            | PRS190ST                | Employee Salary Sche             | edule list (Contract screen)   | PER                |                 |              |        |          |
| 01       | 5            | PRS160ST                | Employee Directory sl            | howing work phone ext.         | PER                |                 |              |        |          |
| 01       | .6           | PRS040ST                | Affirmative action rep           | oort                           | PER                |                 |              |        |          |
| 01       | .7           | PRS050ST                | Employee age and ler             | ngth of employment list        | PER                |                 |              |        |          |
| 01       | .8           | PRS140ST                | Employees with contr             | act amount and work location   | PER                |                 |              |        |          |
| 01       | .9           | PRS030ST                | Employee hire date - I           | hours/days per week listing    | PER                |                 |              |        |          |
| 02       | 20           | PRS035ST                | Employee hrs/day, m              | onths/year list with placement | PER                |                 |              |        |          |
| 02       | 21           | PRS070ST                | Employee Pay Schedu              | le listing with job title      | PER                |                 |              |        |          |
| 02       | 22           | PRS060ST                | Retirement Projection            | ) Survey                       | PER                |                 |              |        | <b>_</b> |

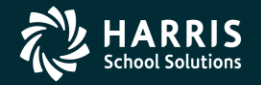

171

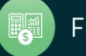

. .

#### HR Report/Job Selector (Pay Jobs)

| ۹, | HR Re                      | eport/Job Se            | lector                        | 39 - QSS DEMONSTRA        | TION DIST            | RICT        |                               | QSS/OASIS  |       | _ 🗆 × |
|----|----------------------------|-------------------------|-------------------------------|---------------------------|----------------------|-------------|-------------------------------|------------|-------|-------|
| Fi | e <u>d</u> pt              | ions Help+V             | ideo                          |                           |                      |             |                               |            |       |       |
| ŀ  | <3                         | • 🐻 🖻                   | '   😼 🌬   🗙 📖                 |                           | 0                    | ļ           |                               |            |       |       |
|    | <mark>© <u>R</u>ерс</mark> | orts 🛛 <u>G</u> lobal S | ettings Field Selection Dis   | tricts Employee Selection | n   <u>C</u> ustom S | ielection S | <b>creen</b> <u>S</u> chedule | Job        |       |       |
|    | 0.9                        | ihow Reports            | Show Jobs                     | Category:                 | PAY - Payro          |             |                               | •          |       |       |
|    |                            |                         |                               | Search:                   |                      |             |                               |            |       |       |
|    |                            |                         |                               | Ignore unused reports:    | Show                 | Favorites:  |                               |            |       |       |
|    | ID                         | Name                    | Description                   |                           | Category             | Access      | Last Run                      | Last Job # | # Run |       |
| Þ  | 506                        | PL0900ST                | Copy Paylines                 |                           | PAY                  | Yes         |                               |            |       |       |
|    | 507                        | PCT900ST                | Re-Calculate Employee Proje   | ctions                    | PAY                  | Yes         |                               |            |       |       |
|    | 508                        | PCT920ST                | Update D-EMP-POSITION wit     | h Bonus Recalculations    | PAY                  | Yes         |                               |            |       |       |
| Γ  | 509                        | PL0402ST                | Load Payline Data from Positi | on Control (ENH)          | PAY                  | Yes         |                               |            |       |       |
|    | 513                        | PTI100ST                | Payroll Timesheet Import      |                           | PAY                  | Yes         |                               |            |       | 1     |
|    | 514                        | PCT902ST                | Re-Calculate Employee Proje   | ctions (EH PosCtl)        | PAY                  | Yes         |                               |            |       |       |
|    | 515                        | PL0400ST                | Load Payline Data from Positi | on Control (STD)          | PAY                  | Yes         |                               |            |       |       |

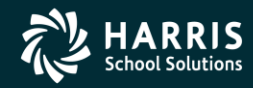

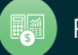

# PDL – Payroll Data

| e P  | ersonnel Downloader               |                                      | 3    | 9 - QSS DEMONSTRA | ATION    | DIST        | RICT    |          |          | QSS/OASIS       | _ 🗆 ×  |
|------|-----------------------------------|--------------------------------------|------|-------------------|----------|-------------|---------|----------|----------|-----------------|--------|
| File | Options Help+Video                |                                      |      |                   |          |             |         |          |          |                 |        |
|      | - 😼 🍬 陵 🕂                         | 💥 🔎 🛍 📑                              |      |                   | <u>ک</u> | <b>1</b>    | 10      |          |          |                 |        |
|      | 7                                 |                                      |      | • • •             |          |             |         |          |          |                 | Change |
| ~    | Developed Definition              | - Comming I                          |      |                   |          |             |         |          |          |                 | ,      |
|      |                                   | a   Lategories                       |      |                   |          |             |         |          |          |                 |        |
| 6    | Coloot (                          | Doumland                             |      | Download          | /Claba   | I C atting  |         |          |          |                 |        |
|      | <u>s</u> elect L                  | Jownioau                             |      | Download          | raioba   | ii settiriy | 12      |          |          | Fleid Selection |        |
|      | Definition: DAPPY1                |                                      |      |                   | Tota     | l Lengtł    | n: 77 # | Fields O | utput: 5 |                 |        |
|      | Catagory                          | Eisld                                | 🔽 Ou | put               |          |             |         |          |          |                 |        |
|      | All fields                        | PD/Balance                           |      | Field             | Len      | Туре        | Out     | OP       | From     | То              |        |
|      | Employee Data                     | PD/Date End                          | ÷ –  | Employee ExtRef   | 06       | Num         | Yes     |          |          |                 |        |
|      | Demographic Dates                 | PD/Date Start<br>PD/Decline Bal Flg  | -    | Emp name, last    | 20       | Char        | Yes     |          |          |                 |        |
|      | Client Defined Data               | PD/Ded. Schedule                     | -    | PD/Vol-Ded Number | 04       | Char        | Yes     | IB       | 9000     | 9999            |        |
|      | Position Control/PO               | PD/Empe Amount<br>PD/Empr Amount     | -    | PD/Vol-Ded Name   | 30       | Char        | Vec     |          |          |                 |        |
|      | Position Control/EA               | PD/Flag                              | -    | PD/Empe Amount    | 07       | Nuro        | Vec     |          |          |                 |        |
|      | Benefits Management               | PD/Limit<br>PD/Maximum Amount        | -    | Poyempe Amount    | 107      | INUM        | res     |          |          |                 |        |
|      | New Benefits Mgt                  | PD/Minimum Amount                    |      |                   |          |             |         |          |          |                 |        |
|      | New Credentials/CR                | PD/Plan<br>PD/RFU - Flag             |      |                   |          |             |         |          |          |                 |        |
|      | Degree Data                       | PD/Rule                              |      |                   |          |             |         |          |          |                 |        |
|      | ME Screen Data                    |                                      |      |                   |          |             |         |          |          |                 |        |
|      | TS Screen Data                    | PD/Vol-Ded Abbr                      |      |                   |          |             |         |          |          |                 |        |
|      | I E Screen Data<br>SK Screen Data | PD/Vol-Ded Name<br>PD/Vol-Ded Number |      |                   |          |             |         |          |          |                 |        |
|      | LV Screen Data                    |                                      |      |                   |          |             |         |          |          |                 |        |
|      | Inservice Data                    |                                      |      |                   |          |             |         |          |          |                 |        |
|      | PD Screen Data                    |                                      |      |                   |          |             |         |          |          |                 |        |
|      | Payroll History                   |                                      |      |                   |          |             |         |          |          |                 |        |
|      | Employee Comments                 |                                      |      |                   |          |             |         |          |          |                 |        |
|      | W4 Screen Data                    |                                      |      |                   |          |             |         |          |          |                 |        |
|      | Pavroll/DD Data                   |                                      |      |                   |          |             |         |          |          |                 |        |
|      | PR Screen Data                    |                                      |      |                   |          |             |         |          |          |                 |        |
|      |                                   |                                      |      |                   |          |             |         |          |          |                 |        |
|      |                                   |                                      |      |                   |          |             |         |          |          |                 |        |

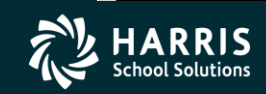

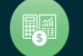

#### **Payroll Job Menu**

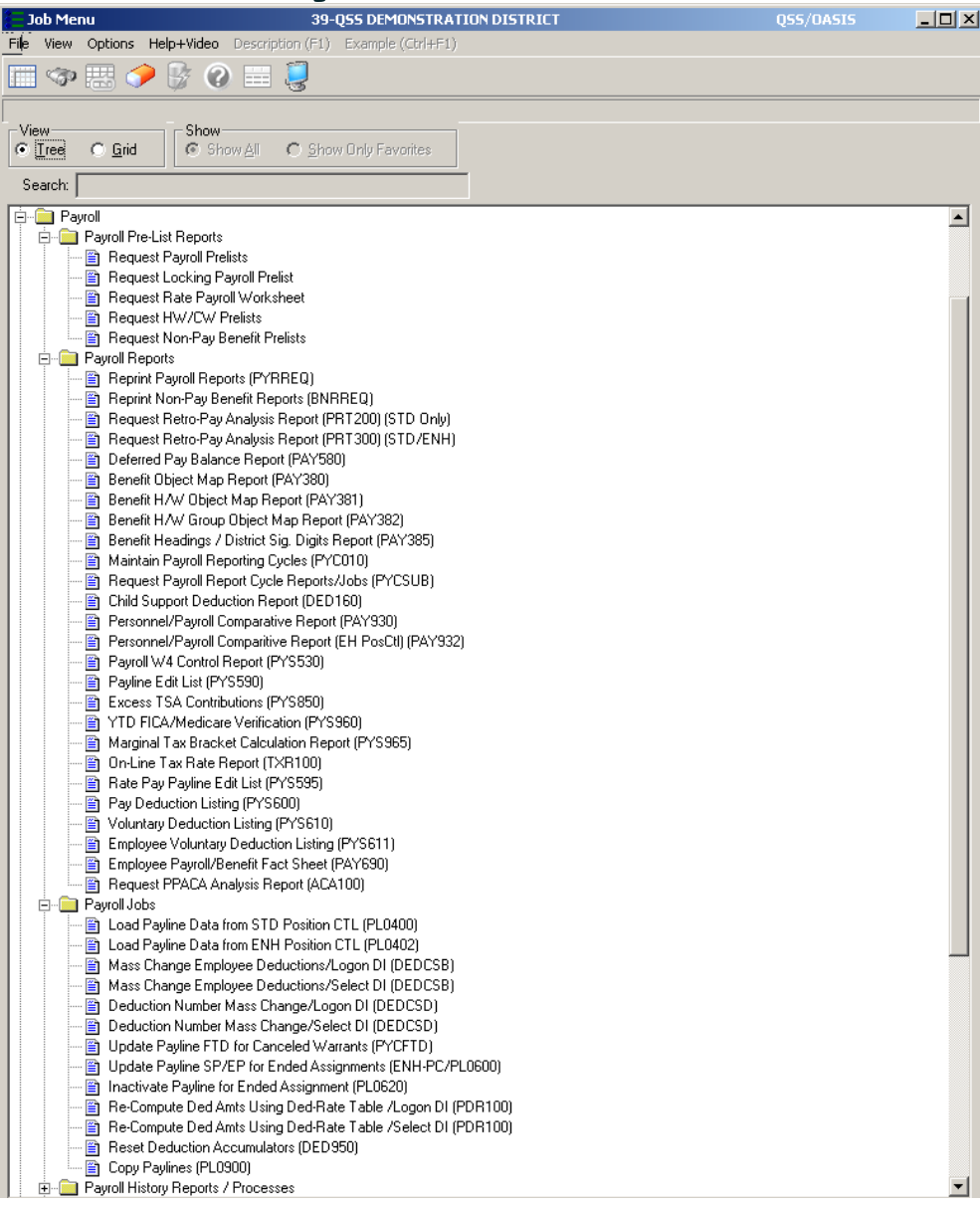

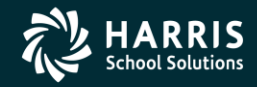

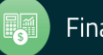

# Payroll Prelist – Select Pay Name

| 🔡 Req | uest Payroll P     | re-List Report   | s (PAYSUB)                    |              |            |                         |           |            |
|-------|--------------------|------------------|-------------------------------|--------------|------------|-------------------------|-----------|------------|
| File  | Options            |                  |                               |              |            |                         |           |            |
|       | 🔊 🥟 🚱 🕻            | 2 🛃 🚽            |                               |              |            |                         |           | _          |
|       |                    |                  |                               |              |            |                         |           |            |
|       |                    |                  |                               |              |            |                         |           |            |
|       | District Selection | Payroll Selectio | n Report Selection Optional S | election     |            |                         |           |            |
|       |                    |                  | Request Payroll Pre-          | list Reports |            |                         |           |            |
|       |                    | ons              |                               |              |            |                         |           |            |
|       | Year               | 08               | Payroll Name                  | Select One   |            |                         |           |            |
|       | PauDate            |                  | Period End                    | Select One   |            |                         |           |            |
|       | , ay bato          |                  | T CHOSE HS                    | EOM          |            |                         |           |            |
|       |                    |                  | Show Active Pay Schedules     | REFDEF       |            | Pay Schedule:           | N/A       |            |
|       |                    |                  |                               |              |            |                         |           |            |
|       |                    |                  |                               |              |            |                         |           |            |
|       |                    |                  |                               |              |            |                         |           |            |
|       |                    |                  |                               |              |            |                         |           |            |
|       |                    |                  |                               |              |            |                         |           |            |
|       |                    |                  |                               |              |            |                         |           |            |
|       |                    |                  |                               |              |            |                         |           |            |
|       |                    |                  |                               |              |            |                         |           |            |
|       |                    |                  |                               |              |            |                         |           |            |
|       |                    |                  |                               |              |            |                         |           |            |
|       |                    |                  |                               |              |            |                         |           |            |
|       |                    |                  |                               |              |            |                         |           |            |
|       |                    |                  |                               |              |            |                         |           |            |
|       |                    |                  |                               |              |            |                         |           |            |
|       |                    |                  |                               |              |            |                         |           |            |
|       |                    |                  |                               |              | <b>v</b> , | : 2008 Dist: 39 Site: 0 | 2/28/2009 | 6:02:37 PM |

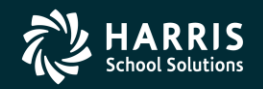

# <sup>176</sup> Payroll Prelist – List All Payrolls

| 🔡 Req | uest Payroll P     | re-List Repo   | rts ( PAYSUB )          |                   |               |          |         |        |               |               |          |       |
|-------|--------------------|----------------|-------------------------|-------------------|---------------|----------|---------|--------|---------------|---------------|----------|-------|
| File  | Options            |                |                         |                   |               |          |         |        |               |               |          |       |
|       | P 🔶 🥢              | 🥘 <b>-*</b>    |                         |                   |               |          |         |        |               |               |          | -     |
|       |                    |                |                         |                   |               |          |         |        |               |               |          |       |
|       |                    |                |                         |                   |               |          |         |        |               |               |          |       |
|       | District Selection | Payroll Select | tion Report Selec       | tion Optional Se  | election      |          |         |        |               |               |          |       |
|       |                    |                | Requ                    | est Payroll Pre-I | ist Reports   |          |         |        |               |               |          |       |
|       | -Reporting Opt     | ions           |                         |                   |               |          |         |        |               |               |          |       |
|       | Year               | 08             |                         | Payroll Name      | EOM           | •        |         |        |               |               |          |       |
|       | Pay Date           |                | ~                       | Period End        |               | <b>~</b> |         |        |               |               |          |       |
|       |                    |                |                         |                   |               |          |         |        |               |               |          |       |
|       |                    |                | S <u>h</u> ow Active Pa | y Schedules       | List Payrolls |          |         | I      | Pay Schedule: | All           |          |       |
|       |                    |                |                         |                   |               |          | Py<br># | Def    | Date 🔺        | Period<br>End |          |       |
|       |                    |                |                         |                   |               |          | 01      | N      | 7/31/2007     | 7/31/2007     |          |       |
|       |                    |                |                         |                   |               |          | 02      | N      | 8/31/2007     | 8/31/2007     |          |       |
|       |                    |                |                         |                   |               |          | 03      | N      | 9/28/2007     | 9/28/2007     |          |       |
|       |                    |                |                         |                   |               |          | 04      | N      | 10/31/2007    | 10/31/2007    |          |       |
|       |                    |                |                         |                   |               |          | 05      | N      | 11/30/2007    | 11/30/2007    |          |       |
|       |                    |                |                         |                   |               |          | 06      | N      | 12/31/2007    | 12/31/2007    |          |       |
|       |                    |                |                         |                   |               |          | 07      | N      | 1/31/2008     | 1/31/2008     |          |       |
|       |                    |                |                         |                   |               |          | 08      | N      | 2/29/2008     | 2/29/2008     |          |       |
|       |                    |                |                         |                   |               |          | 09      | N      | 3/31/2008     | 3/31/2008     |          |       |
|       |                    |                |                         |                   |               |          | 10      | N      | 4/30/2008     | 4/30/2008     |          |       |
|       |                    |                |                         |                   |               |          | 11      | Ν      | 5/30/2008     | 5/30/2008     |          |       |
|       |                    |                |                         |                   |               |          | 13      | R      | 6/29/2008     | 6/29/2008     |          |       |
|       |                    |                |                         |                   |               |          | 12      | N      | 6/30/2008     | 6/30/2008     |          |       |
|       |                    |                |                         |                   |               |          |         |        |               |               |          |       |
|       |                    |                |                         |                   |               |          |         |        |               |               |          |       |
|       |                    |                |                         |                   |               |          |         |        |               |               |          |       |
|       |                    |                |                         |                   |               |          |         |        |               |               |          |       |
|       |                    |                |                         |                   |               |          |         |        |               |               | _        |       |
|       |                    |                |                         |                   |               |          | Yr: 2   | 2008 E | ist: 39 Site: | 0 2/28/200    | 9 6:03:2 | 23 PM |

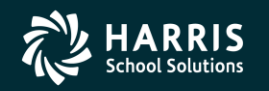

#### <sup>177</sup> Payroll Prelist – Pick Payroll / Show Pay Schedules

| 🔜 Req | juest Payroll Pi   | re-List Repo   | rts ( PAYSUB           | )           |          |          |               |          |   |       |        |                |            |        |        |
|-------|--------------------|----------------|------------------------|-------------|----------|----------|---------------|----------|---|-------|--------|----------------|------------|--------|--------|
| File  | Options            |                |                        |             |          |          |               |          |   |       |        |                |            |        |        |
|       | P 🔶 🥢 🚱            | j 🔫            |                        |             |          |          |               |          |   |       |        |                |            |        |        |
|       |                    | 3              |                        |             | _        | _        |               |          | _ | _     | _      |                |            | _      |        |
|       |                    |                |                        |             |          |          |               |          |   |       |        |                |            |        | .::    |
|       | District Selection | Payroll Select | tion Report Sel        | ection Op   | tional ! | Select   | tion          |          |   |       |        |                |            |        |        |
|       |                    | 1              |                        |             |          |          |               |          |   |       |        |                |            |        | ٦      |
|       |                    |                | Req                    | juest Payro | oll Pre  | e-list l | Reports       |          |   |       |        |                |            |        |        |
|       | - Reporting Opti   |                |                        |             |          |          |               |          |   |       |        |                |            |        |        |
|       | Chepoling opu      | uns            |                        |             |          | _        |               |          |   |       |        |                |            |        |        |
|       | Year               | 08             |                        | Payroll     | Name     | EO       | М             | <b>_</b> |   |       |        |                |            |        |        |
|       | Pay Date           | 06/30/2008     | ~                      | Perio       | od End   | 06.      | /30/2008      | ~        |   |       |        |                |            |        |        |
|       |                    |                |                        |             |          |          |               |          |   |       |        |                |            |        |        |
|       |                    |                | S <u>h</u> ow Active I | Pay Schedu  | ıles     |          | _ist Payrolls |          |   |       |        | Pay Schedule:  | All        |        |        |
|       | Pay Schedule       |                |                        |             | CY       | R/S      | Pay Codes     |          |   | Ру    | Def    | Date           | Period     |        |        |
|       | EOM10 10 M         | IONTH SEPTE    | MBER - JUNE            |             | мо       | REG      | 01 02 03 04   |          |   | #     |        | Paid           | End        |        |        |
|       | E0M11_11 M         | IONTH AUGUS    | ST - JUNE              |             | мо       | REG      | 01 02 03 04   |          |   | 01    | N      | 7/31/2007      | 7/31/2007  |        |        |
|       | E0M12 12 M         | IONTH JULY -   | JUNE                   |             | мо       | REG      | 01 02 03 04   |          |   | 02    | N      | 8/31/2007      | 8/31/2007  |        |        |
|       | EOM11D 11 F        | MONTH AUGU     | IST-JUNE + 1 DE        | EF          | мо       | REG      | 01 02 03 04   |          |   | 03    | N      | 3/28/2007      | 3/28/2007  |        |        |
|       |                    |                |                        |             |          |          |               |          |   | 04    | N      | 11/20/2007     | 11/20/2007 |        |        |
|       |                    |                |                        |             |          |          |               |          |   | 00    | N      | 10/01/2007     | 12/21/2007 |        |        |
|       |                    |                |                        |             |          |          |               |          |   | 05    | N      | 1273172007     | 1/21/2007  |        |        |
|       |                    |                |                        |             |          |          |               |          |   | 07    | IN N   | 2/20/2000      | 2/20/2000  |        |        |
|       |                    |                |                        |             |          |          |               |          |   | 00    | N      | 2/23/2000      | 2/23/2008  |        |        |
|       |                    |                |                        |             |          |          |               |          |   | 10    | NI NI  | 4/20/2000      | 4/20/2000  |        |        |
|       |                    |                |                        |             |          |          |               |          |   | 10    | IN NI  | 4/30/2000      | 4/30/2008  |        |        |
|       |                    |                |                        |             |          |          |               |          |   | 12    | D      | c/20072000     | c/2000     |        |        |
|       |                    |                |                        |             |          |          |               |          |   | 12    | N      | 6/30/2008      | 6/30/2008  |        |        |
|       |                    |                |                        |             |          |          |               |          |   | 12    |        | 0/30/2000      | 0/30/2000  |        |        |
|       |                    |                |                        |             |          |          |               |          |   |       |        |                |            |        |        |
|       |                    |                |                        |             |          |          |               |          |   |       |        |                |            |        |        |
|       |                    |                |                        |             |          |          |               |          |   |       |        |                |            |        |        |
|       |                    |                |                        |             |          |          |               |          | _ |       |        |                |            |        |        |
|       |                    |                |                        |             |          |          |               |          | _ | Yr: : | 2008 [ | )ist: 39 Site: | 0 2/28/200 | 9 6:03 | :46 PM |

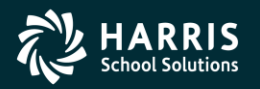

#### <sup>178</sup> Payroll Prelist – List Payrolls for Pay Schedule

| 🗄 Req | uest Payroll Pre-List Reports ( PAYSUB )                                                                                         |                                               |                                 |                                      |         |        |                |               |              |
|-------|----------------------------------------------------------------------------------------------------|-----------------------------------------------|---------------------------------|--------------------------------------|---------|--------|----------------|---------------|--------------|
| File  | Options                                                                                                    |                                               |                                 |                                      |         |        |                |               |              |
|       | A 🔿 🚱 🗐 🍽                                                                                                    |                                               |                                 |                                      |         |        |                |               |              |
|       | District Selection Payroll Selection Report Selection<br>Request Pa<br>Reporting Options<br>Year 08 Pay<br>Pay Date 06/30/2008 P | Optional<br>ayroll Pr<br>roll Nam<br>eriod En | Selec<br>e-list<br>e EC<br>d O6 | tion<br><b>Repots</b><br>3/30/2008 ▼ |         |        |                |               |              |
|       | S <u>h</u> ow Active Pay Sch                                                                                                    | edules                                        |                                 | List Payrolls                        |         | I      | Pay Schedule:  | EOM11         |              |
|       | Pay Schedule                                                                                                    | CY                                            | R/S                             | Pay Codes                            | Py<br># | Def    | Date<br>Paid   | Period<br>End |              |
|       | EOM10 10 MONTH SEPTEMBER - JUNE                                                                                                  | мо                                            | REG                             | 01 02 03 04                          | 02      | N      | 8/31/2007      | 8/31/2007     |              |
|       | EOM11_11 MONTH_AUGUST - JUNE                                                                                                    | мо                                            | REG                             | 01 02 03 04                          | 03      | N      | 9/28/2007      | 9/28/2007     |              |
|       | EOM12 12 MONTH JULY - JUNE                                                                                                    | мо                                            | REG                             | 01 02 03 04                          | 04      | N      | 10/31/2007     | 10/31/2007    |              |
|       | EOM11D 11 MONTH AUGUST-JUNE + 1 DEF                                                                                              | мо                                            | REG                             | 01 02 03 04                          | 05      | N      | 11/30/2007     | 11/30/2007    |              |
|       |                                                                                                    |                                               |                                 |                                      | 06      | N      | 12/31/2007     | 12/31/2007    |              |
|       |                                                                                                    |                                               |                                 |                                      | 07      | N      | 1/31/2008      | 1/31/2008     |              |
|       |                                                                                                    |                                               |                                 |                                      | 08      | N      | 2/29/2008      | 2/29/2008     |              |
|       |                                                                                                    |                                               |                                 |                                      | 09      | N      | 3/31/2008      | 3/31/2008     |              |
|       |                                                                                                    |                                               |                                 |                                      | 10      | N      | 4/30/2008      | 4/30/2008     |              |
|       |                                                                                                    |                                               |                                 |                                      | 11      | N      | 5/30/2008      | 5/30/2008     |              |
|       |                                                                                                    |                                               |                                 |                                      | 12      | N      | 6/30/2008      | 6/30/2008     |              |
|       |                                                                                                    |                                               |                                 |                                      |         |        |                |               |              |
|       |                                                                                                    |                                               |                                 |                                      |         |        |                |               |              |
|       |                                                                                                    |                                               |                                 |                                      | Yr: 2   | 2008 [ | )ist: 39 Site: | 0 2/28/2009   | 9 6:04:03 PM |

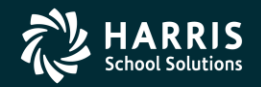

#### **Payroll Prelist – Choose Reports**

| Req  | uest Payro  | oll Pre-Li  | st Repor    | ts ( PAYS     | UB)            |                                        |   | _ [ |
|------|-------------|-------------|-------------|---------------|----------------|----------------------------------------|---|-----|
| -ile | Options     |             |             |               |                |                                        |   |     |
|      | P 🔶         | 😽 🧾         | 🔫           |               |                |                                        |   |     |
|      |             | <b>*</b>    |             |               |                |                                        |   |     |
|      |             |             |             |               |                |                                        |   |     |
|      | District Se | lection   F | Payroll Sel | ection Re     | port Select    | tion Optional Selection                |   |     |
|      |             |             |             |               | Beque          | est Pauroll Pre-list Reports           |   |     |
|      |             | Repo        | rting Optio | ns ——         |                |                                        |   |     |
|      |             | Rep         | ort Title   |               |                |                                        |   |     |
|      |             | SSN N       | Masking     | Select One    | e •            | 0 = none, 1-9 = mask, L/R = ExtRef     |   |     |
|      |             |             |             | ,             |                |                                        |   |     |
|      |             |             | Select      | Num<br>Copies | Totals<br>Only | Reports                                | ] |     |
|      |             | •           |             | 01            |                | PAY510 - Payroll Pre-list              |   |     |
|      |             |             |             | 01            |                | PAY240 - Payroll Fund Transfer         |   |     |
|      |             |             |             | 01            |                | PAY250 - Alpha Payroll Register        |   |     |
|      |             |             |             | 01            |                | PAY260 - Payroll Earnings Register     |   |     |
|      |             |             |             | 01            |                | PAY270 - Labor Distribution            |   |     |
|      |             |             |             | 01            |                | PAY290 - Emps. Paid First Time         |   |     |
|      |             |             |             | 01            |                | PAY320 - Benefits Distribution         |   |     |
|      |             |             |             | 01            |                | PAY322 - Benefits Distribution (alpha) |   |     |
|      |             |             |             | 01            |                | PAY600 - Vol-ded by Vol-ded number     |   |     |
|      |             |             |             | 01            |                | PAY610 - Vol-ded by Employee           |   |     |
|      |             |             |             | 01            |                | PAY620 - Vol-ded Summary               |   |     |
|      |             |             |             | 01            |                | PAY615 - Garnishment Report            |   |     |
|      |             |             |             | 01            |                | RCA500 - Retirement Exception List     |   |     |
|      |             |             |             | 01            |                | RCA310 - STRS Pre-list / F496 File     |   |     |
|      |             |             |             | 01            |                | RCA320 - PERS Pre-list / Data File     |   |     |
|      |             |             |             | 01            |                | CRD132 - Credential Audit              |   |     |
|      |             |             |             | 01            |                | PAY612 - H/W vs VLD Difference         |   |     |
|      |             |             |             | 01            |                | PAY225 - A.P.D. Deposit Register       |   |     |
|      |             |             |             | 01            |                | PAY226 - Credit Union Deposit Register |   |     |
|      |             |             |             | 01            |                | PAY228 - Child Care Deductions         |   |     |
|      |             |             |             | 01            |                | Save a snapshot for comparison         |   |     |
|      |             |             |             | 01            |                | PCM200 - Payroll Compare/Audit         |   |     |

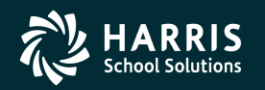

179

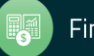

#### 180

#### **Payroll Prelist – Selection/Criteria**

| ions                                                                      |          |
|---------------------------------------------------------------------------|----------|
| 🧈 🚱 🗒 🕂                                                                   |          |
|                                                                           |          |
| rist Calcolian   Rawall Salastian   Depart Salastian   Ontinnal Selection |          |
| Bequest Payroll Pre-list Reports                                          |          |
| Optional Selection Criteria                                               |          |
| Max Net Pay                                                               |          |
|                                                                           |          |
| Control Group                                                             |          |
| Bal of Contract                                                           |          |
|                                                                           |          |
|                                                                           |          |
| Screen Audit Screen IDs:                                                  |          |
|                                                                           |          |
| Report Title                                                              |          |
| PAY500 Sort Option Report Zero Units                                      |          |
| PAY510/512/250                                                            |          |
| PAY510 Sort Option 1 - Name  Print Deduction Detail                       |          |
| PAY512 Sort Option 1 - Use PAY510 Sorts  Suppress PPO Detail              |          |
| Pay Type                                                                  |          |
| PAY250 Sort Option Select One                                             |          |
| RCA500                                                                    |          |
| Sort Option Select One Comments Select One                                | <b>v</b> |
| Error Codes                                                               |          |
| Comment Types                                                             |          |
| Comment Dates From To                                                     |          |
| RCA310 (STRS/F496 File)                                                   |          |
| Service Period From To To File:                                           |          |
| Arrears From To                                                           |          |
|                                                                           | <b>_</b> |

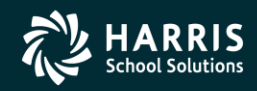

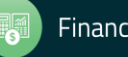
### **Re-Print Payroll Reports**

| 🔜 Rep | 🗏 Reprint Payroll Reports ( PYRREQ ) |            |            |                  |             |                                                        |             |                 |           |            |
|-------|--------------------------------------|------------|------------|------------------|-------------|--------------------------------------------------------|-------------|-----------------|-----------|------------|
| File  | Op                                   | tions      |            |                  |             |                                                        |             |                 |           |            |
|       | 2                                    |            | 🛃 🥥        | -*               |             |                                                        |             |                 |           |            |
|       | -                                    |            | <b>/</b> 3 |                  |             |                                                        |             |                 |           |            |
|       | _                                    |            |            |                  |             |                                                        |             |                 |           |            |
|       | Re                                   | eport Sele | ection 0   | ptional Selectio | n           |                                                        |             | 7               |           |            |
|       |                                      |            |            |                  | B           | eprint Payroll Reports                                 |             |                 |           |            |
|       |                                      | Report     | ing Option | s                |             |                                                        |             |                 |           |            |
|       |                                      |            |            | Report Title     | for dap     |                                                        |             |                 |           |            |
|       |                                      |            |            | Final Year       |             |                                                        |             |                 |           |            |
|       |                                      |            |            | FISCELLE         |             |                                                        |             |                 |           |            |
|       |                                      |            |            | District         | 39 - The Ti | rain USD                                               |             |                 |           |            |
|       |                                      |            | Payroll S  | Save Date/ID     | 052307      |                                                        |             |                 |           |            |
|       |                                      |            |            | (6 digits)       |             |                                                        |             |                 |           |            |
|       |                                      |            |            |                  |             |                                                        |             |                 |           |            |
|       |                                      |            |            |                  |             | Load                                                   |             |                 |           |            |
|       |                                      |            | Select     | District         |             | Pay Codes                                              | <b>_</b>    |                 |           |            |
|       |                                      | ۲.         |            | Selected Dist    | rict 🗸      | PAY215 - Automatic Payroll Deposit - Register          |             |                 |           |            |
|       |                                      |            |            | Selected Dist    | rict 🗸      | PAY220 - County Treasurer Warrant Register             |             |                 |           |            |
|       |                                      |            |            | Selected Dist    | rict 🗸      | PAY221 - Warrant Register (Including Tax/VLD Warrants) |             |                 |           |            |
|       |                                      |            |            | Selected Dist    | rict 🗸      | PAY225 - A.P.D. Deposit Register                       |             |                 |           |            |
|       |                                      |            |            | Selected Dist    | rict 🔽      | PAY230 - Payroll Roster                                |             |                 |           |            |
|       |                                      |            |            | Selected Dist    | rict 🔽      | PAY235 - Male/Female Counts for Payroll                |             |                 |           |            |
|       |                                      |            |            | Selected Dist    | rict 🗸 🗸    | PAY240 - Payroll by DI/FUND/BALSHEET Report            |             |                 |           |            |
|       |                                      |            |            | Selected Dist    | rict 🔽      | PAY246 - Payroll Gross Net by Fund Report              |             |                 |           |            |
|       |                                      |            |            | Selected Dist    | rict 🔽      | PAY250 - Payroll Register - Alphabetic                 |             |                 |           |            |
|       |                                      |            |            | Selected Dist    | rict 🔽      | PAY255 - Payroll Register                              |             |                 |           |            |
|       |                                      |            |            | Selected Dist    | rict 🗸      | PAY260 - Payroll Earnings Register                     |             |                 |           |            |
|       |                                      |            |            | Selected Dist    | riet 🔽      | PAY270 - Payroll Labor Distribution                    | -           |                 |           |            |
|       |                                      |            |            |                  |             |                                                        |             |                 |           |            |
|       |                                      |            |            |                  |             |                                                        |             |                 |           |            |
|       |                                      |            |            |                  |             |                                                        |             |                 |           |            |
|       | _                                    |            |            |                  |             |                                                        | Yr: 2008 Di | ist: 39 Site: 0 | 3/25/2009 | 5:26:45 AM |

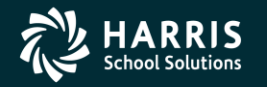

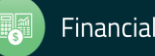

### **Re-Print Non-Pay Benefit Reports**

| 🛃 Re | eprint Non-Pay Benefit Payroll Reports ( BNRREQ )                             |         |
|------|-------------------------------------------------------------------------------|---------|
| File | Options                                                                       |         |
|      | P 🖓 🖓 🚼 🏴                                                                     |         |
| 0.0  |                                                                               | .:      |
|      |                                                                               |         |
|      | Report Selection Optional Selection                                           |         |
|      | Reprint Payroll Reports                                                       |         |
|      | Reporting Options                                                             |         |
|      | Report Title FOR THE DAPSTER                                                  |         |
|      | Fiscal Year                                                                   |         |
|      | District 39 - The Train LISD                                                  |         |
|      |                                                                               |         |
|      | Payroll Save Date/ID 022803<br>(6 digits)                                     |         |
|      |                                                                               |         |
|      | Load                                                                          |         |
|      | Select District Pay Codes                                                     |         |
|      | 🥒 🔽 Selected District 👽 PAY320 - Payroll Employer-paid Benefit Distribution   |         |
|      | Selected District PAY322 - Payroll Employer-paid Benefit Distribution by Name |         |
|      | Selected District V PAY600 - Vendor Deduction Roster                          |         |
|      | Selected District PAY610 - Employee Pay Deduction Listing                     |         |
|      | Selected District V PAY620 - Vendor Deduction Recap                           |         |
|      |                                                                               |         |
|      |                                                                               |         |
|      |                                                                               |         |
|      |                                                                               |         |
|      |                                                                               |         |
|      |                                                                               |         |
|      |                                                                               |         |
|      |                                                                               |         |
|      |                                                                               |         |
|      |                                                                               |         |
|      |                                                                               |         |
|      |                                                                               |         |
|      |                                                                               |         |
|      | Tr: 2008 Dist: 39 Site: 0 3/25/2009 52                                        | 9:49 AM |

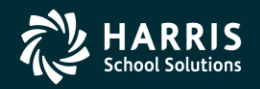

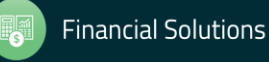

# <sup>183</sup> Mass Change Pay-Deductions

| 🔜 Subr | mit Deduction Mass Change - Logon District (DEDCSB) |                      |
|--------|-----------------------------------------------------|----------------------|
| File   | Options                                             |                      |
|        | 🖻 🔿 🚱 🚚 🌁                                           |                      |
|        |                                                     | .:                   |
|        |                                                     |                      |
|        |                                                     |                      |
|        | District : 39 - QSS DEMONSTRATION DISTRICT          |                      |
|        | Report Title : FOR DAPSTER DUMPSTER                 |                      |
|        | Run Option : 1 · Report Only                        |                      |
|        | Selection Number 1                                  |                      |
|        | Voluntary Deduction : 1000 OPPENHEIMER FUNDS        |                      |
|        | Plan Code :                                         |                      |
|        | Employees in Pay-Codes :                            |                      |
|        | Skip I/H : Skip 1-9 Frequency :                     |                      |
|        | Option Old New                                      |                      |
|        |                                                     |                      |
|        |                                                     |                      |
|        |                                                     |                      |
|        |                                                     |                      |
|        |                                                     |                      |
|        |                                                     |                      |
|        |                                                     |                      |
|        |                                                     |                      |
|        | Calastia Manhau 1 Province Mant                     |                      |
|        |                                                     |                      |
|        |                                                     |                      |
|        |                                                     |                      |
|        |                                                     |                      |
|        | Yr: 2008 Dist: 39 Site: 0                           | 3/25/2009 5:30:51 AM |

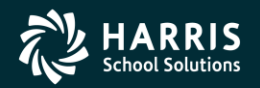

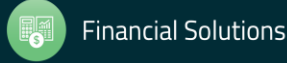

## **Pay-Deduction Vol-Ded Change/Copy**

| 😬 Submit Deduction Mass Change by District - Logon District (DEDCSD) |           |
|----------------------------------------------------------------------|-----------|
| File Options                                                         |           |
| i 📙 🖻 🧶 👰 🏴                                                          |           |
|                                                                      | .:        |
|                                                                      |           |
| Report Selection                                                     |           |
|                                                                      |           |
| Change VolDed : to :                                                 |           |
|                                                                      |           |
| Option :  R - Heplace old code with new one                          |           |
| Zero amounts when creating new record? Y - Zero amounts              |           |
| Parat Option 1 - Report only                                         |           |
|                                                                      |           |
| Bargaining Units :                                                   |           |
| Report Title :                                                       |           |
|                                                                      |           |
|                                                                      |           |
|                                                                      |           |
|                                                                      |           |
|                                                                      |           |
|                                                                      |           |
|                                                                      |           |
|                                                                      |           |
|                                                                      |           |
|                                                                      |           |
|                                                                      |           |
|                                                                      |           |
|                                                                      |           |
| Yr: 2008 Dist: 39 Site: 0 3/25/2009 5:                               | :31:46 AM |

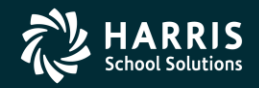

184

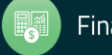

### **Request Pay History Report (PAY830)**

| 🔜 Request Pay History Report - Logon Dis | trict ( PAY830 )                                 |     |
|------------------------------------------|--------------------------------------------------|-----|
| File Options                             |                                                  |     |
| i 🔚 🤌 🥟 🚱 🥘 📥                            |                                                  |     |
|                                          |                                                  | .:: |
|                                          |                                                  |     |
| Report Selections Select Empl            | loyees                                           |     |
| For District:                            | 39 - The Train USD                               |     |
| Report Title                             |                                                  |     |
| Select by Date Paid:                     | And/or Select by Effective year: Quarter:        |     |
| Compute Totals Rule:                     |                                                  |     |
| Include Terminated                       | Yes 💌                                            |     |
| 🚰 Pay Code 🛛                             | Pay Location                                     |     |
| Select by Last Name Range                |                                                  |     |
| SSN Mask:                                | No Masking                                       |     |
| Record Type:                             | All Records Cancelled Warr: Open and Cancelled 🔽 |     |
| Summary Level:                           | Detail Each Employee on New Page:                |     |
| Pay-Line Detail:                         | None  Position Summary:                          |     |
| Deduction Detail:                        | None Account Detail: None                        |     |
|                                          |                                                  |     |

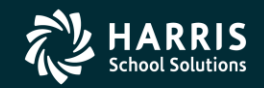

185

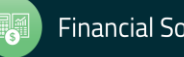

#### **PAY830 – Select Employees**

| Re   | quest Pay History Report - Logon District ( PAY830 )                                                                                                    |  |
|------|----------------------------------------------------------------------------------------------------|--|
| File | Options                                                                                                    |  |
| Б    |                                                                                                    |  |
|      |                                                                                                    |  |
|      |                                                                                                    |  |
|      | Report Selections Select Employees                                                                                                    |  |
|      | District/SSN                                                                                                    |  |
|      | 39 V 39 V 39 V 39 V                                                                                                    |  |
|      | 39 · · · · · · · · · · · · · · · · · · ·                                                                                                    |  |
|      |                                                                                                    |  |
|      | Employee Selection by SSN or EXTREF                                                                                                    |  |
|      | QSS/0ASIS HR/Payroll has support for selecting employees by SSN (9 digit social security number) or EXTREF (6 digit external reference number) values. Screens with only SSN selection field(s) optionally support the selection by EXTREF using a three (3) digit prefix followed by the six (6) digit EXTREF entered into the SSN selection field. |  |
|      | The optional EXTREF selection is enabled by setting the PAYEIS security parameter with the three (3) digit prefix which signals the entered nine (9) digit value is to be treated as an EXTREF value when selecting the employee. The QSS/OASIS program which executes and selects employees must also be upgraded to support PAYEIS.                |  |
|      | You have PAYEIS defined as: 999. SSN values with a prefix of 999 will be interpreted as an EXTREF (last 6 digits of SSN) to select the employee when the QSS/OASIS program has been upgraded to support PAYEIS.                                                                                                    |  |
|      | PAY830 versions H.00.21 and later support PAYEIS. You CAN select employees by EXTREF by entering 999 followed by the six (6) digit EXTREF in the SSN selection field as long as your QSS/0ASIS system administrator has installed PAY830 version H.00.21 or later.                                                                                   |  |
|      |                                                                                                    |  |
|      |                                                                                                    |  |

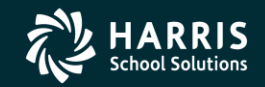

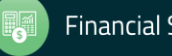

#### **Request Benefit History (PAY328)**

| 🔡 Re | ques | t History Report fr | om Benefit Histo    | y Files - Logo | n District ( P | PAY328 )                  |            |                |    |     |
|------|------|---------------------|---------------------|----------------|----------------|---------------------------|------------|----------------|----|-----|
| File | Ор   | otions              |                     |                |                |                           |            |                |    |     |
|      | P    | ' 😼 🥘 📑 🔇           | 🟓 Clear: 👻          |                |                |                           |            |                |    |     |
|      |      |                     |                     |                |                |                           |            |                |    | .:: |
|      |      | Report Selections   | Select Benefits/SSN | l/Accounts     |                |                           |            |                |    |     |
|      |      | Report Title        |                     |                |                |                           |            |                |    |     |
|      |      | For District:       | 39 - The Train USE  | )              | T              | ]                         |            |                |    |     |
|      |      | Sort by             | Account             | •              | Include Ca     | -<br>ancelled Warr in Tot | als: Yes 🔻 |                |    |     |
|      |      | Detail Level:       | Employee Detail     |                | -              |                           |            |                |    |     |
|      |      | History From:       |                     | to 🗌           | -              | <br>Interpret as D,       | ate: Yes 🔻 | File Mnemonic: | PE |     |
|      |      | Files:              | List Files          |                |                |                           |            | ,              |    |     |
|      |      |                     |                     |                |                |                           |            |                |    |     |
|      |      |                     |                     |                |                |                           |            |                |    |     |
|      |      |                     |                     |                |                |                           |            |                |    |     |
|      |      |                     |                     |                |                |                           |            |                |    |     |
|      |      |                     |                     |                |                |                           |            |                |    |     |
|      |      |                     |                     |                |                |                           |            |                |    |     |
|      |      |                     |                     |                |                |                           |            |                |    |     |
|      |      |                     |                     |                |                |                           |            |                |    |     |
|      |      |                     |                     |                |                |                           |            |                |    |     |
|      |      |                     |                     |                |                |                           |            |                |    |     |
|      |      |                     |                     |                |                |                           |            |                |    |     |
|      |      |                     |                     |                |                |                           |            |                |    |     |
|      |      |                     |                     |                |                |                           |            |                |    |     |
|      |      |                     |                     |                |                |                           |            |                |    |     |
|      |      |                     |                     |                |                |                           |            |                |    |     |
|      |      |                     |                     |                |                |                           |            |                |    |     |

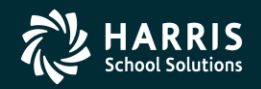

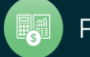

#### PAY328 – Benefits / Emp / Accts

| 🔜 Reques | st History Report fro | m Benefit History Files - Logon District ( PAY328 ) |                                        |                                                                       |                                              |                                           |
|----------|-----------------------|-----------------------------------------------------|----------------------------------------|-----------------------------------------------------------------------|----------------------------------------------|-------------------------------------------|
| File O   | ptions                |                                                     |                                        |                                                                       |                                              |                                           |
| I 🔒 💋    | ) 😼 🥘 💕 🔇             | Clear: -                                            |                                        |                                                                       |                                              |                                           |
|          |                       | Clear Tab                                           |                                        |                                                                       | .::                                          |                                           |
|          | Report Selections     | Clear Benefits Selection                            |                                        |                                                                       |                                              |                                           |
|          | Benefits Select       | Clear Other Selections - All                        |                                        |                                                                       |                                              |                                           |
|          | 9                     | Clear Other Selections - District/SSN/EXTREF 1 (0   | )1 - 24) in which you want             |                                                                       |                                              |                                           |
|          |                       | Clear Other Selections - Accounts                   |                                        | suu 🗖                                                                 |                                              |                                           |
|          |                       |                                                     |                                        |                                                                       |                                              |                                           |
|          | WCOMP                 | ▼ PERS B/0                                          | MEDICARE                               | <b></b>                                                               |                                              |                                           |
|          | CASH-OUT              | PERS RLR     PERS-LS                                |                                        | <b>•</b>                                                              |                                              |                                           |
|          |                       |                                                     | 💌 PARS 🔽 🐓 PA                          | ¥328                                                                  |                                              |                                           |
|          |                       |                                                     | <b>I</b> (                             | QSS/DASIS HB/Payroll has supp                                         | ort for selecting emp                        | lovees by SSN (9                          |
|          |                       | _ , _ , _                                           |                                        | digit social security number) or E>                                   | (TREF (6 digit extern                        | nal reference                             |
|          | Other Selections      |                                                     | n                                      | number) values. Screens with onl<br>support the selection by EXTREF   | using a three (3) did                        | d(s) optionally<br>ait prefix followed by |
|          | SSN Masking           | 0 0 = none, 1-9 = mask, L/R = ExtRe                 | ef Include PR t                        | he six (6) digit EXTREF entered i                                     | nto the SSN selectio                         | n field.                                  |
|          | CL Size/Slo           | Search On:                                          | Case Sensitiv                          | The optional EXTREE selection is                                      | enabled by setting                           | the PAYEIS security                       |
|          | Distructure           |                                                     | F                                      | parameter with the three (3) digit                                    | prefix which signals I                       | the entered nine (9)                      |
|          | District/SSN/         |                                                     | 6                                      | digit value is to be treated as an E<br>emplovee. The QSS/OASIS progr | XTREF value when<br>am which executes        | selecting the<br>and selects              |
|          | 39.                   | 39· <b>▼</b> 39· <b>▼</b>                           | 39 🗾 🖡                                 | employees must also be upgraded                                       | to support PAYEIS                            |                                           |
|          |                       | Fnd Resc Y Objt S                                   | Sti y                                  | You have PAYEIS defined as: 999                                       | 3. SSN values with                           | a prefix of 999 will                      |
|          |                       | > 222-2222-2-2222-22-222                            | 22-2222-22222-222                      | be interpreted as an EXTREF (las                                      | t 6 digits of SSN) to                        | select the employee                       |
|          |                       | 222-2222-2-2222-22-222                              | 2 <u>2-2222-22222-222</u> V            | when the QSS/UASIS program ha                                         | as been upgraded (o                          | Support PATEIS.                           |
|          |                       | 222-2222-2-2222-22-222                              | 22-222-22222-222 F                     | PAY328 versions H.00.17 and lat                                       | er support PAYEIS.                           | You CAN select                            |
|          |                       | 222-2222-2-2222-22-222                              | 22-2222-22222-222<br>E                 | EXTREF in the SSN selection fiel                                      | g 999 followed by th<br>d as long as your QS | ie six (6) digit<br>SS/DASIS system       |
|          |                       | 222-2222-2-2222-22-222                              | ??-????-?????????????????????????????? | administrator has installed PAY32                                     | 8 version H.00.17 or                         | later.                                    |
|          |                       | 222-2222-2-2222-2-222                               | ??-????-??????-???                     |                                                                       |                                              |                                           |
|          |                       |                                                     | 77-7777-7777?-???                      | Ok                                                                    | Print Me                                     | ssage                                     |
|          |                       |                                                     | 22_2222_22222_2222                     |                                                                       |                                              |                                           |
|          |                       | 222-2222-2-2222-2-2222-22-222                       | ·····                                  |                                                                       |                                              |                                           |
|          |                       |                                                     |                                        |                                                                       |                                              |                                           |

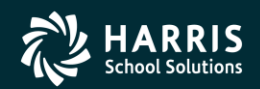

188

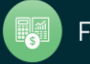